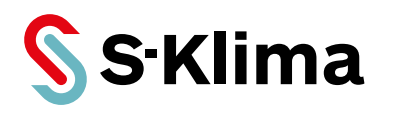

## **Technisches Handbuch – Installation**

SAS

Für Luft-Wasser-Wärmepumpen mit Kältemittel R32

Vor Gebrauch sorgfältig lesen! Aufbewahren für späteres Nachschlagen!

Ausgabe 03-07-2023 – 20007003 Deutsch Stand 27-07-2023

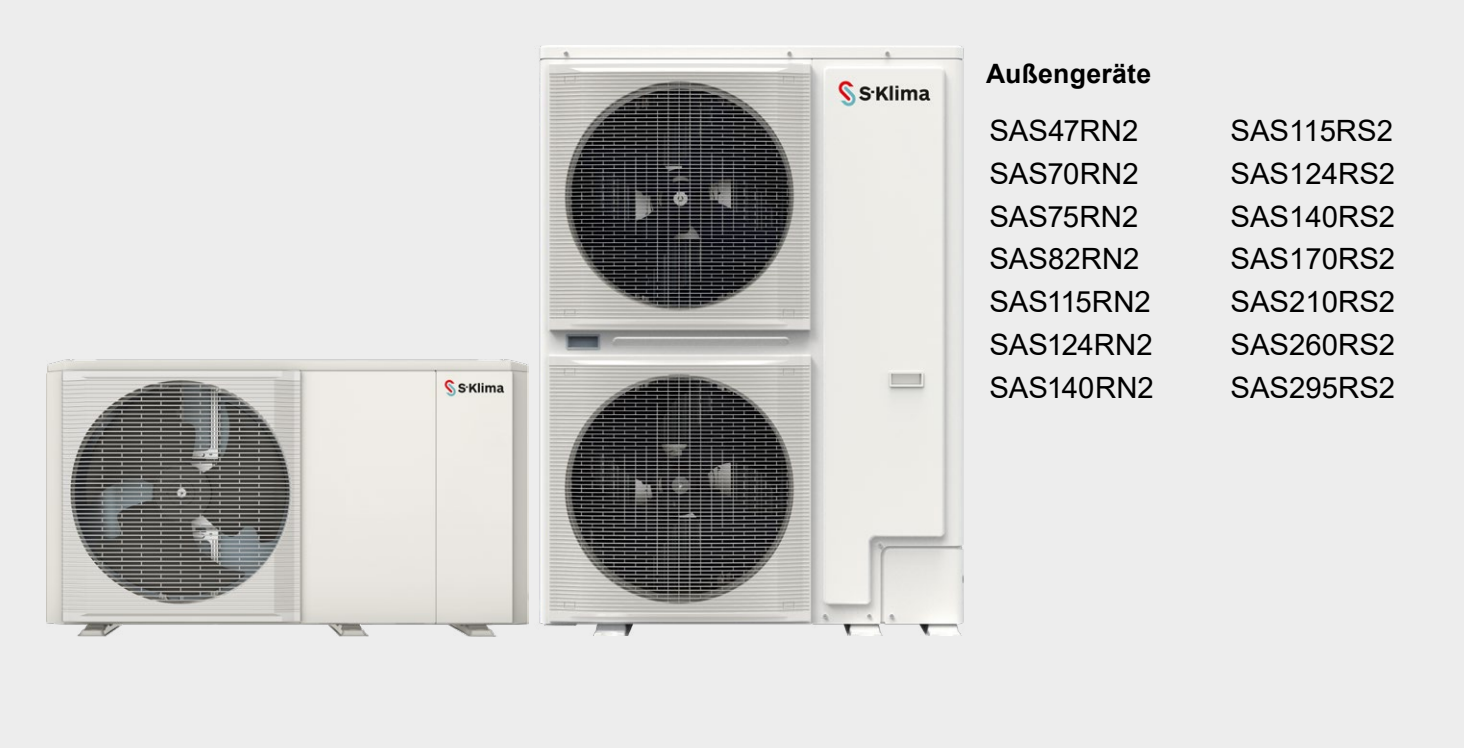

#### Support-App von S-Klima – einfache Fehlerlösung via Smartphone

Umfangreiche Fehlercodeanalyse – auch offline

Kältemittelrechner für Inbetriebnahme und Neubefüllung

• QR-Code-Scanner zum Auslesen von Gerätedaten

Support-Anfrage zur Anforderung eines Rückrufs

Kostenloser Download der App im Apple App Store, bei Google Play und im Microsoft Store.

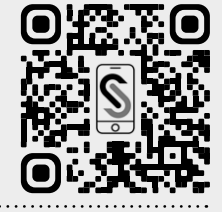

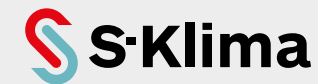

#### Aktuelle Updates der Technischen Dokumentation

Die aktuellen Dokumentationen und Prospekte finden Sie unter: http://www.s-klima.de/downloads.

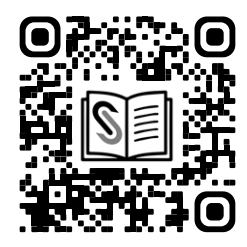

Abbildung 1: QR-Code zur S-Klima-Website

#### Support-App von S-Klima – einfache Fehlerlösung via Smartphone

Kostenlos herunterladen und mobil nutzen: ganz einfach per App!

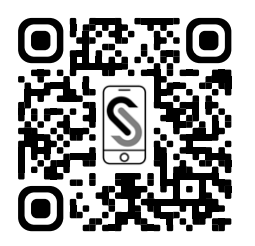

- Umfangreiche Fehlercodeanalyse auch offline
- Kältemittelrechner für Inbetriebnahme und Neubefüllung
- QR-Code-Scanner zum Auslesen von Gerätedaten
- Support-Anfrage zur Anforderung eines Rückrufs

Abbildung 2: QR-Code zur Support-App

Kostenloser Download der App im Apple App Store, bei Google Play und im Microsoft Store.

Herstelleradresse Stulz GmbH Geschäftsbereich S-Klima Holsteiner Chaussee 283 D-22457 Hamburg Deutschland

# Inhaltsverzeichnis

| 1 | Zu          | diesem   | Dokument                                    |          |  |  |  |
|---|-------------|----------|---------------------------------------------|----------|--|--|--|
|   | 1.1         | Zweck    |                                             |          |  |  |  |
|   | 1.2         | Zielgru  | ippe                                        |          |  |  |  |
|   | 1.3         | Darste   | llungskonventionen                          |          |  |  |  |
|   | 1.4         | Copyri   | aht                                         |          |  |  |  |
|   | 1.5         | Mitaelt  | ende Unterlagen                             |          |  |  |  |
| ~ | ••••        |          |                                             |          |  |  |  |
| 2 | Sicherheit  |          |                                             |          |  |  |  |
|   | 2.1         | Bestim   | nmungsgemäße Verwendung                     | 10       |  |  |  |
|   | 2.2         | Hinwei   | ise zum Umgang mit dem Kältemittel R32      | 10       |  |  |  |
|   |             | 2.2.1    | Allgemeine Hinweise                         |          |  |  |  |
|   |             | 2.2.2    | Sicherheitshinweise                         |          |  |  |  |
|   |             | 2.2.3    | Erste-Hilfe-Maßnahmen                       |          |  |  |  |
|   |             | 2.2.4    | Spezialwerkzeuge                            |          |  |  |  |
|   |             | 2.2.5    | R32 entsorgen                               |          |  |  |  |
|   | 2.3         | Hinwei   | ise beim Umgang mit brennbaren Kältemitteln |          |  |  |  |
|   |             | 2.3.1    | Informationen zur Wartung                   |          |  |  |  |
|   |             | 2.3.2    | Reparaturen an geschlossenen Komponenten    |          |  |  |  |
|   |             | 2.3.3    | Reparatur an eigensicheren Komponenten      |          |  |  |  |
|   |             | 2.3.4    |                                             |          |  |  |  |
|   |             | 2.3.5    | Nachweis brennbarer Kaltemittei             |          |  |  |  |
|   |             | 2.3.0    | Entformung und Evolutiorung                 | 15<br>15 |  |  |  |
|   |             | 2.3.1    | Entielmung und Evakulerung                  | 15<br>16 |  |  |  |
|   |             | 2.3.0    |                                             |          |  |  |  |
|   |             | 2.3.9    | Kennzeichnung                               |          |  |  |  |
|   |             | 2.3.10   | Rückgewinnung                               |          |  |  |  |
|   |             | 2.3.12   | Sonstige Sicherheitshinweise                |          |  |  |  |
|   | 24          | Oualifil | kationsanforderungen des Personals          | 18       |  |  |  |
|   | 2.7         | 2 4 1    | Flektrofachkraft                            |          |  |  |  |
|   |             | 2.4.1    | Kältefachkraft                              |          |  |  |  |
|   | 25          | Frsatzt  | teile und Zubehör                           | 19       |  |  |  |
| • | <b>D</b> .0 |          |                                             |          |  |  |  |
| 3 | Pro         | duktbe   | eschreibung                                 |          |  |  |  |
|   | 3.1         | Ubersi   | cht und Kälteschema                         |          |  |  |  |
|   | 3.2         | Hydrau   | ılikmodul                                   |          |  |  |  |
|   | 3.3         | Typens   | schild                                      | 24       |  |  |  |
|   | 3.4         | Modell   | bezeichnung                                 |          |  |  |  |

|   | 3.5         | Kabelfe        | ernbedienung                                       |    |
|---|-------------|----------------|----------------------------------------------------|----|
|   |             | 3.5.1          | Tasten auf der Kabelfernbedienung                  |    |
|   |             | 3.5.2          | Anzeigen auf der Kabelfernbedienung                |    |
|   |             | 3.5.3          | Benennungen in der Software der Kabelfernbedienung |    |
|   | 3.6         | Lieferu        | ımfang                                             |    |
| 4 | DIP         | -Schalt        | ter-Einstellungen                                  |    |
| 5 | Pla         | nung d         | es Installationsortes                              | 31 |
|   | 5.1         | Installa       | ationsort wählen                                   |    |
|   |             | 5.1.1          | Allgemeine Installationsanforderungen              |    |
|   | 5.2         | Freirau        | um für Installation und Wartung planen             |    |
|   |             | 5.2.1          | SAS47-70RN2                                        |    |
|   |             | 5.2.2          | SAS75-140RN2, SAS115-140RS2                        |    |
|   |             | 5.2.3          | SAS170-295RS2                                      |    |
|   |             | 5.2.4          | Freiräume bei Standardinstallation                 |    |
|   |             | 5.2.5          | Freiräume bei starkem Wind                         |    |
| 6 | Inst        | tallation      | n                                                  | 37 |
|   | 6.1         | Gerät t        | transportieren                                     |    |
|   |             | 6.1.1          | Verpacktes Gerät heben und transportieren          |    |
|   |             | 6.1.2          | Verpackung entfernen                               |    |
|   |             | 6.1.3          | Transporthalterung entfernen                       |    |
|   | 6.2         | Gerät r        | montieren                                          |    |
|   |             | 6.2.1          | Montage bei starkem Wind                           |    |
|   |             | 6.2.2          | Montage bei direkter Sonneneinstrahlung            |    |
|   |             | 6.2.3          | Montage bei starkem Regen oder Schnee              |    |
|   |             | 6.2.4          | Bodenmontage                                       |    |
|   |             | 6.2.5          | Wandmontage                                        |    |
|   | 6.3         | Wasse          | rleitungen anschließen                             |    |
|   |             | 6.3.1          | Anforderungen an den Wasserkreislauf               |    |
|   |             | 6.3.2          | Anforderungen an Wasserleitungen                   | 44 |
|   |             | 6.3.3          | Anlage vorbereiten                                 |    |
|   |             | 6.3.4          | Filter installieren                                |    |
|   |             | 0.3.5<br>6.2.6 | Entiurtungsventile installieren                    |    |
|   | ~ 4         | 0.3.0          |                                                    |    |
|   | <b>ю</b> .4 | Brauch         | iwarmwasser-Speicner anschließen                   |    |
| 7 | Нус         | drauliso       | cher Anschluss                                     |    |
|   | 7.1         | Wasse          | rleitungen isolieren                               |    |

|    | 7.2                                             | Vorlauf        | leitung und Rücklaufleitung anschließen                  | 48 |  |  |
|----|-------------------------------------------------|----------------|----------------------------------------------------------|----|--|--|
|    |                                                 | 7.2.1          | SAS47-70RN2                                              | 48 |  |  |
|    |                                                 | 1.2.2<br>7.2.3 | SAS75-140RNZ, SAS115-140RS2                              | 49 |  |  |
|    | 70                                              | T.Z.J          | SASTIC-230132                                            | 50 |  |  |
|    | 1.3                                             | Beispie        |                                                          | 51 |  |  |
|    | 7.4                                             | Wasser         | rkreislauf vor Frost schützen                            | 52 |  |  |
|    |                                                 | 7.4.1          | Frostschutzmittel                                        | 52 |  |  |
|    |                                                 | 7.4.2          |                                                          | 54 |  |  |
|    |                                                 | 7.4.3          |                                                          | 55 |  |  |
|    | 1.5                                             | Kaskad         | lensystem                                                | 55 |  |  |
| 8  | Ele                                             | ktrische       | er Anschluss                                             | 56 |  |  |
|    | 8.1                                             | Spannu         | ungsversorgung                                           | 56 |  |  |
|    | 8.2                                             | Anschli        | üsse am Gerät                                            | 58 |  |  |
|    |                                                 | 8.2.1          | SAS47-70RN2                                              | 58 |  |  |
|    |                                                 | 8.2.2          | SAS75-140RN2, SAS115-140RS2                              | 58 |  |  |
|    |                                                 | 8.2.3          | SAS170-295RS2                                            | 59 |  |  |
|    |                                                 | 8.2.4          | Allgemeiner Schaltplan                                   | 60 |  |  |
|    |                                                 | 8.2.5          | Steuerplatine des Hydraulikmoduls                        | 62 |  |  |
|    |                                                 | 8.2.6          | Schaltkasten                                             | /1 |  |  |
|    | 8.3                                             | Elektris       | che Anschlüsse                                           | 72 |  |  |
|    | 8.4                                             | Smart (        | Grid und Photovoltaik                                    | 75 |  |  |
|    | 8.5                                             | Anschlu        | ussschema der elektrischen Steuerung des Kaskadensystems | 75 |  |  |
| 9  | Ins                                             | tallation      | ı der Kabelfernbedienung                                 | 78 |  |  |
|    | 9.1                                             | Installa       | tion vorbereiten                                         | 78 |  |  |
|    |                                                 | 9.1.1          | Untere Gehäusehälfte montieren                           | 79 |  |  |
|    |                                                 | 9.1.2          | Obere Gehäusehälfte montieren                            | 80 |  |  |
|    | 9.2 Kabelfernbedienung elektrisch installieren8 |                |                                                          |    |  |  |
| 10 | Inb                                             | etriebna       | ahme                                                     | 83 |  |  |
|    | 10.                                             | 1 Syster       | n mit Wasser füllen                                      | 83 |  |  |
|    | 10.2                                            | 2 Vorein       | stellungen an der Kabelfernbedienung                     | 83 |  |  |
|    |                                                 | 10.2.1         | Erstes Einschalten und Sprachauswahl                     | 84 |  |  |
|    |                                                 | 10.2.2         | Menüstruktur                                             | 84 |  |  |
|    |                                                 | 10.2.3         | Ersteinstellungen durch Fachpersonal                     | 85 |  |  |
|    |                                                 |                | 10.2.3.1 Einstellungen für den Brauchwarmwasser-Modus    | 86 |  |  |
|    |                                                 |                | 10.2.3.2 Einstellungen des Kühlbetriebs                  | 92 |  |  |
|    |                                                 |                | 10.2.3.3 Einstellungen des Heizbetriebs                  | 94 |  |  |

|    | 10.2.3.4               | Einstellungen des Automatikbetriebs                    |           |  |  |  |  |
|----|------------------------|--------------------------------------------------------|-----------|--|--|--|--|
|    | 10.2.3.5               | Einstellungen für die Regelungsart                     |           |  |  |  |  |
|    | 10.2.3.6               | Einstellungen des Bereichsthermostats                  |           |  |  |  |  |
|    | 10.2.3.7               | Einstellungen für eine zusätzliche Heizquelle          | 100       |  |  |  |  |
|    | 10.2.3.8               | Einstellungen der Funktion Urlaubsreise                | 103       |  |  |  |  |
|    | 10.2.3.9               | Einstellungen für den Kundendienst                     |           |  |  |  |  |
|    | 10.2.3.10              | Wiederherstellung der Werkseinstellungen               |           |  |  |  |  |
|    | 10.2.3.11              | Einstellungen im Testbetrieb                           |           |  |  |  |  |
|    | 10.2.3.12              | Einstellungen der Sonderfunktionen                     |           |  |  |  |  |
|    | 10.2.3.13              | Einstellungen für automatischen Neustart               | 110       |  |  |  |  |
|    | 10.2.3.14              | Einstellungen zur Begrenzung der Stromversorgung des G | Geräts110 |  |  |  |  |
|    | 10.2.3.15              | Einstellungen der am Gerät eingehenden Signale         |           |  |  |  |  |
|    | 10.2.3.16              | Einstellungen für kaskadierte Anlagen                  |           |  |  |  |  |
|    | 10.2.3.17              | Andere Einstellungen für die Kabeifernbedienung        |           |  |  |  |  |
|    | 10.2.3.18              | Einstellung von Klimakurven                            |           |  |  |  |  |
|    | 10.2.3.19              |                                                        | 113       |  |  |  |  |
| 11 | Konfiguration          |                                                        | 118       |  |  |  |  |
|    | 11.1 Übersicht aller M | lenüs auf der Kabelfernbedienung                       | 118       |  |  |  |  |
|    | 11.2 Startbildschirm.  |                                                        | 120       |  |  |  |  |
|    | 11.3 Menüstruktur      |                                                        | 121       |  |  |  |  |
|    | 11.4 Tastatur entsper  | ren                                                    | 121       |  |  |  |  |
|    | 11.5 Kabelfernbedien   | ung ein-/ausschalten                                   | 123       |  |  |  |  |
|    | 11.6 Bedienelemente    | ein-/ausschalten                                       | 123       |  |  |  |  |
|    | 11.7 Temperatur eins   | tellen                                                 | 127       |  |  |  |  |
|    | 11.8 Betriebsart wähl  | en                                                     | 128       |  |  |  |  |
|    | 11.9 Solltemperature   | n einstellen                                           | 129       |  |  |  |  |
|    | 11.10 Automatische     | Einstellung der Wasservorlauftemperatur                | 131       |  |  |  |  |
|    | 11.11 ECO-Modus        |                                                        | 133       |  |  |  |  |
|    | 11.12 Brauchwarmwa     | asser-Erzeugung                                        | 134       |  |  |  |  |
|    | 11.13 Zeiteinstellung  |                                                        | 138       |  |  |  |  |
|    | 11.14 Optionen         |                                                        | 144       |  |  |  |  |
|    | 11.15 Kindersicherun   | g                                                      | 149       |  |  |  |  |
|    | 11.16 Informationen f  | ür den Kundendienst                                    | 151       |  |  |  |  |
|    | 11.17 Betriebsparam    | eter                                                   | 154       |  |  |  |  |
|    | 11.18 Kaskadensystem   |                                                        |           |  |  |  |  |

| Entsorgung                                 | 193                                      |
|--------------------------------------------|------------------------------------------|
| 13.2 Fehlercodes                           | 184                                      |
| 13.1 Übersicht der Fehlermeldungen         | 181                                      |
| Fehlerdiagnose                             | 180                                      |
|                                            |                                          |
| 12 2 Servicearbeiten ausführen             | 178                                      |
| 12.1 Servicearbeiten vorbereiten           | 173                                      |
| Wartung                                    | 173                                      |
| 11.19.5 Passwortgeschützte Geräteparameter | 167                                      |
| 11.19.4 Alarme                             |                                          |
| 11.19.3 Status der kaskadierten Geräte     | 162                                      |
| 11.19.2 Status                             | 159                                      |
| 11.19.1 Befehle                            | 157                                      |
| 11.19 Modbus-Register                      | 156                                      |
|                                            | <ul> <li>11.19 Modbus-Register</li></ul> |

# 1 Zu diesem Dokument

### 1.1 Zweck

Dieses Technische Handbuch enthält detaillierte Informationen zu Installation und Service der SAS-Serie mit Kältemittel R32.

Darauf achten, dass das Technische Handbuch ständig am Einsatzort verfügbar ist.

Sicherstellen, dass die Verantwortlichen für den Betrieb des Produkts sowie Personen, die Arbeiten am Produkt durchführen, diese Anleitung vollständig gelesen und verstanden haben. Bei Rückfragen das Service-Center anrufen.

## 1.2 Zielgruppe

Dieses Dokument ist für Elektrofachkräfte und Mechatroniker für Kältetechnik bestimmt. Die in diesem Dokument beschriebenen Tätigkeiten nur mit entsprechender Qualifikation durchführen.

### 1.3 Darstellungskonventionen

Die Sicherheits- und Warnhinweise sind durch Signalwörter gekennzeichnet. Die Signalwörter kennzeichnen Gefahrenstufen mit unterschiedlich schweren Verletzungen. Das Signalwort ACHTUNG warnt vor Sachschäden.

| Signalwort | Bedeutung                      | Folgen bei Nichtbeachten des Hinweises                                           |
|------------|--------------------------------|----------------------------------------------------------------------------------|
| ▲ GEFAHR   | Unmittelbar drohende<br>Gefahr | Tod oder schwere Verletzungen durch Gefährdung mit<br>einem hohen Risikograd     |
|            | Unmittelbar drohende<br>Gefahr | Tod oder schwere Verletzungen durch Gefährdung mit<br>einem mittleren Risikograd |
|            | Unmittelbar drohende<br>Gefahr | Leichte Verletzungen durch Gefährdung mit einem nied-<br>rigen Risikograd        |
| ACHTUNG    | Unmittelbar drohende<br>Gefahr | Umwelt- oder Sachschäden                                                         |
| Hinweis    | Besondere Hinweise zur opti    | malen Nutzung des Produkts                                                       |

## 1.4 Copyright

Alle Marken- und Produktnamen sind Warenzeichen oder eingetragene Warenzeichen der jeweiligen Titelhalter.

Alle Rechte, auch die der Übersetzung, vorbehalten. Kein Teil dieses Dokuments darf in irgendeiner Form (z. B. durch Druck, Fotokopie, Mikrofilm, Datentransfer oder ein anderes Verfahren) ohne schriftliche Zustimmung der Stulz GmbH reproduziert oder unter Verwendung elektronischer Systeme vervielfältigt oder verarbeitet werden.

Technische Änderungen vorbehalten.

## 1.5 Mitgeltende Unterlagen

Folgende weitere Dokumentationen beachten:

- Technisches Handbuch Planung SAS R32,
- Handbücher der jeweiligen Zubehörartikel,
- Modbus-Parameterliste.

# 2 Sicherheit

Der Anlagenbetreiber stellt sicher, dass die Sicherheits- und Warnhinweise in dieser Dokumentation beachtet und eingehalten werden. Darüber hinaus stellt der Anlagenbetreiber sicher, dass alle Personen, die an der Anlage arbeiten, die Dokumentation vollständig gelesen und verstanden haben.

Die Nichtbeachtung der Sicherheits- und Warnhinweise hat eine Gefährdung für das Personal, die Umwelt und die Anlage zur Folge und führt zum Verlust jeglicher Schadensersatzansprüche.

Die Betriebssicherheit der Anlage ist nur bei bestimmungsgemäßer Verwendung gewährleistet. Die in den technischen Daten aufgeführten Grenzwerte auf keinen Fall überschreiten.

Bei Unklarheiten oder zusätzlichem Informationsbedarf das Service Center von S-Klima anrufen.

### **A**GEFAHR

#### Lebensgefahr durch Stromschlag.

Die Außengeräte und Kabelfernbedienungen ausschließlich von Elektrofachkräften montieren, anschließen und in Betrieb nehmen lassen.

- Vor Beginn der Installationsarbeiten die Anschlussstelle für das öffentliche Stromnetz und den Schaltschrank spannungsfrei schalten.
- Alle Komponenten, die an die Außengeräte angeschlossen werden, spannungsfrei schalten.
- Spannungsfreiheit kontrollieren.
- Für den Anschluss der Außengeräte an die Stromversorgung einen Stecker nach der Norm IEC 60884-1 verwenden.
- Die Außengeräte über einen Schutzschalter oder eine Schaltvorrichtung mit einem Kontaktabstand von mindestens 3 mm mit der Stromversorgung verbinden.
- Sicherstellen, dass ein Fehlerstromschalter und ein Schutzschalter mit geeigneter Leistung installiert werden. Der Schutzschalter muss alle Pole mit Überstrom unterbrechen.
- Wir empfehlen den Einsatz eines Reparaturschalters. Der Reparaturschalter muss gemäß EN 60204-1 in der Aus-Stellung abschließbar sein.

## **A**GEFAHR

#### Erstickungsgefahr durch das Einatmen des Kältemittels R32.

- Für ausreichende Belüftung des Arbeitsumfeldes sorgen.
- Sicherstellen, dass das Kältemittelgas nicht mit Zündquellen in Kontakt kommt.
- Persönliche Schutzausrüstung tragen.

## **AVORSICHT**

#### Erfrierungen durch Kontakt mit flüssigem Kältemittel.

Aufgrund schneller Verdunstungswirkung besteht bei Kontakt mit flüssigem Kältemittel Erfrierungsgefahr.

- Persönliche Schutzausrüstung tragen.
- Vereiste Bereiche mit lauwarmem Wasser auftauen. Betroffenen Bereich nicht reiben.
- Sofort ärztlichen Rat einholen/ärztliche Hilfe hinzuziehen.

### **AVORSICHT**

Verletzungsgefahr durch das Berühren beweglicher Teile (Quetschungen) und heißer Oberflächen (Verbrennungen).

- Das Gerät keinesfalls betreiben, wenn Paneele oder Schutzvorrichtungen entfernt wurden.
- Persönliche Schutzausrüstung tragen.

#### **AVORSICHT**

#### Gefahr durch zerberstende Leitungen.

Wenn Luft in den Kältekreislauf eintritt, steigt der Druck im Kältekreislauf zu stark an.

• Sicherstellen, dass keine Luft in den Kältekreislauf eintritt, wenn das Gerät installiert und bewegt wird.

### ACHTUNG

#### Überhitzungs- und Feuergefahr.

 Kabel ordnungsgemäß mit Klemmen f
ühren, damit sie keine Komponenten im Ger
ät ber
ühren.

#### 2.1 Bestimmungsgemäße Verwendung

Das Gerät eignet sich zur Klimatisierung und Warmwassererzeugung von Wohngebäuden.

Die Betriebssicherheit des Geräts ist nur bei bestimmungsgemäßer Verwendung gewährleistet.

• Das Gerät nur entsprechend den Angaben in diesem Handbuch verwenden. Jede andere oder darüberhinausgehende Verwendung gilt als nicht bestimmungsgemäß.

#### 2.2 Hinweise zum Umgang mit dem Kältemittel R32

Das Kältemittel R32 gehört zur Gruppe der teilhalogenierten Fluorkohlenwasserstoffe (HFKW), ist schwer entflammbar und nicht giftig (Sicherheitsgruppe A2L).

#### 2.2.1 Allgemeine Hinweise

- Keinesfalls ein anderes Kältemittel als R32 verwenden. Mit R32 beträgt der Druckanstieg etwa das 1,6-Fache gegenüber einem anderen Kältemittel. Eine Flasche, die R32 enthält, ist oben mit einer hellblauen Markierung versehen.
- Keinesfalls andere als die vom Hersteller empfohlenen Mittel verwenden, um den Abtauvorgang zu beschleunigen oder das Gerät zu reinigen.
- Bei einem Gerät, das für R32 vorgesehen ist, weist der Füllstutzen des Absperrventils eine andere Größe auf. Auch der Prüfanschluss ist anders bemessen, um ein irrtümliches Einfüllen des falschen Kältemittels zu verhindern. Außerdem wurde die Bemessung des Überstands des Bördelbereichs einer Kältemittelleitung sowie die Abmessung der Parallelseite der Bördelmutter geändert, um die Druckfestigkeit zu erhöhen. Dementsprechend die speziellen R32-Werkzeuge vor der Aufnahme von Installations- und Wartungsarbeiten an diesem Gerät bereitstellen.
- Keine Füllflasche verwenden. Die Verwendung einer Füllflasche bewirkt, dass sich die Zusammensetzung des Kältemittels verändert. Dadurch wird die Leistung gemindert.
- Das Kältemittel beim Einfüllen grundsätzlich in der flüssigen Phase aus der Flasche entnehmen.
- Die Dämmung der Leitungen auf ein Minimum beschränken.

- Leitungen vor physischen Beschädigungen schützen.
- Nationale Vorschriften für Gasinstallationen beachten.
- Sicherstellen, dass mechanische Verbindungen für Wartungszwecke zugänglich sind.
- Darauf achten, dass die erforderlichen Lüftungsöffnungen nicht durch Hindernisse blockiert werden.
- Die Wartung ausschließlich gemäß den Empfehlungen des Herstellers durchführen.

## 2.2.2 Sicherheitshinweise

Folgende Sicherheitshinweise im Umgang mit R32 beachten:

- Angaben aus der DIN EN 378 und die Herstellerangaben beachten.
- Sämtliche Arbeiten nur ausführen mit entsprechender Sachkunde gemäß BGR 500 und DIN EN 378.
- R32 ist schwerer als Luft und sammelt sich am Boden an. Wenn sich R32 am Boden eines Raumes ansammelt, kann es in einem kleinen Raum eine Konzentration erreichen, die ein zündfähiges Gemisch aus Sauerstoff und R32 ergibt. Um dies zu vermeiden, ist es erforderlich, für ausreichende Belüftung des Arbeitsumfeldes zu sorgen. Besteht in einem Raum mit unzureichender Belüftung ein Leck im Kältemittelsystem, offenes Feuer so lange vermeiden, bis das Arbeitsumfeld ordnungsgemäß belüftet wird.
- Dieselbe Vorsichtsmaßnahme bei Hartlötarbeiten einhalten.
- Vor Arbeitsbeginn für ausreichende Belüftung sorgen, falls während der Arbeiten Kältemittel austritt. Kommt das Kältemittelgas mit Flammen in Kontakt, können giftige Gase entstehen.
- Bei Installation oder Wartung Zündquellen wie Gasverbrennungsgeräte oder elektrische Heizgeräte vom Arbeitsumfeld fernhalten.
- Beim Installieren oder Bewegen einer Wärmepumpe darauf achten, dass keine Fremdstoffe wie z. B. Luft in den Kältemittelkreislauf eindringen. Die Vermischung mit Luft oder anderen Gasen führt zu ungewöhnlich hohem Druck im Kältemittelkreislauf und schlimmstenfalls zum Bersten der Anlage.
- Nach Beendigung der Installationsarbeiten sicherstellen, dass kein Kältemittel ausgetreten ist.

## 2.2.3 Erste-Hilfe-Maßnahmen

## Verletzungsgefahr durch Einatmen

 Hohe Konzentrationen des Kältemittels können Ersticken verursachen.
 Symptome: Verlust der Bewegungsfähigkeit und des Bewusstseins. Das Opfer bemerkt das Ersticken nicht.

## Maßnahme/Behandlung

- Das Opfer unter Benutzung eines umluftunabhängigen Atemgerätes in frische Luft bringen. Warm und ruhig halten.
- Arzt hinzuziehen.
- Bei Atemstillstand künstlich beatmen.

## Verletzungsgefahr bei Augenkontakt *Maßnahme/Behandlung*

- Das Auge sofort mit Wasser spülen.
- Eventuell vorhandene Kontaktlinsen nach Möglichkeit entfernen. Weiter gründlich ausspülen: mindestens 15 Minuten lang.

• Sofort ärztliche Hilfe hinzuziehen. Wenn ärztliche Hilfe nicht sofort verfügbar ist, weitere 15 Minuten spülen.

#### Verletzungsgefahr bei Hautkontakt

• Kontakt mit der verdunstenden Flüssigkeit kann zu Erfrierungen der Haut führen.

#### Maßnahme/Behandlung

- Bei Kaltverbrennungen mindestens 15 Minuten mit Wasser spülen.
- Steril abdecken.
- Ärztliche Hilfe hinzuziehen.

#### 2.2.4 Spezialwerkzeuge

Nur Werkzeuge verwenden, die für die Arbeiten mit dem Kältemittel R32 freigegeben sind. Weitere Informationen zu R32 auf http://www.s-klima.de/downloads.

#### 2.2.5 R32 entsorgen

R32 nach den nationalen und örtlichen Richtlinien und Gesetzen entsorgen.

#### 2.3 Hinweise beim Umgang mit brennbaren Kältemitteln

#### 2.3.1 Informationen zur Wartung

#### Prüfung des Bereichs

• Vor Aufnahme der Arbeiten an Systemen, die brennbare Kältemittel enthalten, sind Sicherheitsprüfungen erforderlich, um zu gewährleisten, dass die Gefahr einer Entzündung so gering wie möglich ist.

Bei Reparaturen am Kältemittelsystem müssen die Schritte in 2.3.3 bis 2.3.7 abgeschlossen sein, bevor Arbeiten am System durchgeführt werden.

#### Arbeitsverfahren

• Arbeiten nach einem kontrollierten Verfahren durchführen, sodass die Gefahr, dass die Atmosphäre während der Arbeiten brennbare Gase oder Dämpfe enthält, auf ein Minimum reduziert wird.

#### Allgemeiner Arbeitsbereich

- Alle Wartungstechniker und sonstigen Personen, die in dem jeweiligen Bereich arbeiten, über die Art der durchzuführenden Arbeiten unterrichten.
- Arbeiten in geschlossenen Räumen vermeiden.
- Den Bereich um den Arbeitsplatz absperren.
- Gewährleisten, dass die Bedingungen innerhalb des Arbeitsbereichs sicher sind, indem brennbares Material beseitigt wird.

#### Prüfung auf Gegenwart von Kältemittel

- Den Bereich vor den und während der Arbeiten mit einem geeigneten Kältemitteldetektor prüfen, um sicherzustellen, dass dem Techniker potenziell toxische oder brennbare Atmosphären bekannt sind.
- Unbedingt einen Dichtheitstester verwenden, der für alle relevanten Kältemittel geeignet ist, d. h. nicht funken bildend, ordnungsgemäß abgedichtet oder eigensicher.

### Feuerlöscher

 Bei Arbeiten mit offener Flamme an Kältesystemen oder dazugehörigen Teilen eine geeignete Feuerlöschausrüstung bereithalten. Einen Feuerlöscher mit Trockenlöschmittel oder einen CO<sub>2</sub>-Feuerlöscher in der Nähe des Befüllungsbereichs bereithalten.

## Keine Zündquellen

- Personen, die Arbeiten an einem Kältesystem mit freiliegenden Leitungen durchführen, dürfen Zündquellen nicht in einer Weise verwenden, die zu Feuer- oder Explosionsgefahr führen kann.
- Mögliche Zündquellen, einschließlich Rauchen, müssen einen ausreichenden Abstand zu Installations-, Reparatur-, Transport- und Entsorgungsarbeiten aufweisen, bei denen Kältemittel in die Umgebung freigesetzt werden kann.
- Vor Aufnahme der Arbeiten den Bereich um die Anlage begutachten, um sicherzustellen, dass keine Feuer- oder Zündgefahren vorliegen.
- Schilder mit der Aufschrift "Rauchen verboten" aufstellen.

## Belüfteter Bereich

- Sicherstellen, dass der Bereich offen ist oder ausreichend belüftet wird, bevor das System geöffnet oder mit offener Flamme gearbeitet wird.
- Belüftung während des Zeitraums, in dem die Arbeiten durchgeführt werden, dauerhaft gewährleisten.
- Sicherstellen, dass die Belüftung freigesetztes Kältemittel sicher verteilt und vorzugsweise nach außen in die Atmosphäre ableitet.

## Prüfungen am Kühlsystem

- Wenn Elektrokomponenten ausgetauscht werden, darauf achten, dass sie für den jeweiligen Zweck geeignet sind und die korrekte Spezifikation aufweisen.
- Die Wartungs- und Servicerichtlinien des Herstellers jederzeit befolgen.
- In Zweifelsfällen die technische Abteilung des Herstellers um Unterstützung bitten.
- Die folgenden Prüfungen an Installationen durchführen, die brennbare Kältemittel verwenden:
  - Die F
    üllmenge ist f
    ür die Gr
    ö
    ße des Raums geeignet, in dem die k
    ältemittelf
    ührenden Teile installiert sind.
  - Die Belüftungsanlage und die Auslässe funktionieren einwandfrei und sind nicht blockiert.
  - Wenn ein indirekter Kältekreislauf verwendet wird, den Sekundärkreislauf auf Kältemittel pr
    üfen.
  - Die Kennzeichnung der Anlage ist dauerhaft sichtbar und lesbar. Unleserliche Kennzeichnungen und Schilder austauschen.
  - Kältemittelleitungen oder -komponenten so installieren, dass sie nicht mit Substanzen in Kontakt kommen, die Korrosion der kältemittelführenden Komponenten bewirken. Dies gilt nicht, wenn die Komponenten aus Materialien bestehen, die inhärent korrosionsbeständig oder in angemessener Weise vor Korrosion geschützt sind.

#### Prüfungen an elektrischen Geräten

- Die Reparatur und Instandhaltung von Elektrokomponenten beinhaltet anfängliche Sicherheitsprüfungen und Inspektionsverfahren für die Komponenten.
- Wenn ein Fehler festgestellt wird, der die Sicherheit beeinträchtigen kann, die Stromversorgung nicht mit dem Schaltkreis verbinden, bis der Fehler zufriedenstellend behoben wurde.

- Wenn sich der Fehler nicht sofort beheben lässt, der Betrieb aber fortgesetzt werden muss, eine geeignete vorläufige Lösung umsetzen. Dies ist dem Eigentümer der Anlage mitzuteilen, damit alle betroffenen Parteien unterrichtet werden.
- Anfängliche Sicherheitsprüfungen umfassen die folgenden Elemente:
  - Kondensatoren werden entladen. Sicherstellen, dass dieser Vorgang auf sichere Weise erfolgt, um die Möglichkeit der Funkenbildung auszuschließen.
  - Bei der Befüllung, Entleerung oder Spülung des Systems darauf achten, dass keine spannungsführenden Elektrokomponenten und Kabel frei liegen.
  - Die Erdverbindung ist durchgängig.

#### 2.3.2 Reparaturen an geschlossenen Komponenten

- Bei Reparaturarbeiten an geschlossenen Komponenten alle Stromversorgungen von der Anlage, an der die Arbeiten durchgeführt werden, trennen, bevor abgedichtete Abdeckungen usw. entfernt werden.
- Wenn es absolut erforderlich ist, während der Wartung eine Stromversorgung der Anlage herzustellen, eine dauerhafte Dichtheitsprüfung am kritischsten Punkt durchführen, um eine potenziell gefährliche Situation identifizieren zu können.
- Besondere Aufmerksamkeit ist bezüglich der folgenden Punkte geboten, um sicherzustellen, dass das Gehäuse durch Arbeiten an den Elektrokomponenten nicht so verändert wird, dass der Schutzgrad beeinträchtigt ist. Dazu gehören Schäden an Kabeln, übermäßig viele Verbindungen, Anschlüsse, die nicht gemäß der ursprünglichen Spezifikation hergestellt wurden, Beschädigungen an Dichtungen, fehlerhafter Einbau von Kabelverschraubungen usw.
- Sicherstellen, dass das Gerät sicher montiert ist.
- Sicherstellen, dass die Qualität von Dichtungen oder Dichtungsmaterialien nicht so weit beeinträchtigt ist, dass sie das Eintreten brennbarer Atmosphären nicht mehr verhindern.
- Darauf achten, dass Ersatzteile den Spezifikationen des Herstellers entsprechen.

#### Hinweis

Beachten, dass die Verwendung von Silikondichtmittel die Effektivität bestimmter Dichtheitstester beeinträchtigt. Eigensichere Komponenten vor Arbeiten an solchen Komponenten nicht isolieren.

#### 2.3.3 Reparatur an eigensicheren Komponenten

- Keine dauerhaften induktiven oder kapazitiven Lasten am Schaltkreis anlegen, ohne zu gewährleisten, dass diese die für die verwendete Anlage zulässige Spannung und Stromstärke nicht überschreiten.
- Eigensichere Komponenten sind die einzigen Teile, an denen in Gegenwart einer brennbaren Atmosphäre gearbeitet werden darf, während sie spannungsführend sind.
- Darauf achten, dass das Prüfgerät entsprechend bemessen ist.
- Komponenten ausschließlich gegen die vom Hersteller angegebenen Teile austauschen.
- Andere Teile können aufgrund einer Undichtheit zur Entzündung des Kältemittels in der Atmosphäre führen.

### 2.3.4 Verkabelung

• Sicherstellen, dass die Verkabelung nicht durch Verschleiß, Korrosion, übermäßigen Druck, Vibrationen, scharfe Kanten oder andere unerwünschte Auswirkungen der Umgebung beeinträchtigt wird. Bei dieser Prüfung sind auch die Auswirkungen von Alterung oder dauerhaften Vibrationen durch Quellen, wie etwa Verdichter oder Lüfter, zu berücksichtigen.

### 2.3.5 Nachweis brennbarer Kältemittel

- Unter keinen Umständen potenzielle Zündquellen bei der Suche nach Kältemittelundichtheiten verwenden.
- Keinen Halogenbrenner (oder ein anderer Dichtheitstester, der eine offene Flamme verwendet) verwenden.

### 2.3.6 Methoden der Erkennung von Undichtheiten

- Elektronische Dichtheitstester können für die Suche nach Kältemittelundichtheiten verwendet werden. Ihre Empfindlichkeit ist jedoch im Fall von brennbaren Kältemitteln eventuell nicht ausreichend, oder sie müssen erneut kalibriert werden. Die Ausrüstung für die Dichtheitsprüfung in einem kältemittelfreien Bereich kalibrieren.
- Sicherstellen, dass der Dichtheitstester keine potenzielle Zündquelle darstellt und für das verwendete Kältemittel geeignet ist.
- Ausrüstung für den Dichtheitstest auf einen Prozentsatz der UEG des Kältemittels einstellen und gemäß dem verwendeten Kältemittel kalibrieren, und den entsprechende Prozentsatz des Gases (maximal 25 %) bestätigen.
- Flüssigkeiten für den Dichtheitstest eignen sich für die meisten Kältemittel. Die Verwendung von chlorhaltigen Reinigungsmitteln vermeiden, da das Chlor mit dem Kältemittel reagiert und zu Korrosion der Kupferrohre führt.
- Wenn eine Undichtheit vermutet wird, alle offenen Flammen beseitigen/löschen.
- Wenn eine Kältemittelundichtheit festgestellt wird und Lötarbeiten erforderlich sind, das gesamte Kältemittel aus dem System ablassen oder in einem Teil des Systems in ausreichender Entfernung von der Undichtheit (mithilfe von Absperrventilen) isolieren.
- Bei Geräten, die brennbare Kältemittel enthalten, das System im Anschluss vor dem und während des Lötverfahren(s) mit sauerstofffreiem Stickstoff (OFN) spülen.

## 2.3.7 Entfernung und Evakuierung

- Wenn der Kältekreislauf geöffnet wird, um Reparaturen oder andere Arbeiten durchzuführen, können herkömmliche Verfahren zum Einsatz kommen. Bei brennbaren Kältemitteln ist die Befolgung bewährter Praktiken jedoch erforderlich, um die Entflammbarkeit zu berücksichtigen.
- Das folgende Verfahren ist anzuwenden:
  - Kältemittel entfernen.
  - Den Kreislauf mit inertem Gas spülen.
  - Evakuieren.
  - Wiederum mit inertem Gas spülen.
  - Den Kreislauf durch Schneiden oder Löten öffnen.
- Die Kältemittelfüllung muss in geeignete Auffangflaschen abgelassen werden.
- Bei Geräten, die brennbare Kältemittel enthalten, das System mit OFN spülen, um die Sicherheit der Anlage zu gewährleisten. Dieses Verfahren ggf. mehrmals wiederholen.

- Druckluft oder Sauerstoff eignen sich nicht zum Spülen von Kältemittelsystemen.
- Geräte mit brennbaren Kältemitteln werden gespült, indem das Vakuum im System mit OFN beseitigt wird und dann OFN bis zum Arbeitsdruck eingefüllt wird. Daraufhin wird es in die Atmosphäre abgelassen, um schließlich wieder ein Vakuum herzustellen. Dieses Verfahren wiederholen, bis im System kein Kältemittel mehr vorhanden ist.
- Bei der letzten OFN-Füllung wird das System bis zum atmosphärischen Druck entlüftet, um die Arbeiten durchführen zu können. Dieses Verfahren ist unbedingt erforderlich, wenn Lötarbeiten an den Leitungen durchgeführt werden sollen.
- Sicherstellen, dass der Auslass für die Vakuumpumpe nicht zu Zündquellen geschlossen ist, und dass eine ausreichende Entlüftung vorhanden ist.

#### 2.3.8 Befüllungsverfahren

- Abgesehen von herkömmlichen Befüllungsverfahren die folgenden Vorgaben beachten:
  - Sicherstellen, dass bei Verwendung der Befüllungsausrüstung keine Verunreinigung durch unterschiedliche Kältemittel erfolgt. Darauf achten, dass Schläuche oder Leitungen möglichst kurz sind, um die Menge des darin enthaltenen Kältemittels auf ein Minimum zu beschränken.
  - Darauf achten, dass Flaschen aufrecht stehend aufbewahrt werden.
  - Sicherstellen, dass das Kältesystem geerdet ist, bevor das System mit Kältemittel befüllt wird.
  - Das System nach der Befüllung kennzeichnen (sofern dies noch nicht erfolgt ist).
  - Darauf achten, dass das Kältesystem nicht übermäßig befüllt wird.
- Vor der erneuten Befüllung des Systems eine Druckpr
  üfung mit dem geeigneten Sp
  ülgas durchf
  ühren.
- Das System bei Abschluss der Befüllung, aber vor der Inbetriebnahme, einer Dichtheitsprüfung unterziehen.
- Eine weitere Dichtheitsprüfung vor Verlassen des Standorts durchführen.

#### 2.3.9 Außerbetriebnahme

- Vor Durchführung dieses Verfahrens macht sich der Techniker unbedingt mit der Ausrüstung und ihren Eigenschaften vertraut.
- Es wird mit Nachdruck empfohlen, das gesamte Kältemittel sicher aus dem System abzulassen.
- Bevor diese Arbeiten durchgeführt werden, eine Öl- und Kältemittelprobe für den Fall entnehmen, dass vor der Wiederverwendung des aufgefangenen Kältemittels eine Analyse erforderlich ist.
- Vor Beginn der Arbeiten sicherstellen, dass Strom zur Verfügung steht.
- Der Techniker muss sich mit der Ausrüstung und ihrem Betrieb vertraut machen.
- Das System elektrisch isolieren.
- Vor Aufnahme des Verfahrens sicherstellen, dass:
  - bei Bedarf mechanische Ausrüstung f
    ür die Handhabung der K
    ältemittelflaschen zur Verf
    ügung steht,
  - komplette persönliche Schutzausrüstung zur Verfügung steht und korrekt verwendet wird,

- der Rückgewinnungsprozess jederzeit von einem kompetenten Mitarbeiter überwacht wird,
- die Rückgewinnungsausrüstung und die Flaschen den relevanten Normen entsprechen.
- Das Kältesystem nach Möglichkeit evakuieren.
- Wenn sich kein Vakuum herstellen lässt, einen Verteiler anbringen, sodass Kältemittel aus verschiedenen Teilen des Systems abgelassen werden kann.
- Sicherstellen, dass sich die Flasche auf der Waage befindet, bevor die Rückgewinnung erfolgt.
- Die Rückgewinnungsanlage gemäß den Anweisungen des Herstellers starten und betreiben.
- Die Flaschen nicht übermäßig befüllen. (Maximal 80 Vol.-% Flüssigkeitsfüllung.)
- Den maximalen Arbeitsdruck der Flasche nicht überschreiten, auch nicht vorübergehend.
- Wenn die Flaschen korrekt befüllt wurden und das Verfahren abgeschlossen ist, sicherstellen, dass die Flaschen und die Ausrüstung umgehend vom Standort entfernt und alle Absperrventile an der Ausrüstung geschlossen werden.
- Abgelassenes Kältemittel nicht in ein anderes Kältesystem füllen, bevor es gereinigt und geprüft wurde.

#### 2.3.10 Kennzeichnung

- Die Rückgewinnungsausrüstung mit einer Kennzeichnung versehen, aus der hervorgeht, dass sie außer Betrieb genommen wurde und das Kältemittel abgelassen wurde. Die Kennzeichnung datieren und unterzeichnen.
- Bei Geräten, die brennbare Kältemittel enthalten, sicherstellen, dass die Kennzeichnungen auf der Ausrüstung darauf hinweisen, dass sie brennbares Kältemittel enthalten.

#### 2.3.11 Rückgewinnung

- Wenn Kältemittel zwecks Wartung oder Außerbetriebnahme aus einem System abgelassen wird, empfiehlt es sich, das gesamte Kältemittel sicher abzulassen.
- Bei der Umfüllung von Kältemittel in Flaschen sicherstellen, dass ausschließlich geeignete Flaschen zur Kältemittelrückgewinnung zum Einsatz kommen.
- Sicherstellen, dass eine ausreichende Anzahl an Flaschen zur Verfügung steht, um die gesamte Systemfüllung aufzunehmen.
- Alle verwendeten Flaschen müssen für die Rückgewinnung von Kältemittel bestimmt sein und eine Kennzeichnung aufweisen, aus der hervorgeht, dass sie für jenes Kältemittel geeignet sind (d. h. Spezialflaschen für die Kältemittelrückgewinnung).
- Die Flaschen müssen mit einem Überdruckventil und dazugehörigen Absperrventilen ausgestattet sein, die uneingeschränkt funktionsfähig sind.
- Leere Rückgewinnungsflaschen werden evakuiert und vor der Rückgewinnung möglichst gekühlt.
- Die Rückgewinnungsausrüstung muss einen einwandfreien Funktionszustand aufweisen. Zudem müssen Anweisungen für die Verwendung der Ausrüstung vorliegen, und sie muss sich für die Rückgewinnung aller relevanten Kältemittel eignen, ggf. einschließlich brennbarer Kältemittel.
- Außerdem müssen kalibrierte Waagen in einwandfreiem Funktionszustand bereitstehen.
- Schläuche müssen leckfreie Trennkupplungen aufweisen und sich in einem einwandfreien Funktionszustand befinden.

- Vor Verwendung der Rückgewinnungsanlage sicherstellen, dass sie einen zufriedenstellenden Betriebszustand aufweist und ordnungsgemäß instandgehalten wurde, und dass alle Elektrokomponenten abgedichtet sind, um eine Entzündung im Fall der Freisetzung von Kältemittel zu verhindern. In Zweifelsfällen Rücksprache mit dem Hersteller nehmen.
- Das abgelassene Kältemittel ist in einer geeigneten Rückgewinnungsflasche mit dem relevanten Abfalltransportschein an den Kältemittellieferanten zurückzusenden. Kältemittel in Rückgewinnungsanlagen und insbesondere in Flaschen keinesfalls mischen.
- Wenn Verdichter oder Verdichteröle entfernt werden müssen, sicherstellen, dass sie bis zu einem akzeptablen Niveau evakuiert wurden, damit kein brennbares Kältemittel in dem Schmiermittel zurückbleibt.
- Das Evakuierungsverfahren ist vor Rücksendung des Verdichters an den Lieferanten durchzuführen.
- Eine Elektroheizung darf nur am Verdichtergehäuse zum Einsatz kommen, um dieses Verfahren zu beschleunigen.
- Öl muss vorsichtig aus einem System abgelassen werden.

#### 2.3.12 Sonstige Sicherheitshinweise

- Vor Öffnung der Ventile eine gelötete, geschweißte oder mechanische Verbindung herstellen, damit das Kältemittel zwischen den Kältesystemteilen fließen kann.
- Wenn brennbare Kältemittel verwendet werden, die Kältemittelleitung schützen oder ummanteln, um mechanische Beschädigungen zu vermeiden (IEC/EN 60335-2-40/A1).
- Leitungen so schützen, dass sie beim Transport des Produkts nicht berührt oder zum Tragen genutzt werden (IEC/EN 60335-2-40/A1).
- Wenn brennbare Kältemittel zum Einsatz kommen, sind Niedrigtemperatur-Lötlegierungen, wie etwa Blei-Zinn-Legierungen, für die Leitungsanschlüsse nicht zulässig (IEC/EN 60335-2-40/A1).
- Bördelverbindungen im Freien installieren.

## 2.4 Qualifikationsanforderungen des Personals

#### 2.4.1 Elektrofachkraft

Alle elektrotechnischen Arbeiten ausschließlich von autorisierten Elektrofachkräften durchführen lassen.

Eine Elektrofachkraft ist eine Person, die aufgrund ihrer fachlichen Ausbildung und Erfahrung ausreichende Kenntnisse besitzt hinsichtlich

- des Einschaltens, Abschaltens, Freischaltens, Erdens und Kennzeichnens von Stromkreisen und Geräten,
- der ordnungsgemäßen Wartung und Anwendung von Schutzeinrichtungen entsprechend festgelegter Sicherheitsstandards,
- der Notversorgung von Verletzten.

#### 2.4.2 Kältefachkraft

Alle kältetechnischen Tätigkeiten dürfen ausschließlich von Kältefachkräften ausgeführt werden.

Eine Kältefachkraft ist eine Person, die aufgrund ihrer fachlichen Ausbildung (Mechatroniker für Kältetechnik bzw. Kälteanlagenbauer) oder Zertifizierung (Sachkundenachweis Kategorie 1 oder 2) ausreichende Kenntnisse besitzt hinsichtlich

 der Dichtheitskontrolle von Einrichtungen, die fluorierte Treibhausgase in einer Menge von 5 t CO<sub>2</sub>-Äquivalent oder mehr enthalten, die nicht Bestandteil von Schäumen sind, es sei denn, es handelt sich um eine hermetisch geschlossene Einrichtung, die als solche gekennzeichnet ist und fluorierte Treibhausgase in einer Menge von weniger als 10 t CO<sub>2</sub>-Äquivalent enthält,

#### Hinweis

Zertifikatsinhaber der Kategorie 2 dürfen Dichtheitskontrollen nur ausführen, sofern nicht in den fluorierte Treibhausgase enthaltenden Kältemittelkreislauf eingegriffen wird.

- der Rückgewinnung von Kältemittel,
- der Installation,
- der Reparatur, Instandhaltung oder Wartung
- und der Stilllegung

von Kühlaggregaten, die fluorierte Treibhausgase enthalten.

#### Hinweis

Zertifikatsinhaber der Kategorie 2 dürfen die oben genannten Tätigkeiten ausführen, sofern sie Kälteanlagen mit weniger als 3 kg fluorierte Treibhausgasen oder, soweit es sich um hermetisch geschlossene Systeme handelt, die als solche gekennzeichnet sind, mit weniger als 6 kg fluorierte Treibhausgasen betreffen.

#### 2.5 Ersatzteile und Zubehör

Wir empfehlen die Verwendung von Originalersatzteilen und -zubehör. Originalersatzteile sowie von der Firma Stulz GmbH zulässige Ersatzteile/Zubehör dienen der Sicherheit.

## 3 Produktbeschreibung

Bei der Geräteserie SAS handelt es sich um eine Luft-Wasser-Wärmepumpe in Monoblock-Bauweise zum Kühlen, Heizen und zur Brauchwarmwasser-Erzeugung. Das Gerät ist für die Installation im Freien konzipiert, bei der lediglich die Spannungsversorgung und die Wasserleitungen angeschlossen werden müssen.

## 3.1 Übersicht und Kälteschema

#### SAS47-82RN2, SAS115-140RN2/RS2

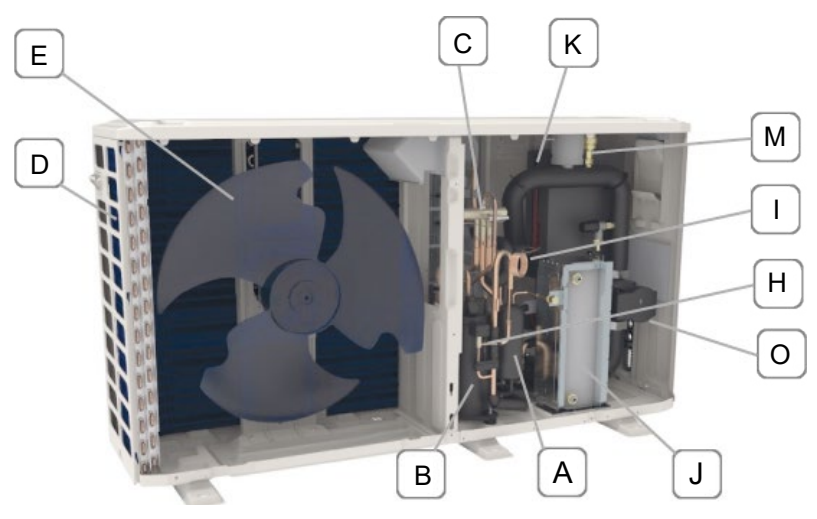

Abbildung 3: Geräteaufbau Baugrößen SAS47-82RN2, SAS115-140RN2/RS2

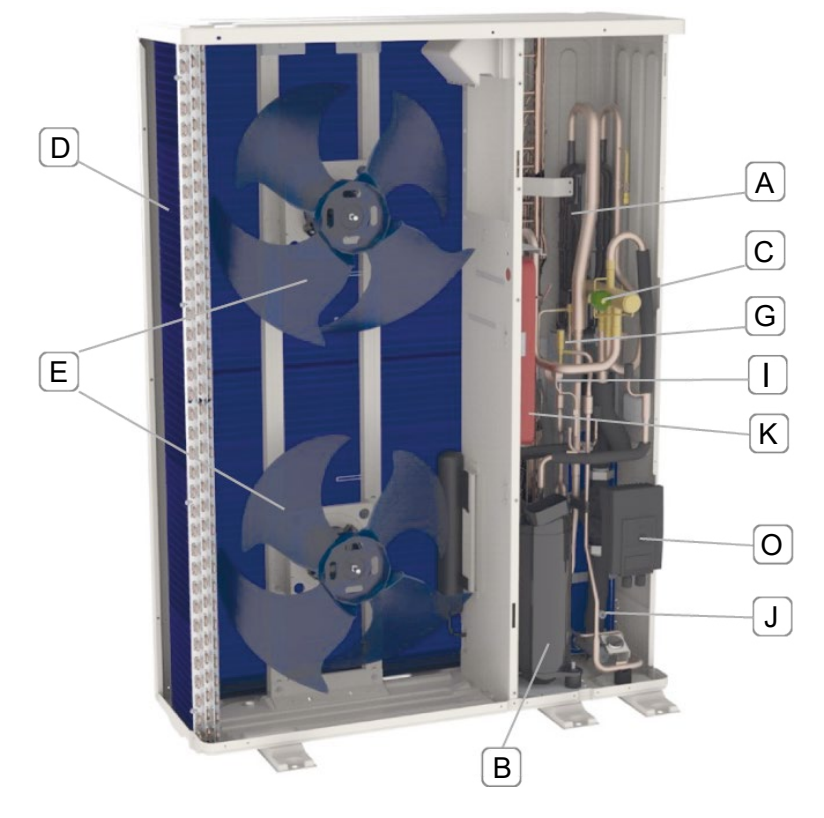

#### SAS170-295RS2

Abbildung 4: Geräteaufbau Baugrößen SAS170-295RS2

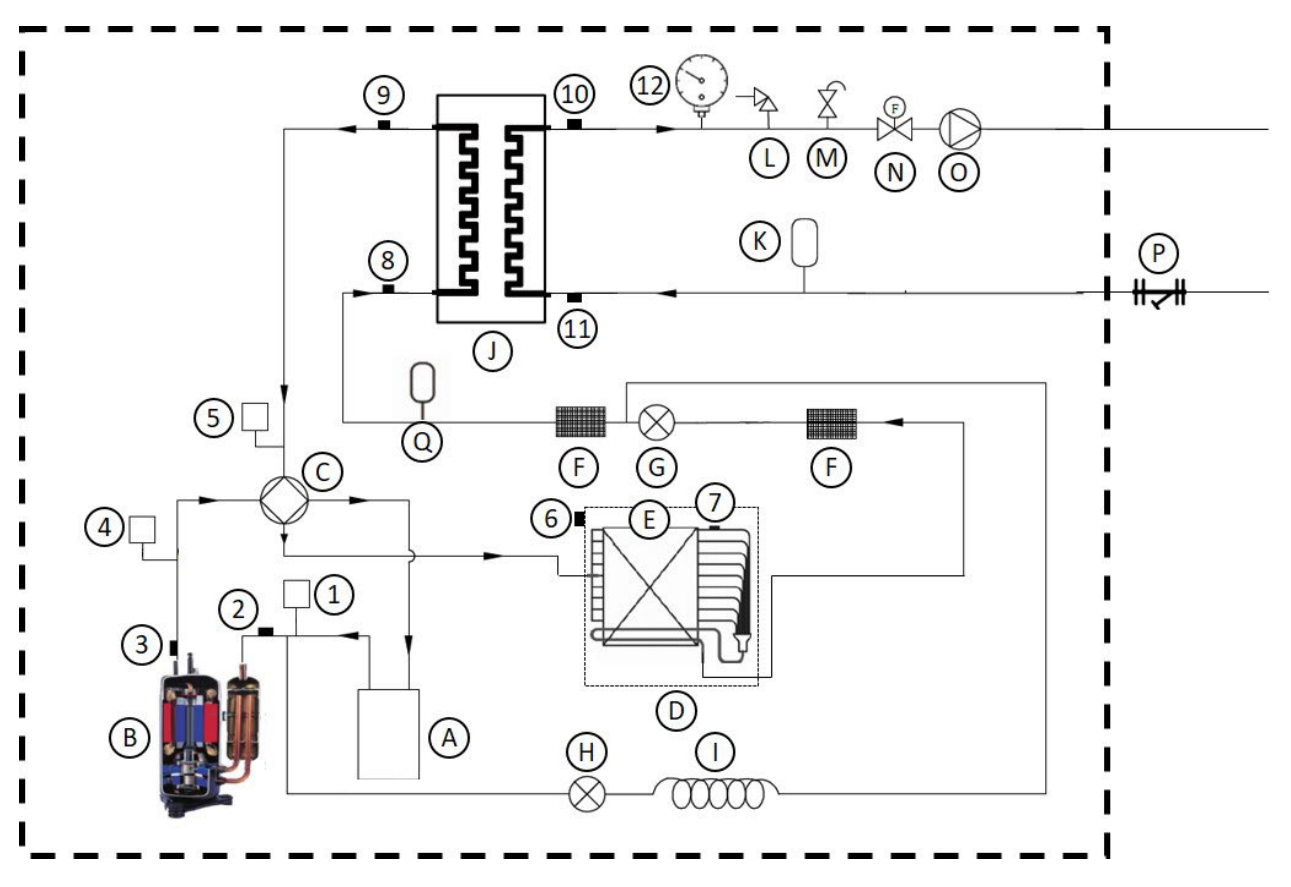

Abbildung 5: Kälteschema Kühlen SAS47-82RN2, SAS115-140RN2/RS2, SAS170-295RS2

| Nr. | Bezeichnung                                         | Nr. | Bezeichnung                                  |
|-----|-----------------------------------------------------|-----|----------------------------------------------|
| 1   | Druckwächter min.                                   | 2   | Ansaug-Temperaturfühler Verdichter           |
| 3   | Vorlauf-Temperaturfühler Verdichter                 | 4   | Druckwächter max.                            |
| 5   | Drucksensor                                         | 6   | Außenluft-Temperaturfühler (T4)              |
| 7   | Wärmetauscher-Temperaturfühler luftsei-<br>tig (T3) | 8   | Zweiphasen-Temperaturfühler Kältemittel (T2) |
| 9   | Kältemittel-Temperaturfühler (T2B)                  | 10  | Wasservorlauf-Temperaturfühler (Twout)       |
| 11  | Wasserrücklauf-Temperaturfühler (Twin)              | 12  | Manometer (nur Baugr. SAS170-295RS2)         |
| А   | Flüssigkeitsabscheider                              | В   | Verdichter                                   |
| С   | 4-Wege-Ventil                                       | D   | Wärmetauscher luftseitig                     |
| Е   | Ventilator                                          | F   | Filter                                       |
| G   | Elektronisches Expansionsventil                     | Н   | Magnetventil                                 |
| I   | Kapillarrohr                                        | J   | Wärmetauscher wasserseitig                   |
| Κ   | Ausdehnungsgefäß der Anlage                         | L   | Sicherheitsventil                            |
| М   | Automatisches Entlüftungsventil                     | Ν   | Strömungswächter                             |
| 0   | interne Umwälzpumpe                                 | Ρ   | Y-Filter                                     |
| Q   | Sammler<br>(nur Baugr. SAS170-295RS2)               |     |                                              |

## 3.2 Hydraulikmodul

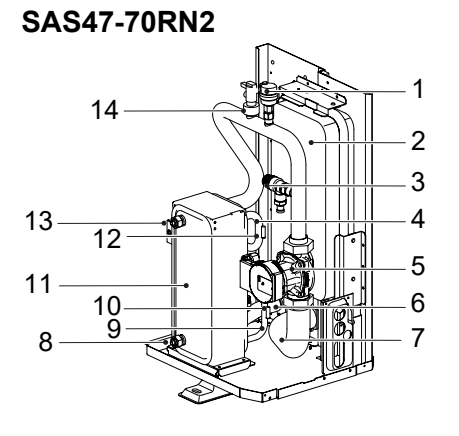

Abbildung 6: Hydraulikmodul SAS47-70RN2

| Nr. | Bezeichnung                     | Nr. | Bezeichnung                     |
|-----|---------------------------------|-----|---------------------------------|
| 1   | Automatisches Entlüftungsventil | 2   | Ausdehnungsgefäß                |
| 3   | Sicherheitsventil               | 4   | Sauggasleitung                  |
| 5   | interne Umwälzpumpe             | 6   | Wasserrücklaufleitung           |
| 7   | Wasservorlaufleitung            | 8   | Wasserrücklauf-Temperaturfühler |
| 9   | Flüssigkeitsleitung             | 10  | Flüssigkeitstemperaturfühler    |
| 11  | Plattenwärmetauscher            | 12  | Sauggas-Temperaturfühler        |
| 13  | Wasservorlauf-Temperaturfühler  | 14  | Strömungswächter                |

## SAS75/82RN2, SAS115-140RN2/RS2

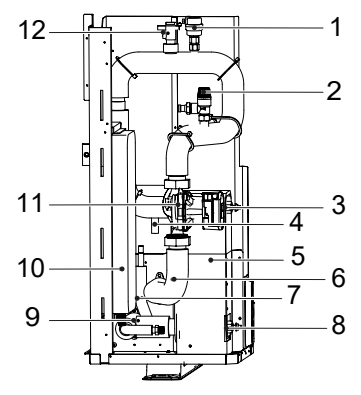

Abbildung 7: Hydraulikmodul SAS75/82RN2, SAS115-140RN2/RS2

| Nr. | Bezeichnung                     | Nr. | Bezeichnung                     |
|-----|---------------------------------|-----|---------------------------------|
| 1   | Automatisches Entlüftungsventil | 2   | Sicherheitsventil               |
| 3   | Wasservorlauf-Temperaturfühler  | 4   | Sauggasleitung                  |
| 5   | Plattenwärmetauscher            | 6   | Wasservorlaufleitung            |
| 7   | Flüssigkeitsleitung             | 8   | Wasserrücklauf-Temperaturfühler |
| 9   | Wasserrücklaufleitung           | 10  | Ausdehnungsgefäß                |
| 11  | interne Umwälzpumpe             | 12  | Strömungswächter                |

#### SAS170-295RS2

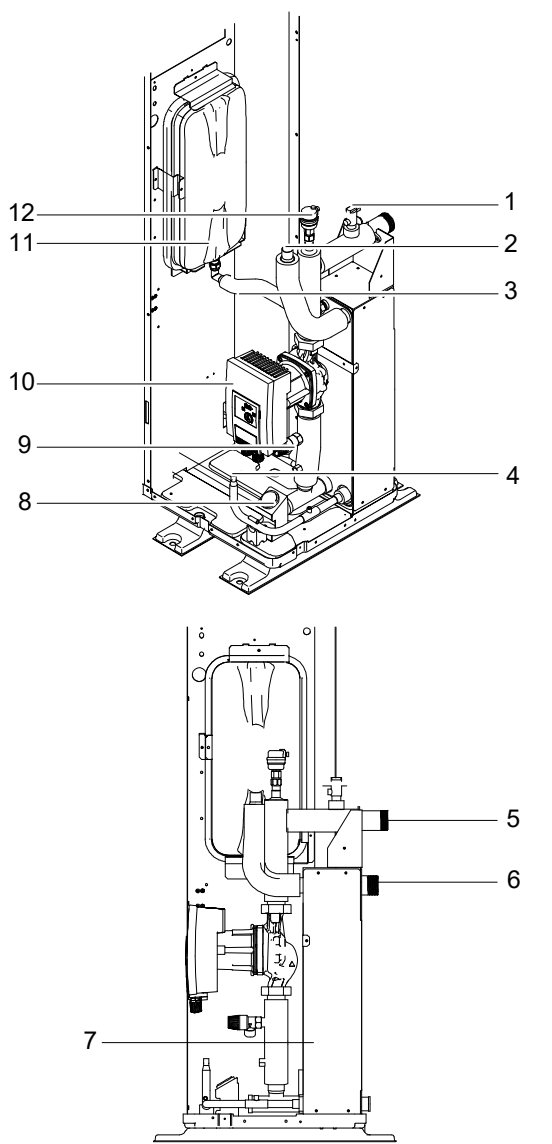

Abbildung 8: Hydraulikmodul SAS170-295RS2

| Nr. | Bezeichnung           | Nr. | Bezeichnung                     |
|-----|-----------------------|-----|---------------------------------|
| 1   | Strömungswächter      | 2   | Sauggasleitung                  |
| 3   | Elektrisches Heizband | 4   | Flüssigkeitsleitung             |
| 5   | Wasservorlaufleitung  | 6   | Wasserrücklaufleitung           |
| 7   | Plattenwärmetauscher  | 8   | Manometer                       |
| 9   | Sicherheitsventil     | 10  | interne Umwälzpumpe             |
| 11  | Ausdehnungsgefäß      | 12  | Automatisches Entlüftungsventil |

### 3.3 Typenschild

Das Typenschild enthält die wichtigsten Daten zur Identifizierung des Geräts und zu den Einsatzgrenzen.

Die Angaben auf dem Typenschild werden benötigt:

- für einen sicheren Gebrauch des Geräts,
- bei Fragen an das Service Center.

Sicherstellen, dass das Typenschild dauerhaft am Gerät angebracht ist.

| SAS113KN2/2       ANNO DI FABBRICAZIONE/<br>YEAR OF MANUFACTURE/<br>2022       REFRIGERANTE/<br>REFRIGERANT/<br>R-32       R-32       GWP       IP       GRUPPO<br>(PED)/<br>GROUP       IP24       RefRIGERANT E FABBRICA/<br>FACTORY REFRIGERANT WEIGHT       IP24                                                                                                    |                                       |                                             |                                               |                           | 0404450                                       |       |
|----------------------------------------------------------------------------------------------------|---------------------------------------|---------------------------------------------|-----------------------------------------------|---------------------------|-----------------------------------------------|-------|
| YEAR OF MANUFACTURE/       2022       REFRIGERANTE/       R-32       GWP       IP       GRUPPO       (PED)/       FACTORY REFRIGERANT WEIGHT       IP24         Refriderant weight                                                                                                    |                                       |                                             |                                               | ZIONE/                    | ANNO DI FABBRICA                              | 33 —— |
| COLL       REFRIGERANTE/<br>REFRIGERANT/       R-32     CARICA TOTALE/<br>TOTAL CHARGE/       GWP     IP       GWP     IP       GRUPPO     REFRIGERANTE FABBRICA/<br>FACTORY REFRIGERANT WEIGHT       GRUP2     IP24       IP24     kg 1.75                                                                                                    |                                       |                                             |                                               | CTURE/                    | 2022                                          |       |
| R-32         Image: Constraint of the second second se | <br>CARICA TOTALE/<br>TOTAL CHARGE/   | <b>F</b>                                    |                                               |                           | REFRIGERANTE/<br>REFRIGERANT/                 | 32 —— |
| GWP     IP     GRUPPO<br>(PED)/<br>GRUPP     REFRIGERANTE FABBRICA/<br>FACTORY REFRIGERANT WEIGHT       675     IP24     1                                                                                                    | t CO2 eq <b>1.18</b>                  |                                             | <u>(</u>                                      |                           | R-32                                          | 31 —— |
| 675 IP24 1 kg 1.75                                                                                                    | <br>BBRICA/                           | REFRIGERANTE FABBRIC<br>FACTORY REFRIGERANT | GRUPPO<br>(PED)/<br>GROUP                     | IP                        | GWP                                           | 30 —— |
|                                                                                                    |                                       | kg <b>1.75</b>                              | 1                                             | IP24                      | 675                                           | 29    |
| REFRIGERANTE         REFRIGERANTE         EER         COP           IMPIANTO /         TOTALE /         A35W12/7         A7(6)W47/55           SYSTEM REFRIGERANT/         TOTAL REFRIGERANT                                                                                                    | ER COP<br>W12/7 / A7(6)W47/55         | EER<br>A35W12                               | REFRIGERANTE<br>TOTALE /<br>TOTAL REFRIGERANT | RANT/                     | REFRIGERANTE<br>IMPIANTO /<br>SYSTEM REFRIGER | 28 —— |
|                                                                                                    | <br>2 75 / 2 05                       | 27                                          |                                               |                           |                                               | 27 —— |
| Kg Z.7373.03      CAPACITA' DIRAFREDMENTO'     DATED US ADMONTO'     DATED US ADMONTO'     DATED US ADMONTO'                                                                                                    |                                       | CAPACITA' DI RISCALDAN                      | Kg                                            | REDAMENTO/                | CAPACITA' DI RAFF                             |       |
| 11.50 kw 11.90                                                                                                    |                                       | kw 11.90                                    |                                               |                           |                                               |       |
| TENSIONE/ F.L.A.                                                                                                    | <br>                                  |                                             |                                               | •                         | TENSIONE/<br>RATED VOLTAGE/                   | 25    |
| V/Ph/Hz 220-240V~50Hz A 25.0                                                                                                    |                                       | A 25.0                                      | )Hz                                           | 240V~50                   | V/Ph/Hz 220-                                  | 20    |
| DEL RISCALDAT CRET RATED POWER NPUT OF SUPPLEMENTARY HEATER                                                                                                    |                                       | 1 .E.I.                                     | r input of                                    | RE/ RATED POWEI<br>HEATER | DEL RISCALDATOR<br>SUPPLEMENTARY              |       |
| kW 5.5                                                                                                    |                                       | kw <b>5.5</b>                               |                                               |                           | kW                                            |       |
| CATEGORIA PED/<br>WIRING DIAGRAM/ CLASSE DI ISOLAMENTO/ CATEGORIA PED/<br>UNSULATION CLASS/ PED CATEGORY/                                                                                                    | ENTO/ CATEGORIA PED/<br>PED CATEGORY/ | CLASSE DI ISOLAMENTO<br>INSULATION CLASS    |                                               | 0/                        | CHEMA ELET TRIC<br>WIRING DIAGRAM/            | 23 —— |
|                                                                                                    |                                       |                                             | N 14 1 54                                     |                           |                                               | 22    |
|                                                                                                    |                                       | W                                           | WE/                                           | I OIO/ TAINK VOLU         |                                               | 21 —— |
| PRESSIONE MASSIMA PRESS.MAX PS H/L MPa 4.3/2.6                                                                                                    |                                       | PS H/L MPa 4.                               | PRESS.MAX<br>ACQUA/                           |                           | PRESSIONE MASSIM<br>FSERCIZIO/                | 20 —— |
| PRESSURE PRESSURE TEMETERATURE                                                                                                    | ATURE/                                | STOCKING TEMPERATUR                         | PRESSURE                                      | ESSURE                    | MAX OPERATINGPH                               | 19 —— |
| MPa 4.3 °C DU / -10                                                                                                    |                                       | °C 30 / -10                                 | MPa                                           |                           | MPa 4.3                                       |       |
|                                                                                                    |                                       |                                             |                                               |                           |                                               |       |
|                                                                                                    |                                       |                                             |                                               |                           |                                               |       |

Abbildung 9: Typenschild

| Nr. | Bezeichnung                               | Nr. | Bezeichnung                                 |
|-----|-------------------------------------------|-----|---------------------------------------------|
| 1   | CE-Kennzeichnung                          | 2   | Nummer der Benannten Stelle                 |
| 3   | Warnsymbol brennbares Kältemittel         | 4   | Gebotszeichen Anleitung beachten            |
| 5   | CO₂-Äquivalent                            | 6   | Kältemittel-Vorfüllmenge                    |
| 7   | PED-Gruppe                                | 8   | EER und COP                                 |
| 9   | Nennheizleistung                          | 10  | Nennbetriebsstrom                           |
| 11  | Nennleistungsaufnahme                     | 12  | PED-Kategorie                               |
| 13  | Heizleistung                              | 14  | Hochdruck/Niederdruck                       |
| 15  | Lagertemperatur max./min.                 | 16  | Hinweis zu hermetisch abgeschlossenem Gerät |
| 17  | Hinweis zu enthaltenem Treibhausgas       | 18  | Herstelleradresse                           |
| 19  | Maximaler Wasserdruck                     | 20  | Maximaler Betriebsdruck                     |
| 21  | Volumen des<br>Brauchwarmwasser-Speichers | 22  | Isolationsklasse                            |
| 23  | E-Plan                                    | 24  | Nennleistungsaufnahme der Zusatzheizung     |
| 25  | Nennspannung                              | 26  | Nennkühlleistung                            |
| 27  | Gesamte Kältemittelfüllmenge              | 28  | Kältemittel-Nachfüllmenge                   |
| 29  | GWP                                       | 30  | Internationale Schutzklasse                 |
| 31  | Kältemittel                               | 32  | Herstellungsjahr                            |
| 33  | Modellbezeichnung                         | 34  | Hersteller-Logo                             |
| 35  | WEEE-Kennzeichen                          |     |                                             |

## 3.4 Modellbezeichnung

| Stelle | Code        | Beschreibung                         |
|--------|-------------|--------------------------------------|
| 1      | S           | S-Klima                              |
| 2      | A<br>W      | Air to Water<br>Water to Water       |
| 3      | S<br>L<br>X | SMALL<br>LARGE<br>eXtension          |
| 4      | XXX         | Kühlleistung kW x 10                 |
| 5      | R<br>C      | Wärmepumpe<br>nur Kühlen             |
| 6      | N<br>S      | Spannung 230 V<br>Spannung 400 V     |
| 7      | 1<br>2      | Kältemittel R410A<br>Kältemittel R32 |

| Stelle | Code            | Beschreibung                                                               |
|--------|-----------------|----------------------------------------------------------------------------|
|        | P<br>IP         | EIN/AUS-Pumpe<br>Inverter-Pumpe                                            |
| 8      | S<br>BA/BE<br>V | Speicher<br>Beschichtung (Acryl/EnergyGuard)<br>3-Wege-Ventil Brauchwasser |
| 9      | C<br>S          | vorkonfiguriert<br>Standard (ohne Einbauoption)                            |

Beispiel: SAS47RN2

| Stelle | 1 | 2 | 3 | 4  | 5 | 6 | 7 | - | 8 | - | 9 |
|--------|---|---|---|----|---|---|---|---|---|---|---|
| Code   | S | А | S | 47 | R | Ν | 2 | - | - | - | - |

## 3.5 Kabelfernbedienung

## 3.5.1 Tasten auf der Kabelfernbedienung

| 01-01-2018       | 23:59 | © ☆13° 奈 |
|------------------|-------|----------|
| ₩ <b>1</b> 08:00 | ON    | ⊛ چگ     |
| ∘23 ℃            | -Ò-   | 38 °     |
| 1*⊚              | ▲ E01 | 1*6      |
|                  |       | ს        |
| •                | ┙     | Þ        |
| 5                | _     | æ        |

| • | Temperaturfühler       | NTC 5 k 1 %                       |
|---|------------------------|-----------------------------------|
| • | Leistungsaufnahme      | < 1 W                             |
| • | Kabelfernbedienung     | RS485, RTU, Modbus,<br>WiFi       |
| • | Kommunikationsleitung  | geschirmtes Kabel<br>(max. 100 m) |
| • | 16 verfügbare Sprachen |                                   |

Abbildung 10: Tasten auf der Kabelfernbedienung

| Taste      | Bedeutung                         | Beschreibung                                                                                                    |
|------------|-----------------------------------|----------------------------------------------------------------------------------------------------|
|            | MENÜ                              | Die Menüs auf der Startseite aufrufen.                                                                                                    |
| Ċ          | EIN/AUS                           | Den Heiz- und Kühlbetrieb oder die Brauchwarmwasser-Funktion aktivieren/<br>deaktivieren.<br>Funktionen innerhalb der Menüstruktur aktivieren/deaktivieren.        |
| Ĵ          | SPERREN/<br>ENTSPER-<br>REN       | Einige Funktionen wie die Brauchwarmwasser-Temperaturregelung sperren/<br>freigeben.<br>Die Taste 3 Sekunden lang drücken, um die Tastatur zu sperren/freizugeben. |
| ┙          | ОК                                | Ein Untermenü aufrufen.<br>Die eingegebenen Werte bestätigen.                                                                                                    |
| < ►<br>▲ ▼ | LINKS<br>RECHTS<br>HOCH<br>RUNTER | Den Cursor auf dem Bildschirm oder in einem Menü und zum Einstellen der<br>Parametereinstellungen bewegen.                                                         |
| $\supset$  | ZURÜCK                            | Zur vorherigen Ebene oder Seite zurückkehren.<br>Die Taste einige Zeit gedrückt halten, um direkt zur Startseite zurückzukehren.                                   |

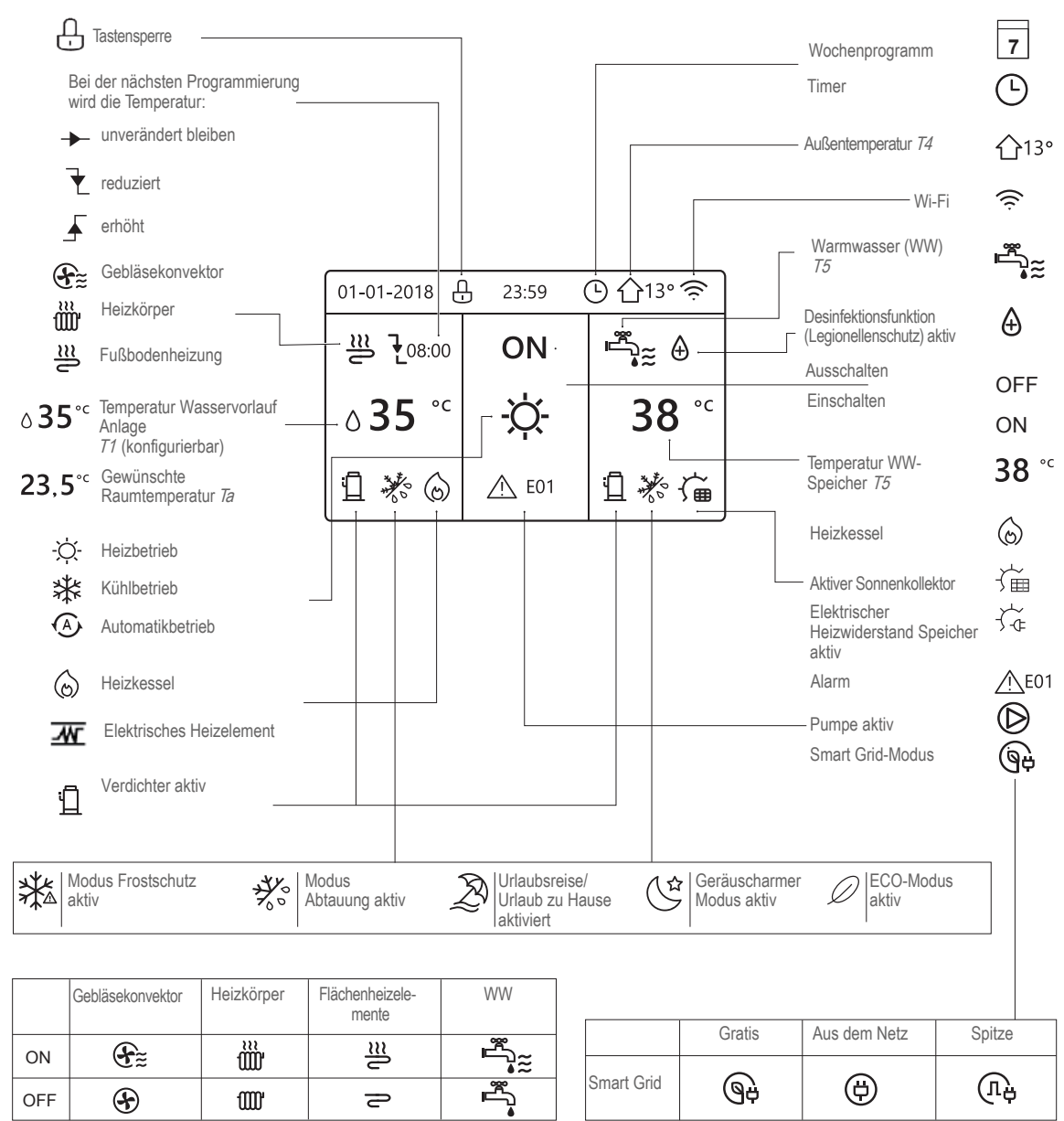

### 3.5.2 Anzeigen auf der Kabelfernbedienung

Abbildung 11: Anzeigen auf der Kabelfernbedienung

#### 3.5.3 Benennungen in der Software der Kabelfernbedienung

| Parameter | Beschreibung                                                                                       |
|-----------|----------------------------------------------------------------------------------------------------|
| AHS       | Heizkessel                                                                                         |
| IBH       | Elektrische Zusatzheizung                                                                          |
| P_i       | interne Umwälzpumpe des Primärkreislaufs oder Pumpe von Bereich 1 (für Anlagen mit<br>2 Bereichen) |
| P_o       | Umwälzpumpe des Sekundärkreislaufs (oder Pumpe von Bereich 1 für Anlagen mit 2<br>Bereichen)       |
| P_c       | Umwälzpumpe von Bereich 2 (für Anlagen mit 2 Bereichen)                                            |
| P_d       | Zirkulationspumpe                                                                                  |

| Parameter | Beschreibung                                                                                                    |
|-----------|----------------------------------------------------------------------------------------------------|
| P_s       | Umwälzpumpe des Solarkreislaufs                                                                                               |
| Pe        | Verdampfungsdruck beim Kühlbetrieb oder Verflüssigungsdruck beim Heizbetrieb                                                  |
| SV1       | 3-Wege-Ventil Anlage/Brauchwarmwasser                                                                                         |
| SV2       | 3-Wege-Ventil für Anlagen mit 2 Bereichen                                                                                     |
| SV3       | 3-Wege-Ventil für gemischten Bereich                                                                                          |
| T1        | Wasservorlauf-Temperaturfühler der zusätzlichen Wärmequelle (bei elektrischer Zusatz-<br>heizung (IBH) oder Heizkessel (AHS)) |
| T2        | Temperaturfühler des Kältemittels, das am Plattenwärmetauscher im Kühlbetrieb eintritt oder im Heizbetrieb austritt           |
| Т3        | Temperaturfühler des Kältemittels, das am luftseitigen Wärmetauscher im Kühlbetrieb austritt oder im Heizbetrieb eintritt     |
| Τ4        | Außentemperaturfühler                                                                                                    |
| Т5        | Temperaturfühler im Brauchwarmwasser-Speicher                                                                                 |
| T1S       | Wasservorlauf-Solltemperatur                                                                                                  |
| Та        | Umgebungstemperatur (erfasst durch Fernbedienungstemperaturfühler)                                                            |
| Tbt1      | Hydraulische Weiche (Temperatur des oberen Teils des Trägheitsspeichers)                                                      |
| ТВН       | Integrierter elektrischer Heizwiderstand des Brauchwarmwasser-Speichers                                                       |
| Th        | Kältemitteltemperatur bei Ansaugung durch den Verdichter                                                                      |
| Тр        | Kältemitteltemperatur am Auslass des Verdichters                                                                              |
| Tsolar    | Wassertemperatur im Solarkreislauf                                                                                            |
| Tw2       | Wasservorlauftemperatur für den gemischten Bereich (für Anlagen mit 2 Bereichen)                                              |
| TWin      | Wasserrücklauftemperatur des Geräts                                                                                           |
| TWout     | Wasservorlauftemperatur des Geräts                                                                                            |

## 3.6 Lieferumfang

- SAS Luft-Wasser-Wärmepumpe
- Kabelfernbedienung
- Wassertemperaturfühler (Leitungslänge 10 m)
- Y-Filter mit Stahlgewebe
- Anschlussstutzen Kondensatablauf

## 4 DIP-Schalter-Einstellungen

Die DIP-Schalter befinden sich auf der Hydraulik-Steuerplatine.

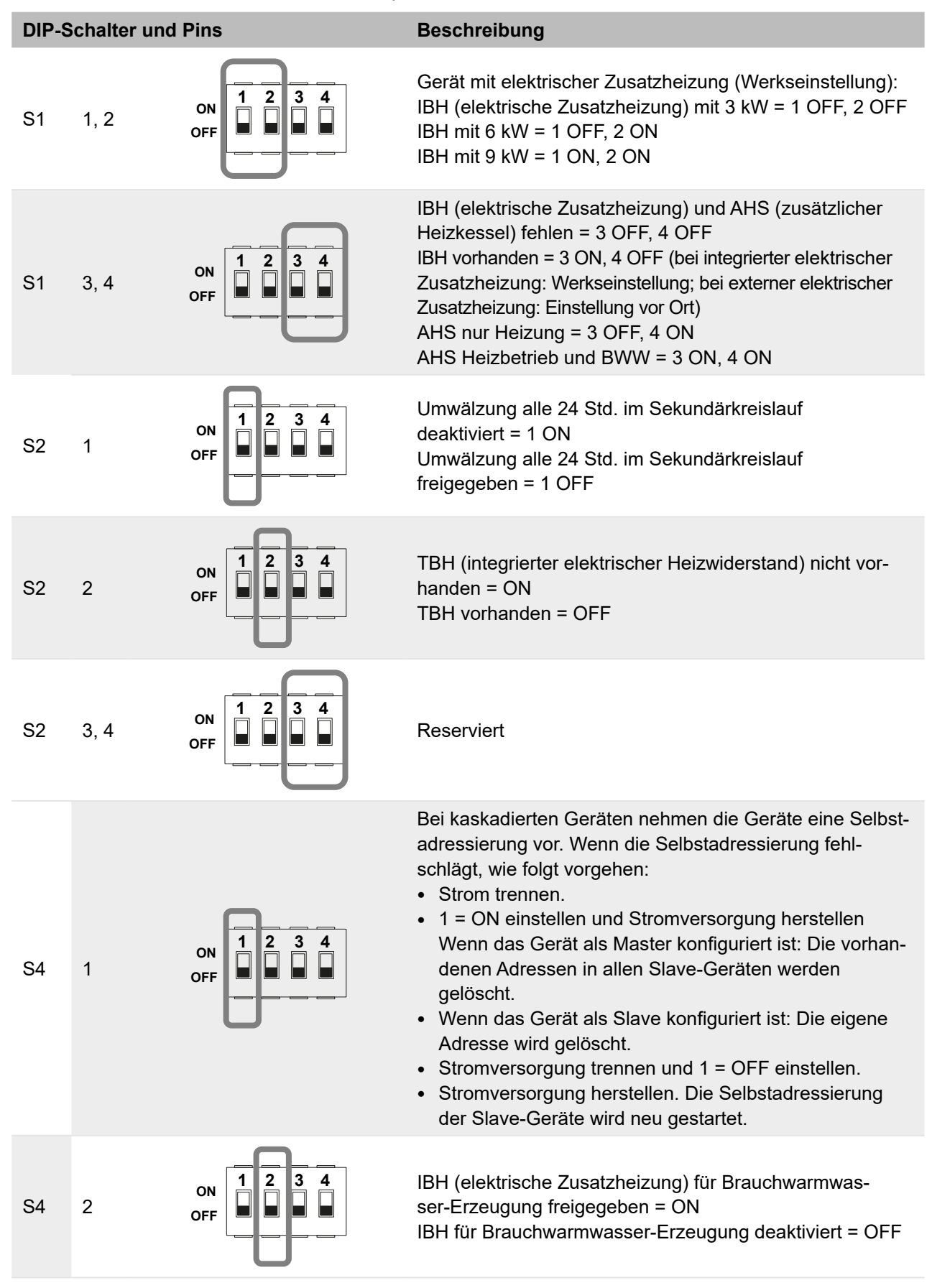

| DIP-Schalter und Pins |      | Pins              | Beschreibung                                                                                      |
|-----------------------|------|-------------------|---------------------------------------------------------------------------------------------------|
| S4                    | 3, 4 | ON 1 2 3 4<br>OFF | 3: ON: Das Gerät ist ein Backup-Master, OFF: Das Gerät<br>ist kein Backup-Master<br>4: Reserviert |
| S9                    | 1, 2 | ON 1 2<br>OFF     | Konfiguration der kaskadierten Geräte<br>Slave = 1 OFF, 2 OFF<br>Master = 1 ON, 2 ON              |

# 5 Planung des Installationsortes

## 5.1 Installationsort wählen

### 5.1.1 Allgemeine Installationsanforderungen

Der Installationsort muss folgende Anforderungen erfüllen:

- Sicherstellen, dass der Aufstellbereich gut belüftet ist und für den entsprechenden Austausch der behandelten Luft sorgen.
- Das Gerät darf die Nachbarschaft nicht stören. Die TA Lärm beachten.
- Der Aufstellbereich muss für das Gewicht des Gerätes und die von ihm erzeugten Vibrationen geeignet sein. Zudem muss der Aufstellbereich eine ebene Stellfläche bieten. Das Gerät ist für die Installation im Außenbereich konzipiert.
- Sicherstellen, dass im Installationsbereich keine brennbaren Gase oder Produkte freigesetzt werden.
- Gewährleisten, dass der Aufstellbereich frei von explosionsgefährdeten Atmosphären ist.
- Sicherstellen, dass der Aufstellbereich angemessenen und geeigneten Platz einschließlich Betriebsräumen und Räumen bietet, die für übliche und umfangreichere Wartungstätigkeiten erforderlich sind.
- Sicherstellen, dass die für die Schläuche bzw. Leitungen und die Stromkabel des Gerätes vorgegebenen Höchstlängen eingehalten werden können.
- Darauf achten, dass eventuell austretendes Wasser im Aufstellbereich (z. B. aufgrund einer Verstopfung der Ablaufleitung) keine Schäden verursachen kann.
- Sicherstellen, dass der Aufstellbereich vor längerer Sonneneinstrahlung oder Regen geschützt ist.
- Gewährleisten, dass der Aufstellbereich vor Wärmequellen geschützt ist.
- Saubere und geschützte Bereiche gewährleisten, damit Kleintiere das Gerät nicht als Unterschlupf verwenden. Wenn Kleintiere die Elektrik berühren, können Funktionsstörungen oder Brände verursacht werden.
- Sicherstellen, dass die Norm DIN EN 378 bei Installationen in großen Innenräumen eingehalten wird, da das Gerät brennbares Kältemittel enthält.
- Das Gerät nicht an einem Ort installieren, an dem die Ansaugseite direkt dem Wind ausgesetzt ist.

#### Zudem beachten:

- Das Gerät nicht in einem Bereich installieren, in dem häufig gearbeitet wird. Wenn Bauarbeiten durchgeführt werden, bei denen viel Staub entsteht, das Gerät abdecken.
- Keine Gegenstände auf der Oberseite des Geräts ablegen.
- Sich weder auf das Gerät setzen, noch darauf steigen.
- Das Gerät nicht an Orten mit hohem Salzgehalt oder an einem Ort installieren, an dem korrosive Fluide vorhanden sind.
- Das Gerät nicht an Orten installieren, an denen es ständigen Vibrationen ausgesetzt ist.
- Um das Gerät herum eine Wasserablaufleitung montieren, damit das Wasser gut ablaufen kann. Wenn das Ablassen des Wassers aus dem Gerät erschwert ist, das Gerät auf einem höheren Sockel platzieren.
- Falls Kältemittel austritt, die gesetzlich vorgeschriebenen Maßnahmen ergreifen.

## 5.2 Freiraum für Installation und Wartung planen

## 5.2.1 SAS47-70RN2

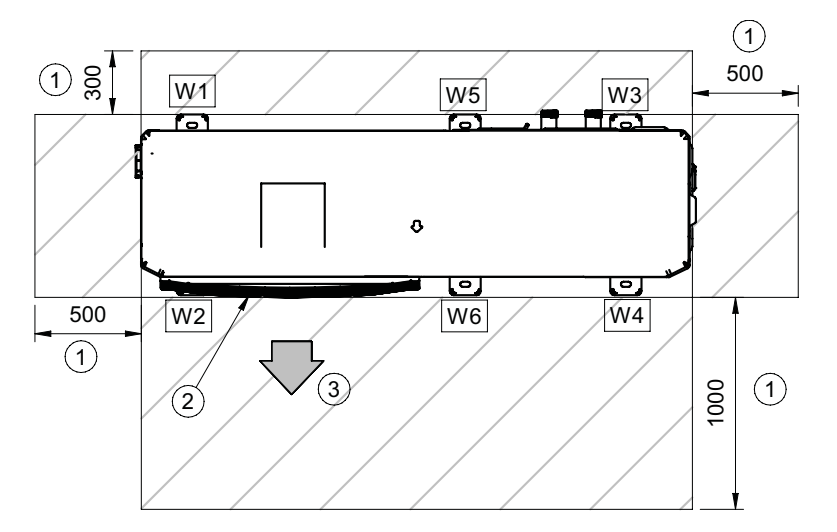

Abbildung 12: Installations- und Wartungsfreiräume für SAS47-70RN2 (Maße in mm)

| Nr. | Bezeichnung                          | Nr. | Bezeichnung |
|-----|--------------------------------------|-----|-------------|
| 1   | Installations- und Wartungsfreiräume | 2   | Ventilator  |
| 3   | Luftauslass                          |     |             |

| Auflagepunkt | Gewicht SAS47-70RN2 |
|--------------|---------------------|
| W1/W2        | 12 kg               |
| W3           | 17,2 kg             |
| W4           | 14,6 kg             |
| W5/W6        | 15,1 kg             |

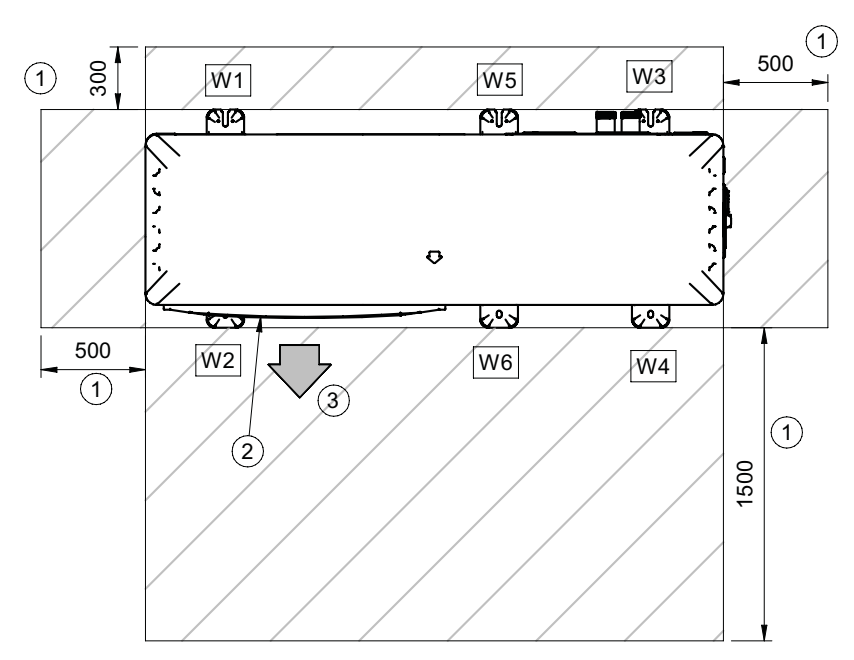

#### 5.2.2 SAS75-140RN2, SAS115-140RS2

Abbildung 13: Installations- und Wartungsfreiräume für SAS75-140RN2, SAS115-140RS2 (Maße in mm)

| Nr. | Bezeichnung                          | Nr. | Bezeichnung |
|-----|--------------------------------------|-----|-------------|
| 1   | Installations- und Wartungsfreiräume | 2   | Ventilator  |
| 3   | Luftauslass                          |     |             |

| Auflagepunkt | Gewicht SAS75-140RN2 | Gewicht SAS115-140RS2 |
|--------------|----------------------|-----------------------|
| W1/W2        | 12 kg                | 20,2 kg               |
| W3           | 17,2 kg              | 28,8 kg               |
| W4           | 14,6 kg              | 24,5 kg               |
| W5/W6        | 15,1 kg              | 25,2 kg               |

#### 5.2.3 SAS170-295RS2

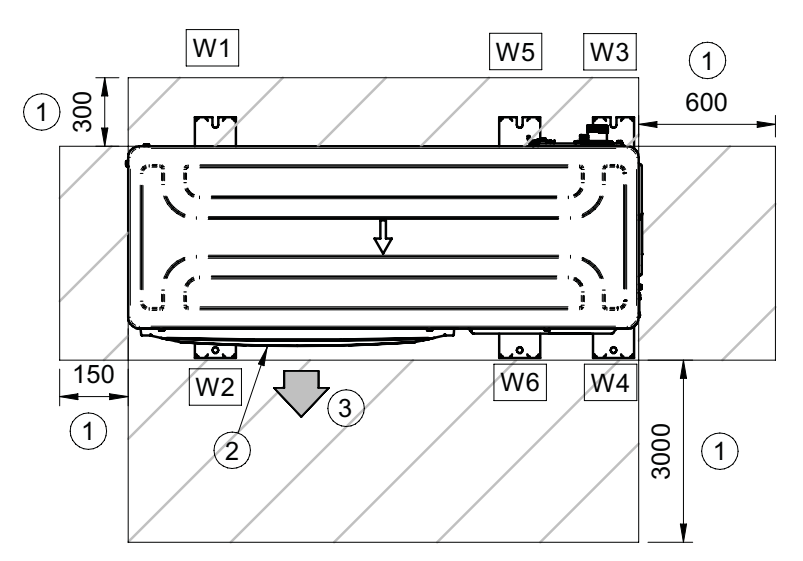

Abbildung 14: Installations- und Wartungsfreiräume für SAS170-295RS2 (Maße in mm)

| Nr. | Bezeichnung                          | Nr. | Bezeichnung |
|-----|--------------------------------------|-----|-------------|
| 1   | Installations- und Wartungsfreiräume | 2   | Ventilator  |
| 3   | Luftauslass                          |     |             |

| Auflagepunkt | Gewicht bei SAS170-295RS2 |
|--------------|---------------------------|
| W1/W2        | 26,6 kg                   |
| W3           | 31,9 kg                   |
| W4/W5/W6     | 30,7 kg                   |

#### 5.2.4 Freiräume bei Standardinstallation

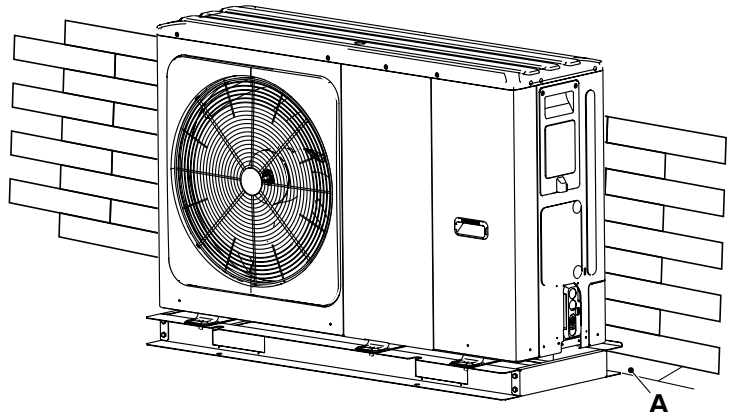

Abbildung 15: Freiräume bei Standardinstallation

| Modell                      | A (mm) |
|-----------------------------|--------|
| SAS47-140RN2, SAS115-295RS2 | ≥ 300  |

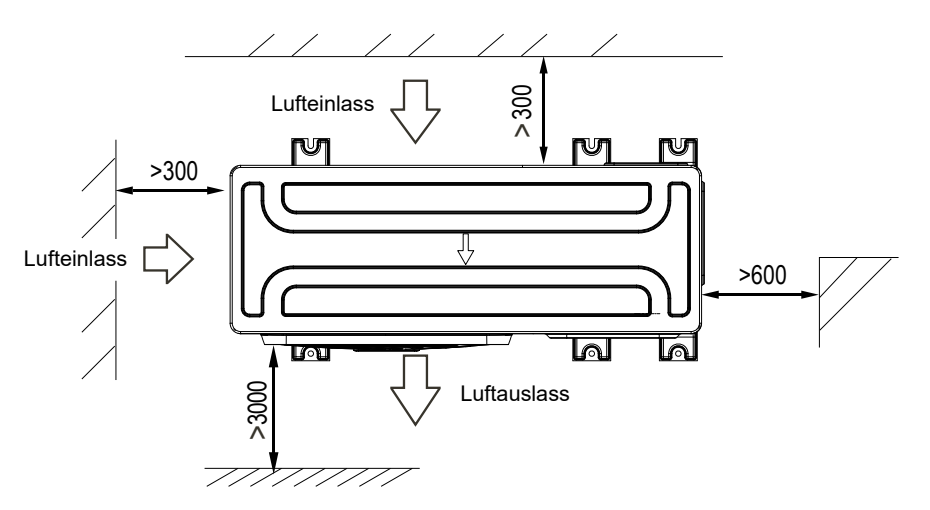

Abbildung 16: Freiräume bei Standardinstallation (Maße in mm)

Bei Installation von zwei oder mehr Geräten die Angaben in der folgenden Abbildung beachten.

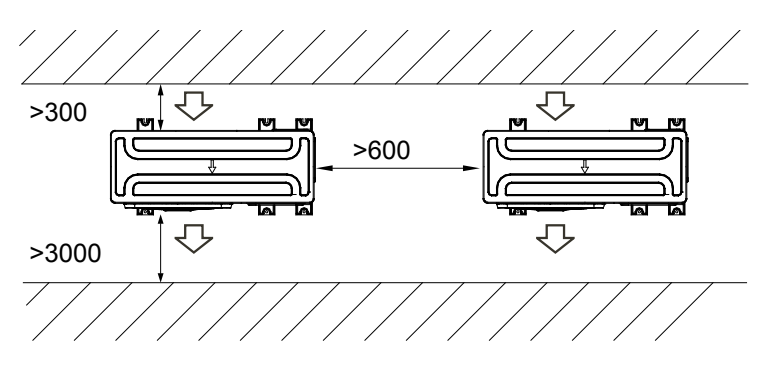

Abbildung 17: Abstände zwischen mehreren Geräten (Maße in mm)

Für Abstände je nach Ausrichtung Vorderseite/Rückseite der Geräte die folgende Abbildung beachten:

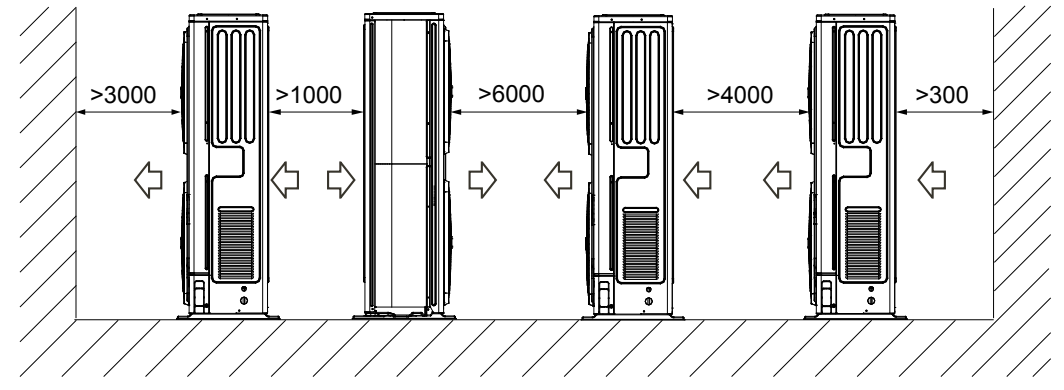

Abbildung 18: Abstände zwischen mehreren Geräten (Maße in mm)

#### 5.2.5 Freiräume bei starkem Wind

Wenn die Windrichtung vorhersehbar ist, die folgende Abbildung beachten. Die Luftauslassseite in Richtung Wand, Begrenzungselement oder Gebäudeabschirmung drehen.

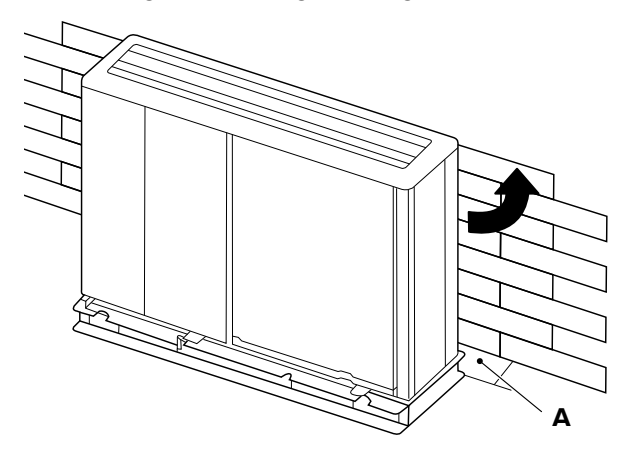

Abbildung 19: Freiräume bei starkem Wind

| Modell                             | A (mm) |
|------------------------------------|--------|
| SAS47-70RN2                        | ≥ 1000 |
| SAS75/82RN2, SAS115/124/140RN2/RS2 | ≥ 1500 |
| SAS170-295RS2                      | ≥ 1500 |
# 6 Installation

## 6.1 Gerät transportieren

Folgende Vorgaben beachten:

- Prüfen, ob die gesamte Ausrüstung, die für den Transport und zum Heben verwendet wird, den vor Ort geltenden Sicherheitsvorschriften entspricht (Kran, Gabelstapler, Seile, Haken usw.).
- Sicherstellen, dass das Personal die für die jeweilige Situation geeignete persönliche Sicherheitsausrüstung verwendet.
- Alle Sicherheitsverfahren einhalten, um für das anwesende Personal und das Material Sicherheit zu gewährleisten.
- Um Verletzungen zu vermeiden, den Lufteinlass bzw. die Aluminiumlamellen des Geräts nicht berühren.
- Nicht die Griffe an den Abdeckgittern der Ventilatoren verwenden, um das Gerät zu bewegen.
- Zum Bewegen des Geräts eine für das Gewicht des Geräts geeignete Ausrüstung verwenden.
- Das Gerät während der Handhabung verpackt lassen und die Verpackung erst danach entfernen.
- Die geltenden Vorschriften zum Transport von Geräten mit brennbaren Kältemitteln beachten.
- Kennzeichen und Schilder auf Geräten beachten.
- Das Gerät mit mindestens zwei Personen tragen.
- Die rechte Seite des Außengeräts, von vorn aus betrachtet (Auslassseite), ist schwerer. Die Person, die das Gerät rechts anhebt, muss diesen Umstand berücksichtigen. Die Person, die das Gerät links trägt, fasst den Griff am Frontpaneel des Geräts mit der rechten Hand und die Ecksäule des Geräts mit der linken Hand an.
- Während des Transports darf das Gerät um maximal 15° geneigt werden.

## **A**WARNUNG

## Verletzungsgefahr durch Einklemmen.

Das Gerät ist schwer.

- Persönliche Schutzausrüstung tragen.
- Vorsichtig sein beim Transport.

## 6.1.1 Verpacktes Gerät heben und transportieren

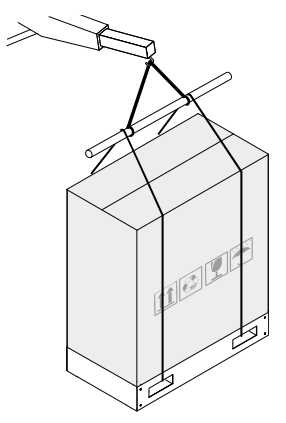

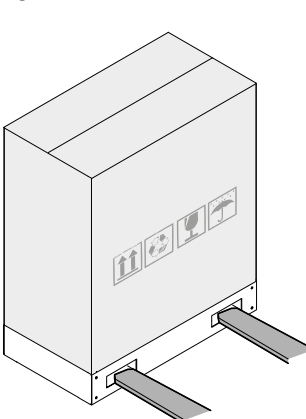

Abbildung 20: Handhabung mit Kran oder Gabelstapler

### Handhabung mit Kran

- 1. Die Gurte für die Schlinge des Geräts durch die Aussparungen der Palette führen.
- 2. Vorsichtig anheben und plötzliche Bewegungen vermeiden.
- 3. Das Gerät in der Nähe des Installationsorts abstellen.

### Handhabung mit Gabelstapler

Die Palette mit dem Gerät kann auch mit einem Gabelstapler bewegt werden. Dazu die Gabeln des Gabelstaplers durch die Aussparungen der Palette führen.

## 6.1.2 Verpackung entfernen

Am Installationsort die Holzpalette durch Lösen der Schrauben am Geräteboden sowie den Verpackungskarton und die Schutzabdeckung (Pos. 1) entfernen.

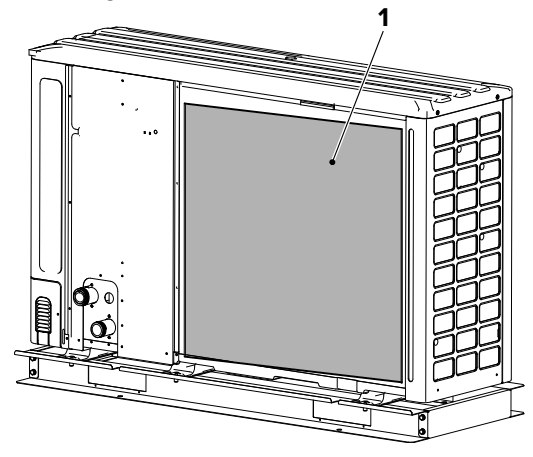

Abbildung 21: Schutzabdeckung entfernen

## 6.1.3 Transporthalterung entfernen

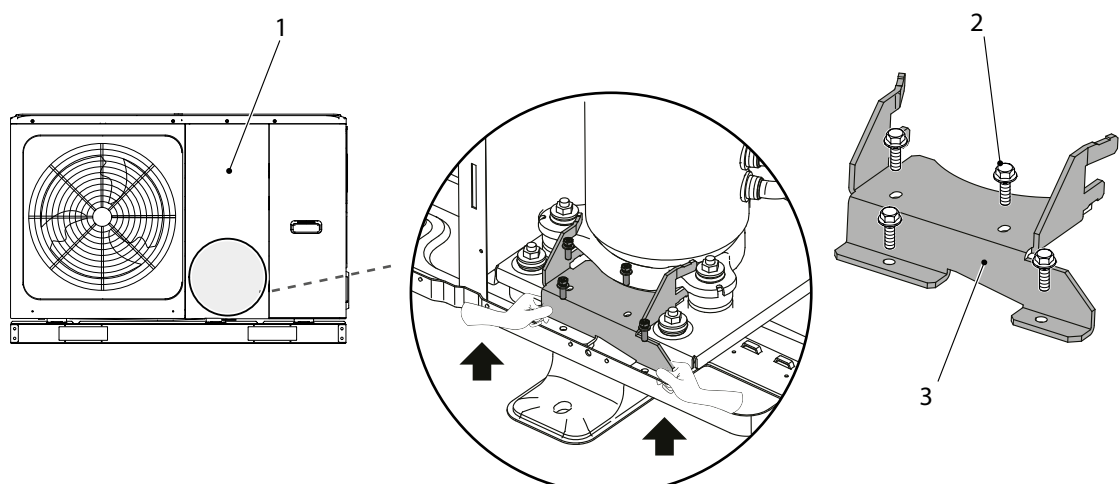

Abbildung 22: Transporthalterung entfernen

Bei den Modellen SAS115-140RN2/RS2 die Transporthalterung (Pos. 3) entfernen, die während des Transports verwendet wurde, um eine Belastung des Verdichters zu vermeiden.

- 1. Das Frontpaneel (Pos. 1) entfernen.
- 2. Die Schrauben (Pos. 2) entfernen.
- 3. Die Transporthalterung (Pos. 3) herausziehen.

# 6.2 Gerät montieren

### 6.2.1 Montage bei starkem Wind

- Das Gerät auf keinen Fall an einem Ort installieren, an dem die Ansaugseite direkt dem Wind ausgesetzt ist.
- Das Gerät so installieren, dass die Ausblasrichtung im 90°-Winkel zur Windrichtung steht.
- Bei sehr starkem Wind gegebenenfalls eine Schutzwand (siehe Pos. A in "Abbildung 23: Starker Wind am Gerät" auf Seite 39) vor dem Gerät errichten.
- Die Auslassseite rechtwinklig zur Windrichtung einstellen.

Wind mit einer Geschwindigkeit von 5 m/s oder höher, der gegen den Luftauslass bläst, verursacht einen Luftkurzschluss (Ansaugung der Abluft) mit den folgenden möglichen Folgen:

- Leistungsminderung,
- Beschleunigung von Eisbildung,
- Betriebsunterbrechung wegen eines Hoch- oder Niederdruckalarms.

Wenn ein starker Wind dauerhaft gegen die Frontseite des Gerätes bläst, kann das Ventilatorlaufrad sich sehr schnell drehen und beschädigt werden.

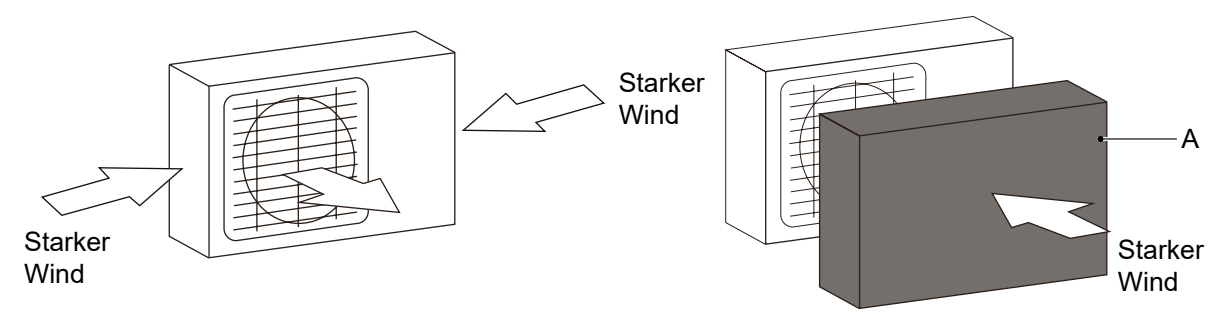

Abbildung 23: Starker Wind am Gerät

## 6.2.2 Montage bei direkter Sonneneinstrahlung

Da der Temperaturfühler des Geräts die Außentemperatur misst, das Gerät im Schatten installieren oder eine Überdachung vorsehen, die das Gerät vor direkter Sonneneinstrahlung schützt.

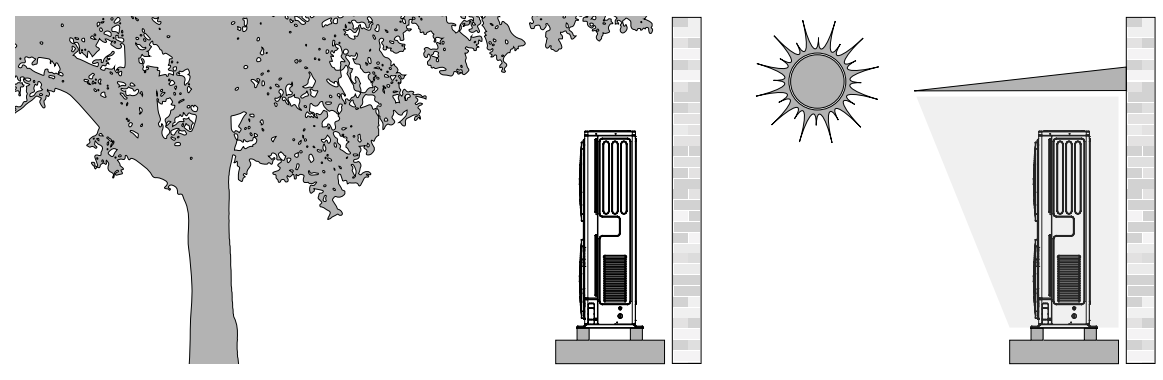

Abbildung 24: Montage bei direkter Sonneneinstrahlung

### 6.2.3 Montage bei starkem Regen oder Schnee

- Ein Schutzdach vorsehen, das das Gerät vor Regen und Schnee schützt. Sicherstellen, dass der Wärmetauscher keinem Schnee ausgesetzt ist. Gegebenenfalls eine seitliche Überdachung vorsehen.
- Sicherstellen, dass die Luftzirkulation im Bereich des Geräts nicht eingeschränkt wird.
- Einen erhöhten Sockel für die Installation des Geräts vorsehen. Die Höhe des Sockels muss ausreichend sein, um zu verhindern, dass das Gerät mit Schnee bedeckt wird. Mindestens 100 mm über der maximal zu erwartenden Schneehöhe bei starkem Schneefall vorsehen.

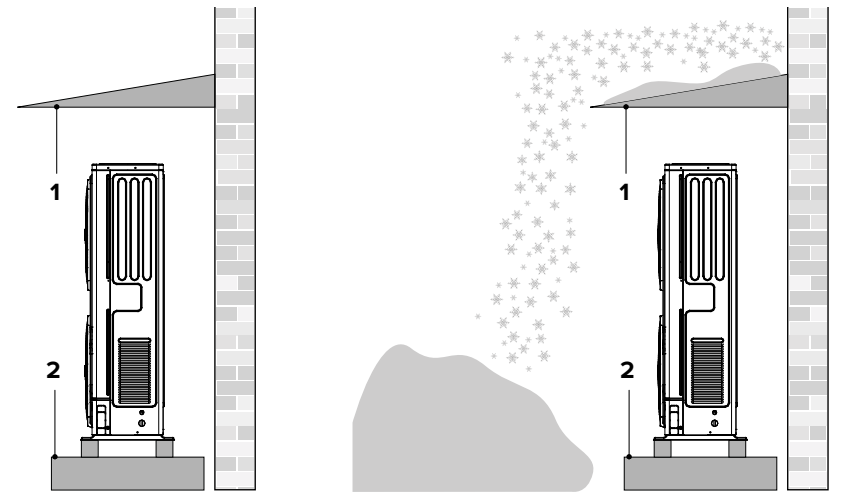

Abbildung 25: Montage bei starkem Regen oder Schnee

| Nr. | Beschreibung | Nr. | Beschreibung |
|-----|--------------|-----|--------------|
| 1   | Überdachung  | 2   | Sockel       |

### 6.2.4 Bodenmontage

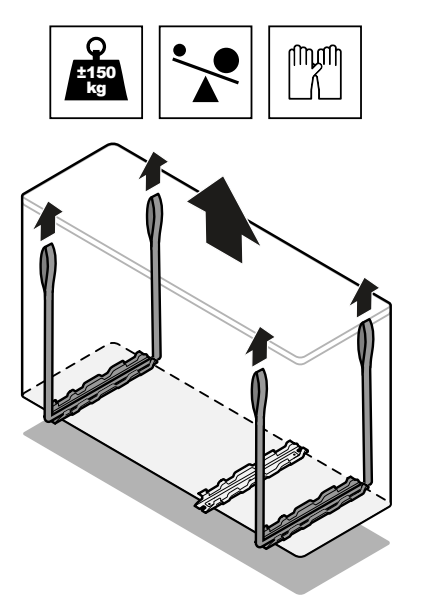

Abbildung 26: Gerät mit Gurten positionieren

### **A**WARNUNG

#### Verletzungsgefahr durch Einklemmen.

Das Gerät ist schwer.

- Persönliche Schutzausrüstung tragen.
- Vorsichtig sein beim Transport.
- 1. Das Gerät mit Gurten am Installationsort positionieren.

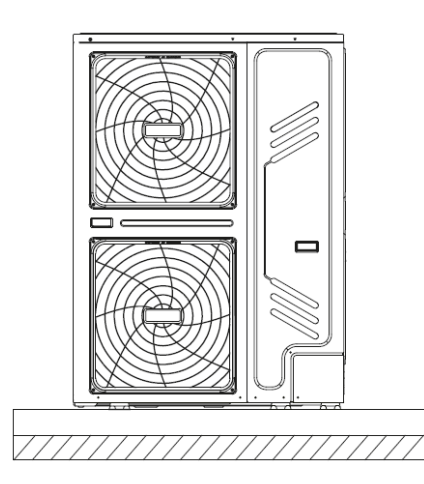

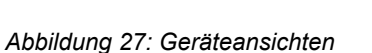

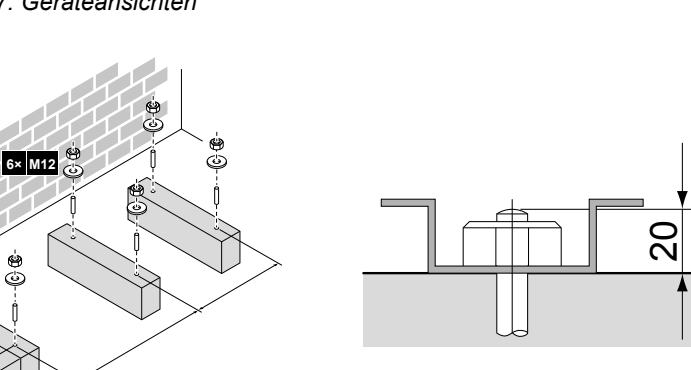

Abbildung 28: Gerät am Sockel befestigen

(mm)

2. 6 Sätze M12-Ankerbolzen, Muttern und Unterlegscheiben verwenden, um das Gerät am Sockel zu befestigen. Unter dem Gerät einen Freiraum von mindestens 150 mm vorsehen.

Spreizdübel (10 Ø mm)

Schwingungsdämpfer Sockel oder Dach

≥ 80 mm

Sockel aus

Zement min. 150 mm

3. Das Gerät auf geeignete, dem Gewicht des Geräts entsprechende Schwingungsdämpfer aufstellen, um die Vibrationen zu dämpfen. Die bereitgestellten Schwingungsdämpfer oder ähnliche verwenden.

Schwingungsdämpfer aus Gummi sind für die Installation mit Trägheitsspeicher, mit Kondensatwanne oder mit Halterungen für die Wandmontage erhältlich.

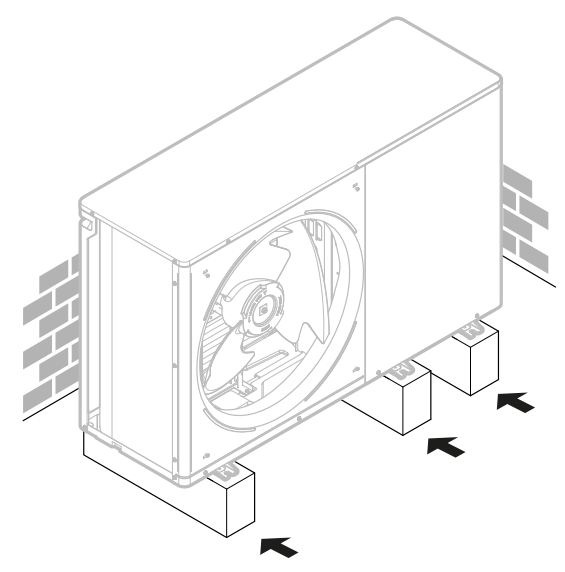

Abbildung 29: Montiertes Gerät

## 6.2.5 Wandmontage

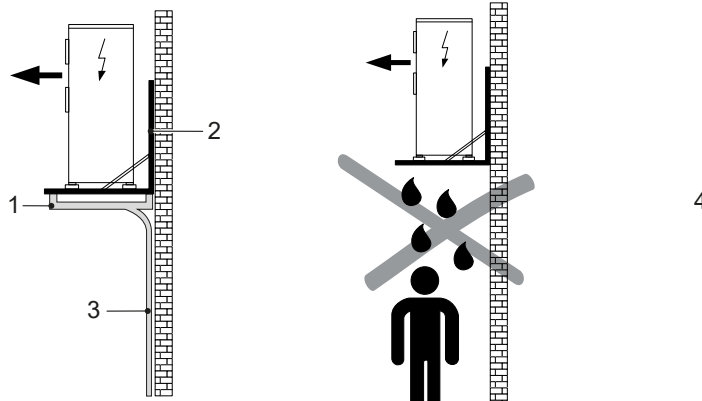

Abbildung 30: Wandmontage

| 4 | 0 |                  |                 |
|---|---|------------------|-----------------|
|   |   | ∫<br>Min. 9<br>↓ | 00 mm<br>5<br>6 |

| Nr. | Beschreibung                    | Nr. | Beschreibung               |
|-----|---------------------------------|-----|----------------------------|
| 1   | STS-KW Kondensatwanne           | 2   | STS-WK Wandkonsole         |
| 3   | Kondensatleitung (kundenseitig) | 4   | Kondensatanschluss ø 30 mm |
| 5   | Frostgrenze                     | 6   | Kies- oder Schotterschicht |

- Bei lang anhaltenden extremen Außentemperaturen kann das Kondenswasser des Außengeräts gefrieren, den Abfluss blockieren und zu verstärkter Eisbildung führen. Das Gerät gegebenenfalls weiter oben an der Wand installieren (siehe "Abbildung 30: Wandmontage") und Heizkabel als Frostschutz anlegen. Damit das Wasser nicht am Kondensatablauf gefrieren kann, sicherstellen, dass die Kondensatleitung unterhalb der Frostgrenze verlegt wird.
- Beim Wärmepumpenbetrieb wird eine große Menge Wasser produziert, das aus den Abtauzyklen der externen Register stammt. Sicherstellen, dass Kondenswasser so entsorgt werden kann, dass es nicht an Personendurchgängen austritt.

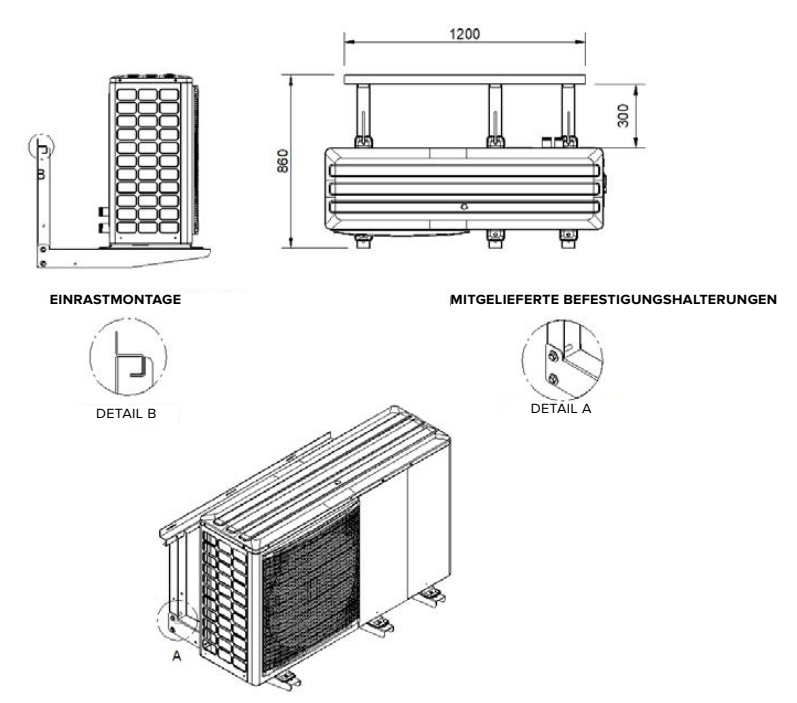

Abbildung 31: Befestigung des Geräts an der Wand (alle Maße in mm)

Zur Befestigung des Geräts an der Wand sind zwei Bausätze vorhanden:

- Halterungsbausatz. Die Befestigungen für die Halterung in Pos. A sind im Lieferumfang enthalten. Die Wandbefestigungen stellt der Kunde zur Verfügung.
- Schwingungsdämpferbausatz.

## 6.3 Wasserleitungen anschließen

### 6.3.1 Anforderungen an den Wasserkreislauf

Vor der Installation des Geräts eine Vorabprüfung durchführen. Dabei beachten:

- Im Wasserkreislauf im Inneren des Geräts Kupferrohre verwenden. Keine verzinkten Bauteile in der Anlage verwenden, da diese übermäßig korrodieren könnten.
- Sicherstellen, dass der maximale Wasserdruck  $\leq$  3 bar ist.
- Sicherstellen, dass die maximale Wassertemperatur ≤ 75 °C ist.
- Anlagenbauteile verwenden, die mit dem Anlagenwasser und den Materialien, aus denen das Gerät besteht, kompatibel sind.
- Sicherstellen, dass die zu installierenden Rohrleitungen und Anlagenbauteile geeignet sind, um dem Druck und der Temperatur des Anlagenwassers standzuhalten.
- Gewährleisten, dass Ablasshähne an den tiefsten Punkten der Anlage installiert werden, um den Kreislauf während der Wartung vollständig entleeren zu können.
- Darauf achten, dass Lüftungsöffnungen an den höchsten Punkten der Anlage installiert werden an Stellen, die für Servicetechniker leicht zugänglich sind. Im Inneren des Geräts befindet sich eine automatische Entlüftung des Wasserkreislaufs. Sicherstellen, dass die Entlüftungsschrauben beim Nachfüllen der Anlage nicht zu fest angezogen sind, damit die Anlage uneingeschränkt funktionieren kann.
- Das Gerät nur an geschlossene Wasserkreisläufe anschließen. Der Anschluss an einen offenen Kreislauf kann zur Korrosion der Wasserleitungen führen.
- Ausschließlich Heizungswasser gemäß VDI 2035 im Wasserkreislauf verwenden.

## 6.3.2 Anforderungen an Wasserleitungen

- Das Gerät ist mit Auslass- und Einlassverbindungen zum Anschluss an ein hydraulisches Verteilersystem ausgestattet. Sicherstellen, dass autorisierte Techniker den Anschluss vornehmen und dieser den geltenden Gesetzen und Vorschriften entspricht.
- Bevor das Gerät an die Wasserleitung angeschlossen wird, die Anlage sorgfältig mit Produkten reinigen, die spezifisch und wirksam Rückstände und Verunreinigungen entfernen, die die Funktion des Geräts beeinträchtigen können.
- Sicherstellen, dass Anschlüsse des Wasserkreislaufs korrekt und in Übereinstimmung mit den technischen Daten des Geräts ausgeführt werden, wobei der Wasservorlauf und Wasserrücklauf zu beachten sind.
- Gewährleiten, dass die Anlage stets die Mindestanforderungen an Wassermenge und Wasserqualität erfüllt und vor Verschlammung, Verunreinigungen und Verkrustungen geschützt sind.
- Nur saubere Leitungen verwenden, da Luft, Feuchtigkeit, Schmutz oder Staub Probleme verursachen können.
- Das Leitungsende beim Entfernen von Graten nach unten halten.
- Wenn die Leitung durch eine Wand geführt wird, darauf achten, dass ihr Ende verschlossen wird, damit kein Staub und Schmutz eindringt.
- Ein gutes Gewindedichtmittel verwenden, um die Anschlüsse abzudichten. Sicherstellen, dass die Abdichtung dem Druck und der Temperatur im Kreislauf standhält.
- Wenn andere Metallrohre als Kupferrohre verwendet werden, die beiden Materialien voneinander isolieren, damit keine galvanische Korrosion auftreten kann.
- Nur geeignetes Werkzeug verwenden, um die Wasserleitungen nicht zu beschädigen (siehe nachstehende Abbildung).

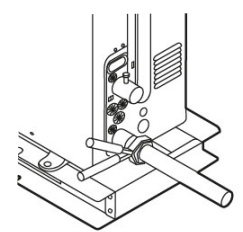

Abbildung 32: Geeignetes Werkzeug verwenden

## 6.3.3 Anlage vorbereiten

Bei einer bestehenden Anlage beachten:

- Wenn das Gerät in einer bestehenden Anlage installiert wird, die Anlage gründlich spülen, um Partikel, Schlamm und verschiedene Abfälle zu beseitigen. Die Garantie schließt keine Schäden ein, die durch Kalk, Ablagerungen und Verunreinigungen im Wasser bzw. den Ausfall des Reinigungssystems der Anlage verursacht werden.
- Verschmutzungen lassen sich nur mit einem ausreichenden Wasserdurchsatz entfernen. Daher abschnittsweise spülen. Insbesondere die schwer zugänglichen Stellen beachten, an denen sich aufgrund der geringen Durchflussmenge leicht und viel Schmutz ansammeln kann. Die Anlage danach mit sauberem Leitungswasser von guter Qualität füllen.
- Nach dem Spülen die Qualität des Wassers in der Anlage prüfen. Bei unzureichender Qualität weitere Maßnahmen ergreifen, um Probleme zu vermeiden.

Die Anlage entleeren, bevor das neue Gerät installiert wird. Heizungswasser nach VDI 2035 verwenden.

Bei einer neuen Anlage beachten:

- Bei der Installation können sich Rückstände (Schlacke, Verbindungsprodukte usw.) oder Konservierungsmittel (z. B. Mineralöl) im Kreislauf ablagern. Bei Neuinstallationen die gesamte Anlage daher vor der Inbetriebnahme vollständig spülen.
- Darauf achten, den Wasserkreislauf während des Reinigungsvorgangs vollständig zu entleeren, um zu vermeiden, dass sich noch korrosive oder aggressive Bestandteile in der Endfüllung befinden. Die Anlage danach mit sauberem Leitungswasser von guter Qualität füllen, nachdem die Sauberkeit der nachgeschalteten Filter geprüft wurde. Bei Bedarf mehrmals reinigen, bis die Filter sauber sind.
- Heizungswasser nach VDI 2035 verwenden.

## 6.3.4 Filter installieren

Filter vor Ort installieren, nie entfernen und regelmäßig prüfen auf Verstopfungen.

Folgende Filter installieren:

- Auf der Brauchwarmwasser-Seite einen Filter installieren, der Verunreinigungen im Wasser verhindert, um eine Verstopfung der Anlage und des Wärmetauschers zu vermeiden. Sicherstellen, dass der Filter unmittelbar am Einlass der Wasserleitung und an einer leicht zugänglichen Stelle für die Reinigung installiert wird.
- Auf der Anlagenseite den mitgelieferten Siebfilter am Anlagenrücklauf installieren, der für kleine Partikel vorgesehen ist. Es wird empfohlen, zusätzlich den von S-Klima vertriebenen magnetischen Schlammabscheider oder einen gleichwertigen Filter zum Auffangen von Schlamm und eisenhaltigen Rückständen im Anlagenkreislauf zu installieren. Wenn beide Filter verwendet werden, den Siebfilter an der Rücklaufleitung vorschalten. Bei der Installation eines Siebfilters und gleichzeitig eines Filters mit magnetischer Schlammabscheidung kommt es seltener zu Druckverlusten, und die Anlage wird besser vor Schmutz und Verunreinigungen geschützt.

## 6.3.5 Entlüftungsventile installieren

Entlüftungsventile an allen hohen Stellen der Anlage installieren, damit die Luft entweichen kann.

## 6.3.6 Kondensatleitungen anschließen

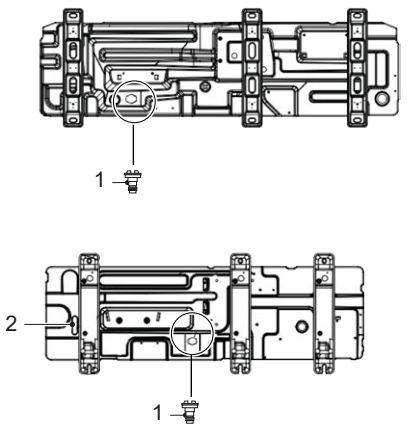

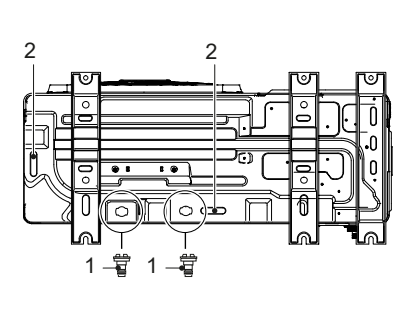

Abbildung 33: Kondensatanschlüsse am Gerät

| Nr. | Beschreibung               | Nr. | Beschreibung                     |
|-----|----------------------------|-----|----------------------------------|
| 1   | Kondensatanschluss ø 30 mm | 2   | Kondensatablauf und Gummistopfen |

Die Kondensatleitungen an den Kondensatablauf anschließen, um das Kondensat abzuführen. Dabei beachten:

 Insbesondere Siphons und Biegungen mit kurzem Radius vermeiden, da sie den Ablauf erschweren können. Darauf achten, versehentliche Behinderungen während des Betriebs zu vermeiden.

 Der Kondensatablauf (siehe Pos. A in "Abbildung 34: Kondensatablauf am Gerät") ist mit einem Gummistopfen verschlossen. Wenn die kleinere Öffnung für den Kondensatablauf nicht ausreichend ist, zusätzlich das größere Ablaufloch verwenden.

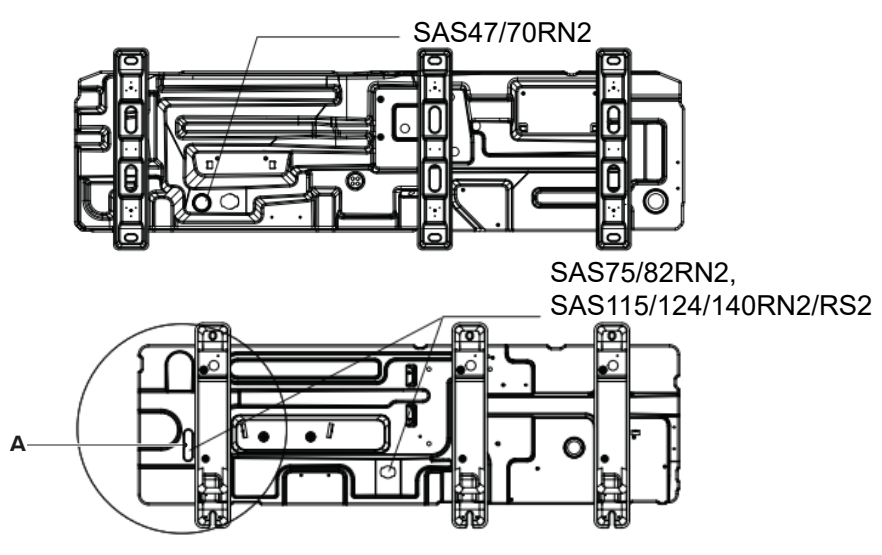

Abbildung 34: Kondensatablauf am Gerät

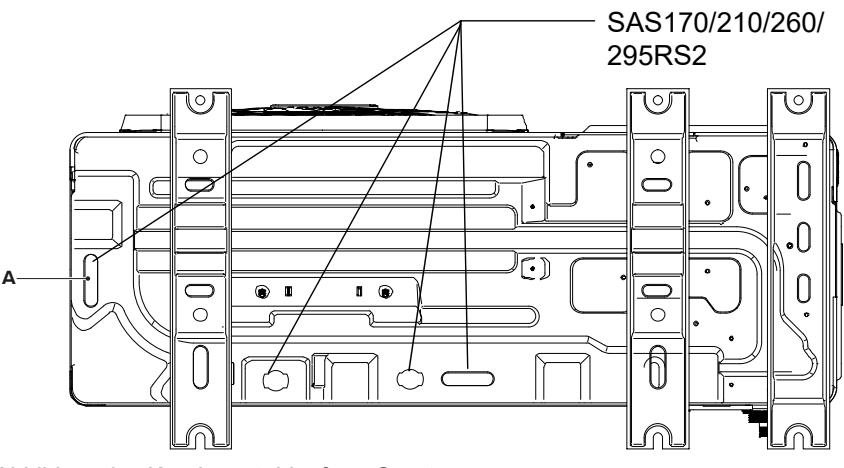

Abbildung 35: Kondensatablauf am Gerät

## 6.4 Brauchwarmwasser-Speicher anschließen

- Optional kann das Gerät an einen Brauchwarmwasser-Speicher mit ausreichendem Volumen angeschlossen werden, indem die Anlage mit einem vom Gerät gesteuerten 3-Wege-Ventil versehen wird. Für eine höhere Effizienz das 3-Wege-Ventil und den Brauchwarmwasser-Speicher möglichst nah am Gerät installieren. Schnell umschaltende Ventile mit geringem Druckverlust und geringer Leckage verwenden. Für Einzelheiten zur Installation siehe das Handbuch des Brauchwarmwasser-Speichers.
- Die Anschlussleitungen entsprechend bemessen und auf die Wärmedämmung der Leitungen achten, insbesondere bei größeren Entfernungen zwischen Gerät und Brauchwarmwasser-Speicher.

- Für Brauchwarmwasser-Speicher von 200 bis 500 l ist ein Bausatz mit Flanschrohren für Solaranwendungen zur bauseitigen Montage erhältlich. Bei Brauchwarmwasser-Speichern mit 1000 l ist bereits eine spezielle Heizschlange als Wärmetauscher im Gerät integriert.
- Die Länge der Leitung zwischen Gerät und Brauchwarmwasser-Speicher darf maximal 10 m betragen.
- S-Klima empfiehlt geeignete Brauchwarmwasser-Speicher und Zubehör und ordnet diese zu, um die Kompatibilität mit dem Gerät sicherzustellen. Für Informationen zu kompatiblen Modellen auch das Technische Handbuch Planung SAS R32 beachten.

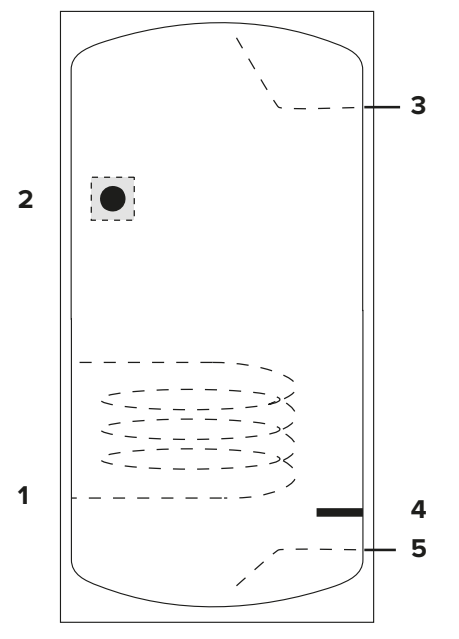

Abbildung 36: Temperaturfühler am Brauchwarmwasser-Speicher

| Nr. | Beschreibung                 | Nr. | Beschreibung                      |
|-----|------------------------------|-----|-----------------------------------|
| 1   | Wärmetauscher (Heizschlange) | 2   | Temperaturfühler T5               |
| 3   | Brauchwarmwasser-Abgriff     | 4   | Heizung Brauchwarmwasser-Speicher |
| 5   | Frischwasseranschluss        |     |                                   |

Den Temperaturfühler T5 im unteren Bereich des oberen Drittels des Brauchwarmwasser-Speichers und oberhalb des Wärmetauschers (Heizschlange) installieren (siehe "Abbildung 36: Temperaturfühler am Brauchwarmwasser-Speicher").

Für weitere Einzelheiten zur Installation die Anleitung des Brauchwarmwasser-Speichers beachten.

# 7 Hydraulischer Anschluss

# 7.1 Wasserleitungen isolieren

Alle Leitungen des Wasserkreislaufs isolieren, um die Bildung von Kondenswasser während des Kühlbetriebs, die Reduzierung der abgegebenen Leistung und das Einfrieren der außen verlegten Leitungen im Winter zu vermeiden.

Das Isoliermaterial gemäß den Anforderungen der nachstehenden Tabelle wählen und sicherstellen, dass es mindestens der Brandschutzklasse B1 sowie den geltenden Vorschriften entspricht.

Um ein Einfrieren der außen verlegten Leitungen zu vermeiden, sicherstellen, dass die Dicke der Isolierung > 13 mm ist und die Wärmeleitfähigkeit  $\lambda = 0,039$  W/mK beträgt. Wenn die Außentemperatur > 30 °C und die relative Luftfeuchtigkeit > 80 % betragen kann, eine Dicke von > 20 mm vorsehen, um die Bildung von Kondenswasser auf der Außenfläche der diffusionsdichten Isolierung zu verhindern.

| Länge der Wasserleitung (m) | Mindestdicke der Isolierung (mm) |
|-----------------------------|----------------------------------|
| <20                         | 19                               |
| 20-30                       | 32                               |
| 30-40                       | 40                               |
| 40-50                       | 50                               |

# 7.2 Vorlaufleitung und Rücklaufleitung anschließen

# 7.2.1 SAS47-70RN2

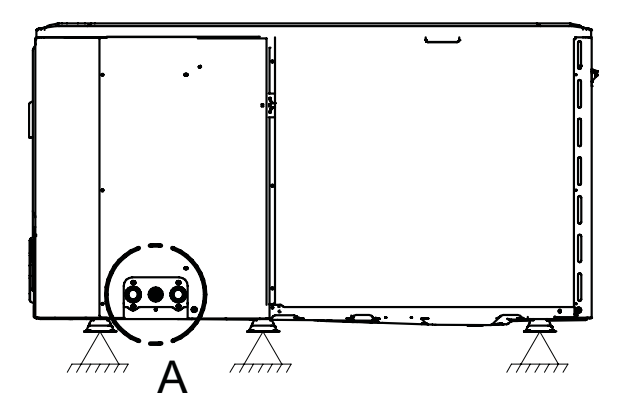

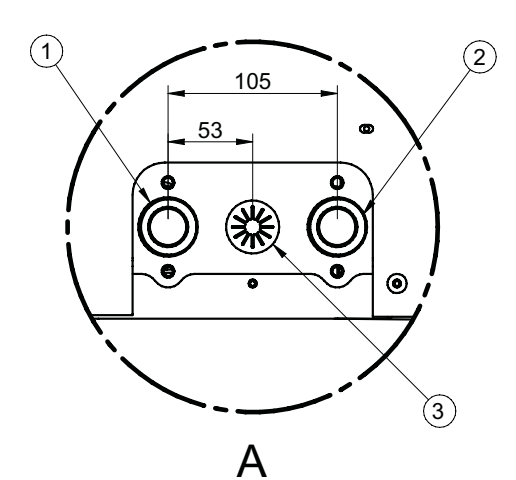

Abbildung 37: Vorlaufleitung und Rücklaufleitung an SAS47-70RN2 (Maße in mm)

| Nr. | Bezeichnung                                               | Nr. | Bezeichnung              |
|-----|-----------------------------------------------------------|-----|--------------------------|
| 1   | Wasservorlauf 1 1/4" AG                                   | 2   | Wasserrücklauf 1 1/4" AG |
| 3   | Ablauföffnung für Sicherheitsventil Hoch-<br>druck Wasser |     |                          |

### 7.2.2 SAS75-140RN2, SAS115-140RS2

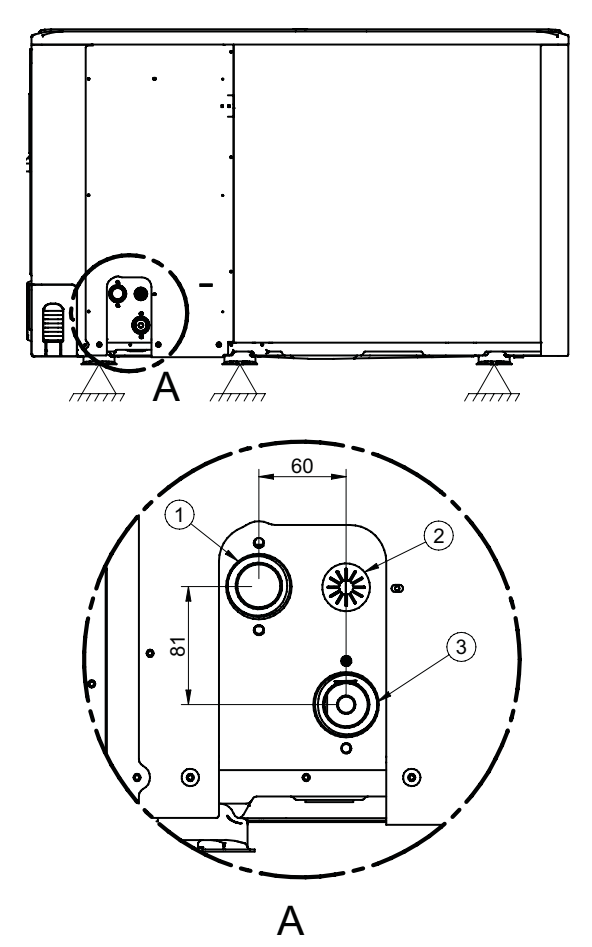

Abbildung 38: Vorlaufleitung und Rücklaufleitung an SAS75-140RN2, SAS115-140RS2 (Maße in mm)

| Nr. | Bezeichnung              | Nr. | Bezeichnung                                             |
|-----|--------------------------|-----|---------------------------------------------------------|
| 1   | Wasservorlauf 1 1/4" AG  | 2   | Ablauföffnung für Sicherheitsventil Hochdruck<br>Wasser |
| 3   | Wasserrücklauf 1 1/4" AG |     |                                                         |

## 7.2.3 SAS170-295RS2

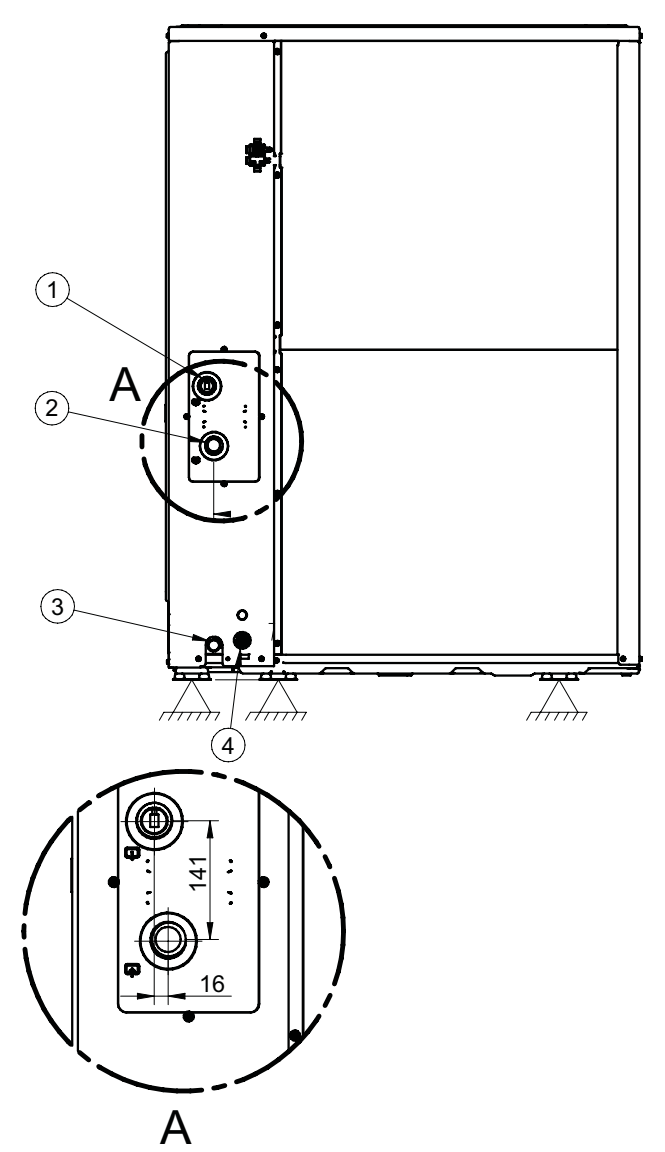

Abbildung 39: Vorlaufleitung und Rücklaufleitung an SAS170-295RS2 (Maße in mm)

| Nr. | Bezeichnung             | Nr. | Bezeichnung                                             |
|-----|-------------------------|-----|---------------------------------------------------------|
| 1   | Wasservorlauf 1 1/4" AG | 2   | Wasserrücklauf 1 1/4" AG                                |
| 3   | Wasserablauf 3/4"       | 4   | Ablauföffnung für Sicherheitsventil Hochdruck<br>Wasser |

# 7.3 Beispiel für hydraulischen Anschluss

Die folgende Abbildung zeigt ein Beispiel für einen hydraulischen Anschluss mit 2 Außengeräten, Brauchwarmwasser-Anwendung und Regelung für 2 Bereiche.

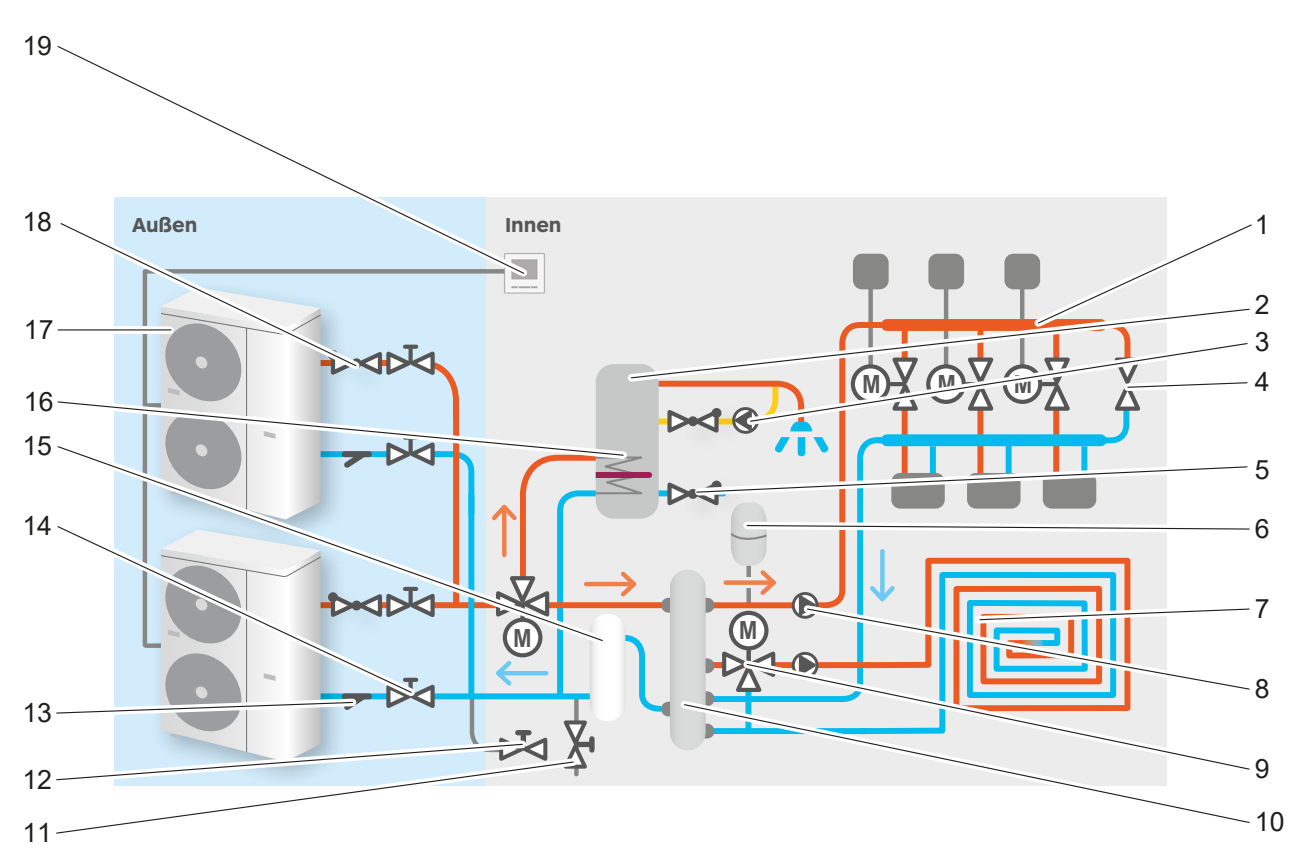

Abbildung 40: Hydraulischer Anschluss mit 2 Außengeräten, BWW-Anwendung und Regelung für 2 Bereiche

| Nr. | Bezeichnung                    | Nr. | Bezeichnung                              |
|-----|--------------------------------|-----|------------------------------------------|
| 1   | Hydraulischer Verbraucherkreis | 2   | Brauchwarmwasser-Speicher                |
| 3   | Zirkulationspumpe              | 4   | Überströmventil                          |
| 5   | Rückschlagventil               | 6   | Ausdehnungsgefäß                         |
| 7   | Fußbodenheizung                | 8   | Umwälzpumpe des Sekundärkreislaufs       |
| 9   | 3-Wege-Ventil                  | 10  | Hydraulische Weiche                      |
| 11  | Füllventil                     | 12  | Ablassventil                             |
| 13  | Schmutzfilter                  | 14  | Absperrventil                            |
| 15  | Pufferspeicher                 | 16  | Integrierter elektrischer Heizwiderstand |
| 17  | Außengerät                     | 18  | Rückschlagventil                         |
| 19  | Kabelfernbedienung             |     |                                          |

# 7.4 Wasserkreislauf vor Frost schützen

Das Gerät ist für die Installation im Freien ausgelegt und kann daher Temperaturen unter dem Gefrierpunkt ausgesetzt sein. Wenn sich das Gerät im Standby-Modus befindet, aktiviert die Software die Wärmepumpe durch spezielle Funktionen, um das gesamte System vor dem Einfrieren zu schützen.

Wenn die Temperatur des Wassers im Wasserkreislauf unter einen bestimmten Wert fällt, erwärmt das Gerät das Wasser, indem es die Zirkulation oder die elektrische Zusatzheizung aktiviert. Die Frostschutzfunktion wird erst deaktiviert, wenn die Temperatur über eine für die Anlage ungefährliche Schwelle steigt. Bei Stromausfall oder fehlender Stromversorgung können die Frostschutzfunktionen nicht aktiviert werden.

- Sicherstellen, dass die Bildung von Eis im Wasserkreislauf verhindert wird, da Eis schwere Schäden verursachen kann.
- Wenn das Gerät längere Zeit nicht aktiviert wird, sicherstellen, dass die Spannungsversorgung weiterhin besteht und es sich im Standby-Modus befindet.
- Bei frostgefährdeten Anwendungen zusätzlich ein Frostschutzmittel zugeben oder ein automatisches Frostschutzventil in den Wasserkreislauf einbauen.
- Das Handbuch des Zubehörs und die Hinweise in den folgenden Unterkapiteln beachten.

# ACHTUNG

## Beschädigung des Geräts.

- Bevor die Stromversorgung getrennt wird, dass Wasser im Wasserkreislauf vollständig ablassen, um ein Einfrieren der Wasserleitungen zu verhindern.
- Wasser in den Kreislauf einführen, bevor das Gerät wieder eingeschaltet wird.

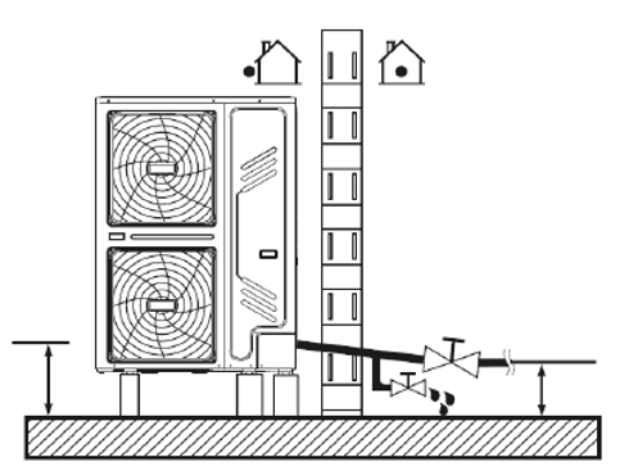

Abbildung 41: Wasserkreislauf vor Frost schützen

# 7.4.1 Frostschutzmittel

Glykol ist eine giftige Flüssigkeit und darf nicht frei abgelassen werden. Sicherstellen, dass Glykol aufgefangen und gegebenenfalls wiederverwendet wird. Es muss Inhibitoren enthalten, um bei Kontakt mit Sauerstoff nicht sauer zu werden. In Gegenwart von Kupfer und bei hohen Temperaturen geschieht dies schnell. Nicht mit Inhibitoren versetztes, saures Glykol greift Metalloberflächen an und bildet galvanische Korrosionszellen, die schwere Schäden im System verursachen.

Sorgfältig prüfen, dass

- das Glykol mit den in der Anlage verwendeten Materialien kompatibel ist,
- das Wasser fachgerecht von einem dazu entsprechend qualifizierten Fachmann behandelt wird,
- das gewählte Glykol Korrosionsinhibitoren aufweist, um eine durch die Oxidation verursachte Säurebildung zu verhindern,
- bei Installationen mit Brauchwarmwasser-Speichern nur Propylenglykol verwendet wird,
- keine verzinkten Leitungen in Glykolsystemen verwendet werden, da es zur Ausfällung einiger Komponenten der Glykol-Korrosionsinhibitoren kommen kann,
- keine Mischungen von unterschiedlichen Glykolen verwendet werden (z. B. Ethylen und Propylen).

Glykol absorbiert die Feuchtigkeit der Umgebung, in der es sich befindet, und verringert diese. Wenn Glykol verwendet wird, das Sicherheitsventil gemäß den geltenden Vorschriften unter Berücksichtigung seiner Toxizität und der damit verbundenen Risiken kanalisieren. Vermeiden, dass Glykol der Luft ausgesetzt wird, und kein Glykol, das der Luft ausgesetzt war (z. B. durch offene Glykolbehälter) verwenden, da es möglicherweise keinen ausreichenden Schutz gegen Einfrieren bietet.

Glykol wird als Frostschutzmittel empfohlen, da es aufgrund seiner Konzentration im Wasser eine Senkung der Gefriertemperatur ermöglicht. Eine allgemeine Anlage kann Ethylen- oder Propylenglykol (in Kategorie III nach EN1717, mit Inhibitoren) verwenden, während Anlagen mit Brauchwarmwasser-Speicher nur Propylenglykol beinhalten dürfen. Durch Glykol in der Anlage kann die Installation eines zusätzlichen Ausdehnungsgefäßes nötig sein. Diesen Aspekt bei den anlagentechnischen Bewertungen berücksichtigen.

Die Verwendung von Glykol verändert die Leistung des Geräts. Es ist möglich, die Betriebsleistung abzuschätzen, indem die Korrekturfaktoren mit den Nennbetriebswerten multipliziert werden.

Auf der Grundlage der zu erwartenden Mindestaußentemperatur eine Glykolkonzentration im Hydraulikkreislauf gemäß der folgenden Tabelle sicherstellen.

| Mindest-             | Glykol-            | Korrekturfaktoren |               |                       |                       |  |  |
|----------------------|--------------------|-------------------|---------------|-----------------------|-----------------------|--|--|
| außen-<br>temperatur | konzent-<br>ration | Kühlleistung      | Stromaufnahme | Wasserfestig-<br>keit | Wasserdurch-<br>fluss |  |  |
| 0°C                  | 0 %                | 1                 | 1             | 1                     | 1                     |  |  |
| -5°C                 | 10 %               | 0,984             | 0,998         | 1,118                 | 1,019                 |  |  |
| -15°C                | 20 %               | 0,973             | 0,995         | 1,268                 | 1,051                 |  |  |
| -25°C                | 30 %               | 0,965             | 0,992         | 1,482                 | 1,092                 |  |  |

### Tabelle für Ethylenglykol

| Mindest-             | Glykol-            | Korrekturfaktoren |               |                       |                       |  |  |
|----------------------|--------------------|-------------------|---------------|-----------------------|-----------------------|--|--|
| außen-<br>temperatur | konzent-<br>ration | Kühlleistung      | Stromaufnahme | Wasserfestig-<br>keit | Wasserdurch-<br>fluss |  |  |
| 0°C                  | 0 %                | 1                 | 1             | 1                     | 1                     |  |  |
| -4°C                 | 10 %               | 0,976             | 0,996         | 1,071                 | 1                     |  |  |
| -12°C                | 20 %               | 0,961             | 0,992         | 1,189                 | 1,016                 |  |  |
| -20°C                | 30 %               | 0,948             | 0,988         | 1,380                 | 1,034                 |  |  |

### Tabelle für Propylenglykol

Je nach gewähltem Glykoltyp können die Konzentrationen von den Werten in den Tabellen abweichen. Diese Anforderungen immer mit den Spezifikationen des Glykollieferanten vergleichen und die tatsächlichen Werte der Spezifikationen des verwendeten Produkts verwenden. Die Glykolkonzentration darf nie > 30 % betragen.

### 7.4.2 Frostschutzventil

### ACHTUNG

Gefahr von Umweltbelastungen bei Wasser-Glykol-Gemisch, das austreten kann.

• Bei Wasser-Glykol-Gemisch in der Anlage keine Frostschutzventile verwenden.

### ACHTUNG

### Beschädigung durch Wasseraustritt.

- Frostschutzventile an allen tiefsten Punkten der Anlage installieren.
- Normal geschlossene Magnetventile vorsehen, die direkt nach dem Eintritt in die Gebäudehülle installiert sind, um ein Entleeren der gesamten Anlage zu verhindern, wenn die Frostschutzventile eingreifen.

Bei der Verwendung von Frostschutzventilen beachten:

- Falls Wasser mit Glykol versetzt ist, kann Wasser austreten, wenn Frostschutzventile verwendet werden.
- Die Frostschutzventile an allen tiefsten Punkten der Anlage installieren. Für weitere Informationen das Handbuch des Ventils beachten.
- Normal geschlossene Magnetventile vorsehen, die gleich nach dem Eintritt in die Gebäudehülle installiert sind, um ein Entleeren der gesamten Anlage zu verhindern, wenn die Frostschutzventile auslösen.

Die automatischen Frostschutzventile sind als Zubehör erhältlich und lassen das Wasser aus dem Kreislauf ab, wodurch eine Beschädigung durch Einfrieren verhindert wird.

Basierend auf der höchsten Eingriffstemperatur der Frostschutzventile den Mindest-Sollwert zum Kühlen gegebenenfalls anpassen. Dabei den Mindest-Sollwert zum Kühlen mindestens 2 °C höher als das zulässige Minimum einstellen (der werkseitig minimale Sollwert beim Kühlbetrieb ist 5 °C, und der empfohlene minimale Sollwert mit Frostschutzventilen ist 7 °C), um zu verhindern, dass die Ventile die Anlage entleeren, wenn diese im Kühlbetrieb arbeitet. Für weitere Angaben das Handbuch des Frostschutzventils beachten.

### 7.4.3 Strömungswächter

Beim Entleeren der Anlage (manuell oder mit automatischem Frostschutzventil) kann eine geringe Menge Wasser im Strömungswächter verbleiben, das nicht von den Ventilen abgelassen wird. Bei niedrigen Temperaturen der Außenluft kann dieses Wasser gefrieren. In diesem Fall den Strömungswächter gemäß dem unten beschriebenen Verfahren entfernen, trocknen und wieder in das Gerät einbauen.

### SAS47-82RN2, SAS115/124/140RN2/RS2

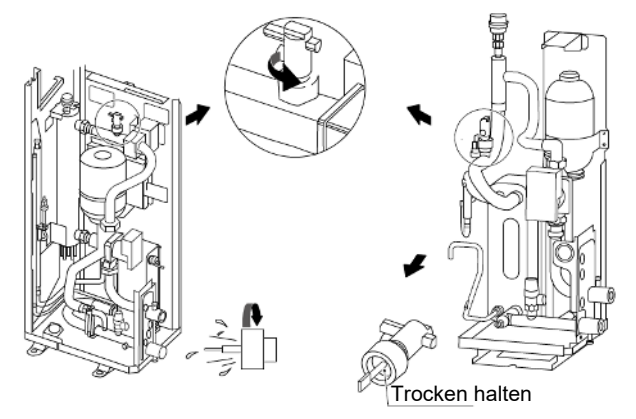

Abbildung 42: Strömungswächter an SAS47-82RN2, SAS115/124/140RN2/RS2

# SAS170/210/260/295RS2

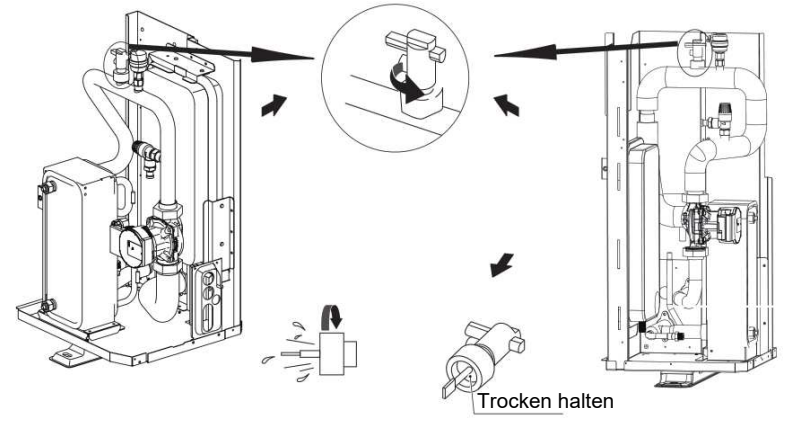

Abbildung 43: Strömungswächter an SAS170/210/260/295RS2

Die obigen Abbildungen beachten und wie folgt mit dem Strömungswächter vorgehen:

- 1. Gegen den Uhrzeigersinn drehen.
- 2. Entfernen.
- 3. Gründlich trocknen.
- 4. In die ursprüngliche Position einsetzen.

Diesen Ablauf nach jeder Entleerung der Anlage und am Winteranfang wiederholen, wenn das Gerät als Prozesskühler eingesetzt wird.

# 7.5 Kaskadensystem

Den hydraulischen Anschluss vorzugsweise mit umgekehrtem Rücklauf für einen besseren hydraulischen Ausgleich zwischen den verschiedenen Geräten vornehmen (Tichelmann). Rückschlagventile in den Vorlaufleitungen montieren, um einen Kurzschluss des Wasserflusses durch das Gerät zu vermeiden, wenn die Umwälzpumpe nicht in Betrieb ist.

# 8 Elektrischer Anschluss

# 8.1 Spannungsversorgung

Beim Stromanschluss generell beachten:

- Sicherstellen, dass in die feste Verkabelung ein Schutzschalter oder eine andere Trennvorrichtung eingebaut ist, die den Kontakt aller Pole unterbricht. Darauf achten, dass diese den geltenden gesetzlichen Bestimmungen und Vorschriften entsprechend installiert sind.
- Der Schutz muss gemäß den vom Hersteller angegebenen elektrischen Daten dimensioniert werden.
- Die Stromversorgung vor dem Anschluss trennen und 10 Minuten warten, damit die DC-Bus-Kondensatoren des Inverters des Verdichters nur noch eine geringe Restspannung haben.
- Nur Kupferkabel verwenden.
- Die Kabelbündel nicht quetschen und den Kontakt mit Leitungen und eventuell vorhandenen scharfen Kanten verhindern.
- Sicherstellen, dass die Installation der elektrischen Bauteile und die Anschlussarbeiten vor Ort von einem Elektriker gemäß den geltenden gesetzlichen Bestimmungen und Vorschriften ausgeführt werden.
- Darauf achten, dass die elektrischen Anschlüsse vor Ort gemäß dem Schaltplan, der mit dem Gerät geliefert wurde, und den nachstehend aufgeführten Anweisungen entsprechend ausgeführt werden.
- Eine separate Stromversorgung verwenden. Niemals eine Stromversorgung nutzen, die auch für andere Geräte verwendet wird.
- Das Gerät erden.
- Das Erdungskabel nicht an Gas- oder Wasserleitungen, an Blitzableiter oder Erdungsleitungen der Telefonanlage anschließen.
- Eine unsachgemäße Erdung kann zu Stromschlägen führen.
- Einen Fehlerstrom-Schutzschalter mit Ableitstrom (30 mA) installieren.
- Bei Nichtbeachtung dieser Vorgaben kann es zu Stromschlägen kommen.
- Die erforderlichen Sicherungen und Trennschalter installieren.
- Die Stromleistungs- und Signalkabel müssen so weit wie möglich getrennt geführt werden, um mögliche Interferenzen zu vermeiden. Bei parallelen Leitungen die folgenden Abstände einhalten: 300 mm für Nennströme unter 10 A und 500 mm für Nennströme zwischen 10 und 50 A.

Vorsichtsmaßnahmen beim Anschluss von Stromkabeln:

Bevor elektrische Anschlüsse vorgenommen werden, folgende Vorsichtsmaßnahmen beachten:

- Die Stromkabel mit Kabelbinder befestigen, damit sie nicht mit den Leitungen in Berührung kommen. Insbesondere einen Kontakt mit den Leitungen des Kältekreislaufs auf der Hochdruckseite vermeiden.
- Sicherstellen, dass auf die Stecker der Anschlussklemmen keine Kraft von außen ausgeübt wird.
- Bei der Installation des Fehlerstrom-Schutzschalters darauf achten, dass er mit dem Inverter kompatibel ist (Störfestigkeit bei elektromagnetischer Strahlung und hohen Frequenzen), um ein unnötiges Auslösen des Fehler-Stromschutzschalters zu verhindern. Der Fehlerstrom-Schutzschalter muss schnellauslösend (< 0,1 s) sein und bei 30 mA auslösen.

- Wenn in der Anlage ein 3-Wege-Ventil erforderlich ist, den optional mitgelieferten Bausatz verwenden. Ein Kugelventil wählen, um eine vollständige Trennung zwischen dem Brauchwarmwasser-Kreislauf und dem der Anlage zu gewährleisten. In jedem Fall sollten Ventile mit geringer Leckage verwendet werden. Bei Verwendung eines 2- oder 3-Wege-Ventils im Kreislauf darauf achten, dass die maximale Schaltzeit des Ventils weniger als 60 Sekunden beträgt. Empfohlen wird eine Schaltzeit von 30 Sekunden.
- Das Gerät ist mit einem Inverter ausgestattet. Keinen Kondensator installieren, um mögliche Schäden zu vermeiden. Die Installation eines Kondensators beeinträchtigt nicht nur die durch einen Inverter verbesserte Leistung, sondern kann aufgrund von Hochfrequenzwellen auch eine übermäßige Erhitzung des Kondensators selbst zur Folge haben.
- Für die Anschlüsse an die Klemmenleiste der Stromversorgung Druckklemmen mit Ring verwenden. Falls das nicht möglich ist, die folgenden Anweisungen befolgen.
- Keine Kabel mit unterschiedlichen Querschnitten an der gleichen Klemmenleiste f
  ür die Stromversorgung anschlie
  ßen. Wenn sich die Stromkabel lockern, ist eine 
  Überhitzung m
  öglich.
- Wenn Kabel mit dem gleichen Querschnitt angeschlossen werden, die Vorgaben in der folgenden Abbildung beachten.

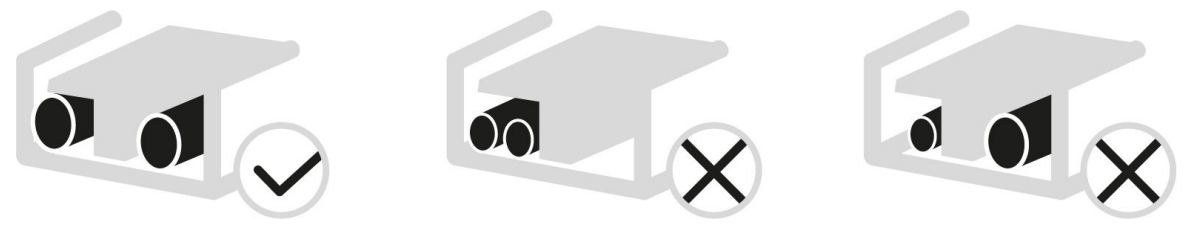

Abbildung 44: Kabelanschluss

- Einen Schraubendreher verwenden, der zum Anziehen der Schrauben der Klemmleiste geeignet ist. Ein Schraubendreher mit einem zu kleinen Kopf könnte die Schraube beschädigen, sodass sie nicht mehr angezogen werden kann.
- Wenn die Schrauben in der Klemmenleiste zu fest angezogen werden, können sie ebenfalls beschädigt werden.
- Einen Fehlerstrom-Schutzschalter und eine Sicherung oder einen magnetothermischen Schutzschalter für die Stromversorgung vorsehen.
- Für die Anschlüsse und Verbindungen Kabel verwenden, die die geforderten Anforderungen erfüllen. Die Anweisungen für die Ausführung der Anschlüsse gänzlich befolgen, die Kabel befestigen und darauf achten, dass auf die Klemmen kein Druck von außen ausgeübt wird.

# 8.2 Anschlüsse am Gerät

# 8.2.1 SAS47-70RN2

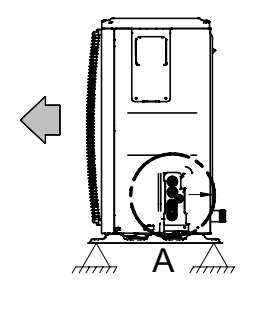

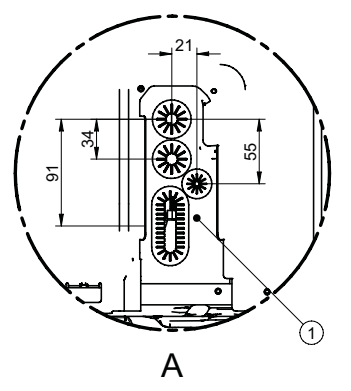

Abbildung 45: Elektrische Anschlüsse an SAS47-70RN2 (Maße in mm)

| Nr. | Bezeichnung            | Nr. | Bezeichnung         |
|-----|------------------------|-----|---------------------|
| А   | Elektrische Anschlüsse | 1   | Spannungsversorgung |

## 8.2.2 SAS75-140RN2, SAS115-140RS2

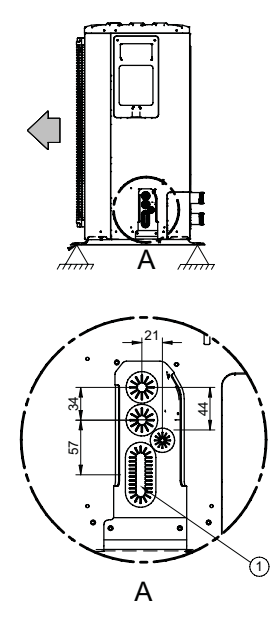

Abbildung 46: Elektrische Anschlüsse an SAS75-140RN2, SAS115-140RS2 (Maße in mm)

| Nr. | Bezeichnung            | Nr. | Bezeichnung         |
|-----|------------------------|-----|---------------------|
| А   | Elektrische Anschlüsse | 1   | Spannungsversorgung |

### 8.2.3 SAS170-295RS2

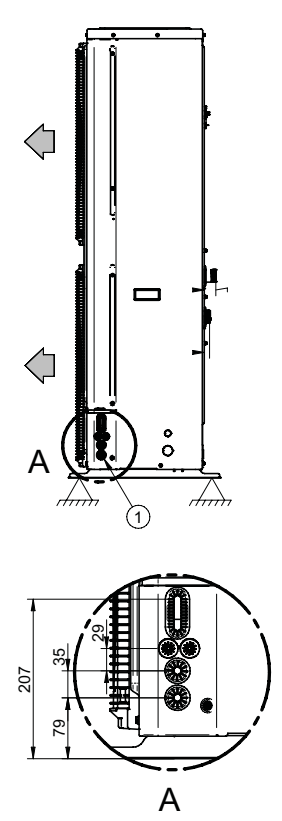

Abbildung 47: Elektrische Anschlüsse an SAS170-295RS2 (Maße in mm)

| Nr. | Bezeichnung            | Nr. | Bezeichnung         |
|-----|------------------------|-----|---------------------|
| А   | Elektrische Anschlüsse | 1   | Spannungsversorgung |

# 8.2.4 Allgemeiner Schaltplan

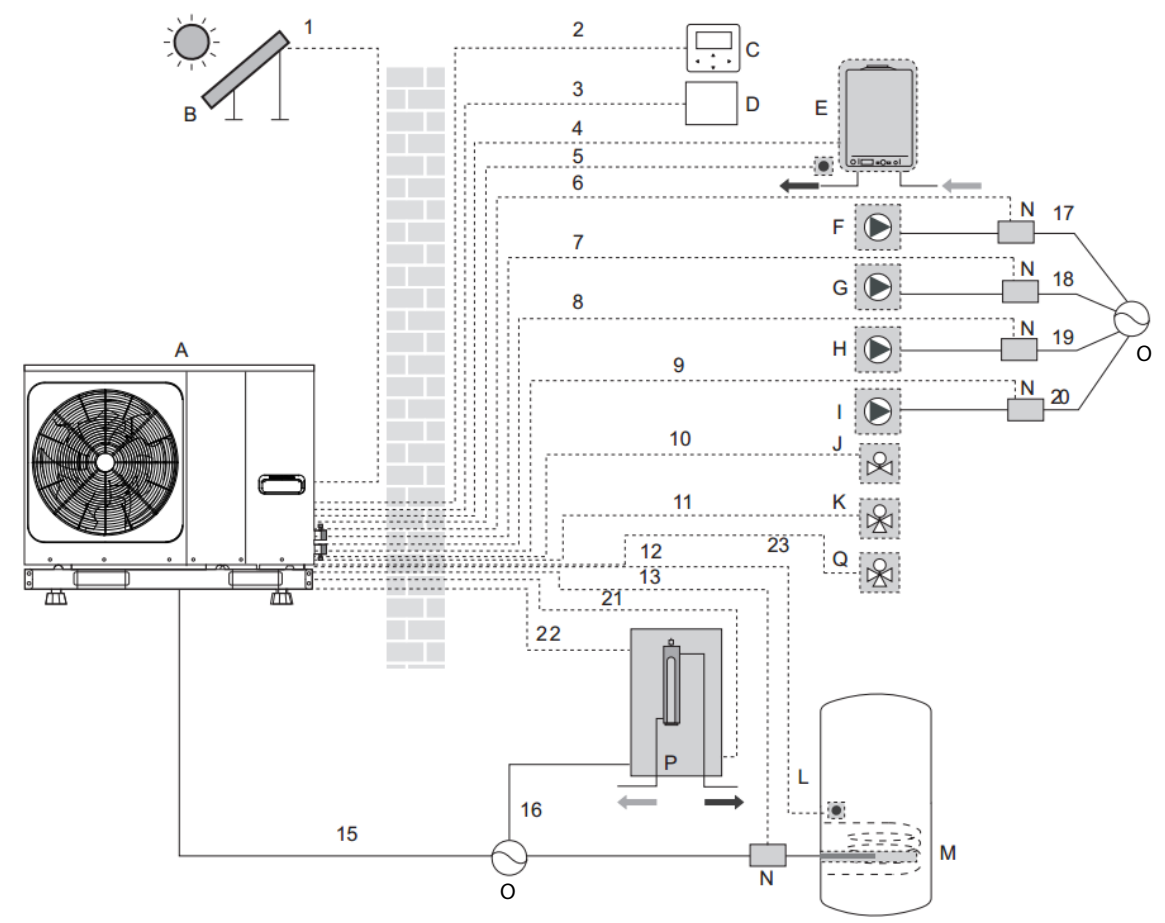

Abbildung 48: Allgemeiner Schaltplan

| Nr. | Benennung                                                                        | Nr. | Benennung                                                        |
|-----|----------------------------------------------------------------------------------|-----|------------------------------------------------------------------|
| А   | Wärmepumpe                                                                       | В   | Solarbausatz (nicht im Lieferumfang)                             |
| С   | Kabelfernbedienung                                                               | D   | Raumthermostat (nicht im<br>Lieferumfang)                        |
| Е   | Heizkessel (nicht im Lieferumfang)                                               | F   | Umwälzpumpe des Solarkreislaufs<br>(nicht im Lieferumfang)       |
| G   | Umwälzpumpe des Sekundärkreislaufs<br>gemischter Bereich (nicht im Lieferumfang) | н   | Externe Umwälzpumpe (nicht im<br>Lieferumfang)                   |
| I   | Zirkulationspumpe (nicht im Lieferumfang)                                        | J   | 3-Wege-Ventil (nicht im Lieferumfang)                            |
| к   | 3-Wege-Ventil für Brauchwarmwasser-Spei-<br>cher (nicht im Lieferumfang)         | L   | Brauchwarmwasser-Speicher (nicht im<br>Lieferumfang)             |
| М   | Integrierter elektrischer Heizwiderstand (nicht im Lieferumfang)                 | Ν   | Relais/Schütz                                                    |
| 0   | Stromversorgung                                                                  | Ρ   | Elektrische Zusatzheizung                                        |
| Q   | 3-Wege-Ventil Bereich 2 (nicht im<br>Lieferumfang)                               | 1   | Signalkabel für Solarenergie-Einheit                             |
| 2   | Fernbedienungskabel                                                              | 3   | Kabel des Raumthermostats                                        |
| 4   | Steuerkabel des Heizkessels                                                      | 5   | Wasservorlauf-Temperaturfühler Tw2 für<br>den gemischten Bereich |

| Nr. | Benennung                                                                          | Nr. | Benennung                                                      |
|-----|------------------------------------------------------------------------------------|-----|----------------------------------------------------------------|
| 6   | Steuerkabel Umwälzpumpe des Solarkreis-<br>laufs P_s                               | 7   | Steuerkabel Umwälzpumpe mit<br>Mischventil                     |
| 8   | Steuerkabel Umwälzpumpe                                                            | 9   | Steuerkabel der Zirkulationspumpe                              |
| 10  | Steuerkabel des 2-Wege-Ventils                                                     | 11  | Steuerkabel des 3-Wege-Ventils                                 |
| 12  | Temperaturfühler Brauchwarmwasser-Speicher T5                                      | 13  | Steuerkabel des integrierten elektri-<br>schen Heizwiderstands |
| 15  | Netzkabel des Geräts                                                               | 16  | Stromkabel der elektrischen<br>Zusatzheizung                   |
| 17  | Stromversorgung der Solaranlage                                                    | 18  | Stromversorgung des Sekundärkreis-<br>laufs gemischter Bereich |
| 19  | Stromversorgung Umwälzpumpe des Sekun-<br>därkreislaufs Bereich 1 (nicht gemischt) | 20  | Stromversorgung Zirkulationspumpe                              |
| 21  | Freigabesignal Zusatzheizung                                                       | 22  | Temperaturfühler Zusatzheizung                                 |
| 23  | Steuerkabel 3-Wege-Ventil                                                          |     |                                                                |

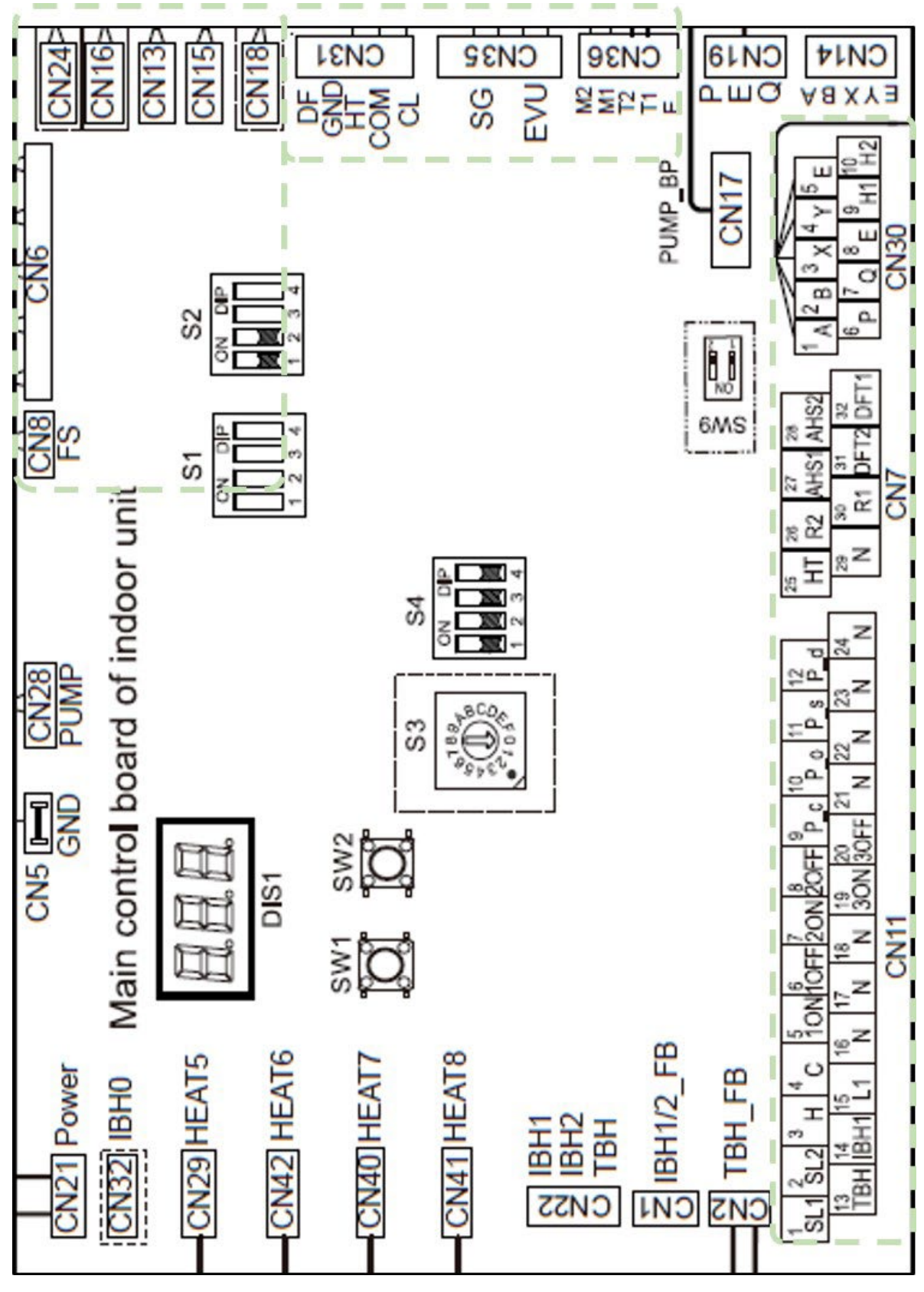

## 8.2.5 Steuerplatine des Hydraulikmoduls

Abbildung 49: Steuerplatine des Hydraulikmoduls

| Temperaturfühler |                                                                               |
|------------------|-------------------------------------------------------------------------------|
| CN6              | T1 (zusätzliche Wärmequelle)                                                  |
| CN24             | Tbt1 (hydraulische Weiche)                                                    |
| CN13             | T5 (Brauchwarmwasser-Speicher)                                                |
| CN15             | Tw2 (Vorlauf gemischter Bereich)                                              |
| CN18             | Tsolar (Solarthermie)                                                         |
| Externe Signale  |                                                                               |
| CN31             | Bereichsthermostat (Niederspannung) oder 0-10-V-Signal für Kesselverwaltung   |
| CN35             | SG (Smart Grid) und EVU (Photovoltaik)                                        |
| CN36             | Fern-EIN/AUS-Funktion                                                         |
| Extern CN11      |                                                                               |
| 1-2 (230 V)      | Eingang SL1/SL2 (Steuerung Solarthermie)                                      |
| 3-4-15 (230 V)   | Bereichsthermostat                                                            |
| 5-6-16 (230 V)   | SV1 (3-Wege-Ventil Anlage/Brauchwarmwasser)                                   |
| 7-8-17 (230 V)   | SV2 (2-Wege-Ventil für Bereich 2)                                             |
| 7-17-19 (230 V)  | 3-Wege-Ventil (gemischter Bereich)                                            |
| 10-22 (230 V)    | P_o (Umwälzpumpe des Sekundärkreislaufs oder Bereich 1)                       |
| 9-21 (230 V)     | P_c (Umwälzpumpe von Bereich 2)                                               |
| 11-23 (230 V)    | P_s (Umwälzpumpe des Solarkreislaufs)                                         |
| 12-24 (230 V)    | P_d (Zirkulationspumpe)                                                       |
| 13-16            | TBH (integrierter elektrischer Heizwiderstand des Brauchwarmwasser-Speichers) |
| 14-17            | IBH (elektrische Zusatzheizung)                                               |
| Extern CN7       |                                                                               |
| 25-29            | Frostschutzheizung                                                            |
| 26-30            | Betriebszustand                                                               |
| 31-32            | Abtaustatus / Alarmstatus                                                     |
| 27-28            | AHS (Hilfsheizkessel)                                                         |
| Extern CN30      |                                                                               |
| 1-2-3-4-5        | Kabelfernbedienung                                                            |
| 9-10             | Anschluss in Kaskade                                                          |

# **Steuersignal Typ 1**

Potenzialfreier Kontakt ohne Spannung.

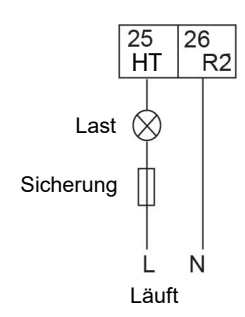

Abbildung 50: Steuersignal Typ 1

# Steuersignal Typ 2

Der Anschluss liefert das Signal mit einer Spannung von 220 V.

Kabelquerschnitt: 0,75 mm<sup>2</sup>

Wenn der Strom des Verbrauchers < 0,2 A ist, kann der Verbraucher direkt an den Anschluss angeschlossen werden.

Wenn die Stromstärke des Verbrauchers ≥ 0,2 A ist, muss das Relais bzw. der Schütz für den Verbraucher angeschlossen werden.

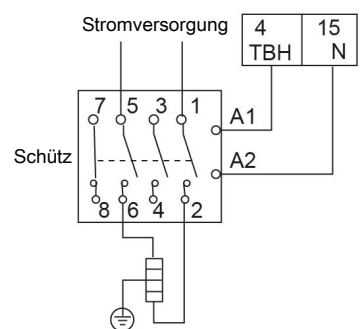

Abbildung 51: Steuersignal Typ 2

## Anschlussspezifikationen für Klemmenleisten

## Klemmenleiste CN11

## Solareingang/Umwälzpumpe des Solarkreislaufs

Umwälzpumpe des Solarkreislaufs (P s)

Befehl von der Solarsteuerung.

Freigabe und Konfiguration auf der Kabelfernbedienung.

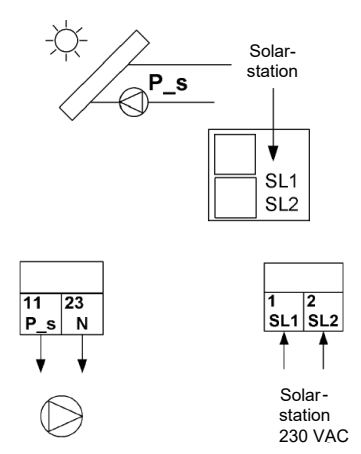

Abbildung 52: Solareingang (Umwälzpumpe des Solarkreislaufs)

### Brauchwarmwasser

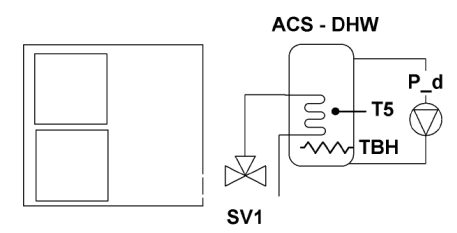

Abbildung 53: Brauchwarmwasser

Der Stromanschluss des 3-Wege-Ventils (SV1 - 3-Wege-Ventil) unterscheidet sich von dem der NC-Ventile (normal geschlossen) und der NO-Ventile (normal offen). Vor dem Anschließen aufmerksam das Bedienungs- und Installationshandbuch des 3-Wege-Ventils lesen und das Ventil dann gemäß Abbildung installieren.

Auf die Nummerierung der Anschlussklemmen achten.

Steuersignal Typ2

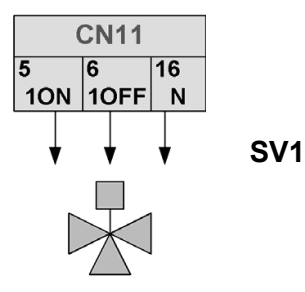

Abbildung 54: 3-Wege-Ventil (SV1)

Der Kabelanschluss des integrierten elektrischen Heizwiderstands (TBH) hängt von der Art der Anwendung ab. Dieser Anschluss ist nur dann erforderlich, wenn ein Brauchwarmwasser-Speicher installiert ist. Das Gerät sendet nur ein Einschalt- bzw. Ausschaltsignal für den integrierten elektrischen Heizwiderstand.

Für die Stromversorgung des integrierten elektrischen Heizwiderstands sind ein zusätzlicher Trennschalter und eine eigene Anschlussklemme erforderlich.

Steuersignal Typ2

Freigabe und Konfiguration auf der Kabelfernbedienung.

Temperaturfühler T5 anschließen.

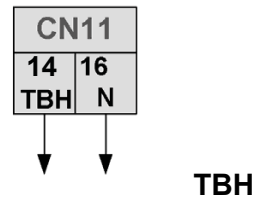

 $\sim$ 

Abbildung 55: Integrierter elektrischer Heizwiderstand (TBH)

Zirkulationspumpe (P\_d) Steuersignal Typ2

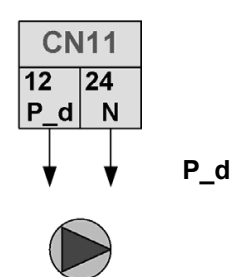

Abbildung 56: Zirkulationspumpe (P\_d)

### Anlage mit zwei Bereichen

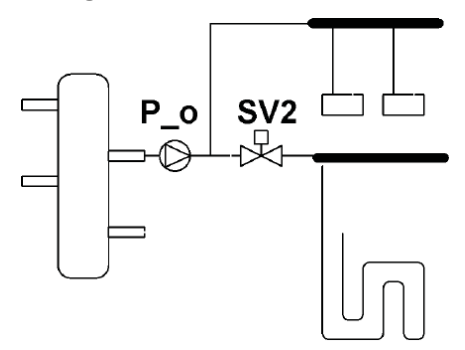

Abbildung 57: Anlage mit zwei Bereichen

Externe Umwälzpumpe - Umwälzpumpe des Sekundärkreislaufs P\_o (Bereich 1) Steuersignal Typ2

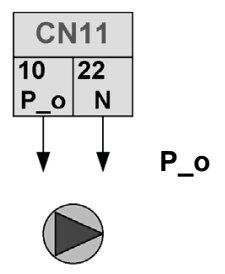

Abbildung 58: Umwälzpumpe des Sekundärkreislaufs (P\_o)

## 2-Wege-Ventil (SV2)

Freigabe und Konfiguration auf der Kabelfernbedienung.

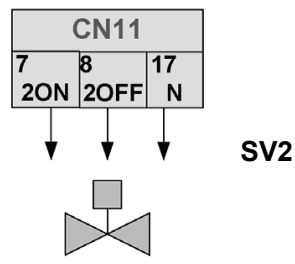

Abbildung 59: 2-Wege-Ventil (SV2)

### Anlage mit zwei gemischten Bereichen

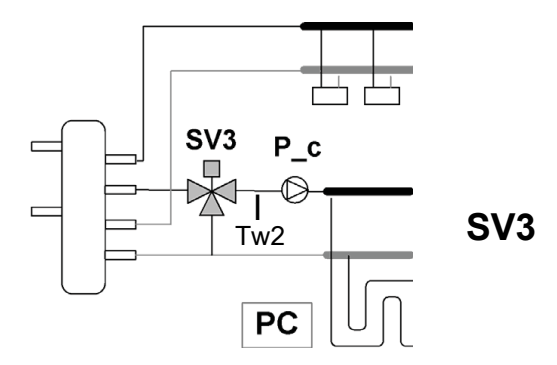

Abbildung 60: Abbildung mit zwei gemischten Bereichen

# Umwälzpumpe von Bereich 2 (P\_c)

Steuersignal Typ2

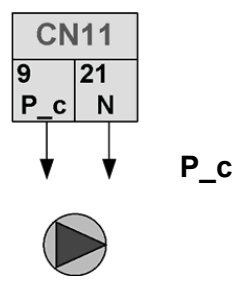

Abbildung 61: Umwälzpumpe von Bereich 2 (P\_c)

# 3-Wege-Ventil (SV3) Steuersignal Typ2

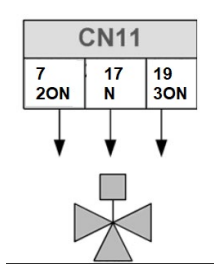

Abbildung 62: 3-Wege-Ventil (SV3)

### Raumthermostat

Freigabe und Konfiguration auf der Kabelfernbedienung.

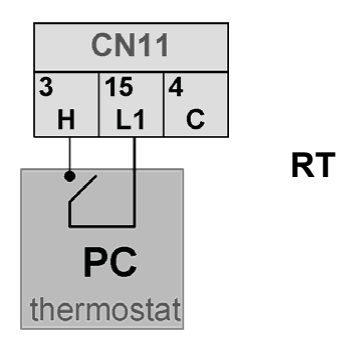

Abbildung 63: Raumthermostat

# Externe elektrische Zusatzheizung

Aktivierung am DIP-Schalter; Konfiguration auf der Kabelfernbedienung.

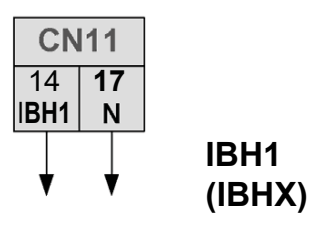

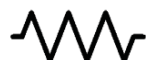

Abbildung 64: Elektrische Zusatzheizung (IBH)

## Klemmenleiste CN7

Signal der Betriebseinheit Steuersignal Typ2

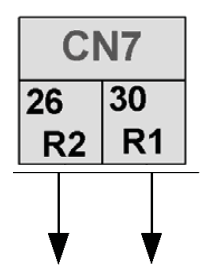

Abbildung 65: Signal der Betriebseinheit

## Abtaustatus oder Alarmstatus

Steuersignal Typ1 Freigabe und Konfiguration auf der Kabelfernbedienung.

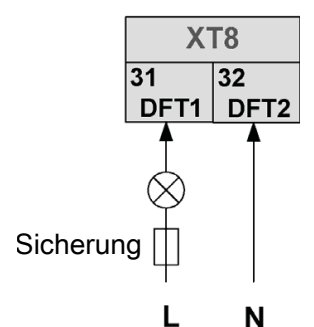

Abbildung 66: Abtaustatus/Alarmstatus

### **Frostschutzwiderstand für Leitungen** Steuersignal Typ2

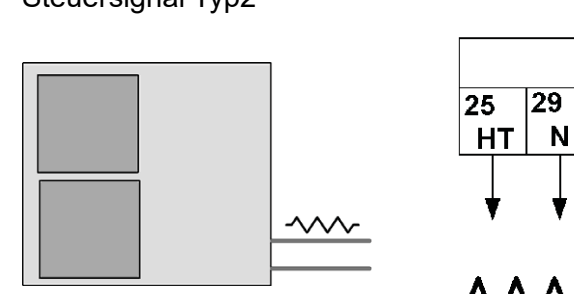

Abbildung 67: Frostschutzwiderstand für Leitungen

### Heizkessel

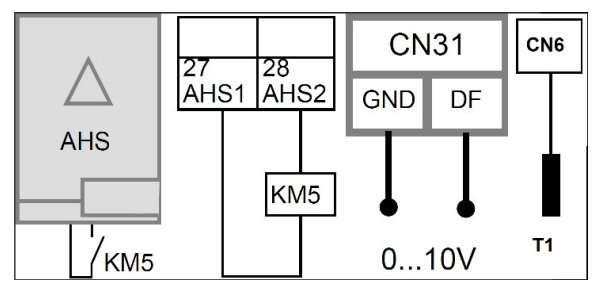

Abbildung 68: Heizkessel

Der Heizkessel kann auf zwei Arten gesteuert werden.

- 1. Steuerung EIN-AUS. Der Sollwert muss auf der Kabelfernbedienung für den Brauchwarmwasser-Speicher eingestellt werden.
- 2. Freigabe EIN-AUS + 0-10-V-Signal. Der Sollwert wird direkt durch das Gerät verwaltet.

Aktivierung am DIP-Schalter; Konfiguration auf der Kabelfernbedienung.

Temperaturfühler T1 anschließen, Heizkesseleingang, optional.

### Bereichsthermostat

Der Bereichsthermostat (separate Lieferung: Zubehör des Herstellers oder ein anderes vergleichbares Produkt verwenden) kann auf drei verschiedene Arten angeschlossen werden. Die Wahl der Option hängt von der Art der Anwendung ab.

# **Option A**

Anlage mit einem Bereich mit Bereichsthermostat, das EIN/AUS und die Änderung des Gerätebetriebs steuert.

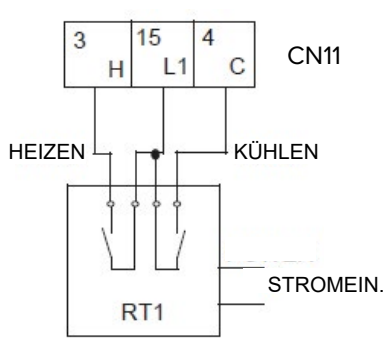

Abbildung 69: Anschluss des Bereichsthermostats - Option A

Einstellung der Kabelfernbedienung: THERMOSTAT und EINSTELLUNG ZIMMERMODUS auf JA RAUMTHERMOSTAT = MOD. SETZEN

## **Option B**

Anlage mit einem Bereich mit Bereichsthermostat, das nur EIN/AUS verwaltet. Kabelfernbedienung, die die Änderung des Gerätebetriebs steuert.

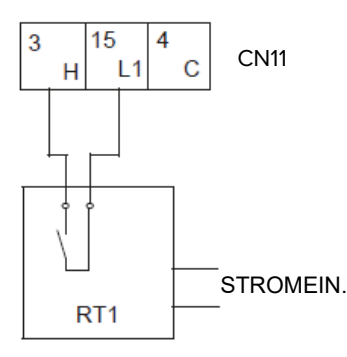

Abbildung 70: Anschluss des Bereichsthermostats - Option B

Einstellung der Kabelfernbedienung:

Wenn ein Bereichsthermostat vorhanden ist, muss die Kabelfernbedienung verwendet werden, um die Wasservorlauftemperatur zu regulieren. Es ist nicht möglich, die Regulierung der Lufttemperatur mit dem Luftfühler der Kabelfernbedienung auszuwählen. Siehe auch "10.2.3.6 Einstellungen des Bereichsthermostats" auf Seite 99, 6.1 Raumthermostat.

Einstellung der Kabelfernbedienung:

RAUMTHERMOSTAT = EINZ-ZONE

## **Option C**

Anlage mit zwei Bereichen mit zwei Bereichsthermostaten, die EIN/AUS verwalten. Kabelfernbedienung, die die Änderung des Gerätebetriebs steuert.

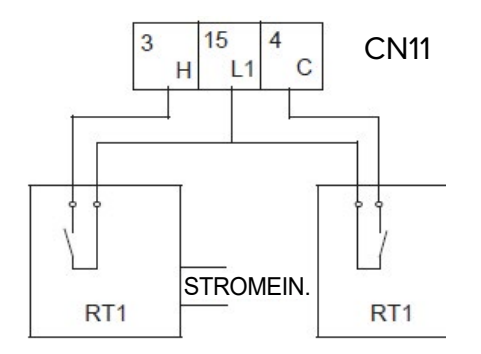

Abbildung 71: Anschluss des Bereichsthermostats - Option C

Das Hydraulikmodul ist mit zwei externen Temperaturreglern verbunden.

- Bereich 1 Ein-Aus von Eingang H L1
- Bereich 2 Ein-Aus von Eingang C L1
- Heizen/Kühlen über die Kabelfernbedienung

Einstellung der Kabelfernbedienung:

ZWEI RAUMTHERMOSTATE auf JA

RAUMTHERMOSTAT = DOPPELZONE

Der elektrische Anschluss des Thermostats muss mit den Einstellungen auf der Kabelfernbedienung übereinstimmen. Für weitere Informationen siehe "10.2.3.6 Einstellungen des Bereichsthermostats" auf Seite 99.

Die Stromversorgung des Gerätes und des Raumthermostats müssen an den gleichen Neutralleiter und an die Phase (L2) N (nur bei 3-phasigen Geräten) angeschlossen werden.

### 8.2.6 Schaltkasten

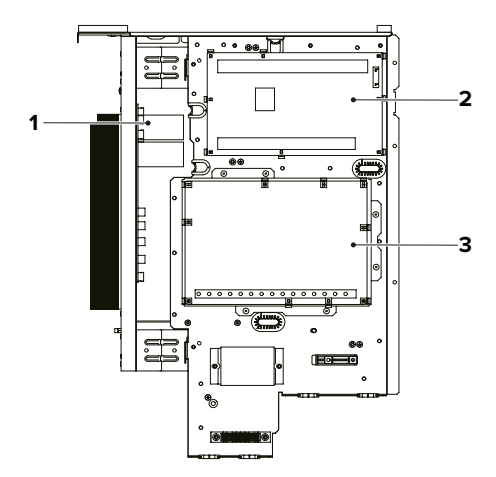

Abbildung 72: Schaltkasten

| Nr. | Benennung                            |
|-----|--------------------------------------|
| 1   | Inverter-Platine (Platine A)         |
| 2   | Steuerplatine des Geräts (Platine B) |
| 3   | Steuerplatine des Hydraulikmoduls    |
|     |                                      |

Die obige Abbildung ist beispielhaft.

# 8.3 Elektrische Anschlüsse

### **A**GEFAHR

### Bei Berührung spannungsführender Teile besteht unmittelbare Lebensgefahr durch Stromschlag

- Alle elektrotechnischen Arbeiten ausschließlich von autorisierten Elektrofachkräften durchführen lassen (siehe "2.4 Qualifikationsanforderungen des Personals" auf Seite 18).
- Vor Beginn der elektrotechnischen Arbeiten die Gesamtanlage spannungsfrei schalten und für die Dauer der Bearbeitung gegen Wiedereinschalten sichern.

### SAS47-140RN2

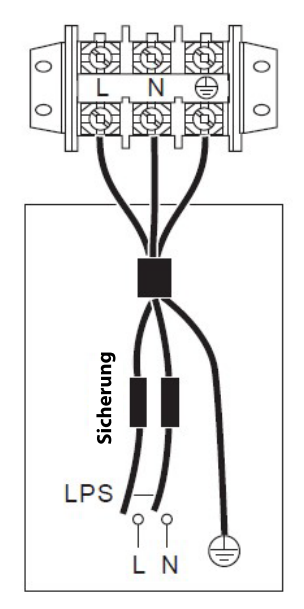

Abbildung 73: Elektrische Anschlüsse für SAS47-140RN2

# SAS115-295RS2

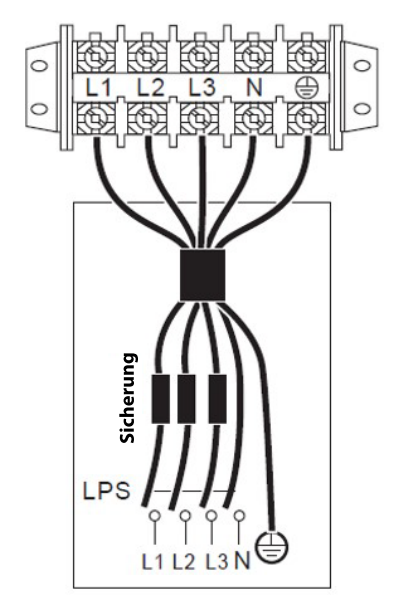

Abbildung 74: Elektrische Anschlüsse für SAS115-295RS2
| Modell                             | SAS47<br>RN2 | SAS70<br>RN2 | SAS75<br>RN2 | SAS82<br>RN2 | SAS115<br>RN2 | SAS124<br>RN2 | SAS140<br>RN2 |
|------------------------------------|--------------|--------------|--------------|--------------|---------------|---------------|---------------|
| Nennbetriebsstrom<br>FLA (A)       | 12           | 14           | 16           | 17           | 25            | 26            | 27            |
| Maximale Aus-<br>lösung Schutz (A) | 25           | 25           | 25           | 25           | 35            | 35            | 35            |
| Kabelquerschnitt<br>(mm²)          | 2,5          | 2,5          | 4            | 4            | 6             | 6             | 6             |

| Modell                             | SAS115<br>RS2 | SAS124<br>RS2 | SAS140<br>RS2 | SAS170<br>RS2 | SAS210<br>RS2 | SAS260<br>RS2 | SAS295<br>RS2 |
|------------------------------------|---------------|---------------|---------------|---------------|---------------|---------------|---------------|
| Nennbetriebsstrom<br>FLA (A)       | 10            | 11            | 12            | 21            | 24,5          | 27            | 28,5          |
| Maximale Aus-<br>lösung Schutz (A) | 16            | 16            | 16            | 25            | 25            | 32            | 32            |
| Kabelquerschnitt<br>(mm²)          | 2,5           | 2,5           | 2,5           | 6             | 6             | 6             | 6             |

Die Auslegung der Stromversorgungsleitung und der zugehörigen Schutzmaßnahmen liegt in der Verantwortung des Elektrokonstrukteurs der Anlage. Die Planungsstandards unterscheiden sich abhängig von Installationsland, Länge der Leitungen, Abstand zu den Schutzeinrichtungen und Qualität der Stromversorgung selbst. Der angegebene Mindestquerschnitt für Kabel ist daher nicht unbedingt der empfohlene Querschnitt.

Die angegebenen Werte sind als Maximalwerte zu verstehen. Genaue Werte sind den elektrischen Daten zu entnehmen. Die Bemessungswerte der externen Schutzvorrichtungen sind den elektrischen Nenndaten (Datenblatt, Etiketten) zu entnehmen.

Einen allstromsensitiven Fehlerstrom-Schutzschalter vom schnellauslösenden Typ (< 0,1 s) verwenden, der bei 30 mA auslöst. Beachten, dass mit Ausnahme der Temperaturfühlerkabel und des Fernbedienungskabels alle Kabel an Niederspannungsleitungen angeschlossen sind.

- Sicherstellen, dass das Gerät geerdet ist.
- Prüfen, ob alle externen Niederspannungsabnehmer an die Erdung angeschlossen sind, wenn sie an einen Metallanschluss oder einen Anschluss mit Erdleitung angeschlossen sind.
- Gewährleisten, dass die erforderliche Stromstärke für jede externe Last unter 0,2 A liegt. Wenn die für eine einzelne Last erforderliche Stromstärke mehr als 0,2 A beträgt, ein Schaltrelais bzw. Schütz einbauen.
- Die Anschlüsse der Klemmen AHS1, AHS2, A1, A2, R1, R1, DTF1, DTF2 liefern lediglich das Schaltsignal.
- Für die Positionen der Anschlüsse des Geräts siehe "8.2.5 Steuerplatine des Hydraulikmoduls" auf Seite 62.

# **A**GEFAHR

## Bei Berührung spannungsführender Teile besteht unmittelbare Lebensgefahr durch Stromschlag

- Alle elektrotechnischen Arbeiten ausschließlich von autorisierten Elektrofachkräften durchführen lassen (siehe "2.4 Qualifikationsanforderungen des Personals" auf Seite 18).
- Vor Beginn der elektrotechnischen Arbeiten die Gesamtanlage spannungsfrei schalten und für die Dauer der Bearbeitung gegen Wiedereinschalten sichern.

Die meisten der vor Ort auszuführenden elektrischen Anschlüsse werden an der Klemmenleiste im Schaltkasten vorgenommen. Um auf die Klemmenleiste zuzugreifen, die Wartungsplatte des Schaltkastens entfernen und 10 Minuten warten, bis sich die DC-Bus-Kondensatoren des Inverters des Verdichters entladen haben.

## Vorgehensweise für alle Anschlüsse

- Die Kabel an die entsprechenden Anschlussklemmen anschließen (Abbildungen in diesem Kapitel beachten).
- Die Kabel mit Kabelbindern an den vorgesehenen Befestigungspunkten befestigen, um Zugspannungen zu vermeiden.

Dabei beachten:

- Die Kabel mit Kabelbindern befestigen.
- Sicherstellen, dass die externe elektrische Zusatzheizung an einen eigenen Stromkreis angeschlossen ist.
- Bei Anlagen mit einem Brauchwarmwasser-Speicher (optional erhältlich) und einer zusätzlichen externen elektrischen Zusatzheizung den integrierten elektrischen Heizwiderstand an einen eigenen Stromkreis anschließen. Das Handbuch des Brauchwarmwasser-Speichers beachten. Die Stromkabel wie nachstehend beschrieben anschließen.
- Die Stromkabel so verlegen, dass sich das Frontpaneel beim Anschluss nicht löst. Das Frontpaneel fest montieren, wenn die Arbeiten abgeschlossen sind.
- Die Anschlüsse gemäß den Schaltplänen herstellen.
- Die Kabel anschließen und die Abdeckung fest montieren.

# 8.4 Smart Grid und Photovoltaik

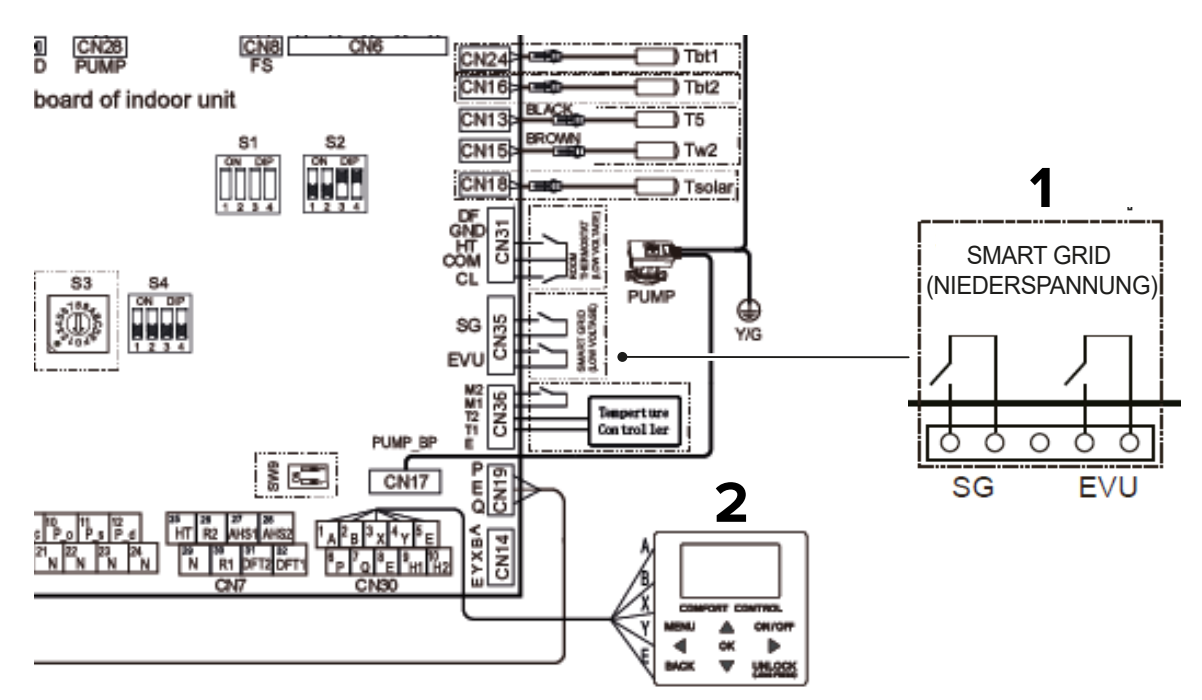

#### Abbildung 75: Smart Grid und Photovoltaik

| Beschreibung                                                                                                    | EVU-Kontakt<br>(Photovoltaik) | SG-Kontakt<br>(EVU Smart Grid) |
|----------------------------------------------------------------------------------------------------|-------------------------------|--------------------------------|
| Das Gerät arbeitet normal.                                                                                                    | AUS                           | AUS                            |
| Das Gerät wird ausgeschaltet.                                                                                                    | AUS                           | EIN                            |
| Das Gerät wird zwangsweise in den<br>Brauchwarmwasser-Modus versetzt, auch<br>wenn es ausgeschaltet ist, mit Sollwert = T5S<br>+ 3 °C.                            | EIN                           | AUS                            |
| Das Gerät wird zwangsweise mit dem Sollwert T5S = 60 °C in den Brauchwarmwasser-Mo-<br>dus versetzt, wenn es ausgeschaltet wird, oder<br>mit Sollwert T5S = 70°C. | EIN                           | EIN                            |

# 8.5 Anschlussschema der elektrischen Steuerung des Kaskadensystems

Ein geschirmtes Kabel für die Master-/Slave-Kaskadenverbindung verwenden. Die Abschirmschicht muss geerdet werden. Damit die automatische Adressierung erfolgreich ist, müssen alle Geräte an der gleichen Stromversorgung angeschlossen und gleichmäßig gespeist werden. Die Kaskadenfunktion des Systems unterstützt bis zu 6 Geräte.

#### SAS47-140RN2

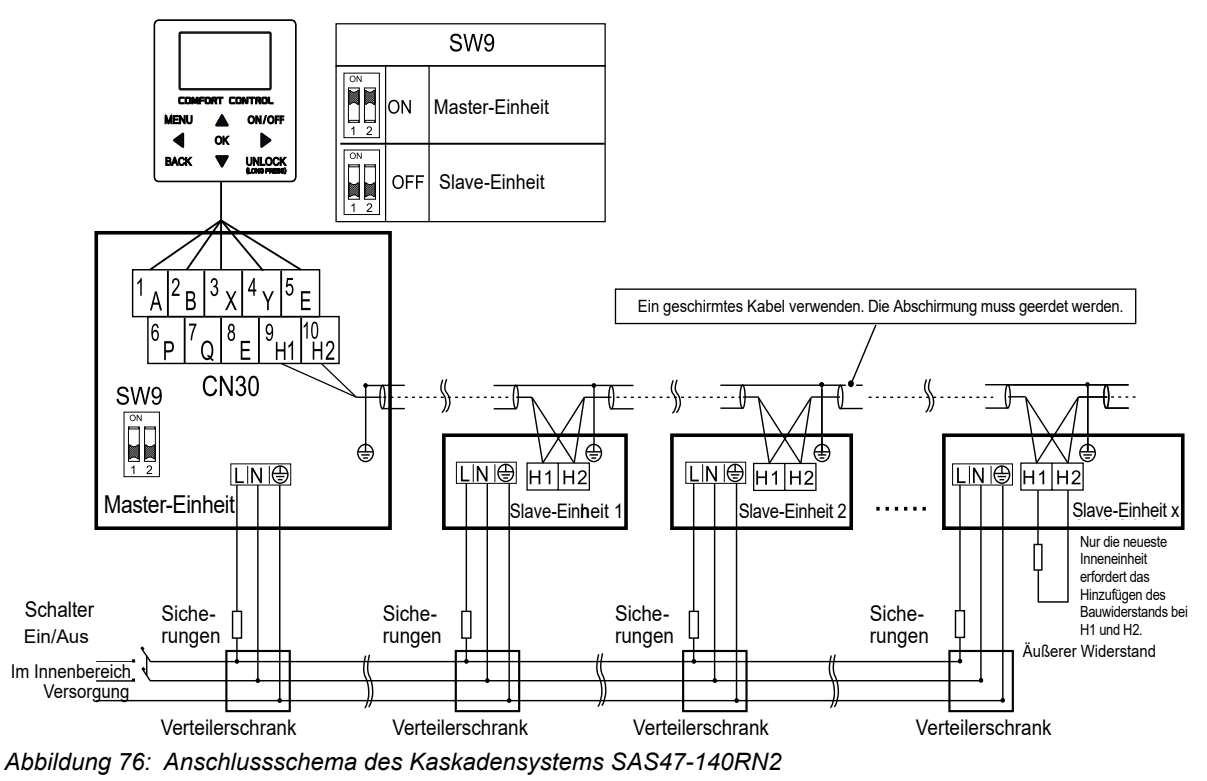

#### SAS115-295RS2

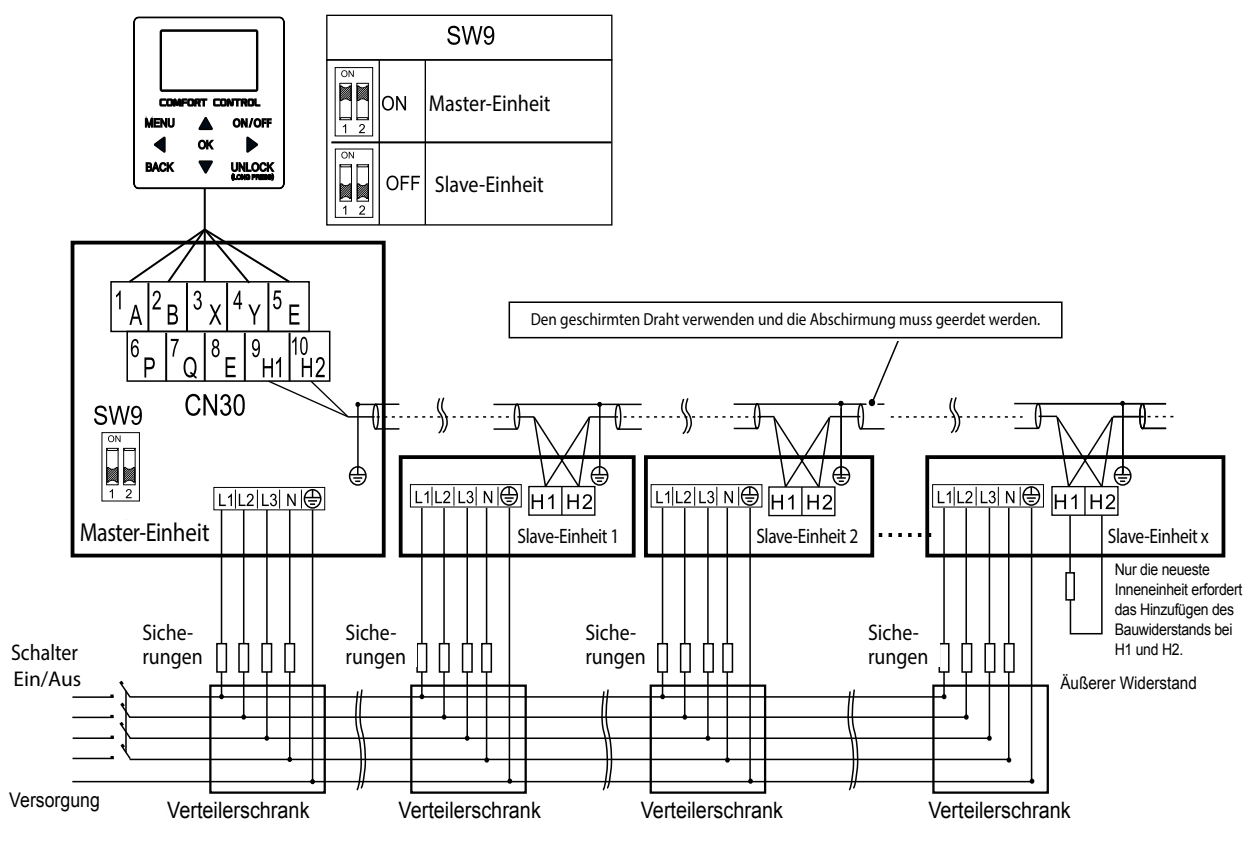

Abbildung 77: Anschlussschema des Kaskadensystems SAS115-295RS2

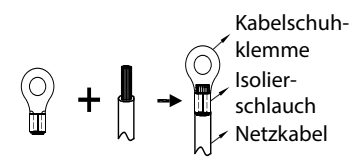

Abbildung 78: Kabelschuhklemme

Beim Anschluss an die Stromversorgungsklemme die Kabelschuhklemme mit Isolierhülse verwenden.

Ein den Spezifikationen entsprechendes Netzkabel verwenden und das Netzkabel sicher anschließen. Sicherstellen, dass das Netzkabel richtig befestigt ist, um zu verhindern, dass es durch äußere Einwirkungen beschädigt wird.

Wenn es nicht möglich ist, die Kabelschuhklemme mit der Isolierhülse zu verwenden, sicherstellen, dass die Kabelschuhklemme nicht verwendet wird.

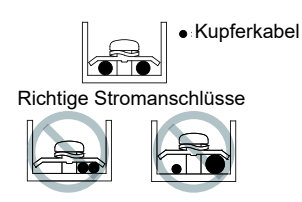

Abbildung 79: Stromanschlüsse

Nicht zwei Stromkabel mit unterschiedlichem Durchmesser an dieselbe Klemme anschließen. Es kann zu einer Überhitzung der Kabel kommen, wenn diese nicht fest angeschlossen sind.

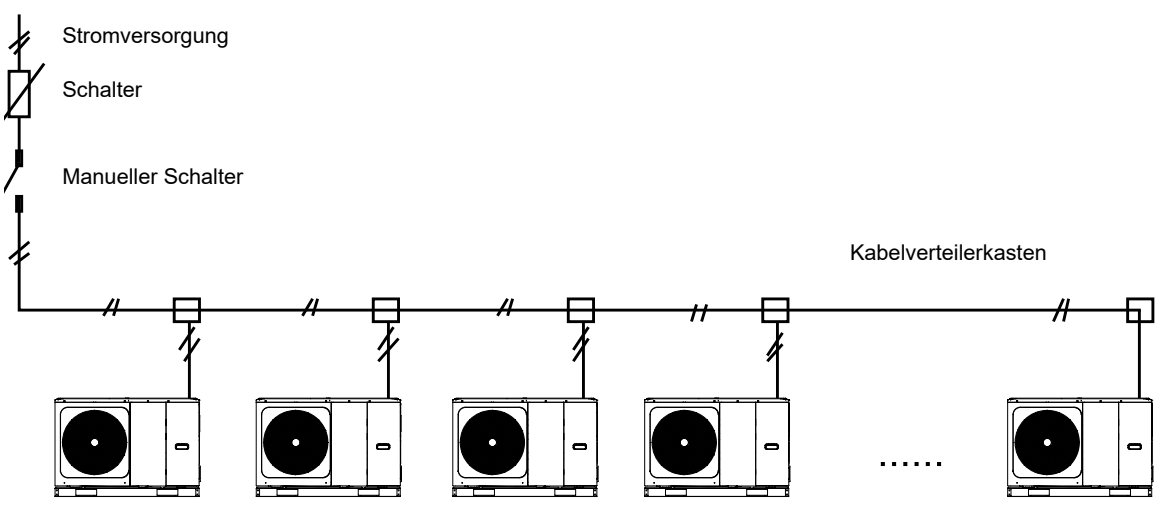

Abbildung 80: Kaskadensystem

# 9 Installation der Kabelfernbedienung

Zum Gerät gehört eine Kabelfernbedienung, die vor Ort installiert und zur Bedienung verwendet wird. Die Kabelfernbedienung hat einen integrierten Temperaturfühler für den möglichen Einsatz als Thermostat.

# 9.1 Installation vorbereiten

Nicht in Räumen installieren, in denen größere Mengen an Öl, Dampf oder gasförmigen Sulfiden vorhanden sind. Ansonsten könnte sich das Produkt verformen und nicht ordnungsgemäß funktionieren.

- Prüfen, ob alle unten aufgeführten Komponenten vorhanden sind.
- Die Kabelfernbedienung ist an einen Niedrigstpannungskreis angeschlossen. Sie darf nicht an eine normale Versorgungsleitung mit 220 V/380 V angeschlossen werden und ihr Kabel darf auch nicht im Kabelkanal dieser normalen Versorgungsleitung verlegt werden.
- Das geschirmte Kabel muss fest an eine Erdung angeschlossen werden, ansonsten können Störungen bei der Signalübertragung auftreten.
- Das abgeschirmte Kabel nicht abschneiden, um es an ein Verlängerungskabel anzuschließen. Gegebenenfalls eine Klemmenleiste verwenden.
- Am Ende des Anschlusses kein Isolationsmessgerät verwenden, um die Isolierung des Signalkabels zu pr
  üfen.

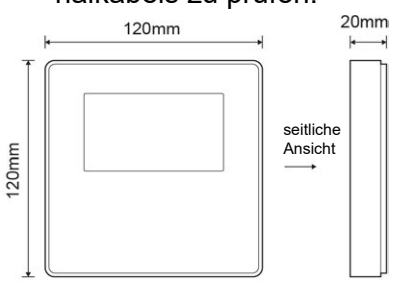

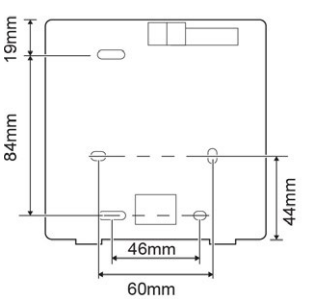

Abbildung 81: Kabelfernbedienung

Für den Lieferumfang der Kabelfernbedienung die folgende Tabelle beachten.

| Bezeichnung                                             | Menge | Anmerkung                                                     |
|---------------------------------------------------------|-------|---------------------------------------------------------------|
| Kabelfernbedienung                                      | 1     |                                                               |
| Montageschraube für Holz mit<br>rundem Kreuzschlitzkopf | 3     | Zur Wandmontage                                               |
| Montageschraube mit rundem<br>Kreuzschlitzkopf          | 2     | Für die Montage an der Verteilerdose                          |
| Bedienungs- und<br>Installationshandbuch                | 1     |                                                               |
| Kunststoffmutter                                        | 2     | Für die Installation der zentralen Steuerung im Schaltschrank |
| Spreizdübel aus Kunststoff                              | 3     | Zur Wandmontage                                               |

## 9.1.1 Untere Gehäusehälfte montieren

- 1. Einen Schlitzschraubendreher in die Aussparung unten an der Kabelfernbedienung schieben und die untere Gehäusehälfte damit anheben. In die richtige Richtung abhebeln, ansonsten besteht die Gefahr, dass die untere Gehäusehälfte beschädigt wird.
- 2. Mit drei M4 x 20-Schrauben die untere Gehäusehälfte direkt an der Wand montieren. Alternativ mit zwei M4 x 25-Schrauben die untere Gehäusehälfte an der 86x86 mm-Abzweigdose montieren und dann mit einer M4 x 20-Schraube an der Wand befestigen.
- 3. Die Länge der beiden Gewindestangen aus Kunststoff anpassen, die als Zubehör zur Herstellung des Standardabstands zwischen der Gewindestange des Schaltkastens und der Wand mitgeliefert wurden.
- 4. Die Gewindestange so an der Wand montieren, dass sie bündig mit der Wand ist.
- 5. Die untere Gehäusehälfte der Kabelfernbedienung an der Wand montieren. Hierzu die Kreuzschlitzschrauben in die Gewindestange schrauben.
- 6. Nach der Montage prüfen, ob die untere Gehäusehälfte der Kabelfernbedienung auf gleicher Höhe ist. Dann die Kabelfernbedienung an der hinteren Abdeckung montieren. Wenn die Schraube zu fest angezogen wird, kann sich die untere Gehäusehälfte verformen.

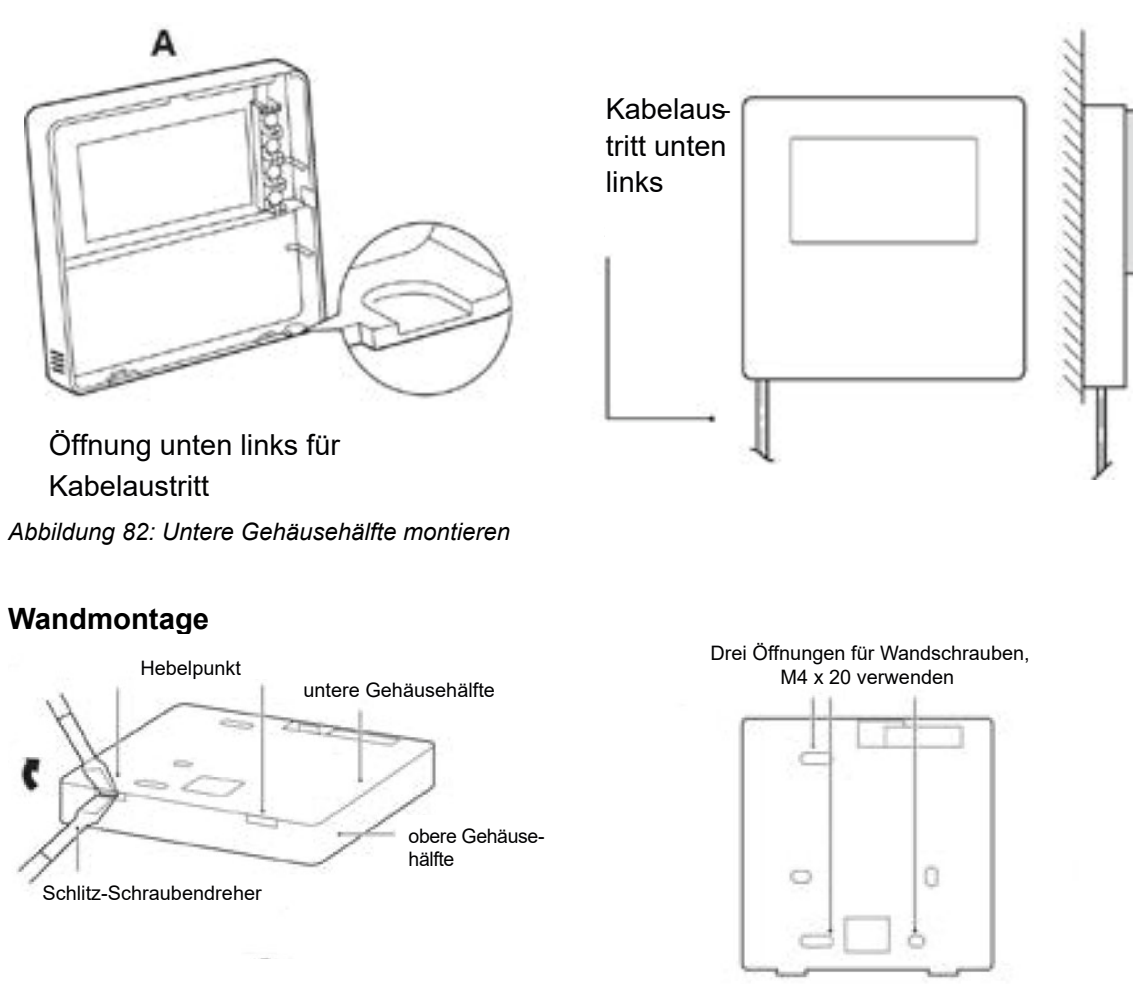

Abbildung 83: Wandmontage

#### Installation an der 86x86 mm-Abzweigdose

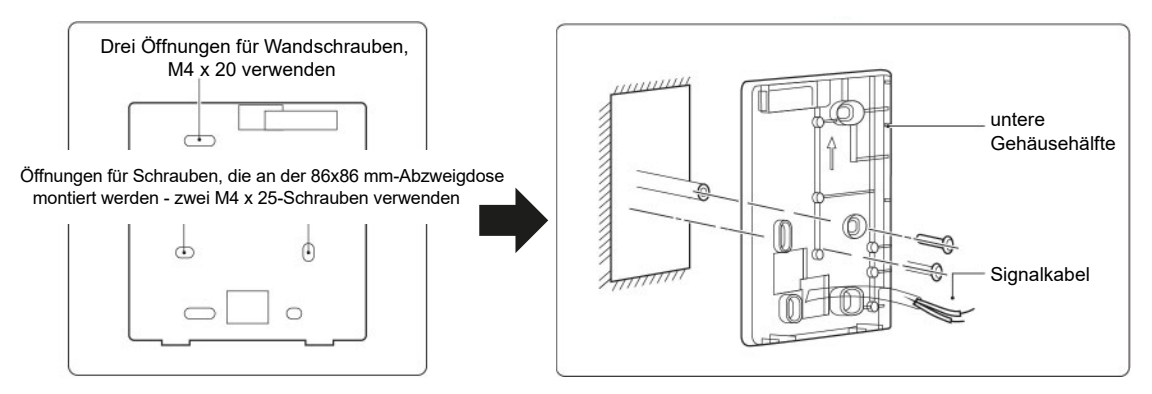

Abbildung 84: Installation im Schaltkasten

Vermeiden, dass Wasser in die Kabelfernbedienung gerät. Siphons und Kitt verwenden, um die Stecker der Drähte während der Installationsarbeiten abzudichten.

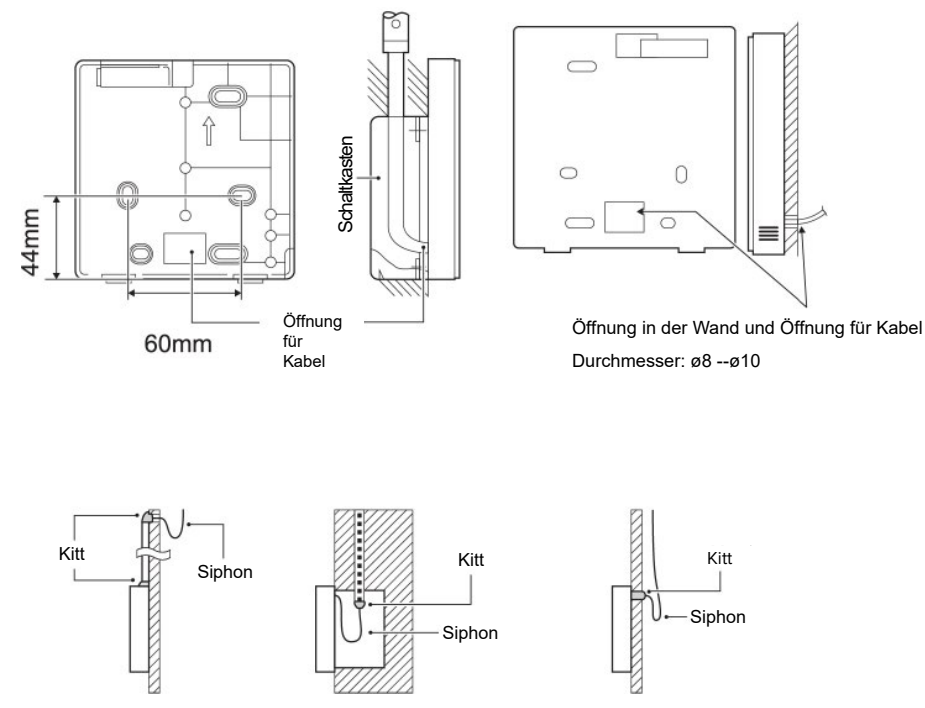

Abbildung 85: Kabelfernbedienung abdichten

# 9.1.2 Obere Gehäusehälfte montieren

- 1. Die obere Gehäusehälfte ausrichten. Sicherstellen, das die Kommunikationskabel während der Installation nicht eingeklemmt werden.
- 2. Sicherstellen, dass die untere Gehäusehälfte ordnungsgemäß montiert ist.

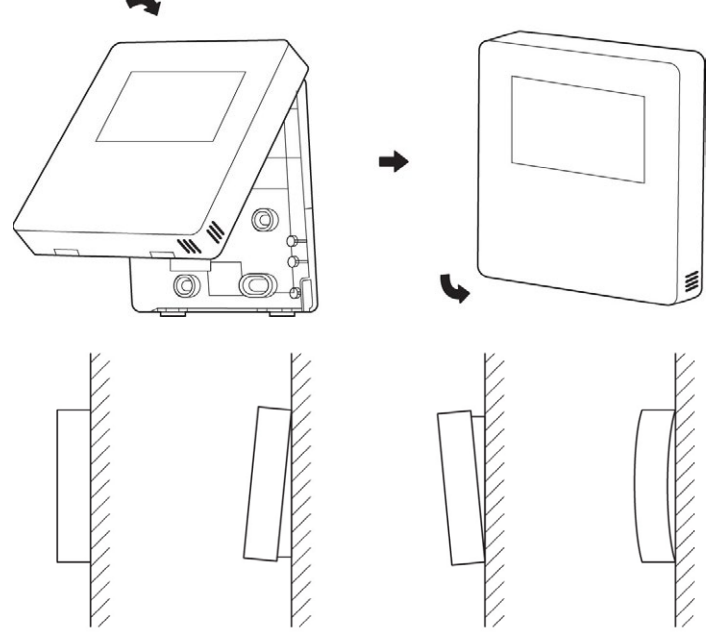

3. Die vordere Abdeckung an der hinteren Abdeckung fest einrasten lassen.

Abbildung 86: Obere Gehäusehälfte montieren

# 9.2 Kabelfernbedienung elektrisch installieren

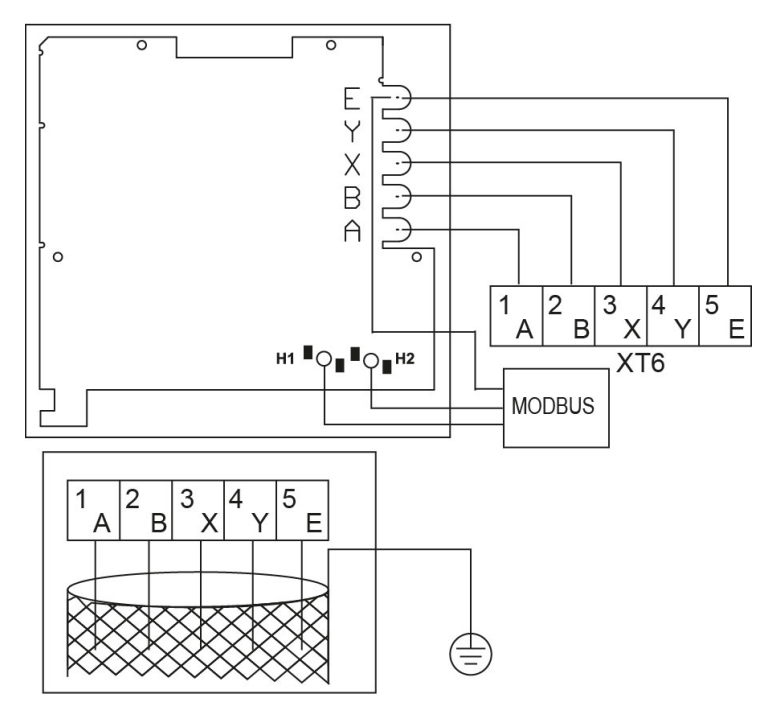

Abbildung 87: Kabelfernbedienung elektrisch installieren

| Bauteil                 | Art                |
|-------------------------|--------------------|
| Kabel                   | geschirmt, 5-adrig |
| Kabelquerschnitt (mm²)  | 0,75 - 1,25        |
| maximale Kabellänge (m) | 50                 |
| Eingangsspannung (A/B)  | 13,5 VAC           |

## **A**GEFAHR

## Bei Berührung spannungsführender Teile besteht unmittelbare Lebensgefahr durch Stromschlag

- Alle elektrotechnischen Arbeiten ausschließlich von autorisierten Elektrofachkräften durchführen lassen (siehe "2.4 Qualifikationsanforderungen des Personals" auf Seite 18).
- Vor Beginn der elektrotechnischen Arbeiten die Gesamtanlage spannungsfrei schalten und für die Dauer der Bearbeitung gegen Wiedereinschalten sichern.
- Sicherstellen, dass der Fernbedienungstemperaturfühler nicht mit Feuchtigkeit in Kontakt kommt.
- 1. Ein geschirmtes Kabel verwenden und es mit der Erdung verbinden.

Dieses Gerät unterstützt das Kommunikationsprotokoll Modbus 485 RTU. Für weitere Informationen siehe die beigefügte Dokumentation.

Die Kabelfernbedienung kann auch als Raumthermostat verwendet werden. Zur Konfiguration siehe "10.2.3.6 Einstellungen des Bereichsthermostats" auf Seite 99.

# 10 Inbetriebnahme

# 10.1 System mit Wasser füllen

Beachten:

- Sicherstellen, dass ein eventuell vorhandener Brauchwarmwasser-Speicher erst vor dem Start des Geräts gefüllt wird.
- Vor dem Starten der Anlage sicherstellen, dass die schwarze Kunststoffabdeckung nicht am Entlüftungsventil oben am Gerät angebracht ist. Um Luft aus dem System abzulassen, das Entlüftungsventil öffnen und es mindestens zweimal vollständig gegen den Uhrzeigersinn drehen.
- Während des Befüllens kann es sein, dass nicht die gesamte Luft aus dem System entfernt werden kann. Restluft wird während der ersten Betriebsstunden des Systems durch die automatischen Entlüftungsventile entfernt. Daher kann es erforderlich sein, die Anlage bei ausgeschaltetem Gerät mit Wasser aufzufüllen.
- Der auf dem Manometer angezeigte Wasserdruck schwankt abhängig von der Temperatur.
   Wasser mit höherer Temperatur hat einen höheren Druck. Den Wasserdruck immer > 0,3 bar halten, um zu verhindern, dass Luft in die Anlage eindringt.
- Das Gerät kann Wasser über das Sicherheitsventil ablassen. Den Anlagendruck regelmäßig prüfen.

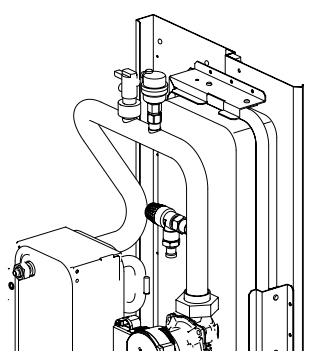

Abbildung 88: System mit Wasser füllen

Das Gerät vor der Inbetriebnahme mit Wasser füllen oder gegebenenfalls nachfüllen.

In beiden Fällen wie folgt vorgehen:

- 1. Die Wasserleitung an den Wasserhahn anschließen und den Wasserhahn öffnen.
- 2. Prüfen, ob das automatische Entlüftungsventil mindestens 2 Umdrehungen geöffnet ist.
- 3. Wasser einfüllen, bis das Manometer einen Druck von ca. 1,8 bar anzeigt.
- 4. So viel Luft wie möglich durch das Entlüftungsventil ablassen. Die Luft im Kreislauf könnte zu einer Fehlfunktion des Geräts führen.

# 10.2 Voreinstellungen an der Kabelfernbedienung

Die Kabelfernbedienung hat je nach den vorzunehmenden Einstellungen unterschiedliche Zugriffsebenen. Die Funktionen mit freiem Zugriff sind für eine Einstellung durch den Benutzer ausgelegt, die Funktionen mit beschränktem Zugriff für eine Einstellung durch Fachpersonal.

Vor Beginn des regulären Betriebs sicherstellen, dass das Gerät für eine optimale Funktion konfiguriert wird. Die Konfiguration umfasst die Anpassung von Einstellungen und Parametern durch Fachpersonal je nach Anlagentyp, der klimatischen Bedingungen, des installierten Zubehörs und der Präferenzen des Benutzers. Sicherstellen, dass Fachpersonal die folgenden Einstellungen vornimmt. Zur Bedeutung der Tasten und Anzeigen auf der Kabelfernbedienung siehe "3.5.1 Tasten auf der Kabelfernbedienung" auf Seite 26 und "3.5.2 Anzeigen auf der Kabelfernbedienung" auf Seite 27.

## 10.2.1 Erstes Einschalten und Sprachauswahl

Beim ersten Einschalten der Kabelfernbedienung initialisiert diese das System und zeigt den Fortschritt (1 % ~ 99 %) an. Solange kann die Kabelfernbedienung nicht verwendet werden. Danach fordert die Kabelfernbedienung den Benutzer auf, die Sprache zu wählen.

|   | EN | FR | IT | ES | PL | PT |
|---|----|----|----|----|----|----|
|   | GE | NL | RO | RU | TR | GR |
|   | SE | SI | CS | SK |    |    |
|   |    |    |    |    |    |    |
|   |    |    |    |    |    |    |
| F | ם  |    |    |    |    |    |

Abbildung 89: Sprachauswahl

- 1. Mit den Pfeiltasten zwischen den Optionen navigieren.
- 2. Mit der Taste 💶 die Auswahl bestätigen.

Wenn eine Sprache nicht innerhalb von 60 Sekunden bestätigt wird, übernimmt die Kabelfernbedienung die gewählte Sprache. Danach wird der Startbildschirm angezeigt. Die Kabelfernbedienung kann verwendet werden.

# 10.2.2 Menüstruktur

Das Hauptmenü kann auf der Startseite durch die Taste 🗏 aufgerufen werden.

| MENÜ 1/2        | MENÜ 1/2          |
|-----------------|-------------------|
| BETRIEBSMODUS   | SERVICE-INFOS     |
| SOLLTEMPERATUR  | BETRIEBSPARAMETER |
| WARMWASSER (WW) | FÜR TECHNIKER     |
| ZEITPLAN        | WLAN EINSTELLUNG  |
| OPTIONEN        | SN ANS.           |
| KINDERSICH      |                   |
| EING.           | EING.             |

Abbildung 90: Menüstruktur

Unter jedem Menüpunkt können Funktionen und Optionen des Geräts eingestellt werden. Mit den Pfeiltasten blättern und mit 🖃 bestätigen.

## 10.2.3 Ersteinstellungen durch Fachpersonal

Das Menü **FÜR TECHNIKER** enthält die Einstellungen, die das Fachpersonal bei der Erstinbetriebnahme des Geräts anpassen kann.

| FÜR TECHNIKER      |  |  |
|--------------------|--|--|
| Password eingeben: |  |  |
|                    |  |  |
|                    |  |  |
| 000                |  |  |
|                    |  |  |
|                    |  |  |
| EING. 😝 ÄNDERN     |  |  |

Abbildung 91: Menü Für Techniker

- 1. Das Menü FÜR TECHNIKER wählen.
- 2. Das Passwort **234** eingeben. <sup>1</sup> verwenden, um die Stelle zu wechseln. Mit <sup>1</sup> die Zahl anpassen.

Das Menü FÜR TECHNIKER enthält folgende Menüpunkte:

| FÜR TECHNIKER 1/3    | FÜR TECHNIKER 2/3         |
|----------------------|---------------------------|
| 1 WW MODUSEINST.     | 7 ANDERE HEIZQUELLE       |
| 2 KÜHLMODUSEINST.    | 8 URLAUBSEINSTELL.        |
| 3 HEIZMODUSEINST.    | 9 SERVICEANRUF            |
| 4 AUTO. MODUSEINST.  | 10 WERKSEINST. HERSTELLEN |
| 5 TEMP : – TYPEINST. | 11 TESTLAUF               |
| 6 RAUMTHERMOSTAT     | 12 SPEZIALFUNKTION        |
| EING.                | EING.                     |

| FÜR TECHNIKER          | 3/3      |
|------------------------|----------|
| 13 AUTONEUSTART        |          |
| 14 LEISTUNGSBEGRENZUNG |          |
| 15 ENTER DEF           |          |
| 16 KASKADE-SET         |          |
| 17 HMI ADR. EING.      |          |
|                        |          |
| EING.                  | <b>e</b> |

Abbildung 92: Menüpunkte im Menü Für Techniker

- 3. Die Parameter nach Bedarf anpassen.
- 4. ⊃wählen.

Der folgende Bildschirm wird angezeigt.

| FÜR TECHNIKER                      |                                     |
|------------------------------------|-------------------------------------|
| Möchten Sie die Param<br>Vorgang I | eter bestätigen und den<br>beenden? |
| NEIN                               | JA                                  |
| EING.                              |                                     |

Abbildung 93: Parameter bestätigen

5. Menüpunkt **JA** wählen und mit 🔜 bestätigen.

Die Einstellungen werden gespeichert und das Menü verlassen. Nach dem Beenden wird die Kabelfernbedienung ausgeschaltet.

## 10.2.3.1 Einstellungen für den Brauchwarmwasser-Modus

#### MENÜ > FÜR TECHNIKER > 1 WW MODUSEINST.

| 1 WW MODUSEINST.         | 1/5  |
|--------------------------|------|
| 1.1 WW MODUS             | JA   |
| 1.2 DESINF.              | JA   |
| 1.3 WWPRIORITÄT          | JA   |
| 1.4 PUMP_D               | JA   |
| 1.5 WW-PRIO. ZEIT SETZEN | KEIN |
| ANPAS.                   | Ð    |

Abbildung 94: Funktionen 1.1 bis 1.5 im Brauchwarmwasser-Modus

## 1.1 WW MODUS (Standard: JA - einstellbar: JA/NEIN)

Den Brauchwarmwasser-Modus einschalten/ausschalten.

#### 1.2 DESINF. (Standard: JA - einstellbar: JA/NEIN)

Den Legionellenschutzzyklus einschalten/ausschalten.

#### 1.3 WWPRIORITÄT (Standard: JA - einstellbar: JA/NEIN)

Festlegen, ob der Brauchwarmwasser-Modus Vorrang vor dem Heizbetrieb/Kühlbetrieb hat.

## 1.4 PUMP\_D (Standard: NEIN - einstellbar: JA/NEIN)

Die Brauchwarmwasser-Zirkulation über das Gerät verwalten.

## 1.5 WW-PRIO. ZEIT SETZEN (Standard: NEIN - einstellbar: JA/NEIN)

Aktiviert zwei Steuerelemente und ihre jeweiligen Parameter:

- Bei Vorliegen einer Brauchwarmwasser-Anforderung eine maximale Betriebszeit im Heizbetrieb/Kühlbetrieb festlegen, bevor zu Brauchwarmwasser gewechselt wird (verwaltet mit dem Parameter t\_DHWHP\_RESTRICT).
- Bei Vorliegen eines Anlagenaufrufs eine maximale Betriebszeit im Brauchwarmwasser-Modus festlegen, bevor zum Heizbetrieb/Kühlbetrieb gewechselt wird (verwaltet mit Parameter t\_DHWHP\_MAX).

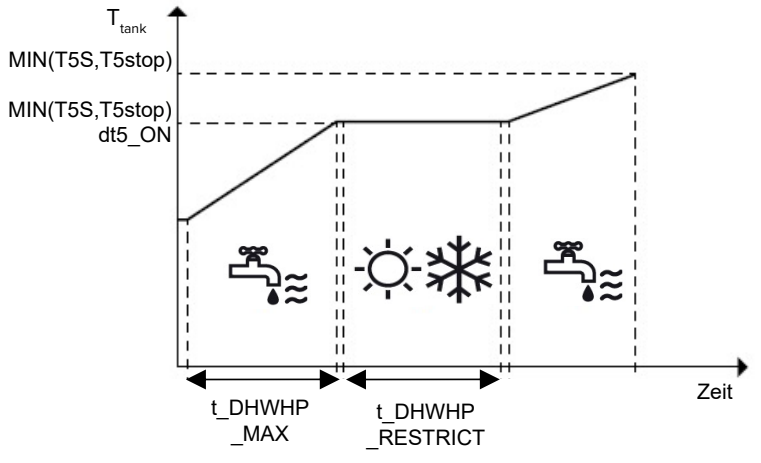

Abbildung 95: Funktion WW-PRIO. ZEIT SETZEN

| 1 WW MODUSEINST.    | 2/5   |
|---------------------|-------|
| 1.6 dT5_ON          | 5°C   |
| 1.7 dT1S5           | 10°C  |
| 1.8 T4DHWMAX        | 43°C  |
| 1.9 T4DHWMIN        | -10°C |
| 1.10 t_INTERVAL_DHW | 5 MIN |
| ANPAS.              | Ð     |

Abbildung 96: Funktionen 1.6 bis 1.10 im Brauchwarmwasser-Modus

## 1.6 dT5\_ON (Standard: 10 - einstellbar: 1/30)

Den Brauchwarmwasser-Anforderung regeln und das Intervall zwischen der Solltemperatur des Brauchwarmwassers (T5S) und der Temperatur des Brauchwarmwasser-Speichers (T5) festlegen, ab dem die Wärmepumpe aktiviert werden soll.

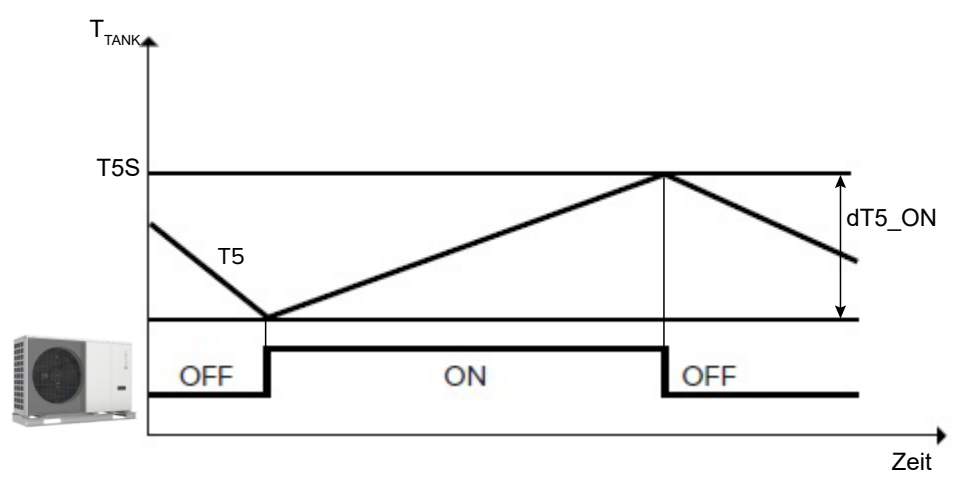

Abbildung 97: Brauchwarmwasser-Anforderung und Temperaturintervall

Die Brauchwarmwasser-Anforderung erfolgt bei T5S - T5  $\ge$  dT5\_ON.

Eine Brauchwarmwasser-Anforderung endet, wenn T5  $\geq$  T5S, oder wenn T5 die maximale Temperatur für das Brauchwarmwasser im Speicher der Wärmepumpe T5stop erreicht, die gemäß der Außentemperatur T4 parametriert wird.

|                                       |           |           |           | T4 [°C]   |           |           |           |
|---------------------------------------|-----------|-----------|-----------|-----------|-----------|-----------|-----------|
| Baugröße                              | 10 bis 15 | 15 bis 20 | 20 bis 25 | 25 bis 30 | 30 bis 35 | 35 bis 40 | 40 bis 43 |
| SAS47-82RN2,<br>SAS115-140RN2/<br>RS2 | 57        | 56        | 5         | 5         | 50        | 48        | 45        |
| SAS170/210/260/<br>295RS2             | 55        | 53        | 50        | D         | 48        |           |           |

| T4 [°C]                                   |       |                |                |            |          |         |          |
|-------------------------------------------|-------|----------------|----------------|------------|----------|---------|----------|
| Baugröße                                  | < -20 | -20 bis<br>-15 | -15 bis<br>-10 | -10 bis -5 | -5 bis 0 | 0 bis 5 | 5 bis 10 |
| SAS47-82RN2,<br>SAS115/124/<br>140RN2/RS2 | 35    | 40             | 5              | 0          | 52       | 55      | 56       |
| SAS170/210/260/<br>295RS2                 |       |                | 48             | 45         | 50       | 53      | 55       |

Bei einer weiteren Brauchwarmwasser-Anforderung über T5stop hinaus kann das Gerät den integrierten elektrischen Heizwiderstand aktivieren, bis die Solltemperatur T5S erreicht ist.

# 1.7 dT1S5 (Standard: 10 - einstellbar: 5/40)

Definiert das Intervall zwischen der Wasservorlauftemperatur (Twout) und der Temperatur des Brauchwarmwasser-Speichers (T5). Die Wärmepumpe im Brauchwarmwasser-Modus liefert das Wasser bei Twout = T5 + dT1S5.

Wenn die Solltemperatur des Brauchwarmwassers (T5S) > 55°C ist, den Parameter gemäß der Formel dT1S5 = 65 - T5S ändern. Wenn für dT1S5 ein höher Wert eingestellt wird, erreicht das Gerät die eingestellte Temperatur T5S schneller und ist weniger effizient in den Füllzyklen. Dadurch erreicht das Gerät die Temperatur T5stop schneller, schaltet somit in den Schutzzustand und startet gegebenenfalls nochmals neu mit der Brauchwarmwasser-Erzeugung. Dabei gehen die Vorteile eines beschleunigten Hochfahrens verloren.

# 1.8 T4DHWMAX (Standard: 43 - einstellbar: 35/43)

Definiert die maximale Außentemperatur, bei der das Gerät im Brauchwarmwasser-Modus als Wärmepumpe betrieben werden kann.

# 1.9 T4DHWMIN (Standard: -10 - einstellbar: -25/30)

Definiert die minimale Außentemperatur, bei der das Gerät im Brauchwarmwasser-Modus als Wärmepumpe betrieben werden kann.

Unterhalb von T4DHWMIN kann das Gerät, sofern es innerhalb des Betriebsbereichs ist, Brauchwarmwasser mit dem integrierten elektrischen Heizwiderstand des Brauchwarmwasser-Speichers (TBH) erzeugen.

# 1.10 t\_INTERVAL\_WW (Standard: 5 - nicht einstellbar)

Definiert die minimale Anzahl von Minuten zwischen der Abschaltung des Verdichters und seiner anschließenden erneuten Aktivierung im Brauchwarmwasser-Modus.

Aktivierungslogik der Wärmepumpe und des Heizwiderstand des Speichers im Brauchwarmwasser-Modus.

Die Aktivierungslogik des integrierten elektrischen Heizwiderstands des Brauchwarmwasser-Speichers (TBH) wird automatisch durch das Gerät verwaltet.

| 3/5    |
|--------|
| 5°C    |
| 5°C    |
| 30 MIN |
| 65°C   |
| 15 MIN |
| Ð      |
|        |

Abbildung 98: Funktionen 1.11 bis 1.15 im Brauchwarmwasser-Modus

## 1.11 dT5\_TBH\_OFF (Standard: 5 - einstellbar: 0/10)

Definiert, wieviel Grad über der Solltemperatur des Brauchwarmwassers (T5S) der integrierte elektrische Heizwiderstand des Brauchwarmwasser-Speichers (TBH) liegen muss.

Bei aktiviertem TBH wird der Brauchwarmwasser-Speicher auf die Temperatur T5S + dT5\_TBH\_ OFF gebracht.

Wenn die Temperatur des Brauchwarmwasser-Speichers (T5) T5stop erreicht, stoppt die Wärmepumpe, und der integrierte elektrische Heizwiderstand des Brauchwarmwasser-Speichers (TBH) kann weiter betrieben werden. Der TBH wird abgeschaltet, wenn die Temperatur des Brauchwarmwasser-Speichers T5 > T5S + dT5\_TBH\_OFF oder T5 > 65 °C beträgt. Alle Schutzvorrichtungen des im Speicher Integrierten elektrischen Heizwiderstands auf T5S + dT5\_TBH\_OFF einstellen.

## 1.12 T4\_TBH\_ON (Standard: 5 - einstellbar: -5/50)

Definiert die maximale Außentemperatur, bei der der integrierte elektrische Heizwiderstand (TBH) aktiviert werden kann.

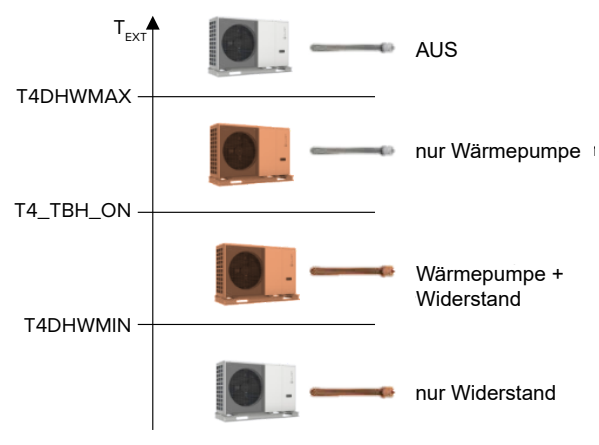

Abbildung 99: Funktion T4\_TBH\_ON

# 1.13 t\_TBH\_DELAY (Standard: 30 - einstellbar: 0/240)

Definiert die minimale Anzahl an Minuten des Verdichterbetriebs, über die hinaus der integrierte elektrische Heizwiderstand (TBH) aktiviert werden kann, wenn das Gerät nicht dafür sorgen kann, dass der Brauchwarmwasser-Speicher die Solltemperatur erreicht.

Aktivierungslogik der Funktion DESINF. (Legionellenschutz).

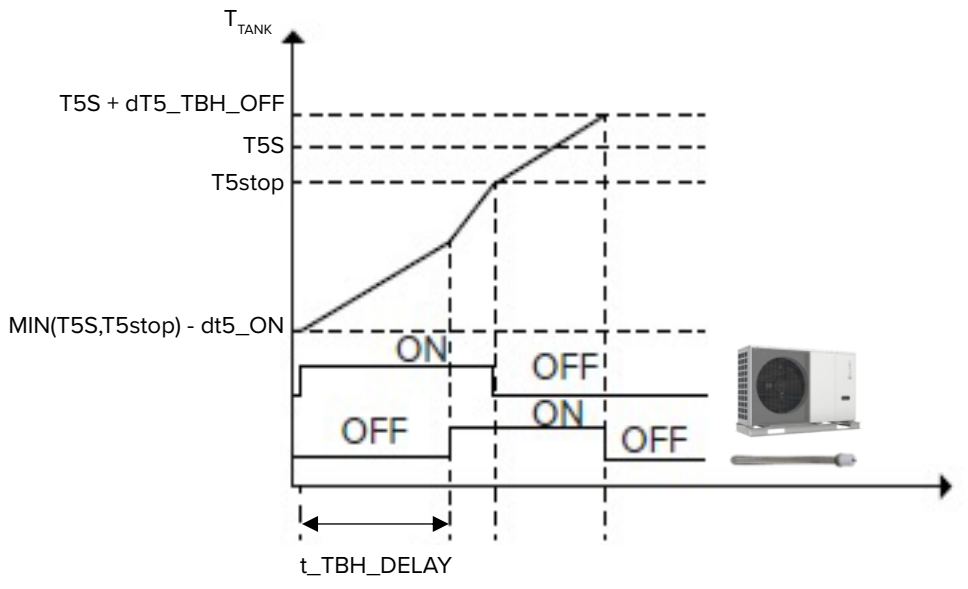

Abbildung 100: Funktion t\_TBH\_DELAY

# 1.14 T5S\_DISINFECT (Standard: 65 - einstellbar: 60/70)

Definiert die Temperatur, auf die das Gerät den Brauchwarmwasser-Speicher in der Funktion DESINF. (Legionellenschutz) bringt.

# 1.15 t\_DI\_HIGHTEMP (Standard: 15 - einstellbar: 5/60)

Definiert die Minuten, für die das Gerät den Brauchwarmwasser-Speicher bei der Funktion DESINF. (Legionellenschutz) auf der Temperatur T5S\_DISINFECT halten muss.

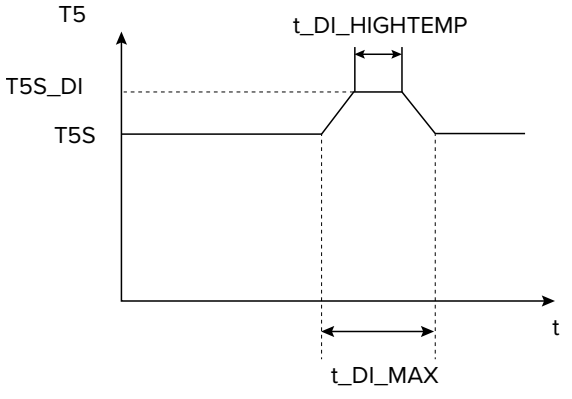

Abbildung 101: Funktion t\_DI\_HIGHTEMP

T5: Wassertemperatur im Brauchwarmwasser-Speicher

T5S: Solltemperatur Brauchwarmwasser

| 1 WW MODUSEINST.      | 4/5     |
|-----------------------|---------|
| 1.16 t_DI_MAX         | 210 MIN |
| 1.17 t_DHWHP_RESTRICT | 30 MIN  |
| 1.18 t_DHWHP_MAX      | 120 MIN |
| 1.19 WWPUMPZEIT LAUF  | JA      |
| 1.20 PUMPENLAUFZEIT   | 5 MIN   |
| ANPAS.                | ¢       |

Abbildung 102: Funktionen 1.16 bis 1.20 im Brauchwarmwasser-Modus

## 1.16 t\_DI\_MAX (Standard: 210 - einstellbar: 90/300)

Definiert die maximale Anzahl an Minuten, für die das Gerät die Funktion DESINF. (Legionellenschutz) aktiv halten kann.

## 1.17 t\_DHWHP\_RESTRICT (Standard: 30 - einstellbar: 10/600)

Bei Vorliegen einer Brauchwarmwasser-Anforderung wird damit die maximale Anzahl an Betriebsminuten der Wärmepumpe im Heiz-/Kühlbetrieb definiert, bevor in den Brauchwarmwasser-Modus umgeschaltet wird. Der Parameter gilt nur, wenn der Anlage Priorität eingeräumt wurde.

Im Heiz-/Kühlbetrieb schaltet die Wärmepumpe nach Erreichen des Anlagensollwerts oder nach Ablauf der in t\_DHWHP\_RESTRICT festgelegten Minuten in den Brauchwarmwasser-Modus um.

## 1.18 t\_DHWHP\_MAX (Standard: 90 - einstellbar: 10/600)

Bei Vorliegen einer Heiz-/Kühlanforderung wird die maximale Betriebszeit in Minuten im Brauchwarmwasser-Modus festgelegt, bevor der Übergang in den Heiz-/Kühlbetrieb erfolgt. Der Parameter gilt nur, wenn dem Brauchwarmwasser-Modus Vorrang eingeräumt wurde.

Im Brauchwarmwasser-Modus schaltet die Wärmepumpe nach Erreichen der Solltemperatur des Brauchwarmwassers oder nach Ablauf der in t\_DHWHP\_MAX festgelegten Minuten in den Heiz-/ Kühlbetrieb.

## 1.19 WWPUMPZEIT LAUF (Standard: JA - einstellbar: NEIN/JA)

Aktiviert den Zeitplan der Zirkulationspumpe. Dieser kann durch den Benutzer eingestellt werden. Die Zirkulationspumpe benötigt eine eigene Stromversorgung.

## 1.20 PUMPENLAUFZEIT (Standard: 5 - einstellbar: 5/120)

Definiert die Betriebsminuten der Zirkulationspumpe, wenn sie aktiviert wird.

| 1 WW MODUSEINST.    | 5/5   |
|---------------------|-------|
| 1.21 WWPUMP DI-LAUF | KEIN  |
| 1.22 DHW-FUNKTION   | KEIN  |
| 1.23 t_ANTILOCK     | 5 MIN |
|                     |       |
|                     |       |
| ANPAS.              |       |

Abbildung 103: Funktionen 1.21 bis 1.23 im Brauchwarmwasser-Modus

## 1.21 WWPUMP DI-LAUF (Standard: JA - einstellbar: NEIN/JA)

Ermöglicht die Aktivierung der Zirkulationspumpe auch während des Legionellenschutzzyklus. Die Aktivierung der Funktion wird empfohlen. Sie ist obligatorisch, wenn der Temperaturfühler des Brauchwarmwasser-Speichers (T5) unterhalb des integrierten elektrischen Heizwiderstands (TBH) ist.

# 1.22 DHW-FUNKTION (Standard: NEIN - einstellbar: JA/NEIN)

Reservierter Parameter. Nicht ändern.

# 1.23 t\_ANTILOCK (Standard: 5 - einstellbar: 0/60)

Ermöglicht einen Sicherheitskreis zur Öffnung aller Anlagenventile (SV1, SV2, SV3) und definiert, wie viele Minuten sie geöffnet werden, wenn sie länger als 24 Stunden geschlossen sind.

# 10.2.3.2 Einstellungen des Kühlbetriebs

# MENÜ > FÜR TECHNIKER > 2 WW KÜHLMODUSEINST.

# 2.1 KÜHLMODUS (Standard: JA - einstellbar: JA/NEIN)

Aktiviert/deaktiviert den Kühlbetrieb.

# 2.2 t\_T4\_FRESH\_C (Standard: 0,5 - einstellbar: 0,5/6)

Stellt die Zeit ein, in der das Gerät die Klimakurve aktualisiert, indem es sie entsprechend der Außentemperatur anpasst.

# 2.3 T4CMAX (Standard: 52 - einstellbar: 35/52)

Definiert die maximale Außentemperatur, bei der das Gerät im Kühlbetrieb betrieben werden kann. Bei Verwendung des Gerätes zur Prozesskühlung müssen die Daten umfassend angepasst werden.

# 2.4 T4CMIN (Standard: 10 - einstellbar: -5/25)

Definiert die minimale Außentemperatur, bei der das Gerät im Kühlbetrieb betrieben werden kann. Bei Verwendung des Gerätes zur Prozesskühlung müssen die Daten umfassend angepasst werden.

# 2.5 dT1SC (Standard: 5 - einstellbar: 2/10)

Definiert das Intervall zwischen der Wasservorlauftemperatur (T1) und ihrer Solltemperatur (T1S), innerhalb dem das Gerät mit dem Kühlbetrieb beginnt. Die Wärmepumpe wird aktiviert bei T1  $\geq$  T1S + dT1SC, und sie stoppt bei T1  $\leq$  T1S.

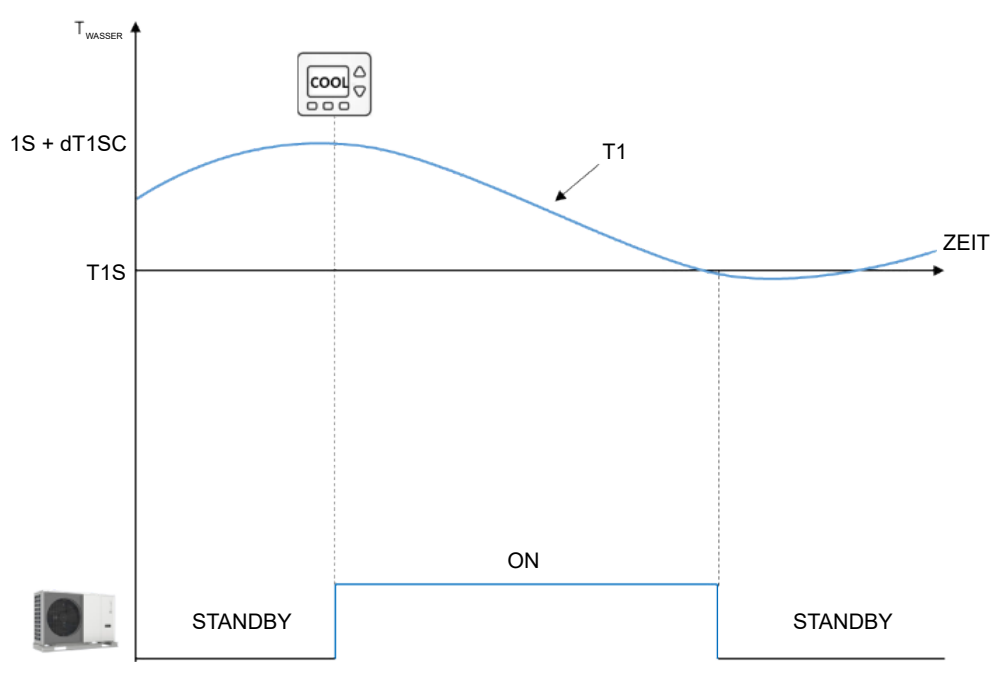

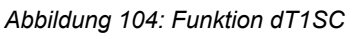

Die Angabe wird stark durch die zulässige Mindestwassermenge im Kreislauf beeinflusst. Bei einer größeren Wassermenge ist ein schmaleres Regelband akzeptabel.

## 2.6 dTSC (Standard: 2 - einstellbar: 1/10)

Definiert das Intervall zwischen der Raumtemperatur (Ta) und der Solltemperatur (TS), innerhalb dem das Gerät mit dem Kühlbetrieb beginnt. Die Wärmepumpe wird aktiviert, wenn Ta  $\geq$  TS + dTSC, und sie stoppt, wenn Ta  $\leq$  TS.

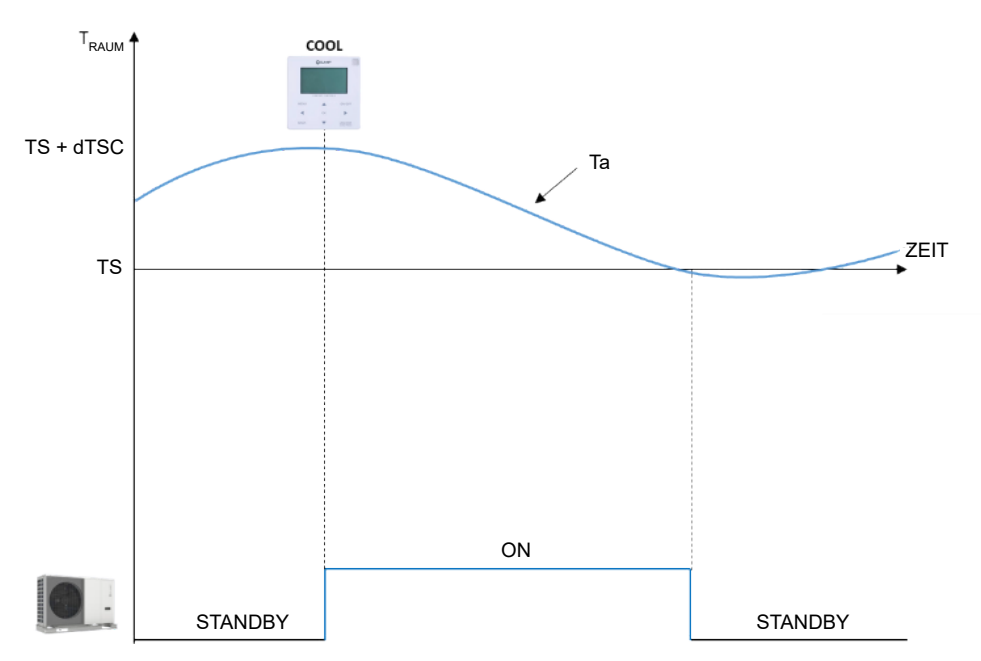

Abbildung 105: Funktion dTSC

Der Parameter wird nur berücksichtigt, wenn die Regelung des Kühlbetriebs des Geräts ausgehend von der Raumtemperatur erfolgt.

## 2.7 t\_INTERVAL\_C (Standard: 5 - nicht einstellbar)

Definiert die minimale Anzahl an Minuten zwischen der Deaktivierung des Verdichters und seiner anschließenden erneuten Aktivierung im Kühlbetrieb.

Unter den Klimakurven, die für den Kühlbetrieb einstellbar sind, kann eine anpassbare Klimakurve ausgewählt werden mit einer Logik gemäß der Abbildung.

## 2.8 T1SetC1 (Standard: 10 - einstellbar: 5/25)

Legt die maximale Solltemperatur des Wasservorlaufs für die anpassbare Klimakurve im Kühlbetrieb fest.

## 2.9 T1SetC2 (Standard: 16 - einstellbar: 5/25)

Legt die minimale Solltemperarur des Wasservorlaufs für die anpassbare Klimakurve im Kühlbetrieb fest.

## 2.10 T4C1 (Standard: 35 - einstellbar: -5/46)

Legt die minimale Außentemperatur fest, bei der die Solltemperatur T1SetC1 für die anpassbare Klimakurve im Kühlbetrieb aktiviert wird.

## 2.11 T4C2 (Standard: 25 - einstellbar: -5/46)

Legt die maximale Außentemperatur fest, bei der die Solltemperatur T1SetC2 für die anpassbare Klimakurve im Kühlbetrieb aktiviert wird.

# 2.12 ZONE1 C-EMISSION (Standard: CRP (2.1-8.1) / CVC (9.1-14.1) - einstellbar: CRP/CVC/ RAD)

Legt die Art des Verteilungssystems im Kühlbetrieb von Bereich 1 der Anlage fest.

CRP: Flächenheizelement

CVC: Gebläsekonvektoren

RAD: Heizkörper

# 2.13 ZONE2 C-EMISSION (Standard: CRP (2.1-8.1) / CVC (9.1-14.1) - einstellbar: CRP/CVC/ RAD)

Legt den Typ des Verteilersystems im Kühlbetrieb von Bereich 2 der Anlage fest.

CRP = Heizelement

CVC = Gebläsekonvektoren

RAD = Heizkörper

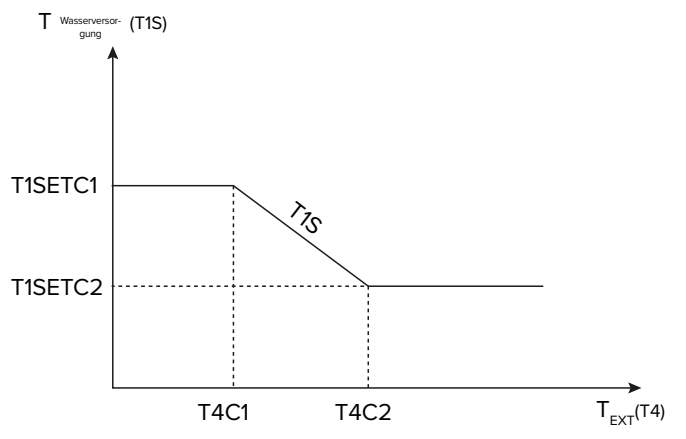

Abbildung 106: Funktion ZONE2 C-EMISSION

# 10.2.3.3 Einstellungen des Heizbetriebs

# MENÜ > FÜR TECHNIKER > 3. HEIZMODUSEINST.

# 3.1 HEIZ-MODUS (Standard: JA - einstellbar: JA/NEIN)

Aktiviert/deaktiviert den Heizbetrieb.

# 3.2 t\_T4\_FRESH\_H (Standard: 0,5 - einstellbar: 0,5/6)

Stellt die Zeit ein, in der das Gerät die Klimakurve aktualisiert, indem es sie entsprechend der Außentemperatur anpasst.

# 3.3 T4HMAX (Standard: 25 - einstellbar: 20/35)

Definiert die maximale Außentemperatur, bei der das Gerät im Heizbetrieb betrieben werden kann.

# 3.4 T4HMIN (Standard: -15 - einstellbar: -25/30)

Definiert die minimale Außentemperatur, bei der das Gerät im Heizbetrieb betrieben werden kann.

# 3.5 dT1SH (Standard: 5 - einstellbar: 2/10)

Definiert das Intervall zwischen der Wasservorlauftemperatur (T1) und ihrer Solltemperatur (T1S), innerhalb der das Gerät mit dem Heizbetrieb beginnt. Die Wärmepumpe wird aktiviert, wenn T1  $\leq$  T1S - dT1SH, und stoppt, wenn T1  $\geq$  T1S.

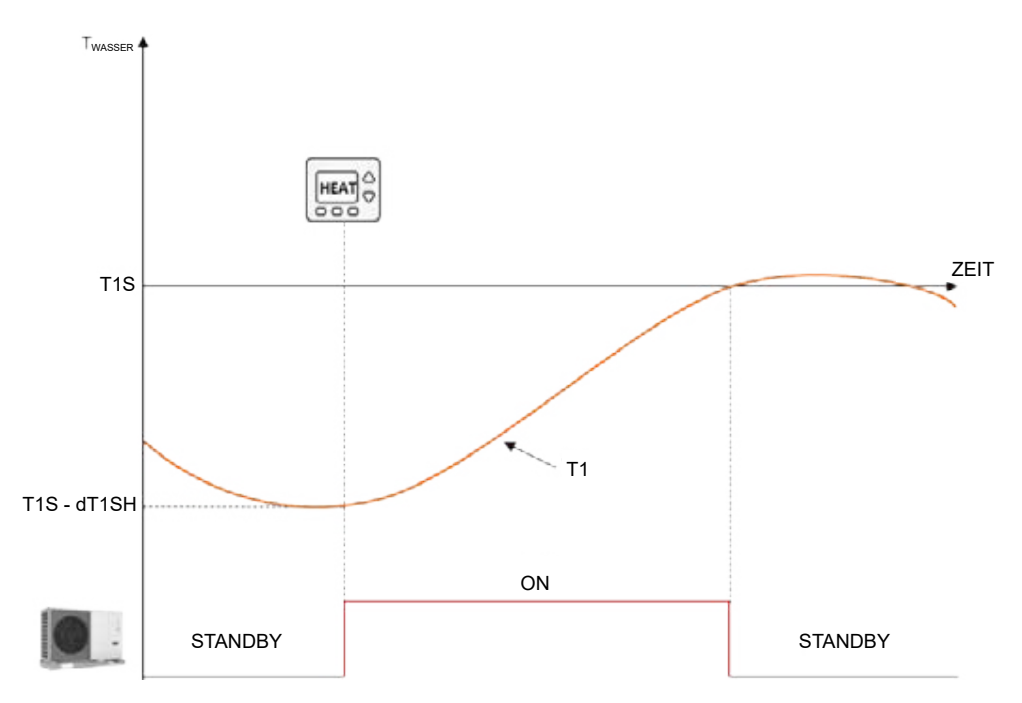

Abbildung 107: Funktion DT1SH

Die Angabe wird stark durch die zulässige Mindestwassermenge im Kreislauf beeinflusst. Bei einer größeren Wassermenge ist ein schmaleres Regelband akzeptabel.

## 3.6 dTSH (Standard: 2 - einstellbar: 1/10)

Definiert das Intervall zwischen der Raumtemperatur (Ta) und der Solltemperatur (TS), innerhalb dem das Gerät weiter im Heizbetrieb betrieben wird. Die Wärmepumpe wird aktiviert, wenn Ta  $\leq$  TS - dTSH und stoppt, wenn Ta  $\geq$  TS.

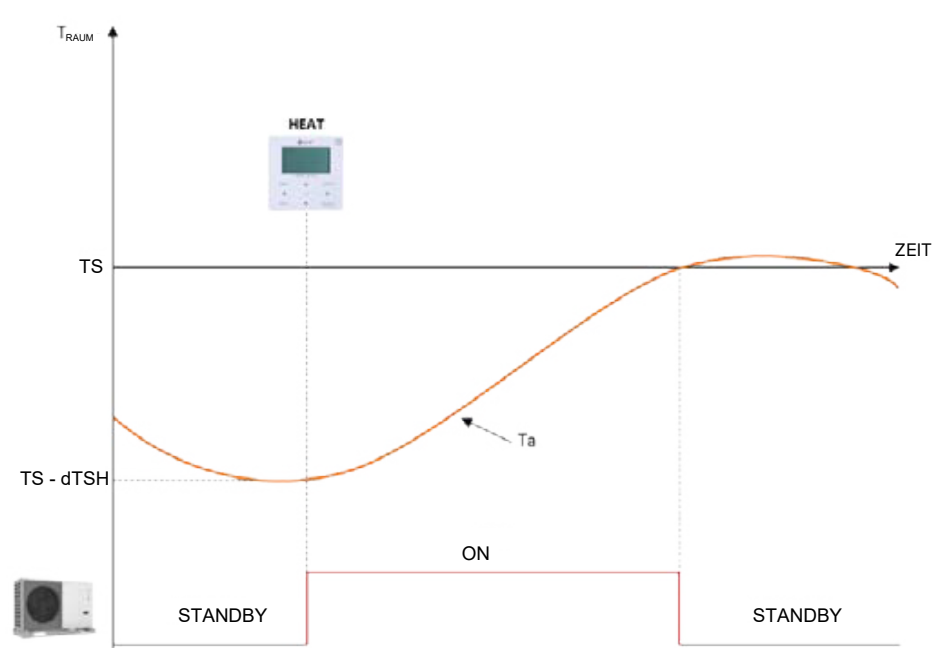

Abbildung 108: Funktion dTSH

Der Parameter wird nur verwendet, wenn die Regelung des Heizbetriebs des Geräts auf der Umgebungstemperatur basiert.

# 3.7 t\_INTERVAL\_H (Standard: 5 - nicht einstellbar)

Definiert die minimale Anzahl an Minuten zwischen der Deaktivierung des Verdichters und seiner anschließenden erneuten Aktivierung im Heizbetrieb.

Unter den Klimakurven, die für den Heizbetrieb einstellbar sind, kann eine anpassbare Kure auswählt werden mit einer Logik gemäß der Abbildung.

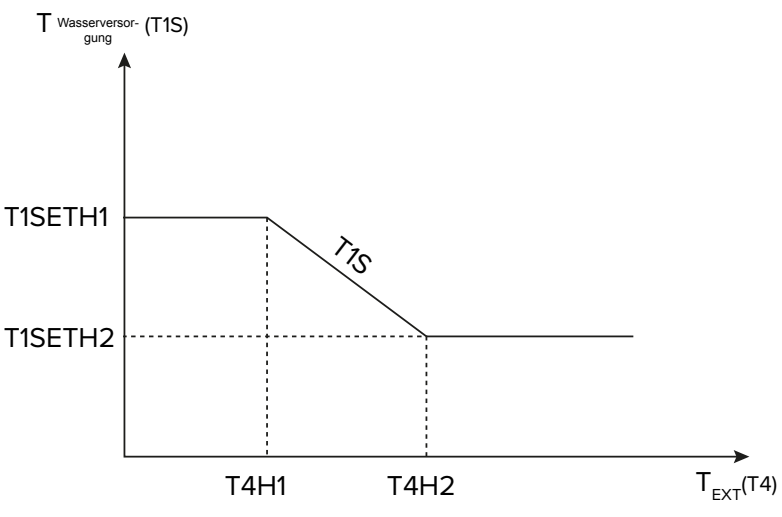

Abbildung 109: Funktion t\_INTERVAL\_H

# 3.8 T1SetH1 (Standard: 35 - einstellbar: 25/60 (9.1-14.1) / 65 (2.1-8.1))

Legt die maximale Solltemperatur des Wasservorlaufs für die anpassbare Klimakurve im Heizbetrieb fest.

# 3.9 T1SetH2 (Standard: 28 - einstellbar: 25/60 (9.1-14.1) / 65 (2.1-8.1))

Legt die minimale Solltemperatur des Wasservorlaufs für die anpassbare Klimakurve im Heizbetrieb fest.

# 3.10 T4H1 (Standard: -5 - einstellbar: -25/35)

Legt die minimale Außentemperatur fest, bei der die Solltemperatur T1SetH1 für die anpassbare Klimakurve im Heizbetrieb aktiviert wird.

# 3.11 T4H2 (Standard: 7 - einstellbar: -25/35)

Legt die maximale Außentemperatur fest, bei der die Solltemperatur T1SetH2 für die anpassbare Klimakurve im Heizbetrieb aktiviert wird.

# 3.12 ZONE1 H-EMISSION Standard: RAD (2.1-8.1) / RAD (9.1-14.1) - einstellbar: CRP/CVC/ RAD)

Legt die Art des Verteilersystems im Heizbetrieb von Bereich 1 der Anlage fest.

CRP: Flächenheizelement

CVC: Gebläsekonvektoren

RAD: Heizkörper

# 3.13 ZONE2 H-EMISSION (Standard: CRP (2.1-8.1) / CRP (9.1-14.1) - einstellbar: CRP/CVC/ RAD)

Legt die Art des Verteilersystems im Heizbetrieb von Bereich 2 der Anlage fest.

CRP = Flächenheizelement

CVC = Gebläsekonvektoren

RAD = Heizkörper

# 3.14 t\_VERZÖGER. PUMPE (Standard: 2 - einstellbar: 0,5/20)

Legt die Dauer der Verzögerung zwischen der Abschaltung des Verdichters und der Abschaltung der Pumpe in Minuten fest.

## 10.2.3.4 Einstellungen des Automatikbetriebs

## MENÜ > FÜR TECHNIKER > 4 AUTO. MODUSEINST.

## 4.1 T4AUTOCMIN (Standard: 25 - einstellbar: 20/29)

Definiert die minimale Außentemperatur, unterhalb der die Wärmepumpe im Automatikbetrieb nicht kühlt.

## 4.2 T4AUTOHMAX (Standard: 17 - einstellbar: 10/17)

Definiert die maximale Außentemperatur, oberhalb der die Wärmepumpe im Automatikbetrieb nicht heizt.

In Kombination mit einer optionalen integrierten elektrischen Zusatzheizung und mit den zuvor eingestellten Parametern entspricht der Automatikbetrieb folgendem Diagramm:

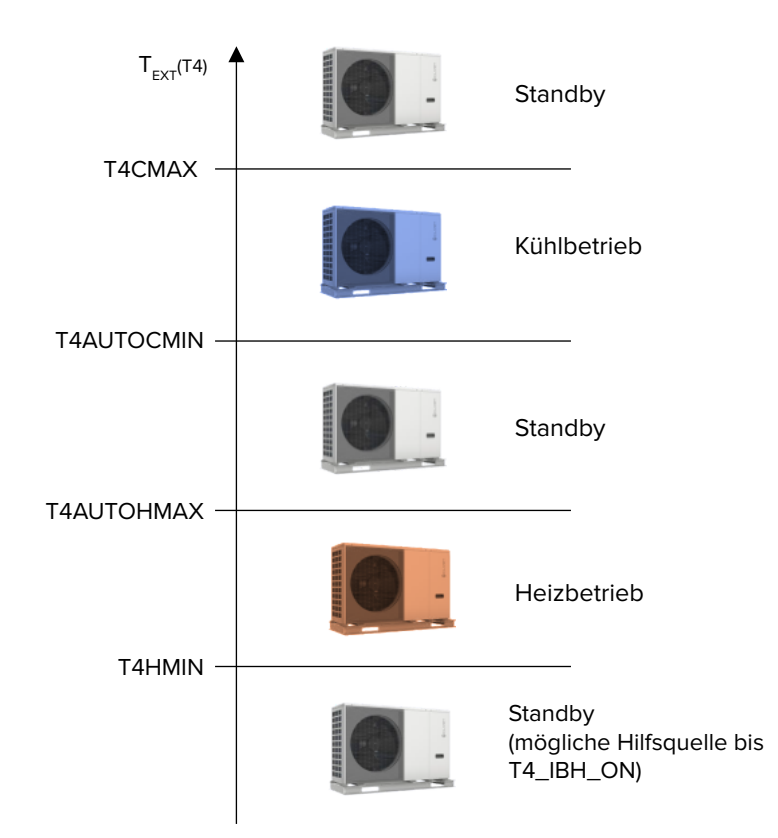

Abbildung 110: Funktion 4 AUTO. MODUSEINST.

# 10.2.3.5 Einstellungen für die Regelungsart

Bei der Erstinbetriebnahme kann die für die Anlage erforderliche Regelungsart gewählt werden. Das Gerät kann mit folgenden Regelungen verwaltet werden:

- Wasservorlauftemperatur (T1) mit zwei Optionen:
  - feste Solltemperatur, eingestellt über die Kabelfernbedienung
  - Solltemperatur mit automatischer Regelung, berechnet aus einer vorgewählten Klimakurve
- Raumtemperatur (Ta).

# MENÜ > FÜR TECHNIKER > TEMP:-TYPEINST.

Der Aufruf des Geräts kann durch den integrierten Temperaturfühler über die Kabelfernbedienung oder ein elektromechanisches Thermostat erfolgen. Im zweiten Fall kann das Bereichsthermostat die Änderung des Heiz-/Kühlbetriebs nur steuern, wenn es mit einem Doppelrelais ausgestattet ist. Andernfalls die Kabelfernbedienung zur Steuerung verwenden.

# 5.1 WASSERFLUSSTEMP. (Standard: JA - einstellbar: JA/NEIN)

Aktiviert/deaktiviert die Regelung des Geräts auf der Grundlage der Wasservorlauftemperatur (T1). Der Benutzer kann die Sollwassertemperatur der Anlage (T1S) über die Kabelfernbedienung einstellen.

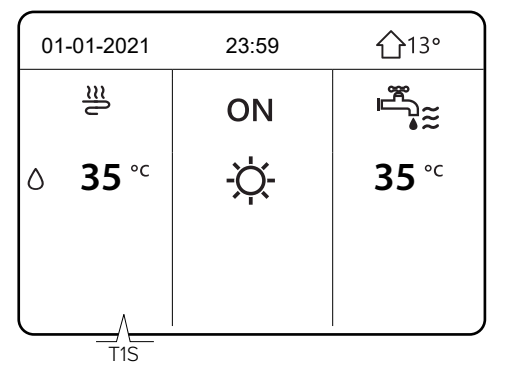

Abbildung 111: Funktion WASSERFLUSSTEMP.

# 5.2 RAUM-TEMP. (Standard: NEIN - einstellbar: JA/NEIN)

Aktiviert/deaktiviert die Regelung des Geräts entsprechend der Raumtemperatur (Ta). Der Benutzer kann die Sollraumtemperatur (TS) über die Kabelfernbedienung einstellen.

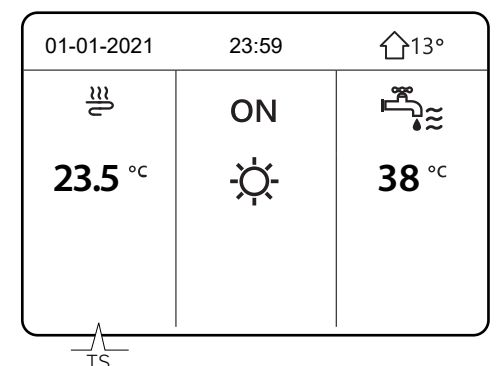

Abbildung 112: Funktion RAUM-TEMP.

Die Wasservorlauftemperatur wird entsprechend der Klimakurve automatisch angepasst.

# 5.3 DOPPELZONE (Standard: NEIN - einstellbar: JA/NEIN)

Aktiviert/deaktiviert die Steuerung eines zweiten Anlagenbereichs: Auf der Anzeige der Kabelfernbedienung erscheint ein zweites Menü für die Einstellungen von Bereich 2.

Die Parameter 5.1 und 5.2 werden auf JA gesetzt. 5.3 wird automatisch auf JA geändert.

Die Regelung der beiden Bereiche kann auf unterschiedliche Weise erfolgen:

# **Bereich 1 und Bereich 2**

Beide Bereiche werden entsprechend der Wasservorlauftemperatur (T1) geregelt.

Die Parameter 5.1 WASSERFLUSSTEMP. auf JA und 5.2 RAUM-TEMP. auf NEIN einstellen.

Bereich 1 hat die Solltemperatur T1S und Bereich 2 die Solltemperatur T1S2. Auf dem Display der Kabelfernbedienung erscheinen die folgenden Anzeigen:

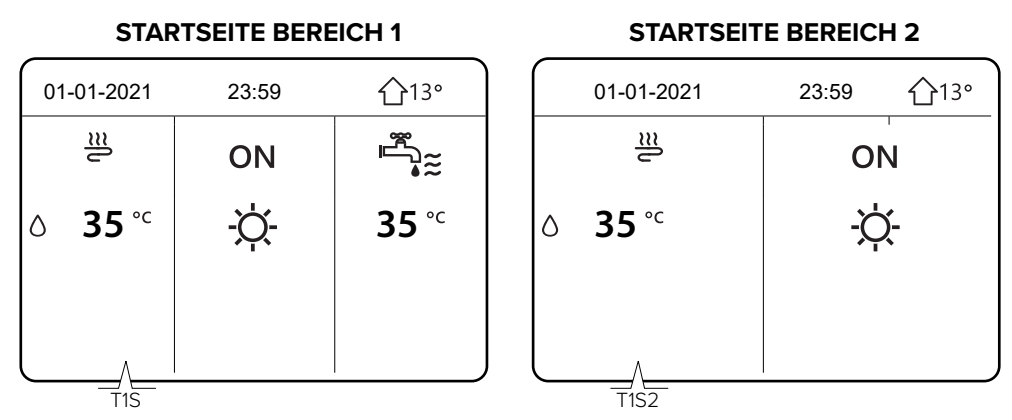

Abbildung 113: Funktion DOPPELZONE Bereich 1 und Bereich 2

## Bereich 1

Bei Regelung entsprechend der Wasservorlauftemperatur (T1) und Bereich 2 mit Regelung entsprechend der Raumtemperatur (Ta): Parameter **5.1 WASSERFLUSSTEMP.** auf **JA** und **5.2 RAUM-TEMP.** auf **JA** einstellen.

Bereich 1 hat die Solltemperatur T1S und Bereich 2 die Solltemperatur T1S2. Auf dem Display der Kabelfernbedienung erscheinen die folgenden Anzeigen:

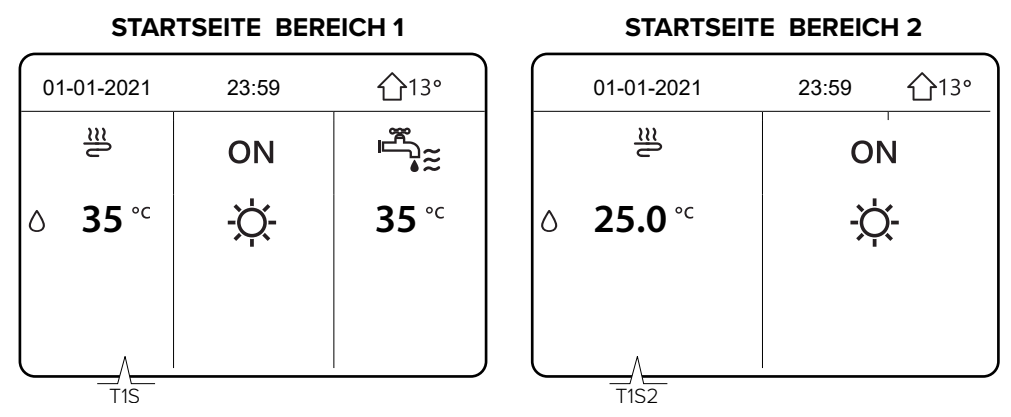

Abbildung 114: Funktion DOPPELZONE Bereich 1 und Bereich 2

In Bereich 2 wird die Wasservorlauftemperatur entsprechend der Klimakurve automatisch angepasst. In Anlagen mit 2 Bereichen wird Bereich 1 nicht entsprechend der Raumtemperatur geregelt.

Beide Bereiche können mit einem elektromechanischen Thermostat zur Verwaltung des Aufrufs ausgestattet werden.

# 10.2.3.6 Einstellungen des Bereichsthermostats

# **MENÜ > FÜR TECHNIKER > 6 RAUMTHERMOSTAT**

Ein Bereichsthermostat kann verwendet werden, um den Aufruf für das Gerät zu verwalten. Die Kabelfernbedienung an das Gerät anschließen, um die internen Parameter einzustellen.

## 6.1 RAUMTHERMOSTAT (Standard: KEIN - einstellbar: KEIN/MOD. SETZEN/EINZ-ZONE/ DOPPELZONE)

Aktiviert/deaktiviert den Aufruf des Geräts durch andere Bereichsthermostate als die Kabelfernbedienung. **KEIN** = kein Bereichsthermostat.

**MOD. SETZEN** = Anlage mit einem Bereich mit Doppelrelais-Bereichsthermostat, um den Aufruf für das Gerät einzustellen und den saisonalen Modus zu ändern (siehe Option A im Abschnitt "Bereichsthermostat" auf Seite 69.

**EINZ-ZONE** = Anlage mit einem Bereich mit Bereichsthermostat, um den Aufruf für das Gerät zu verwalten (siehe Option B im Abschnitt "Bereichsthermostat" auf Seite 69). Die Änderung des saisonalen Modus kann von der Kabelfernbedienung verwaltet werden.

**DOPPELZONE** = Anlage mit zwei Bereichen, jeder davon mit einem Bereichsthermostat, um den Aufruf für das Gerät zu verwalten (siehe Option C im Abschnitt "Bereichsthermostat" auf Seite 69). Die Änderung des saisonalen Modus beider Bereiche kann über die Kabelfernbedienung verwaltet werden.

# 10.2.3.7 Einstellungen für eine zusätzliche Heizquelle

# MENÜ > FÜR TECHNIKER > 7 ANDERE HEIZQUELLE

In diesem Bereich können die Parameter einer elektrischen Zusatzheizung in der Anlage (IBH), eines Heizkessels (AHS) oder einer Solarthermieanlage eingestellt werden.

Diese Wärmequellen sind optional und separat erhältlich. Nur eine zusätzliche Wärmequelle (elektrische Zusatzheizung oder Heizkessel) kann verwaltet werden.

Für den Anschluss und die Einstellung einer elektrischen Zusatzheizung der Anlage oder eines Heizkessels ist ein spezieller Wassertemperaturfühler erforderlich, der an der nachgeschalteten Wasservorlaufleitung angebracht wird.

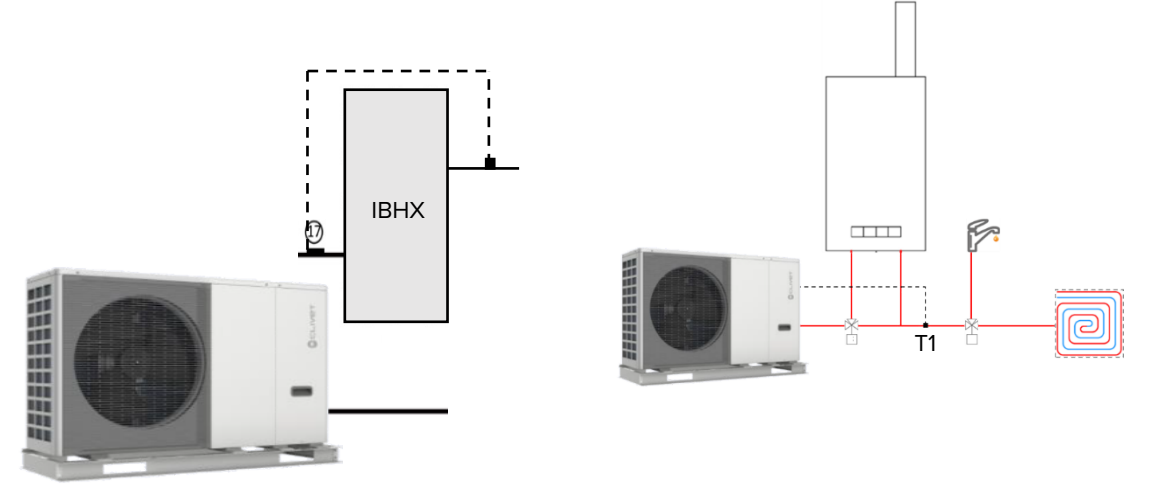

Abbildung 115: Funktion 7 ANDERE HEIZQUELLE

Die Einstellung muss während der Installationsphase vorgenommen werden, indem die entsprechende Betriebsart (im Heizbetrieb, in der Brauchwarmwasser-Bereitung oder in beiden Betriebsarten) über den DIP-Schalter der Platine ausgewählt wird.

Für die Aktivierung der zusätzlichen Wärmequelle müssen 3 Bedingungen gleichzeitig erfüllt sein, die jeweils mit einem Parameter verknüpft sind.

• sehr niedrige Außentemperatur: Parameter T4\_IBH\_ON oder T4\_AHS\_ON: die minimale Außentemperatur nur für den Betrieb als Wärmepumpe.

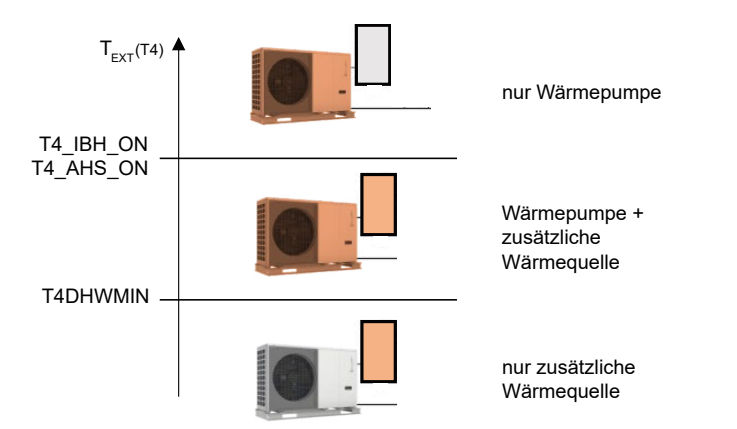

Abbildung 116: Funktionen zur Aktivierung zusätzlicher Wärmequellen

Beachten:

- Damit die zusätzliche Wärmequelle das Gerät ersetzt, den Parameter auf den gleichen Wert wie T4HMIN einstellen. Das ist die minimale Außentemperatur, bei der die Wärmepumpe betrieben werden kann.
- Wenn die Vorlauftemperatur zu weit von der Solltemperatur entfernt ist: Parameter dT1\_IBH\_ ON oder dt1\_AHS\_ON - Mindest-∆T zwischen Solltemperatur des Wasservorlaufs TS1 und Isttemperatur des Wasservorlaufs T1.
- Wenn es zu lange dauert, bis die Solltemperatur erreicht ist: Parameter t\_IBH\_DELAY oder t\_AHS\_DELAY - Die maximale Wartezeit zwischen dem Start des Verdichters und der Einschaltung der zusätzlichen Wärmequelle.

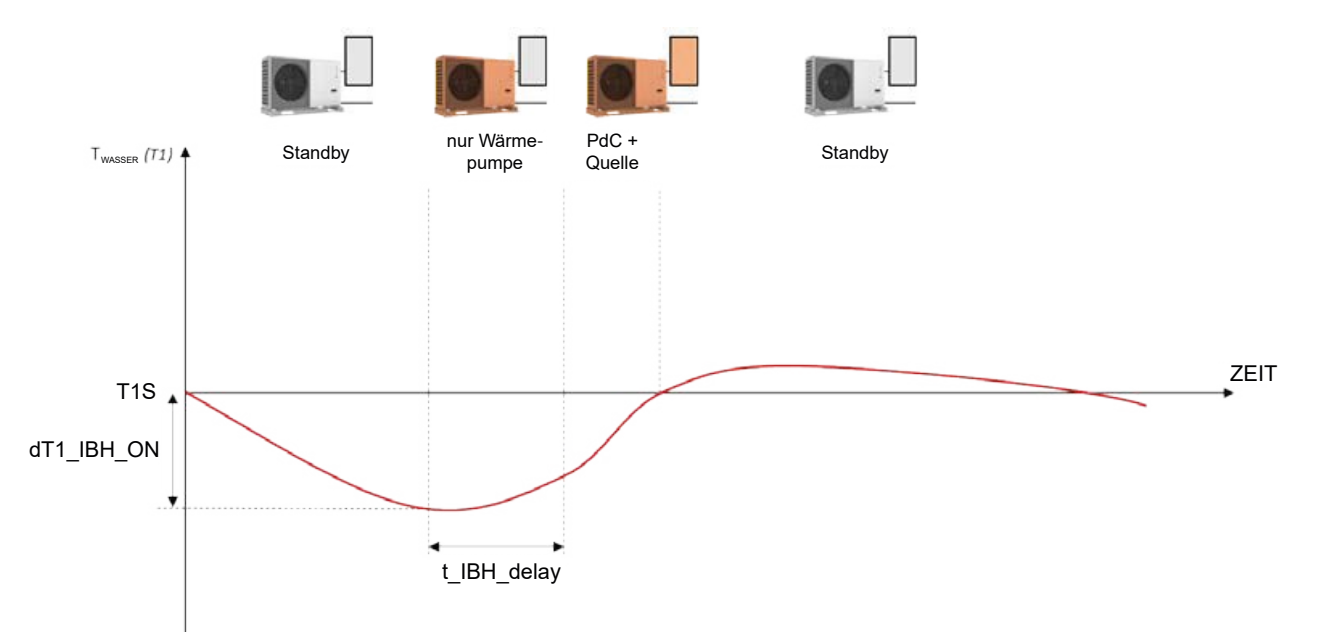

Abbildung 117: Funktion t\_IBH\_DELAY

Mit der Funktion **RESERVE HEIZER** kann die Aktivierung der zusätzlichen Wärmequelle über die Kabelfernbedienung erzwungen werden. Siehe "10.2.3 Ersteinstellungen durch Fachpersonal" auf Seite 85.

# 7.1 dT1\_IBH\_ON (Standard: 5 - einstellbar: 2/10)

Definiert das Intervall zwischen der Isttemperatur des Wasservorlaufs (T1) und seiner Solltemperatur (T1S), bei dessen Überschreitung die elektrische Zusatzheizung eingeschaltet wird. Wenn T1  $\leq$  T1S - dT1S\_IBH\_ON ist, wird die zusätzliche Heizquelle eingeschaltet.

# 7.2 t\_IBH\_DELAY (Standard: 30 - einstellbar: 15/120)

Definiert die minimale Anzahl an Minuten zwischen dem Start des Verdichters und der Aktivierung der elektrischen Zusatzheizung.

# 7.3 T4\_IBH\_ON (Standard: -5 - einstellbar: -15/30)

Definiert die Außentemperatur, unterhalb der die elektrische Zusatzheizung verwendet werden kann. Wenn die Außentemperatur höher als T4\_IBH\_ON ist, kann die elektrische Zusatzheizung nicht verwendet werden.

# 7.4 dT1\_AHS\_ON(Standard: 5 - einstellbar: 2/20)

Definiert das Intervall zwischen der Isttemperatur des Wasservorlaufs (T1) und seiner Solltemperatur (T1S), bei dessen Überschreitung der Heizkessel aktiviert wird. Wenn T1S - T1  $\ge$  dT1S\_AHS\_ON ist, wird der Heizkessel aktiviert.

# 7.5 t\_AHS\_DELAY(Standard: 30 - einstellbar: 5/120)

Definiert die minimale Anzahl an Minuten zwischen dem Start des Verdichters und der Einschaltung des Heizkessels.

# 7.6 T4\_AHS\_ON (Standard: -5 - einstellbar: -15/30)

Definiert die Außentemperatur, unterhalb der der Heizkessel verwendet werden kann. Wenn die Außentemperatur höher als T4\_AHS\_ON ist, kann der Heizkessel nicht verwendet werden.

# 7.7 IBH\_LOKAL (Standard: 0 - einstellbar: 0/1)

Reserviert für Werkseinstellungen.

# 7.8 P\_IBH1 (Standard: 0 - einstellbar: 0/20)

Definiert die elektrische Leistung der elektrischen Zusatzheizung, falls vorhanden. Der hier eingestellte Wert wird zur Berechnung der Heizleistung und des Wirkungsgrads des Geräts verwendet.

IBH1 muss auf die Leistung der ersten Stufe eingestellt werden. Die Parameter berücksichtigen nicht die Leistung externer Elemente, da der Versorgungsanschluss ein anderer ist.

# 7.9 P\_IBH2 (Standard: 0 - einstellbar: 0/20)

Reserviert für Werkseinstellungen.

# 7.10 P\_TBH (Standard: 2 - einstellbar: 0/20)

Definiert die elektrische Leistung des integrierten elektrischen Heizwiderstands, falls vorhanden. Der hier eingestellte Wert wird zur Berechnung der Heizleistung und des Wirkungsgrads des Geräts verwendet.

# 7.11 EnSWITCHPDC (Standard: JA - einstellbar: JA/NEIN)

Aktiviert/deaktiviert die intelligente €-Switch-Funktion für Hybrid-Wärmepumpen.

Die €-Switch-Funktion analysiert die Betriebsbedingungen des Geräts und berechnet mit einem Algorithmus den Mindestwirkungsgrad, den die Wärmepumpe haben muss, um weiterhin sparsamer als der Heizkessel zu arbeiten. Sollte die Wärmepumpe unter diesem Wirkungsgrad laufen, schaltet das Gerät die Wärmepumpe ab und verwendet nur den Heizkessel.

Die €-Switch-Funktion berücksichtigt die Kosten für Brenngas (€/Smc der Rechnung entnehmen und im Parameter GAS\_COST einfügen) und die Stromkosten (€/kWh der Rechnung entnehmen und im Parameter ELE\_COST einfügen).

Die Logik, die den Heizkessel einschaltet, um die Wärmepumpenleistung zu integrieren, bleibt auch bei aktiver €-Switch-Funktion unverändert.

## 7.12 GAS\_COST (Standard: 0,85 - einstellbar: 0/5)

Definiert die Kosten des zum Betrieb des Kessels verwendeten Brenngases (in €/Smc - Wert gemäß Rechnung). Wenn dieser Wert fehlt, ihn mit Daten aus den letzten Rechnungen mit einer vereinfachten Formel schätzen: Energiekosten = (Gesamtbetrag der Rechnungen [€]) / (Gesamtbetrag der verbrauchten Energie [Smc]). Dabei handelt es sich um eine vereinfachte Methode, weil die Rechnung einige Fixkosten enthält, die unabhängig vom tatsächlichen Brennstoffverbraucht sind. Eine exakte Berechnung kann an dieser Stelle nicht erfolgen.

## 7.13 ELE\_COST (Standard: 0,20 - einstellbar: 0/5)

Wenn dieser Wert fehlt, ihn mit Daten aus den letzten Rechnungen mit einer vereinfachten Formel angenähert ermitteln: Energiekosten = (Gesamtbetrag der Rechnungen [€]) / (Gesamtbetrag der verbrauchten Energie [Smc]).

Dabei handelt es sich um eine vereinfachte Methode, weil die Rechnung einige Fixkosten enthält, die unabhängig vom tatsächlichen Verbrauch sind. Eine exakte Berechnung kann an dieser Stelle nicht erfolgen.

Das Gerät verwaltet den AHS-Sollwert dynamisch mit einem 0-10-V-Signal über die im Heizkessel einstellbaren maximalen und minimalen Solltemperaturen.

## 7.14 MAX\_SETHEATER (Standard: 75 - einstellbar: 0/75)

Definiert die maximale Solltemperatur, die der Heizkessel erreichen kann und der für die 0-10-V-Signalsteuerung verwendet wird.

## 7.15 MIN\_SETHEATER (Standard: 30 - einstellbar: 0/80)

Definiert die minimale Solltemperatur, die der Heizkessel erreichen kann und die für die 0-10-V-Signalsteuerung verwendet wird.

## 7.16 MAX\_SIGHEATER (Standard: 10 - einstellbar: 0/10)

Definiert die Signalspannung, die dem maximal einstellbaren Sollwert des Heizkessels zugeordnet ist.

## 7.17 MIN\_SIGHEATER (Standard: 3 - einstellbar: 0/10)

Definiert die Signalspannung, die dem minimal einstellbaren Sollwert des Heizkessels zugeordnet ist.

## 7.18 DELTASOL (Standard: 10 - einstellbar: 5/20)

Definiert das Intervall zwischen der Temperatur des Solarkreislaufs (Tsolar) und der des Brauchwarmwasser-Speichers (T5), in dem bei aktivierter Solarfunktion die Pumpe PUMPSOLAR aktiviert wird. Die Pumpe wird aktiviert, wenn DELTASOL < Tsolar – T5.

## 10.2.3.8 Einstellungen der Funktion Urlaubsreise

## MENÜ > FÜR TECHNIKER > 8. URLAUBSEINSTELL.

Die Funktion Urlaubsreise (URLAUB WEG) kann während längerer Abwesenheit von zu Hause verwendet werden. Sie verhindert, dass die Anlage einfriert und ermöglicht die Aktivierung vor der Rückkehr nach Hause.

## 8.1 T1S\_H.A\_H (Standard: 25 - einstellbar: 20/25)

Definiert die Solltemperatur für die Wasservorlauftemperatur (T1S) für die Funktion Urlaubsreise (URLAUB WEG).

## 8.2 T5S\_HA\_WW (Standard: 25 - einstellbar: 20/25)

Definiert die Solltemperatur des Brauchwarmwasser-Speichers (T5S) für die Funktion Urlaubsreise (URLAUB WEG).

# 10.2.3.9 Einstellungen für den Kundendienst

# **MENÜ > FÜR TECHNIKER > 9 SERVICEANRUF**

Bei Bedarf die Kontaktdaten des Kundendienstes speichern, damit sie dem Kunden zur Verfügung stehen.

## TEL. NR.

Eine Telefonnummer speichern.

## MOBIL. NR.

Eine Mobiltelefonnummer speichern.

Um die Zahlen über die Tastatur zu ändern, die Tasten € verwenden. Die maximale Zeichenanzahl beträgt 14. Für größere Zahlen können leere Zellen ausgewählt werden

## 10.2.3.10 Wiederherstellung der Werkseinstellungen

## MENÜ > FÜR TECHNIKER > 10. WERKSEINST. HERSTELLEN

Parameter bei Bedarf auf Werkseinstellung zurücksetzen.

## 10.2.3.11 Einstellungen im Testbetrieb

## MENÜ > FÜR TECHNIKER > 11. TESTLAUF

Im Testbetrieb kann der Betrieb von Ventilen, Entlüftern, Pumpen, Heizung, Kühlung und Brauchwarmwasser-Speicher geprüft werden.

In diesem Modus ist die Tastatur bis auf die Taste 🗔 deaktiviert. Der Testbetrieb kann jederzeit durch Drücken dieser Taste beendet werden.

## **11.1 PUNKTTEST**

Prüfen des Betriebs verschiedener Komponenten. Durch Auswahl der Komponente im Menü kann sie zwangsweise aktiviert werden. Wenn die Komponente nicht funktioniert, die elektrische Verbindung prüfen.

Vor der Aktivierung der Funktion sicherstellen, dass der Brauchwarmwasser-Speicher und die Anlage mit Wasser gefüllt sind und die Luft abgelassen wurde, da sonst das Gerät beschädigt werden könnte.

Mit den Tasten zwischen den zu prüfenden Komponenten navigieren. Die Aktivierung der Komponente erzwingen durch AN und Drücken der Taste .

Die aktivierbaren Komponenten sind:

3WAY-VALVE 1: 3-Wege-Ventil für Brauchwarmwasser

**3WAY-VALVE 2:** 3-Wege-Ventil - für Anlagen mit 2 nicht gemischten Bereichen

**PUMP\_I:** interne Umwälzpumpe des Primärkreislaufs (P\_i)

**PUMP\_O:** Umwälzpumpe des Sekundärkreislaufs (P\_o)

**PUMP\_C:** Umwälzpumpe von Bereich 2 (P\_c)

PUMPSOLAR: Umwälzpumpe des Solarkreislaufs (P\_s)

**PUMPDHW:** Zirkulationspumpe (P\_d)

RESERVE HEIZER: Elektrische Zusatzheizung (IBH - nur für vorgesehene Konfigurationen)
TANK HEIZER: integrierter elektrischer Heizwiderstand des Brauchwarmwasser-Speichers (TBH)
3WAY-VALVE 3: 3-Wege-Ventil für Anlagen mit 2 Bereichen für nicht gemischten Bereich 2 (SV3)
In einer Anlage mit 2 Bereichen mit einem gemischten Bereich ist SV2 nicht verfügbar.

# 11.2 LUFTSPÜL

Aktiviert den Entlüftungszyklus, der die im Wasserkreislauf vorhandene Luft ablässt, die zu Fehlfunktionen des Geräts führen kann. Das Entlüftungsventil öffnen, bevor die Funktion aktiviert wird.

| 11 TESTLAUF                 |  |
|-----------------------------|--|
| Test an.<br>Luftspülung an. |  |
| BESTÄT.                     |  |

Abbildung 118: Testlauf mit Entlüftungszyklus

Ablauf der Logik:

- Das 3-Wege-Ventil (SV1) öffnet sich und das 2-Wege-Ventil (SV2) schließt sich.
- Nach 60 Sekunden wird der Strömungswächter ausgeschaltet und die interne Umwälzpumpe des Primärkreislaufs (P\_i) wird für 10 Minuten eingeschaltet.
- Die Umwälzpumpe bleibt stehen, das 3-Wege-Ventil schlie
  ßt sich und das 2-Wege-Ventil öffnet sich.
- Nach 60 Sekunden werden die interne Umwälzpumpe des Primärkreislaufs (P\_i) und die Umwälzpumpe des Sekundärkreislaufs (P\_o) aktiviert.
- Die Pumpen bleiben 20 Minuten lang aktiv.

Gegebenenfalls die Ursachen von Fehlern prüfen, die während des Vorgangs auf dem Display angezeigt werden.

# 11.3 UMWÄLZPUMPE LÄUFT

Aktiviert die Zirkulationspumpe des Geräts.

| 11 TESTLAUF                     |  |
|---------------------------------|--|
| Test an.<br>Umwälzpumpe ist an. |  |
| ESTÄT.                          |  |

Abbildung 119: Testlauf mit aktivierter Zirkulationspumpe

Ablauf der Logik:

- Alle drehenden Bauteile werden gestoppt.
- Nach 60 Sekunden öffnet sich das 3-Wege-Ventil (SV1) und das 2-Wege-Ventil (SV2) schließt sich.
- Wenn der Strömungswächter nach 60 Sekunden einen ausreichenden Wasserdurchfluss erkennt, wird die interne Umwälzpumpe des Primärkreislaufs (P\_i) aktiviert.
- Nach 30 Sekunden prüft der Strömungswächter den Wasserdurchfluss. Wenn der Wasserdurchfluss ausreichend ist, läuft die Pumpe 3 Minuten lang.

- Die Pumpe stoppt. Nach 60 Sekunden schließt sich das 3-Wege-Ventil, und das 2-Wege-Ventil öffnet sich.
- Nach 60 Sekunden werden die interne Umwälzpumpe des Primärkreislaufs (P\_i) und die Umwälzpumpe des Sekundärkreislaufs (P\_o) aktiviert.
- Nach 2 Minuten pr
  üft der Strömungswächter erneut den Wasserdurchfluss. Wenn der Wasserdurchfluss ausreichend ist, bleiben die Pumpen bis zum n
  ächsten Tastendruck aktiv. Wenn der Wasserdurchfluss f
  ür mindestens 15 Sekunden unzureichend ist, stoppen die Pumpen und der Fehler E8 wird angezeigt. Die Pumpen bleiben 10 Minuten lang aktiv.

Gegebenenfalls die Ursachen von Fehlern prüfen, die während des Vorgangs auf dem Display angezeigt werden

# 11.4 KÜHL-MODUS LÄUFT

Aktiviert das Gerät im Kühlbetrieb, damit der Betrieb der Anlage geprüft werden kann.

| 11 TESTLAUF                                                   | , |
|---------------------------------------------------------------|---|
| Test an.<br>Kühlmodus an.<br>Austrittswassertemp. ist<br>15°C |   |
| E BESTÄT.                                                     |   |

Abbildung 120: Testlauf im Kühlbetrieb

Ablauf der Logik:

- Das Gerät wird im Kühlbetrieb aktiviert bei einem Sollwert der Wasservorlauftemperatur von 7 °C.
- Die tatsächliche Wasservorlauftemperatur wird auf dem Display der Kabelfernbedienung angezeigt.
- Das Gerät läuft bis zum Erreichen der Solltemperatur oder 10 Minuten lang weiter.

Gegebenenfalls die Ursachen von Fehlern prüfen, die während des Vorgangs auf dem Display angezeigt werden

## 11.5 HEIZ-MODUS LÄUFT

Aktiviert das Gerät im Heizbetrieb, damit der Betrieb des Systems geprüft werden kann.

| 11 TESTLAUF                   |  |
|-------------------------------|--|
| Test an.                      |  |
| Heiz-Modus an.                |  |
| Austrittswassertemp. Ist 15°C |  |
|                               |  |
|                               |  |
|                               |  |
|                               |  |
| BESTÄT.                       |  |

Abbildung 121: Testlauf im Heizbetrieb

Ablauf der Logik:

- Das Gerät wird im Heizbetrieb aktiviert bei einem Sollwert der Wasservorlauftemperatur von 35 °C.
- Die tatsächliche Wasservorlauftemperatur wird nach 10 Minuten auf dem Display der Kabelfernbedienung angezeigt:
  - Falls vorhanden, wird der Heizkessel (AHS) zur Unterstützung der Wärmepumpe aktiviert. Wenn die Bedingungen zum Verlassen der Funktion nicht erfüllt sind, läuft der Heizkessel noch 10 Minuten weiter und schaltet sich dann aus.
  - Falls vorhanden, wird die elektrische Zusatzheizung (IBH) zur Unterstützung der Wärmepumpe aktiviert. Wenn die Bedingungen zum Verlassen der Funktion nicht erfüllt sind, bleibt die elektrische Zusatzheizung 3 Minuten lang in Betrieb und schaltet sich danach aus.
  - Das Gerät läuft bis zum Erreichen des Sollwerts oder 30 Minuten lang weiter.

Gegebenenfalls die Ursachen von Fehlern prüfen, die während des Vorgangs auf dem Display angezeigt werden.

# 11.6 WW-MODUS LÄUFT

Aktiviert das Gerät im Brauchwarmwasser-Modus, damit der Anlagenbetrieb geprüft werden kann.

| 11 TESTLAUF                                                                           |
|---------------------------------------------------------------------------------------|
| Test an.<br>WW Modus an.<br>Austrittswassertemp. ist 45°C<br>Wassertanktemp. ist 30°C |
| BESTÄT.                                                                               |

Abbildung 122: Testlauf im Brauchwarmwasser-Modus

## Ablauf der Logik:

Das Gerät wird im Brauchwarmwasser-Modus bei einer Solltemperatur des Brauchwarmwassers von 55 °C aktiviert.

- Die Ist-Temperatur des Wasservorlaufs und die Temperatur des Brauchwarmwasser-Speichers werden auf dem Display der Kabelfernbedienung angezeigt.
- Falls vorhanden, wird nach 10 Minuten der integrierte elektrische Heizwiderstand im Brauchwarmwasser-Speicher (TBH) zur Unterstützung der Wärmepumpe aktiviert. Wenn die Bedingungen zum Verlassen der Funktion nicht erfüllt sind, bleibt der Heizwiderstand 3 Minuten lang in Betrieb und schaltet sich danach aus.
- Das Gerät läuft bis zum Erreichen des Sollwerts oder für 20 Minuten weiter.

Gegebenenfalls die Ursachen von Fehlern prüfen, die während des Vorgangs auf dem Display angezeigt werden.

# 10.2.3.12 Einstellungen der Sonderfunktionen

# **MENÜ > FÜR TECHNIKER > 12 SPEZIALFUNKTION**

Die Spezialfunktionen bei Bedarf während der Installation oder Wartung verwenden, um die Anlage einzustellen oder leichter darauf zuzugreifen. Z. B. bei der Erstinbetriebnahme, um einen Trocknungszyklus der Fußbodenheizung durchzuführen, oder wenn das Gerät nach einer langen Stillstandszeit neu gestartet wird. In diesem Modus ist die Tastatur deaktiviert.

## **12.1 VORHEIZUNG FÜR BODEN**

Diese Funktion kann nützlich sein, wenn das Verteilersystem aus einem Fußboden mit Fußbodenheizung besteht. Wenn die Heizung auf einem Fußboden aktiviert wird, der noch eine erhebliche Menge Wasser enthält, kann der Fußboden sich verformen oder Risse können sich bilden.

Um den Fußboden zu schützen, einen Vorheizzyklus durchführen, bei dem die Temperatur des zum Boden geleiteten Wassers allmählich erhöht wird.

Bei der Erstinbetriebnahme des Geräts vor der Aktivierung dieser Funktion die Entlüftungsfunktion anwenden, die in diesem Abschnitt beschrieben ist. Damit werden Fehlfunktionen oder Schäden an der Anlage vermieden.

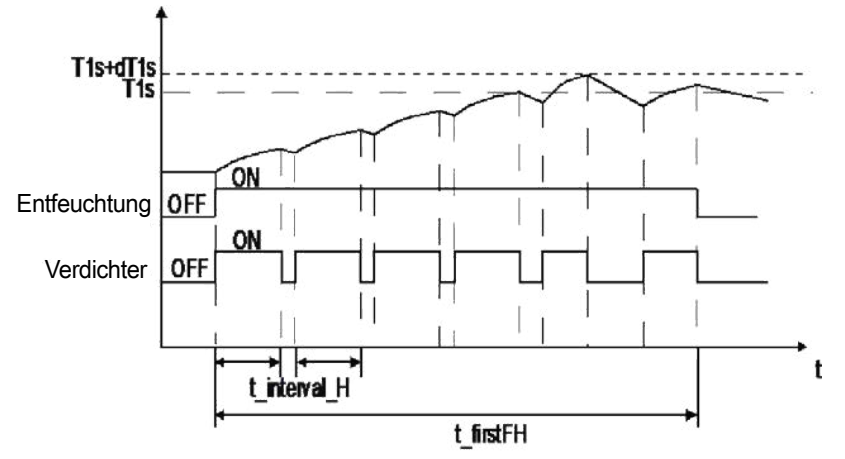

Die Betriebslogik ist in der folgenden Abbildung dargestellt.

Abbildung 123: Funktion Vorheizung für Boden

Die Parameter, die für diese Funktion eingestellt werden können, sind:

#### T1S (Standard: 25 - einstellbar: 25/35)

Definiert die Solltemperatur des Wasservorlaufs für die Fußboden-Vorheizfunktion.

## t\_firstFH (Standard: 72 - einstellbar: 48/96)

Definiert die Dauer der Fußboden-Vorheizfunktion in Stunden.

Das Display der Kabelfernbedienung zeigt die Wasservorlauftemperatur und die Betriebszeit der Funktion an.

| 12.1 VORHEIZUNG FÜR BODEN                    |  |
|----------------------------------------------|--|
| Vorheiz. für Boden läuft seit<br>25 Minuten. |  |
| Wasservorlauftemp. ist 20°C.                 |  |
|                                              |  |
|                                              |  |
| E BESTÄT.                                    |  |

Abbildung 124: Funktion t\_firstFH

Durch Drücken der Taste 🔜 kann die Funktion zwangsweise verlassen werden.
#### **12.2 BODENTROCKNUNG**

Die Funktion kann bei Neuinstallationen von Fußbodenheizungen nützlich sein. Während der Erstinbetriebnahme beim Heizen kann sich Kondenswasser in der Platte oder im Unterboden bilden, was zu Verformungen oder einer Beschädigung des Bodens führen kann.

Um den Fußboden zu schützen, bei der ersten Inbetriebnahme einen Trocknung durchführen, bei dem die Temperatur des zum Fußboden geleiteten Wassers wie in der folgenden Abbildung dargestellt angepasst wird.

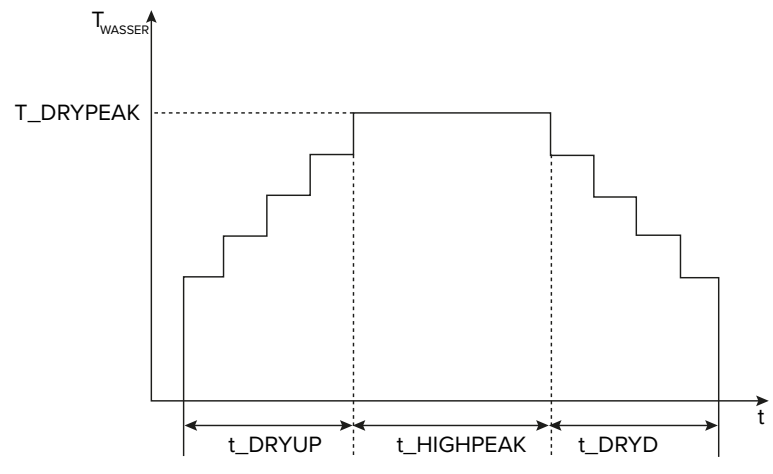

Abbildung 125: Funktion Bodentrocknung

Wenn dies die Erstinbetriebnahme des Geräts ist, vor der Aktivierung dieser Funktion die Entlüftungsfunktion durchführen, die in diesem Abschnitt beschrieben ist. Damit werden Fehlfunktionen oder Schäden an der Anlage vermieden. Wenn die Wärmepumpe außer Betrieb ist, verwendet die Funktion weiterhin den Heizkessel oder den integrierten elektrischen Heizwiderstand, falls vorhanden und aktiviert.

Parameter, die für diese Funktion eingestellt werden können:

### AUFHEIZZEIT (t\_DRYUP) (Standard: 8 - einstellbar: 4/15)

Definiert die Anzahl der Tage, an denen die Wasservorlauftemperatur schrittweise erhöht wird.

#### ZEITHALTEN (t\_HIGHPEAK) (Standard: 5 - einstellbar: 3/7)

Definiert die Anzahl der Tage, an denen die Wasservorlauftemperatur konstant gehalten wird.

#### TEMPSENKZEIT (t\_DRYD) (Standard: 5 - einstellbar: 4/15)

Definiert die Anzahl der Tage, an denen die Wasservorlauftemperatur allmählich reduziert wird.

### SPITZ. TEMP (t\_DRYPEAK) (Standard: 45 - einstellbar: 30/55)

Definiert die maximale Wasservorlauftemperatur der Funktion.

### STARTZEIT (Standard: aktuelle Uhrzeit - einstellbar: 00:00/23:30)

Definiert die Startzeit der Funktion.

### STARTDATUM (Standard: heute - einstellbar: 1-1-2000/31-12-2099)

Definiert das Startdatum der Funktion.

Das Display der Kabelfernbedienung zeigt die Wasservorlauftemperatur und die Betriebszeit der Funktion an. Durch Drücken der Taste 🖵 kann die Funktion zwangsweise verlassen werden.

### 12.3 AHS-KREISLAUF LEER

Reservierter Parameter. Nicht ändern.

### 10.2.3.13 Einstellungen für automatischen Neustart

### MENÜ > FÜR TECHNIKER > 13 AUTONEUSTART

Das Gerät speichert die Benutzereinstellungen auch nach einem Stromausfall. Die Funktion legt fest, ob das Gerät bei der Wiederherstellung der Stromversorgung nach einem Stromausfall automatisch neu starten oder im Standby-Modus bleiben soll.

Parameter, die für diese Funktion eingestellt werden können:

### 13.1 KÜHL/HEIZMODUS (Standard: JA - einstellbar: JA/NEIN)

Definiert, ob die automatische Neustartfunktion für die Betriebsarten Kühlen und Heizen aktiv ist.

### 13.2 WW-MODUS (Standard: JA - einstellbar: JA/NEIN)

Definiert, ob die automatische Neustartfunktion für den Brauchwarmwasser-Modus aktiv ist.

### 10.2.3.14 Einstellungen zur Begrenzung der Stromversorgung des Geräts

### MENÜ > FÜR TECHNIKER > 14 LEISTUNGSBEGRENZUNG

Mit dieser Funktion bei Bedarf die Stromaufnahme des Geräts gemäß vordefinierten Profilen begrenzen.

| Stufe<br>Baugröße | SAS47/70<br>RN2 | SAS75/82<br>RN2 | SAS115/<br>124<br>RN2 | SAS140<br>RN2 | SAS115/<br>124/140<br>RS2 | SAS170<br>RS2 | SAS210<br>RS2 | SAS260<br>RS2 | SAS295<br>RS2 |
|-------------------|-----------------|-----------------|-----------------------|---------------|---------------------------|---------------|---------------|---------------|---------------|
| 1                 | 18              | 19              | 30                    | 30            | 14                        | 18            | 21            | 24            | 28            |
| 2                 | 16              | 18              | 28                    | 29            | 13                        | 17            | 20            | 23            | 27            |
| 3                 | 15              | 16              | 26                    | 27            | 12                        | 16            | 19            | 22            | 26            |
| 4                 | 14              | 14              | 24                    | 25            | 11                        | 15            | 18            | 21            | 25            |
| 5                 | 13              | 12              | 22                    | 23            | 10                        | 14            | 17            | 20            | 24            |
| 6                 | 12              | 12              | 20                    | 21            | 9                         | 13            | 16            | 19            | 23            |
| 7                 | 12              | 12              | 18                    | 19            | 9                         | 12,5          | 15            | 18            | 22            |
| 8                 | 12              | 12              | 16                    | 17            | 9                         | 12            | 14            | 17            | 21            |

Begrenzung des Höchststroms [A] gemäß gewähltem Profil:

Der Parameter, der für diese Funktion eingestellt werden kann, ist:

### 14.1 LEISTUNGSBEGRENZUNG (Standard: NEIN - einstellbar: NEIN/1+8)

Aktiviert die Funktion und definiert die maximale Stromaufnahme.

Durch die Aktivierung der Funktion wird die Leistung des Geräts gegenüber der Nennleistung reduziert.

### 10.2.3.15 Einstellungen der am Gerät eingehenden Signale

### MENÜ > FÜR TECHNIKER > 15 ENTER DEF

Anpassen und Einstellen der Funktionen für Eingangssignale und Temperaturfühler gemäß den Anforderungen der Anlage.

Parameter, die für diese Funktion eingestellt werden können:

### M1/M2 (Standard: 0 - einstellbar: 0/1/2)

Definiert, was der potenzialfreie Kontakt M1/M2 regelt (0 = EIN/AUS extern; 1 = integrierter elektrischer Heizwiderstand des Brauchwarmwasser-Speichers (TBH); 2 = Heizkessel).

#### SMART-NETZ (Standard: NEIN - einstellbar: JA/NEIN)

Aktiviert/deaktiviert die Smart Grid-Funktion (siehe "8.4 Smart Grid und Photovoltaik" auf Seite 75).

#### Tw2 (Standard: NEIN - einstellbar: JA/NEIN)

Aktiviert/deaktiviert den Empfang des Signals des Wasservorlauf-Temperaturfühlers des Sekundärkreislaufs (Tw2).

#### Tbt1 (Standard: NEIN - einstellbar: JA/NEIN)

Aktiviert/deaktiviert den Empfang des Signals des Trägheitsspeicher-Temperaturfühlers Tbt1.

### Tbt2 (Standard: NEIN - einstellbar: JA/NEIN)

Reservierter Parameter, nicht ändern.

### Ta (Standard: NEIN - einstellbar: JA/NEIN)

Aktiviert/deaktiviert den Empfang des Signals des Umgebungsluft-Temperaturfühlers in der Kabelfernbedienung (Ta).

### Ta-adj (Standard: -2 - einstellbar: -10/10)

Stellt einen zu berücksichtigenden Korrekturwert für den vom Temperaturfühler Ta erfassten Wert fest.

### SOLAR-EING. (Standard: 0 - einstellbar: 0/1/2)

Definiert, wie eine Solarthermieanlage einzustellen ist, falls diese vorhanden ist.

0 = deaktiviert

1 = Das Gerät erfasst die Wassertemperatur des Solarkreislaufs (Tsolar) und steuert gemäß seiner eigenen Logik die Umwälzpumpe des Solarkreislaufs.

2 = Das Gerät erhält ein externes EIN/AUS-Signal (Kontakte SL1 / SL2, z. B. von der Solarregelung) und steuert die Umwälzpumpe des Solarkreislaufs.

### F-ROHR-LÄNGE (Standard: 0 - einstellbar: 0/1)

Reserviert. Nicht verwenden.

#### RT/Ta\_PCB (Standard: 0 - einstellbar: 0/1)

Reserviert. Nicht verwenden.

#### PUMP-I SILENT MODE (Standard: NEIN - einstellbar: JA/NEIN)

Aktiviert/deaktiviert die geräuscharme Funktion für die Gerätepumpe, welche die Pumpenleistung um 5 % reduziert, um das Gerät leiser zu machen.

#### DFT1/DFT2 (Standard: 0 - einstellbar: 0/1)

Definiert, welche Arten von Signalen die Kontakte DFT1/DFT2 verwalten (0 = Abtauung; 1 = Alarmstatus.)

#### 10.2.3.16 Einstellungen für kaskadierte Anlagen

#### MENÜ > FÜR TECHNIKER > 16 KASKADE-SET

Dadurch kann das Gerät bei Bedarf so eingestellt werden, dass es in einer Anlage mit kaskadierten Geräten verwendet wird.

Parameter, die für diese Funktion eingestellt werden können:

#### 16.1 PER\_START (Standard: 10 % - einstellbar: 10 %/100 %)

Definiert den Prozentsatz der Geräte, die beim Systemstart aktiviert werden.

Der Prozentsatz bezieht sich auf die Gesamtanzahl der Geräte im kaskadierten System einschließlich Master- und Slave-Geräten.

### 16.2 ZEIT\_ANPAS (Standard: 5 - einstellbar: 1/60)

Definiert die Dauer in Minuten, nach der das Master-Gerät prüft, ob ein Slave-Gerät aktiviert/ deaktiviert werden soll.

### 16.3 ADRESSE ZURÜCKSETZEN (Standard: FF - einstellbar: 0/15)

Definiert die Geräteadresse (nur für Slave-Geräte).

Die Slave-Einheiten nehmen eine Selbstadressierung vor. Eine manuelle Adresseinstellung ist nicht erforderlich. FF entspricht einer ungültigen Adresse.

Gegebenenfalls die Adresse manuell einstellen.

### 10.2.3.17 Andere Einstellungen für die Kabelfernbedienung

### MENÜ > FÜR TECHNIKER > 17 HMI ADR. EING.

Wenn das Gerät mit Hausautomationssystemen oder durch eine Gebäudeleittechnik gesteuert wird, kann der Zugriff der Kabelfernbedienung auf wenige Parameter beschränkt werden.

Parameter, die für diese Funktion eingestellt werden können:

### 17.1 HMI EIN. (Standard: 0 - einstellbar: 0/1)

Definiert, ob die Einstellungen auf der Kabelfernbedienung eingeschränkt sind (Parameter = 1). Dann kann darüber nur AN/AUS, ein Wechsel der Betriebsart und die Solltemperatur eingestellt werden.

#### 17.2 HMI ADR. FÜR BMS (Standard: 1 - einstellbar: 1/16)

Definiert die Geräteadresse für die Einstellung mit Gebäudeleittechnik-Systemen.

Dieser Parameter ist nur einstellbar, wenn nicht Einschränkungen gemäß 17.1 vorgenommen wurden.

### 17.3 STOPP-BIT (Standard: 1 - einstellbar: 1/2)

Definiert das Datenaustauschprotokoll zwischen Gebäudeleittechnik und Software der Kabelfernbedienung, das bei beiden identisch sein muss.

#### 10.2.3.18 Einstellung von Klimakurven

Die Klimakurven können auf der Kabelfernbedienung gewählt werden.

#### MENÜ > VOREIN TEMP. > WETTER TEMPEINST

| SOLLTEMPERATUR  |                     |             |  |
|-----------------|---------------------|-------------|--|
| VOREIN<br>TEMP. | WETTER<br>TEMPEINST | ECO<br>MOD. |  |
| ZONE1 C-MOD     | AUS                 |             |  |
| ZONE1 H-MOD     | AUS                 |             |  |
| ZONE2 C-MOD     | AUS                 |             |  |
| ZONE2 H-MOD     | AUS                 |             |  |
| AN/AUS AN/AU    | Ð                   |             |  |

Abbildung 126: Einstellung von Klimakurven

Im Laufe des Jahres ist die Wärmebelastung des Gebäudes aufgrund von Faktoren wie Außentemperatur, Isolierung, thermischer Trägheit, Personenanzahl usw. sehr unterschiedlich. Im Heizbetrieb sollte daher die Solltemperatur des Wasservorlaufs oder der Raumluft automatisch geregelt werden. Dabei wird der Wasservorlauf mit einer Klimakurve geregelt. Im Kühlbetrieb muss die latente Kühllast durch Entfeuchtung korrigiert werden. Daher sollte der Betrieb mit Flächenkühlelementen bzw. RLT-Anlagen oder Gebläsekonvektoren mit einer festen Solltemperatur des Wasservorlaufs automatisch geregelt werden. Eine der voreingestellten Klimakurven kann zur Optimierung des Systems über die Kabelfernbedienung verwendet werden.

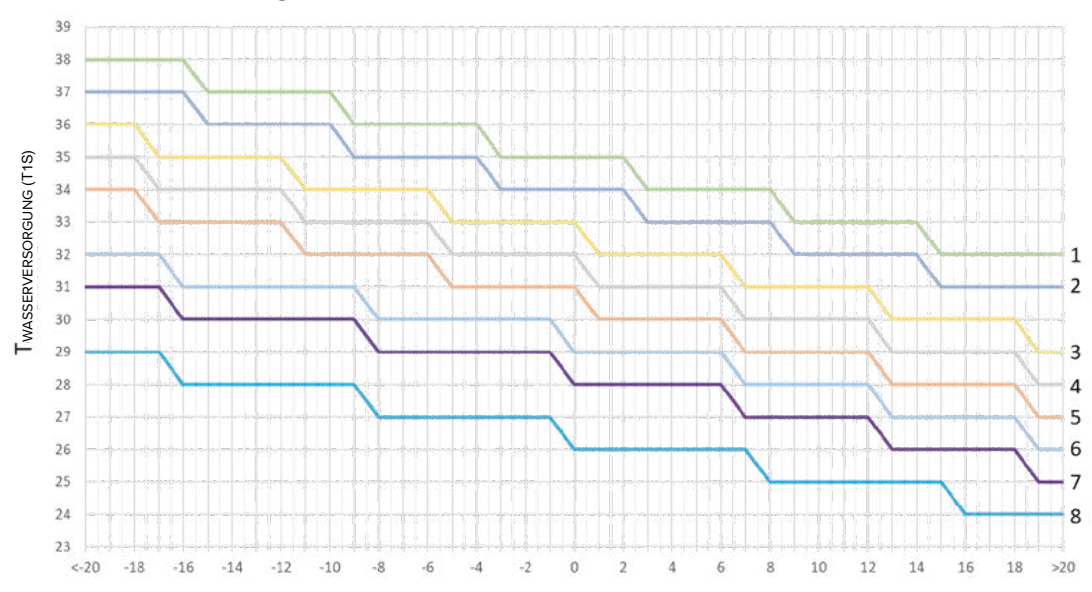

Heizbetrieb für Anlagen mit Flächenheizelementen

Abbildung 127: Heizbetrieb für Anlagen mit Flächenheizelementen

• Werkseinstellung: Klimakurve 3 (Energiesparmodus 6)

Heizbetrieb für Anlagen mit Heizkörper, RLT-Anlagen oder Gebläsekonvektoren

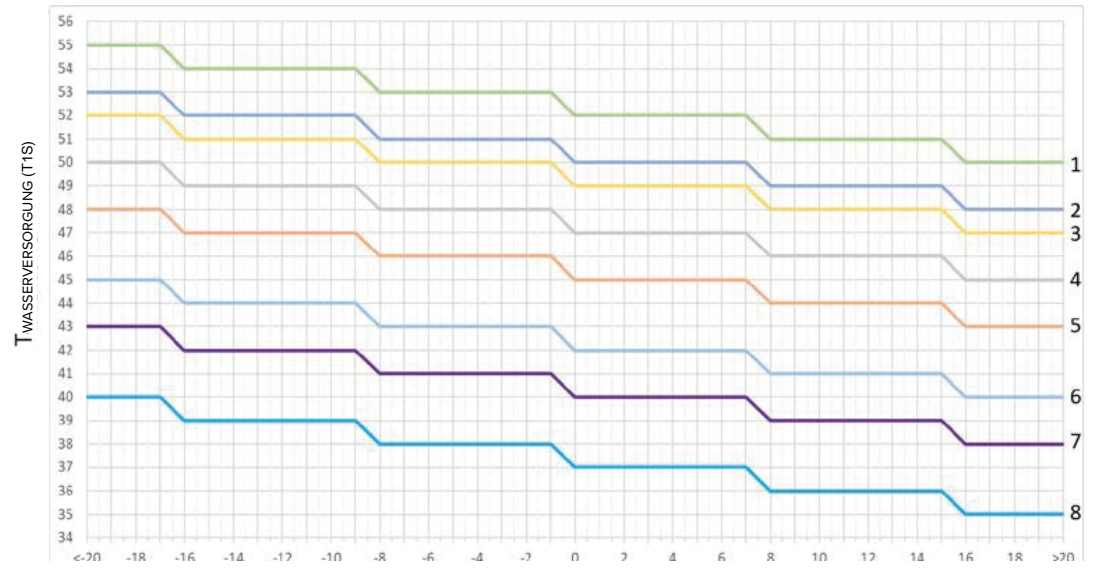

Abbildung 128: Heizbetrieb für Anlagen mit Heizkörper, RLT-Anlagen oder Gebläsekonvektoren

• Werkseinstellung: Klimakurve 4 (Energiesparmodus 6)

Eine anpassbare Klimakurve ist verfügbar, die die Parameter Außentemperatur (T4H1, T4H2) und Wasservorlauf (T1SETH1, T1SETH2) berücksichtigt.

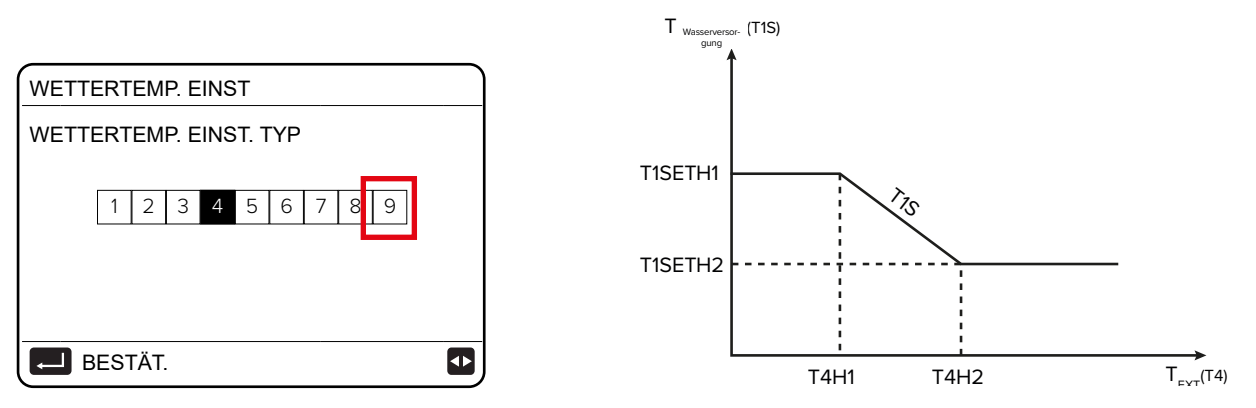

Abbildung 129: Klimakurve im Heizbetrieb und Parameter Außentemperatur und Wasservorlauf

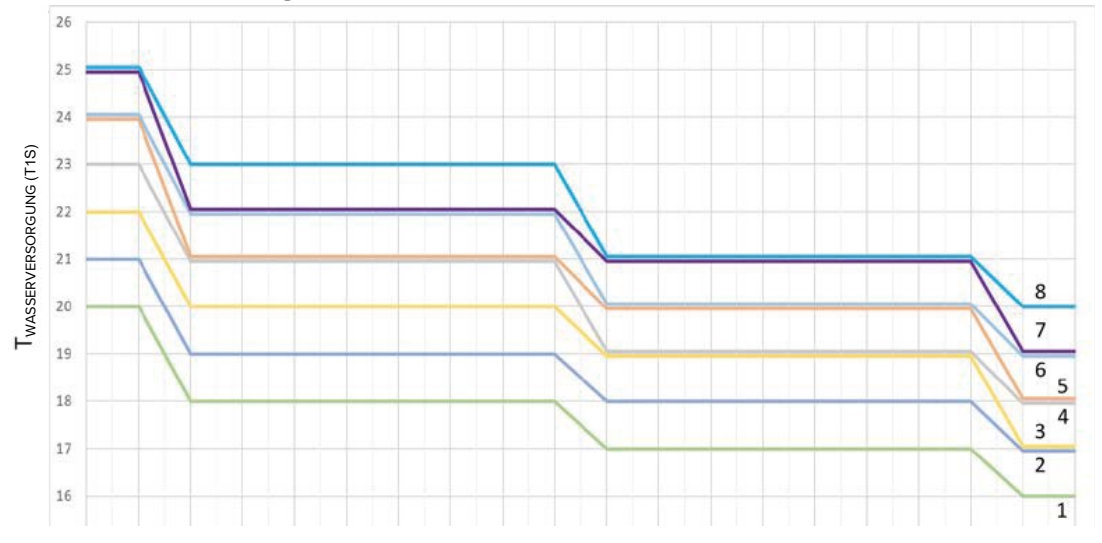

### Kühlbetrieb für Anlagen mit Flächenkühlelementen

Abbildung 130: Heizbetrieb für Anlagen mit Flächenkühlelementen

• Werkseinstellung: Klimakurve 4

### Kühlbetrieb für Anlagen mit RLT-Anlagen oder Gebläsekonvektoren

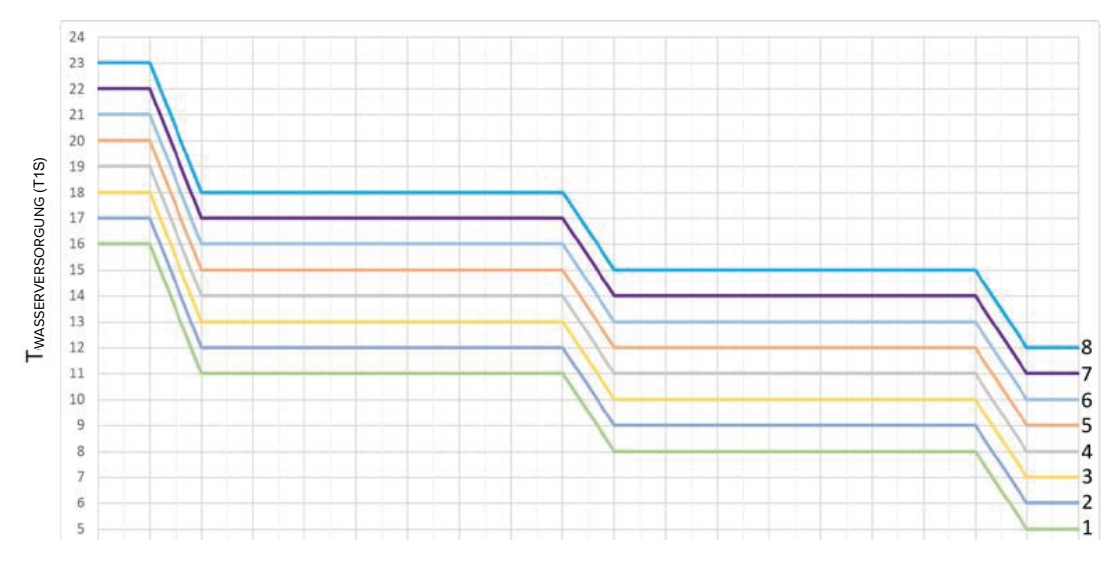

Abbildung 131: Kühlbetrieb für Anlagen mit RLT-Anlagen oder Gebläsekonvektoren

• Werkseinstellung: Klimakurve 4

Eine anpassbare Klimakurve ist verfügbar, die die Parameter Außentemperatur (T4C1, T4C2) und Wasservorlauf (T1SETC1, T1SETC2) berücksichtigt. Siehe folgende Abbildung.

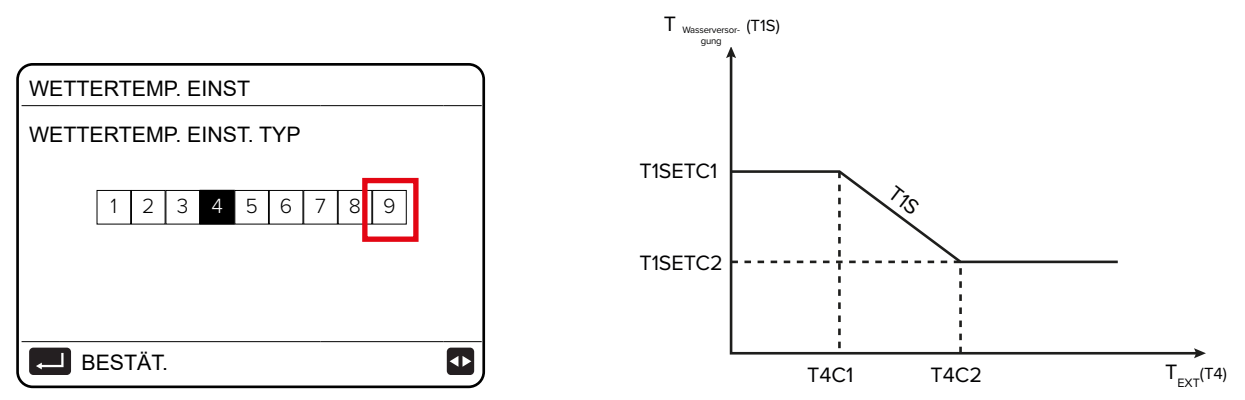

Abbildung 132: Klimakurve im Kühlbetrieb und Parameter Außentemperatur und Wasservorlauf

### 10.2.3.19 Einstellung der Netzwerkkonfiguration

Das Gerät kann durch die MSmartHome-App über ein integriertes WLAN-Modul in der Kabelfernbedienung gesteuert und konfiguriert werden, das verschiedene Funktionen bietet.

Beachten:

- Sicherstellen, dass maximal 10 Geräte an einem Router angeschlossen sind, da das Netzwerksignal andernfalls zu schwach oder instabil sein kann.
- Bei der Vergabe des Namens des WLAN-Netzwerks keine Sonderzeichen wie Satzzeichen, Leerzeichen usw. verwenden. Falls das Passwort des WLAN-Routers oder WLAN-Netzwerks geändert wird, kann es sein, dass die mit der App verknüpften Geräte gelöscht und erneut verbunden werden müssen.
- Das Aussehen und die Funktionen der App können je nach Updates von der Darstellung in diesem Dokument abweichen.
- Die App ist f
  ür Android- und iOS-Systeme verf
  ügbar und kann in den jeweiligen App Stores heruntergeladen werden. Die App herunterladen und sie auf dem Tablet oder Smartphone installieren, mit dem das Ger
  ät gesteuert werden soll. F
  ür einen schnelleren Zugriff auf die Download-Seite der App den nachstehenden QR-Code verwenden.

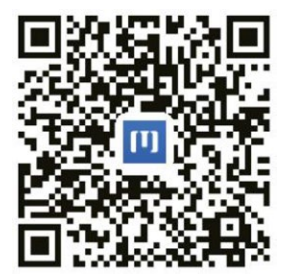

Abbildung 133: QR-Code der MSmartHome-App

### **Registrierung/Anmeldung**

Die App öffnen und auf der Startseite ein neues Konto erstellen oder sich anmelden.

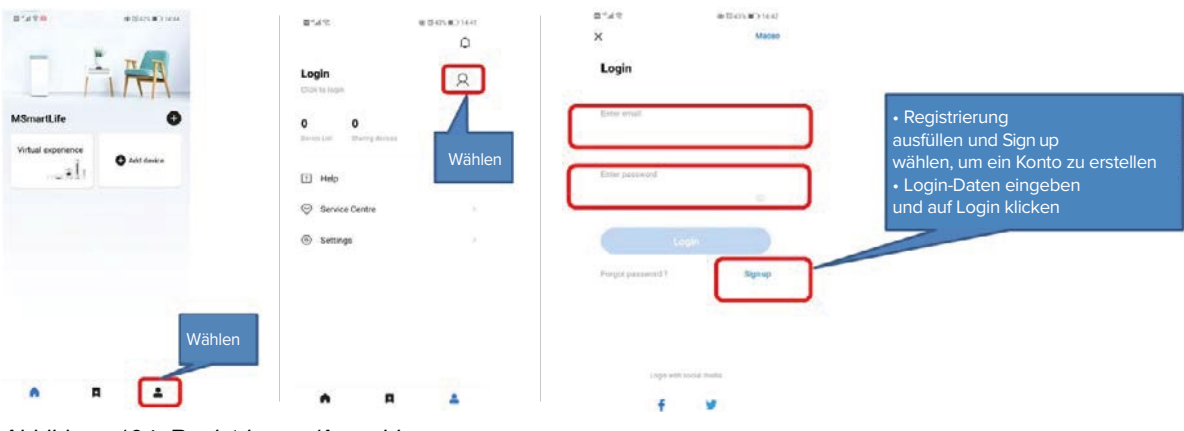

Abbildung 134: Registrierung/Anmeldung

### Ein Endgerät und ein WLAN-Netzwerk hinzufügen

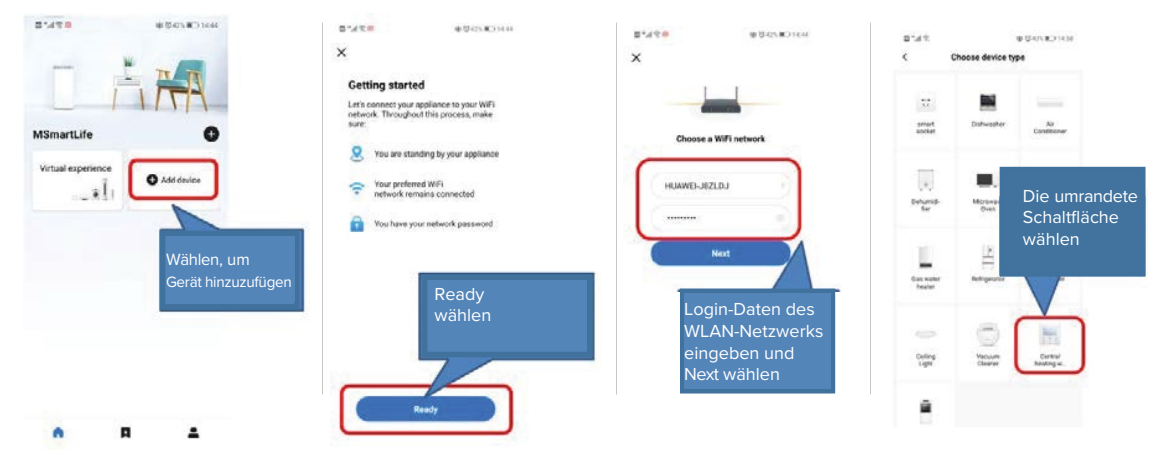

Abbildung 135: Endgerät und WLAN-Netzwerk hinzufügen

#### Auf der Kabelfernbedienung:

Das WLAN-Modul des Geräts aktivieren.

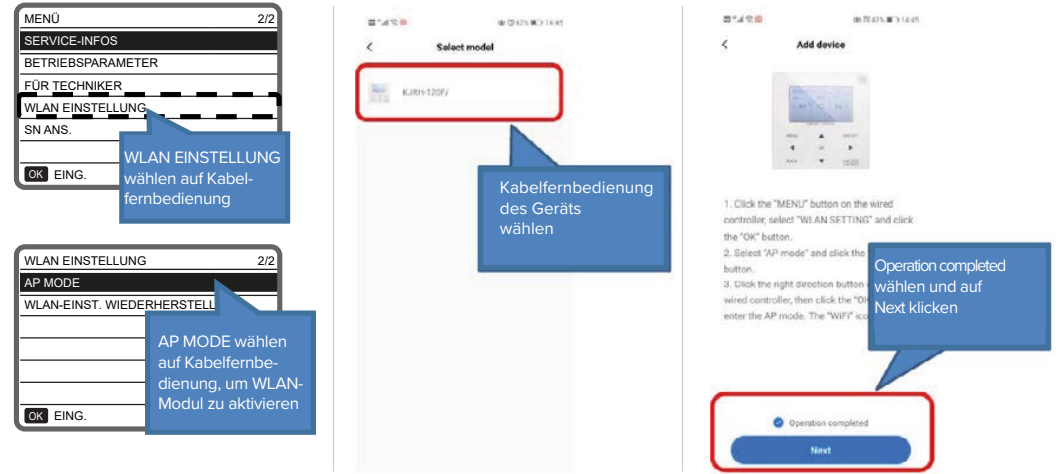

Abbildung 136: WLAN auf der Kabelfernbedienung aktivieren

### Auf dem Smartphone: Verbindung zum WLAN-Netzwerk herstellen.

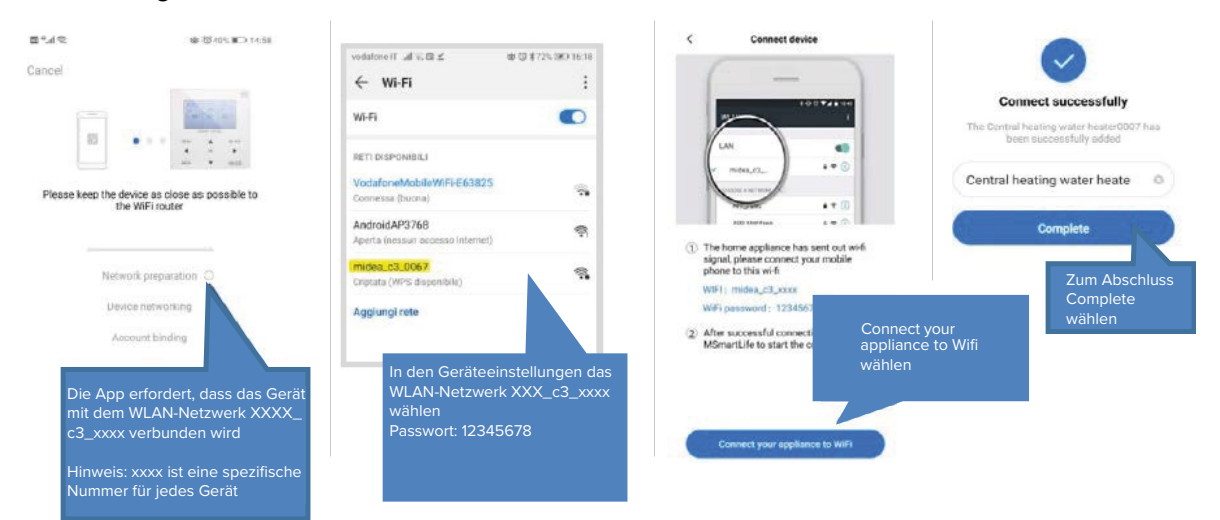

Abbildung 137: WLAN-Verbindung auf dem Smartphone

Konfiguration über die App vornehmen.

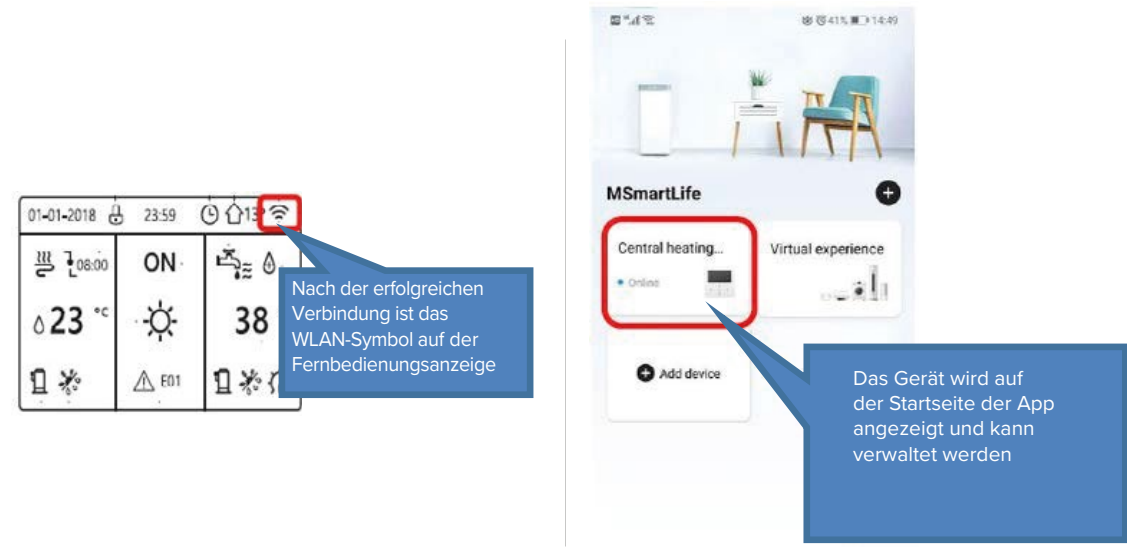

Abbildung 138: Konfiguration der App

Falls eine WLAN-Verbindung nicht hergestellt werden kann, die Einstellungen zurücksetzen und den Vorgang wiederholen.

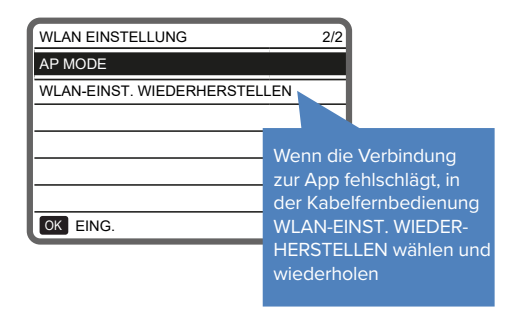

Abbildung 139: Einstellungen zurücksetzen

# 11 Konfiguration

### 11.1 Übersicht aller Menüs auf der Kabelfernbedienung

Zur Bedeutung der Tasten und Anzeigen auf der Kabelfernbedienung siehe "3.5.1 Tasten auf der Kabelfernbedienung" auf Seite 26 und "3.5.2 Anzeigen auf der Kabelfernbedienung" auf Seite 27.

3 s lang die Taste 🛈 zum Entsperren auf der Kabelfernbedienung drücken.

| MENÜ                   | 1/2 | MENÜ              | 2/2 |
|------------------------|-----|-------------------|-----|
| BETRIEBSMODUS          |     | SERVICE-INFOS     |     |
| SOLLTEMPERATUR         |     | BETRIEBSPARAMETER |     |
| WARMWASSERBEREIT. (WW) |     | FÜR TECHNIKER     |     |
| ZEITPLAN               |     | WLAN EINSTELLUNG  |     |
| OPTIONEN               |     | SN ANS.           |     |
| KINDERSICH             |     |                   |     |
| OK EING.               | Ð   | OK EING.          | €   |

Abbildung 140: Menü-Übersicht

| Betriebsmodus          | Kindersich                   | Werkseinst. herstellen       |
|------------------------|------------------------------|------------------------------|
| Warm                   | Passwort eingeben            | Testlauf                     |
| Kalt                   | Temperaturregelung kalt/warm | Spezialfunktion              |
| Auto                   | Modus kalt/warm              | Autoneustart                 |
|                        | Temperaturregelung WW        | Leistungsbegrenzung          |
|                        | Ein/Aus WW-Modus             | Enter Def                    |
|                        |                              | Kaskade-Set                  |
| Solltemperatur         | Service-Infos                | HMI Adr. eingeb.             |
| Vorein Temp.           | Service Anruf                |                              |
| Wetter Tempeinst       | Fehlercode                   | WLAN-Einstellung             |
| Eco Mod.               | Parameter                    | AP-Mode                      |
|                        | Anzeige                      | WLAN-Einst. wiederherstellen |
|                        |                              |                              |
| Warmwasserbereit. (WW) | Betriebsparameter            | SN ANS.                      |
| Desinf.                | Nur lesen                    |                              |
| Schn WW                |                              |                              |
| Tank Heizer            |                              |                              |
| WW Pumpe               |                              |                              |
|                        |                              |                              |
| Zeitplan               | Für Techniker (*)            |                              |
| Wöchent. Zeitplan      | WW-Moduseinst.               |                              |
| Zeitplan Test          | Kühlmoduseinst.              |                              |
| Abbruch Timer          | Heizmoduseinst.              |                              |
|                        | Autp. Moduseinst.            |                              |
|                        | Einstellung Auto-Modus       |                              |
| Optionen               | Temp:-Typeinst.              |                              |
| Leise Modus            | Raumthermostat               |                              |
| Urlaub weg             | Andere Heizquelle            |                              |
| Urlaub home            | Urlaubseinstell.             |                              |
| Reserve Heizer         | Serviceanruf                 |                              |

\* Der Zugriff mit Passwort ist Fachpersonal vorbehalten. Änderungen an den Parametern können zu Fehlfunktionen führen.

Die Hauptseite ändert sich je nach Art der Anlage.

#### Anlage 1 - Ein Bereich

• Steuerung der Kabelfernbedienung:

MENÜ > FÜR TECHNIKER > RAUMTHERMOSTAT > KEIN

• Thermostatsteuerung:

MENÜ > FÜR TECHNIKER > RAUMTHERMOSTAT > EINZ-ZONE

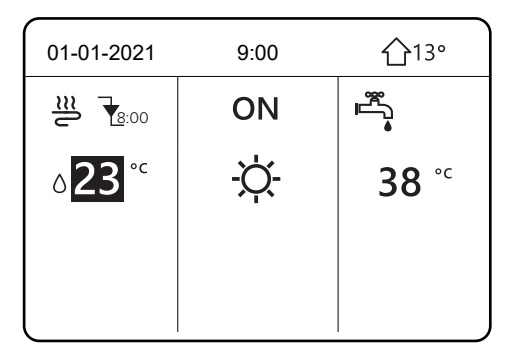

Abbildung 141: Startseite bei einem Bereich

#### Anlage 2 Bereiche

• Tastatursteuerung:

## MENÜ > FÜR TECHNIKER > RAUMTHERMOSTAT > KEIN

Die Taste ⊃ drücken.

Die Einstellung wählen TEMP:-TYPEINST. > DOPPELZONE = ja

• Thermostatsteuerung:

### MENÜ > FÜR TECHNIKER > RAUMTHERMOSTAT > DOPPELZONE

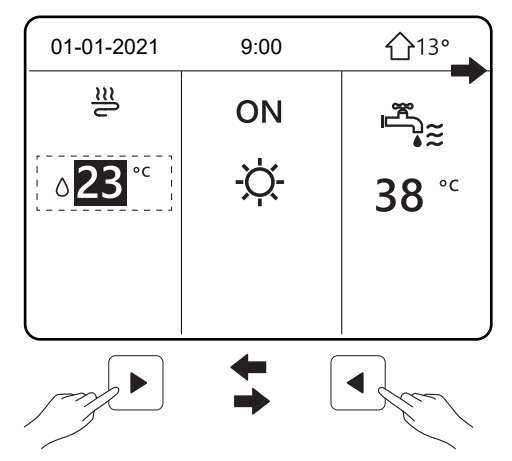

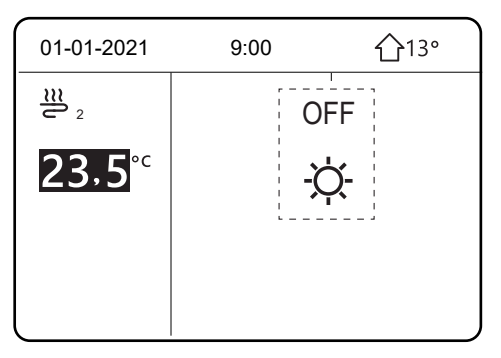

Abbildung 142: Startseite bei zwei Bereichen

### 11.2 Startbildschirm

Der Startbildschirm ist der Ausgangspunkt bei allen Einstellungen. Er kann abhängig von der Anlage und den Einstellungen des Fachpersonals bei der Erstinbetriebnahme unterschiedlich aussehen.

### Beispiel für eine Anlage mit einem Bereich

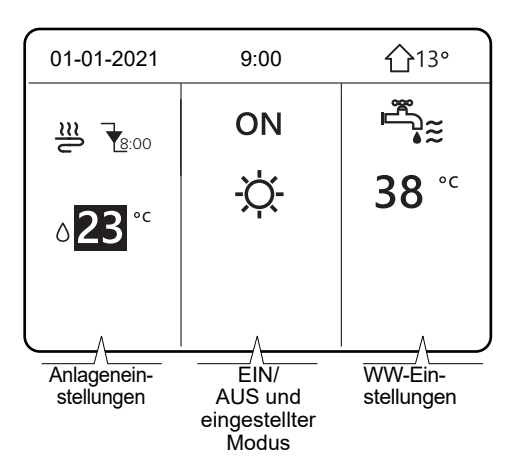

Abbildung 143: Anlage mit einem Bereich

#### Beispiel für eine Anlage mit 2 Bereichen

Anlagen mit 2 Bereichen haben einen zweiten Bildschirm, der mit folgenden Tasten aufgerufen werden kann:

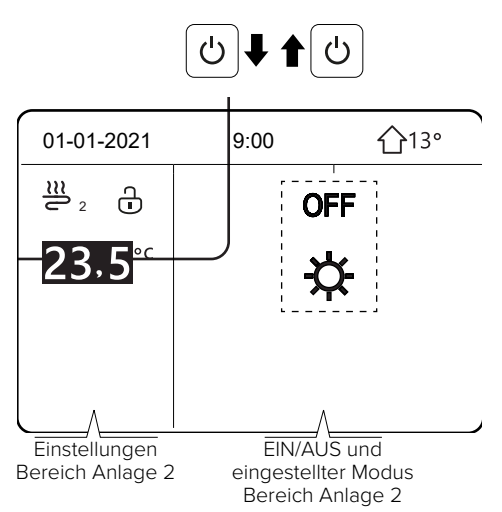

Abbildung 144: Anlage mit 2 Bereichen

### 11.3 Menüstruktur

Die Menüs sind so aufgebaut, dass auch die Einstellungen, die nicht für die regelmäßige Nutzung vorgesehen sind, geprüft und konfiguriert werden können.

Im Folgenden werden die angezeigten Informationen und die möglichen Einstellungen in den Menüs bzw. Funktionen erläutert.

| MENÜ 1/2        | MENÜ 1/2          |  |
|-----------------|-------------------|--|
| BETRIEBSMODUS   | SERVICE-INFOS     |  |
| SOLLTEMPERATUR  | BETRIEBSPARAMETER |  |
| WARMWASSER (WW) | FÜR TECHNIKER     |  |
| ZEITPLAN        | WLAN EINSTELLUNG  |  |
| OPTIONEN        | SN ANS.           |  |
| KINDERSICH      |                   |  |
| OK EING.        | OK EING.          |  |

Abbildung 145: Menüstruktur

#### Aufrufen der Menüstruktur

Die Taste 🗏 auf der Kabelfernbedienung drücken, um das Menü aufzurufen.

Die Menüstruktur wird angezeigt.

#### Bewegen des Cursors in der Menüstruktur

Zum Bewegen das Symbol 🔂 drücken.

#### 11.4 Tastatur entsperren

Die Menüs sind so aufgebaut, dass auch die Einstellungen, die nicht für die regelmäßige Nutzung vorgesehen sind, geprüft und konfiguriert werden können. Wenn das Symbol für Sperren/Entsperren (🕀) auf der Anzeige zu sehen ist, sind die Tasten gesperrt.

| 01-01-2021 🕂               | 9:00 | 습13°                                |
|----------------------------|------|-------------------------------------|
| ž                          | ON   | Ĩ<br>▲                              |
| ∆ <b>23</b> ° <sup>c</sup> | -ờ-  | <b>38</b> <sup>°</sup> <sup>⊂</sup> |
|                            |      |                                     |
| <u>í</u>                   |      |                                     |

Abbildung 146: Gesperrte Tastatur

Bei Drücken einer beliebigen Taste beginnt das Symbol 🗄 zu blinken.

Zum Entsperren die Taste 🗄 gedrückt halten. Das Symbol wird ausgeblendet und die Kabelfernbedienung kann verwendet werden.

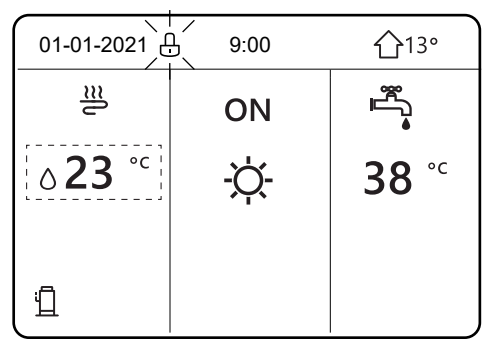

Abbildung 147: Gesperrte Tastatur mit blinkendem Symbol für Tastatursperre

Die Kabelfernbedienung wird automatisch gesperrt, wenn sie für längere Zeit nicht verwendet wird. Die voreingestellte Zeit ist ca. 120 Sekunden. Sie kann auf der Kabelfernbedienung jedoch geändert werden, siehe Menü **FÜR TECHNIKER** in "10.2.3 Ersteinstellungen durch Fachpersonal" auf Seite 85. Wenn die Kabelfernbedienung entsperrt ist, die Taste 🗄 lange drücken, um die Kabelfernbedienung zu sperren.

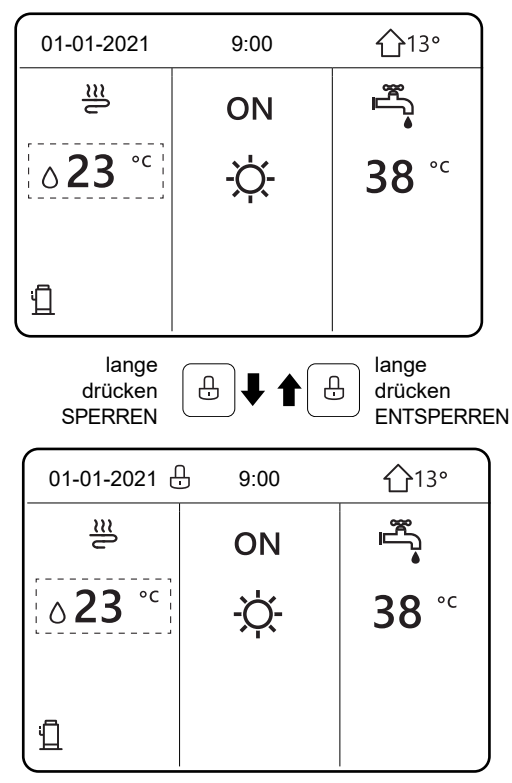

Abbildung 148: Tastatur sperren bzw. entsperren

### 11.5 Kabelfernbedienung ein-/ausschalten

Der schwarze Auswahlcursor darf beim Aus- und Einschalten der Kabelfernbedienung nicht angezeigt werden. Die Taste  $\bigcirc$  auf der Kabelfernbedienung zum Ein-/Ausschalten 5 Sekunden lang drücken.

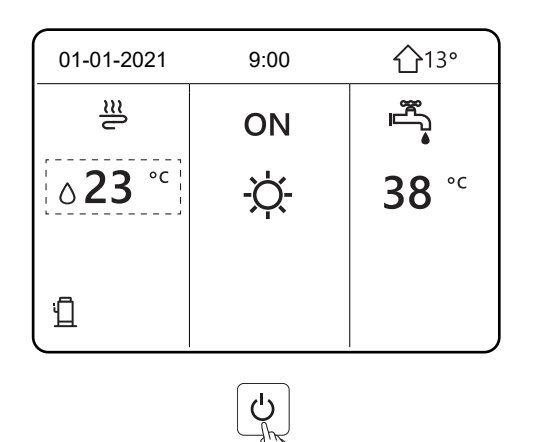

Abbildung 149: Kabelfernbedienung ein-/ausschalten

### 11.6 Bedienelemente ein-/ausschalten

Auf der Kabelfernbedienung können der Heiz- und der Kühlbetrieb des Geräts ein- und ausgeschaltet werden.

- Das Gerät kann über die Kabelfernbedienung ein-/ausgeschaltet werden, wenn das Raumthermostat auf **KEIN** eingestellt ist.
- Durch Drücken der Taste ◀ oder ▲ auf dem Bildschirm erscheint der schwarze Cursor.

Um den Heiz- oder Kühlbetrieb ein-/auszuschalten:

- 1. Sicherstellen, dass der Cursor in der Mitte für die Einstellung des **BETRIEBSMODUS** steht (Warm, Kalt, Auto).
- 2. Die Taste 🖒 drücken.

Um die Brauchwarmwasser-Erzeugung ein-/auszuschalten:

1. Die Taste ► drücken.

Der Cursor befindet sich auf der rechten Seite für die Einstellung WARMWASSER (WW).

2. Die Taste 🖒 drücken.

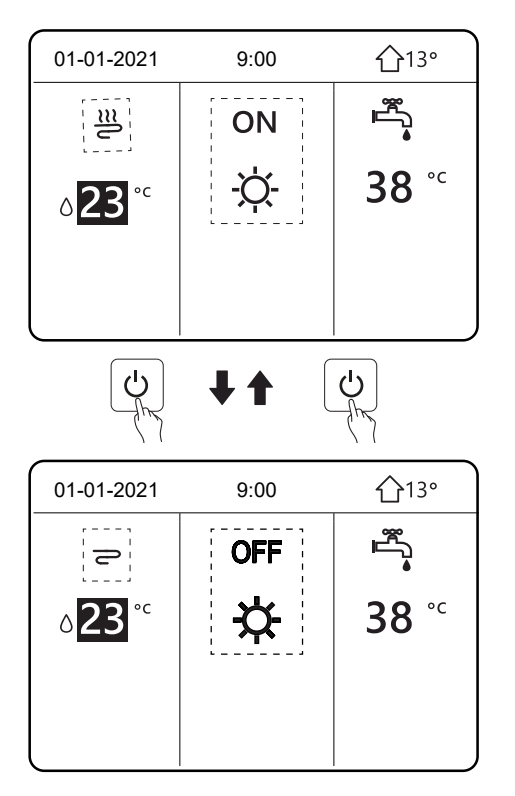

Abbildung 150: Bedienelemente ein-/ausschalten

Wenn **WARMWASSER (WW)** auf **AUS** steht, wird diese Funktion auf den folgenden Seiten nicht angezeigt.

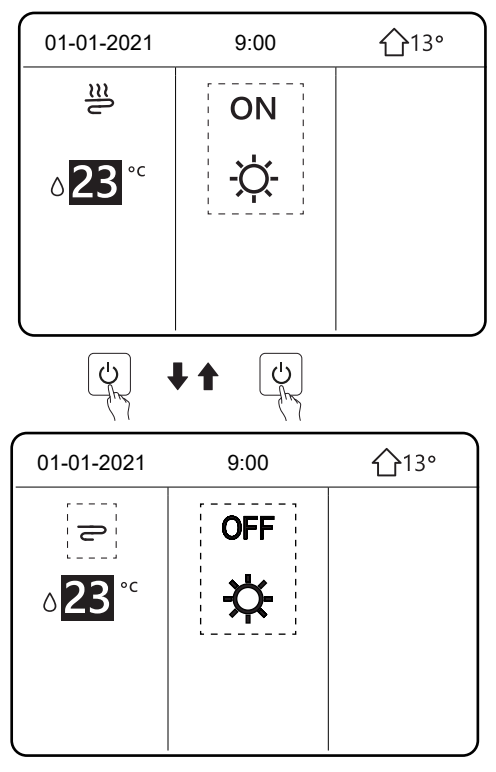

Abbildung 151: Anzeige ohne Brauchwarmwasser-Funktion

Mit dem Raumthermostat kann das Gerät zum Heizen oder Kühlen des Raums ein- oder ausgeschaltet werden. Das Raumthermostat kann eingestellt sein auf:

• **DOPPELZONE**, **EINZ-ZONE**: Das Gerät kann über das Raumthermostat ein- und ausgeschaltet werden.

Wenn die Taste 🖞 gedrückt wird, wird die folgende Abbildung angezeigt.

| 01-01-2021                 | 9:00                         | <b>①</b> 13°                 |
|----------------------------|------------------------------|------------------------------|
| Kühl- ode<br>Modus durch F | er Heizmodus<br>Raumthermost | gesperrt.<br>:at entsperren. |
| ESTÄT.                     |                              |                              |

Abbildung 152: Gesperrter Kühl-/Heizbetrieb

• **MOD. SETZEN**: Das Gerät kann über das Raumthermostat ein- und ausgeschaltet werden. Zusätzlich wird der Heiz- und Kühlbetrieb gesteuert (siehe **FÜR TECHNIKER** in "10.2.3 Ersteinstellungen durch Fachpersonal" auf Seite 85).

Wenn das Raumthermostat auf **KEIN** eingestellt ist (siehe **FÜR TECHNIKER** "10.2.3 Ersteinstellungen durch Fachpersonal" auf Seite 85):

- 1. Um den schwarzen Cursor auf der Anzeige einzublenden, die Taste < oder 🔺 drücken.
- 2. Wenn der Cursor auf der Seite der Anlagentemperatur steht, gegebenenfalls die Taste U drücken, um die Gebläsekonvektoren ein-/auszuschalten.

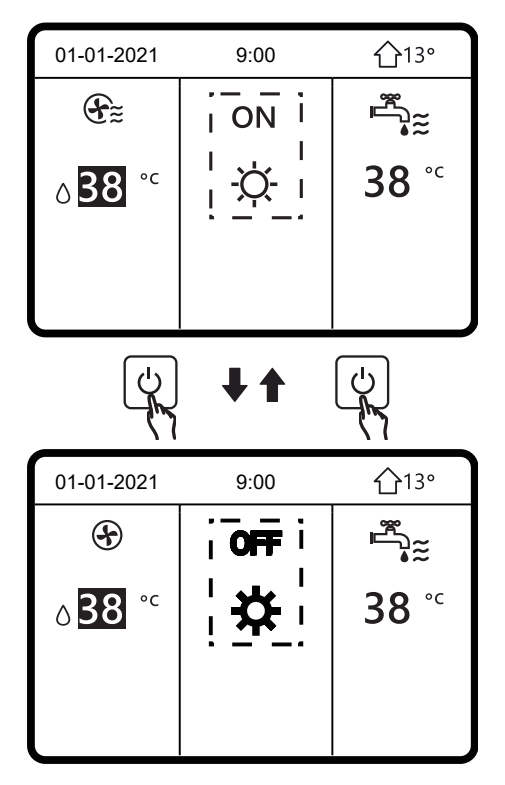

Abbildung 153: Gebläsekonvektoren ein-/ausschalten

- 1. Um den schwarzen Cursor auf der Anzeige einzublenden, die Taste > drücken.
- 2. Wenn der Cursor auf der Seite der Anlagentemperatur steht, die Taste 🖒 drücken, um die Flächenheizelemente ein-/auszuschalten.

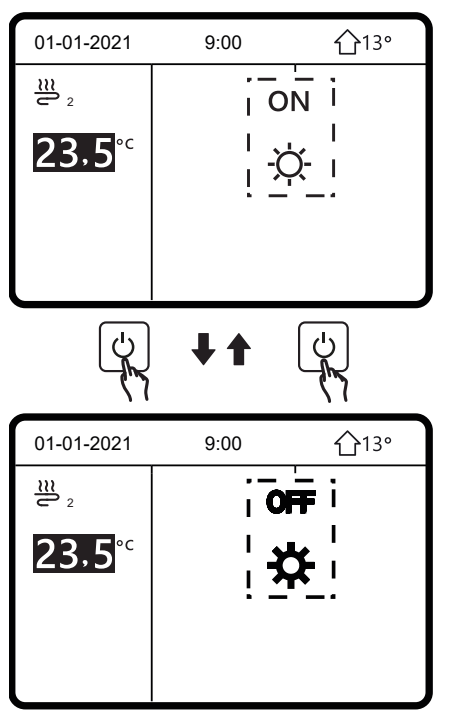

Abbildung 154: Flächenheizelemente ein-/ausschalten

Durch die Kabelfernbedienung kann die Brauchwarmwasser-Erzeugung ein- und ausgeschaltet werden.

- 1. Um den schwarzen Cursor auf der Anzeige einzublenden, die Taste > drücken.
- 2. Wenn der Cursor auf der Seite der Brauchwarmwasser-Temperatur steht, die Taste 🖒 drücken, um die Brauchwarmwasser-Erzeugung ein- oder auszuschalten.

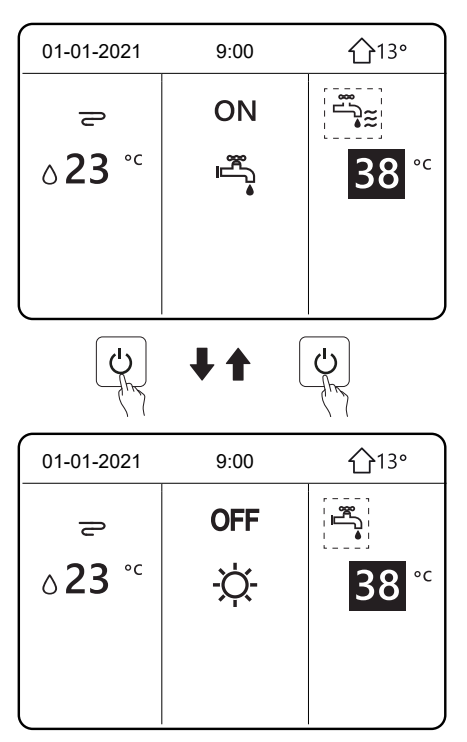

Abbildung 155: Brauchwarmwasser-Erzeugung ein-/ausschalten

### 11.7 Temperatur einstellen

1. Um den schwarzen Cursor auf der Anzeige einzublenden, die Taste \land oder 🔺 drücken.

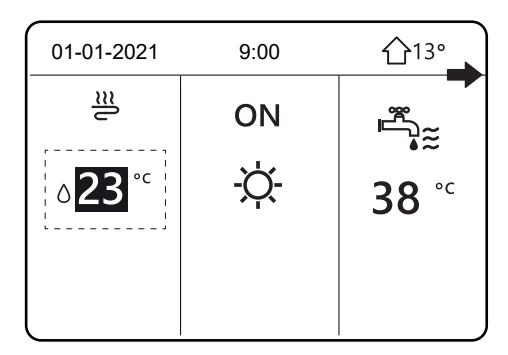

Abbildung 156: Cursor einblenden

2. Wenn der Cursor auf der Temperaturanzeige steht, die Taste ◄ oder ► zur Auswahl drücken und ▲ oder ▼, um die Temperatur einzustellen.

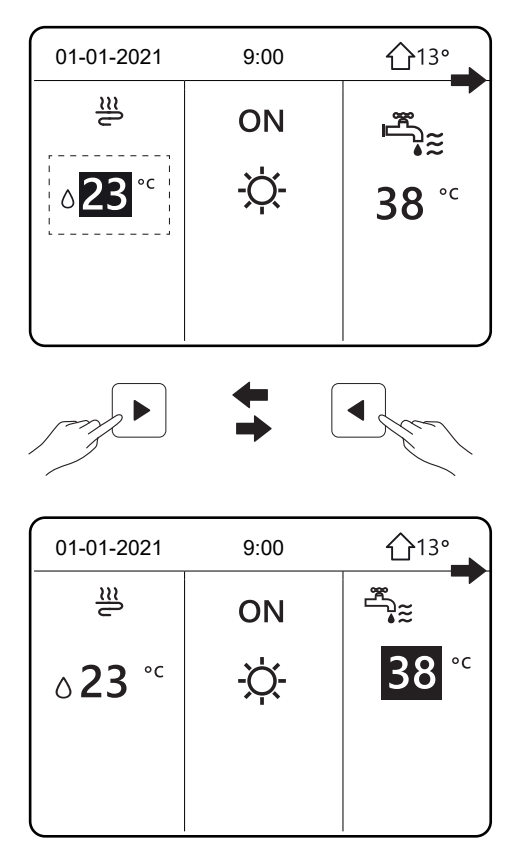

Abbildung 157: Temperatur einstellen

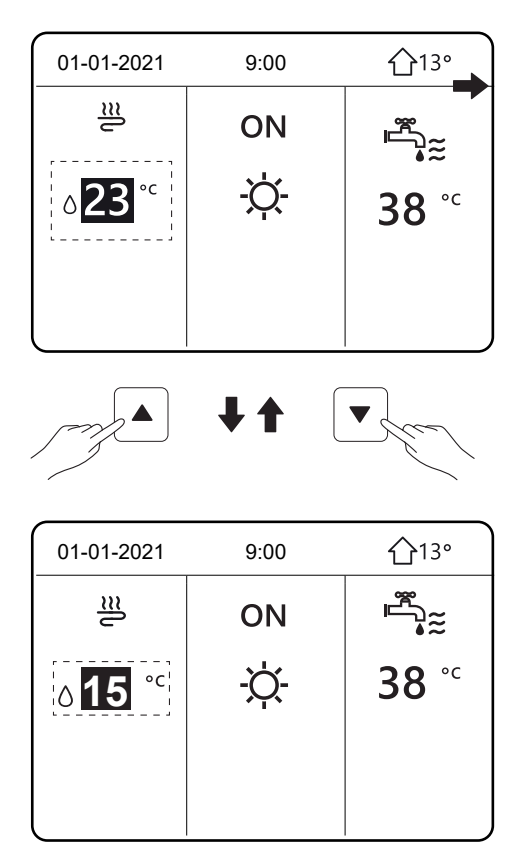

Abbildung 158: Temperatur einstellen

### 11.8 Betriebsart wählen

- 1. Die Betriebsart auf der Kabelfernbedienung wählen über MENÜ > BETRIEBSMODUS.
- 2. Die Taste → drücken.

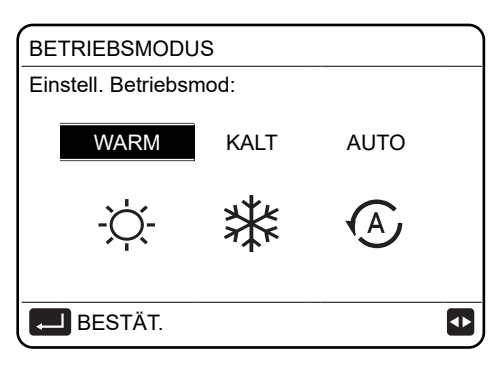

Abbildung 159: Betriebsart wählen

| Symbol | Bedeutung        | Beschreibung                                                                                                    |
|--------|------------------|----------------------------------------------------------------------------------------------------|
| -Ċ-    | Heizbetrieb      | -                                                                                                    |
| *      | Kühlbetrieb      | -                                                                                                    |
| À      | Automatikbetrieb | Die Software ändert die Betriebsart automa-<br>tisch je nach Außen- und Innentemperatur<br>und den Einstellungen unter Berücksichti-<br>gung zeitlicher Vorgaben. |

Drei Betriebsarten stehen zur Verfügung: WARM für den Heizbetrieb, KALT für den Kühlbetrieb und AUTO für die automatische Wahl der Betriebsart. Der Automatikbetrieb ist nur unter bestimmten Voraussetzungen möglich. Siehe "10.2.3.4 Einstellungen des Automatikbetriebs" auf Seite 97.

- 1. Die Taste ◀ oder ► drücken, um den Cursor zu bewegen.
- 2. Mit der Taste 🖵 bestätigen.

Wenn der Cursor auf einer Betriebsart steht und die Seite mit der Taste  $\supset$  verlassen wird, ist diese Betriebsart auch dann aktiviert, wenn nicht  $\prec$  gewählt wurde.

Um die Betriebsart mit dem Raumthermostat einzustellen, siehe "10.2.3.6 Einstellungen des Bereichsthermostats" auf Seite 99.

Wenn das Raumthermostat auf **WW MODUSEINST.** eingestellt ist, wird die folgende Seite angezeigt, wenn eine Taste gedrückt wird:

| 01-01-2021                         | 9:00                                       | <b>☆</b> 13°                         |
|------------------------------------|--------------------------------------------|--------------------------------------|
|                                    |                                            |                                      |
| Kühl- ode<br>Ther<br>Modus durch F | r Heizmodus<br>mostat geste<br>Raumthermos | durch das<br>uert<br>tat entsperren. |
| BESTÄT.                            |                                            |                                      |

Abbildung 160: Betriebsart mit Raumthermostat einstellen

#### 11.9 Solltemperaturen einstellen

Die Funktion auf der Kabelfernbedienung wählen über **MENÜ > SOLLTEMPERATUR > VOREIN TEMP.** 

Dieses Menü hat 3 Modi, um Temperaturen einzustellen: **VOREIN TEMP., WETTER TEMPEINST, ECOMOD**.

Mit der Funktion Solltemperatur können im Heizbetrieb und im Kühlbetrieb Temperaturen für verschiedene Zeiträume eingestellt werden. Die Funktion kann unter folgenden Voraussetzungen verwendet werden:

- Die Funktion **AUTO** ist nicht aktiv.
- Die Funktion TIMER oder WÖCHENT ZEITPLAN ist nicht aktiv.

Zudem beachten:

• Wenn die Betriebsart für den Raum geändert wird, wird der Bereich **SOLLTEMPERATUR** automatisch deaktiviert, und die Zeiträume müssen neu eingestellt werden.

Temperaturen für den Heiz- und Kühlbetrieb können für verschiedene Zeiträume eingestellt werden. Wenn die Funktion **DOPPELZONE** aktiviert ist, wird die Funktion **SOLLTEMPERATUR** nur für Bereich 1 eingestellt.

- 1. Um den Cursor zu bewegen, die Tasten ◀, ▶, ▼, ▲ drücken.
- 2. Um die Uhrzeit und die Temperatur einzustellen, die Taste ▼ oder ▲ drücken.

| SOLLTI     | 1/4         |                     |             |
|------------|-------------|---------------------|-------------|
| VOF<br>TEI | REIN<br>MP. | WETTER<br>TEMPEINST | ECO<br>MOD. |
| N.         |             | ZEIT                | TEMP.       |
| 1          |             | 00:00               | 25°C        |
| 2          |             | 00:00               | 25°C        |
| 3          |             | 00:00               | 25°C        |
|            |             |                     | € •         |

| SOLLTEMPERATUR |              |                     | 2/4         |
|----------------|--------------|---------------------|-------------|
| VOF<br>TE      | REIN-<br>MP. | WETTER<br>TEMPEINST | ECO<br>MOD. |
| N.             |              | ZEIT                | TEMP.       |
| 4              |              | 00:00               | 25°C        |
| 5              |              | 00:00               | 25°C        |
| 6              |              | 00:00               | 25°C        |
|                |              |                     | € ₽         |

Abbildung 161: Einstellbare Solltemperaturen

| SOLLTEMPERATUR |              |                     | 3/4         |
|----------------|--------------|---------------------|-------------|
| VOI<br>TE      | REIN<br>IMP. | WETTER<br>TEMPEINST | ECO<br>MOD. |
| N.             |              | ZEIT                | TEMP.       |
| 1              |              | 00:00               | 25°C        |
| 2              |              | 00:00               | 25°C        |
| 3              |              | 00:00               | 25°C        |
| L 🛛 AUSWÄHLEN  |              |                     | € •         |

Abbildung 162: Solltemperaturen wählen

Wenn der Cursor auf **N.** steht und → gewählt wird, wird das Symbol **■** angezeigt. Zeitraum 1 ist gewählt.

| SOLLT     | 4/4          |                     |             |  |  |
|-----------|--------------|---------------------|-------------|--|--|
| VOF<br>TE | REIN<br>MP.  | WETTER<br>TEMPEINST | ECO<br>MOD. |  |  |
| N.        |              | ZEIT                | TEMP.       |  |  |
| 1         |              | 00:00               | 35°C        |  |  |
| 2         |              | 00:00               | 25°C        |  |  |
| 3         | $\checkmark$ | 00:00               | 35°C        |  |  |
|           |              |                     |             |  |  |

Abbildung 163: Gewählte Solltemperaturen

Wenn noch einmal → gewählt wird, wird das Symbol I nicht mehr angezeigt. Zeitraum 1 ist nicht mehr gewählt.

6 Zeiträume und 6 Temperaturen können eingestellt werden.

Beispiel: Es ist 9 Uhr und die Temperatur ist 35 °C.

| 01-01-2021              | 9:00 | ☆13° |
|-------------------------|------|------|
| <b>≥≥</b> ₹ <u>9:00</u> | ON   |      |
| ∆ <b>35</b> °°          | -ờ-  |      |
| Ē                       |      |      |

Abbildung 164: Eingestellte Solltemperatur

Die Zeiträume im Bereich **SOLLTEMPERATUR** können z. B. wie folgt eingestellt werden.

| Nr.    | Uhrzeit |       | Temp  | eratur |       |   |
|--------|---------|-------|-------|--------|-------|---|
| 1      | 8:00    |       | 35 °C |        |       | - |
| 2      | 9:00    |       | 25 °C |        |       |   |
| 3      | 12:00   |       | 35 °C |        |       |   |
| 4      | 18:00   |       | 25 °C |        |       |   |
| 5      | 20:00   |       | 35 °C |        |       |   |
| 6      | 23:00   |       | 25 °C |        |       |   |
| 35°C   | []      |       |       |        |       |   |
| 25°C — |         | ]     |       |        |       |   |
|        | 8:00    | 12:00 | 15:00 | 18:00  | 23:00 |   |

Abbildung 165: Eingestellte Zeiträume für Solltemperaturen

### 11.10 Automatische Einstellung der Wasservorlauftemperatur

#### Die Funktion wählen über MENÜ > SOLLTEMPERATUR > WETTER TEMPEINST

Mit der Funktion **WETTER TEMPEINST** kann die Wassertemperatur in der Anlage je nach Außentemperatur automatisch eingestellt werden. Wenn die Außentemperatur steigt, wird weniger Heizleistung angefordert.

Um Energie zu sparen, wird die Solltemperatur des Wasservorlaufs reduziert, wenn die Außentemperatur während des Heizbetriebs steigt.

Mit der Funktion können Klimakurven für die verschiedenen Bereiche und Betriebsarten gewählt werden.

Die Auswahl hängt von den Einstellungen unter **MENÜ > FÜR TECHNIKER > KÜHLMODUS-EINST.** und **> HEIZMODUSEINST.** ab. Wenn die Klimakurven gewählt sind, kann die Solltemperatur nicht eingestellt werden.

| SOLLTEMPERATUR  |             |  |  |  |
|-----------------|-------------|--|--|--|
| VOREIN<br>TEMP. | ECO<br>MOD. |  |  |  |
| ZONE1 C-MOD     | AUS         |  |  |  |
| ZONE1 H-MOD     | AUS         |  |  |  |
| ZONE2 C-MOD     | AUS         |  |  |  |
| ZONE2 H-MOD     | AUS         |  |  |  |
| AN/AUS AN/AU    | ŧ           |  |  |  |

Abbildung 166: Wasservorlauftemperatur einstellen

Um eine Klimakurve zu wählen:

- 1. Die Taste ◀ oder ► drücken, um den Cursor zu bewegen.
- 2. Mit ← bestätigen.

| WETTE   | WETTERTEMP. EINST. |    |      |     |      |    |   |   |   |  |  |
|---------|--------------------|----|------|-----|------|----|---|---|---|--|--|
| WETTE   | ERT                | EM | P. E | INS | т. т | ΥP |   |   |   |  |  |
|         |                    |    |      |     |      |    |   |   |   |  |  |
|         | 1                  | 2  | 3    | 4   | 5    | 6  | 7 | 8 | 9 |  |  |
|         |                    |    |      |     |      |    |   |   |   |  |  |
|         |                    |    |      |     |      |    |   |   |   |  |  |
|         |                    |    |      |     |      |    |   |   |   |  |  |
| BESTÄT. |                    |    |      |     | ♪    |    |   |   |   |  |  |

Abbildung 167: Klimakurve wählen

| SOLLTEMPERATUR  |                     |             |  |
|-----------------|---------------------|-------------|--|
| VOREIN<br>TEMP. | WETTER<br>TEMPEINST | ECO<br>MOD. |  |
| ZONE1 C-MOD     | AN                  |             |  |
| ZONE1 H-MOD     | AUS                 |             |  |
| ZONE2 C-MOD     | AUS                 |             |  |
| ZONE2 H-MOD     | AUS                 |             |  |
| EING.           | Ð                   |             |  |

Abbildung 168: Wasservorlauftemperatur einstellen

Wenn die Seite angezeigt wird, auf der die Funktion **WETTER TEMPEINST** deaktiviert werden kann, wie folgt vorgehen:

NEIN wählen und mit 🖵 bestätigen, um zur Hauptseite zurückzukehren oder

JA wählen und mit → bestätigen, um die Funktion zu deaktivieren.

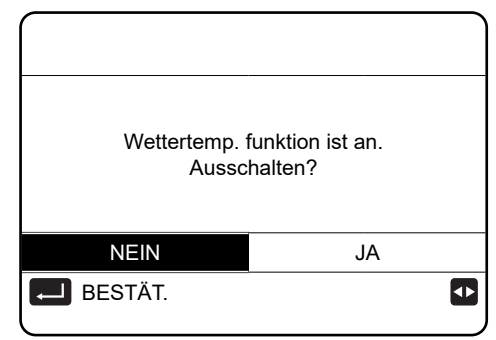

Abbildung 169: Wasservorlauftemperatur ein-/ausschalten

### 11.11 ECO-Modus

#### Die Funktion wählen über MENÜ > SOLLTEMPERATUR > ECO MOD.

Die Funktion **ECO-MODUS** ist aktiv, wenn **DOPPELZONE** auf **NEIN** eingestellt ist. Wenn **DOP-PELZONE** auf **JA** eingestellt ist, ist die Funktion **ECO-MOD**. nicht aktiv. Siehe die Einstellungen unter "10.2.3.5 Einstellungen für die Regelungsart" auf Seite 97.

| SOLLTEMPERATUR  |             |   |  |  |
|-----------------|-------------|---|--|--|
| VOREIN<br>TEMP. | ECO<br>MOD. |   |  |  |
| AKT. STATUS     | AUS         |   |  |  |
| ECO-TIMER       | AUS         |   |  |  |
| ANFANG          | 08:00       |   |  |  |
| ENDE            | AUS         |   |  |  |
| EING.           |             | € |  |  |

Abbildung 170: ECO-Modus

U wählen. Die folgende Seite wird angezeigt.

| WET       | WETTERTEMP. EINST. |     |     |     |      |    |   |   |   |    |  |
|-----------|--------------------|-----|-----|-----|------|----|---|---|---|----|--|
| WET       | TEF                | RTE | MP. | EIN | IST. | TY | Ρ |   |   |    |  |
|           |                    |     |     |     |      |    |   |   |   |    |  |
|           | 1                  | 2   | 3   | 4   | 5    | 6  | 7 | 8 | 9 | 10 |  |
|           |                    |     |     |     |      |    |   |   |   |    |  |
|           |                    |     |     |     |      |    |   |   |   |    |  |
|           |                    |     |     |     |      |    |   |   |   |    |  |
| 🛃 BESTÄT. |                    |     |     |     |      |    |   |   |   |    |  |

Abbildung 171: Klimakurve wählen

Um eine Klimakurve zu wählen:

- 1. Die Taste ◀ oder ► drücken, um den Cursor zu bewegen.
- 2. Mit ← bestätigen.

Die Seite SOLLTEMPERATUR wird angezeigt.

- 1. Zum Aktivieren bzw. Deaktivieren die Taste 🖒 drücken.
- 2. Um den Cursor zu bewegen, die Tasten ▲, ▼ drücken.

Wenn der Cursor auf **ANFANG** oder **ENDE** steht, mit den Tasten  $\triangleleft$ ,  $\triangleright$ ,  $\checkmark$ ,  $\blacktriangle$  bewegen und mit den Tasten  $\checkmark$ ,  $\blacktriangle$  die Zeit einstellen.

| SOLLTEMPERATUR  |             |   |  |  |
|-----------------|-------------|---|--|--|
| VOREIN<br>TEMP. | ECO<br>MOD. |   |  |  |
| AKT. STATUS     | AUS         |   |  |  |
| ECO TIMER       | AUS         |   |  |  |
| ANFANG          | 08:00       |   |  |  |
| ENDE            | AUS         |   |  |  |
| EING.           |             | Ð |  |  |

Abbildung 172: ECO-Modus einstellen

| SOLLTEMPERATUR  |                     |             |  |  |
|-----------------|---------------------|-------------|--|--|
| VOREIN<br>TEMP. | WETTER<br>TEMPEINST | ECO<br>MOD. |  |  |
| AKT. STATUS     | AUS                 |             |  |  |
| ECO TIMER       | AUS                 |             |  |  |
| ANFANG          | <b>08</b> :00       |             |  |  |
| ENDE            | 19:00               |             |  |  |
| ŧ               |                     |             |  |  |

Abbildung 173: Uhrzeiten im ECO-Modus einstellen

Beachten:

- Wenn ECO-MOD. aktiviert ist, kann die Solltemperatur des Wasservorlaufs (T1S) nicht eingestellt werden.
- Wenn ECO-MOD. aktiviert ist und ECO TIMER deaktiviert ist, arbeitet das Gerät immer im ECO-Modus.
- Wenn **ECO-MOD**. aktiviert ist und **ECO TIMER** ebenfalls aktiviert ist, arbeitet das Gerät nach den Vorgaben der Anfangszeit und Endzeit im ECO-Modus.
- Wenn die Funktion aktiv ist, wird das Symbol  ${\mathscr O}$  angezeigt.

### 11.12 Brauchwarmwasser-Erzeugung

Der Modus für die Brauchwarmwasser-Erzeugung hat folgende Funktionen:

- Desinfektionsfunktion (DESINF)
- Schnelle Brauchwarmwasser-Erzeugung (SCHN WW)
- Integrierter elektrischer Heizwiderstand (TANK HEIZER)
- Zirkulationspumpe (WW PUMPE)

### Desinfektionsfunktion (Legionellenschutz, DESINF)

Die Funktion dient der Beseitigung von Legionellen, indem die Speichertemperatur auf 65-70 °C erhöht wird. Die Desinfektionstemperatur wird im Modus für die Brauchwarmwasser-Erzeugung eingestellt (siehe "10.2.3.1 Einstellungen für den Brauchwarmwasser-Modus" auf Seite 86).

1. Die Funktion wählen über MENÜ > WARMWASSER (WW) > DESINF.

- 2. Die Taste 🖵 drücken, um zu bestätigen.
- 3. Den Cursor mit den Tasten ◀, ▶, ▼, ▲ bewegen.
- 4. Mit den Tasten ▼, ▲ die Parameter BEDIENTAG und ANFANG einstellen.

Beispiel:

Der Tag ist auf Freitag und der Anfang auf 23:00 Uhr eingestellt. Die Desinfektionsfunktion wird am Freitag um 23:00 Uhr aktiviert.

**TUT** ist die Tägliche Desinfektionsfunktion.

| WARMWASSERBEREIT. (WW) |            |                |             |  |  |
|------------------------|------------|----------------|-------------|--|--|
| DISIN-<br>FEKT         | SCHN<br>WW | TANK<br>HEIZER | WW<br>PUMPE |  |  |
| AKT. STATUS AN         |            |                |             |  |  |
| BEDIENTAG FR           |            |                |             |  |  |
| ANFANG                 |            |                | 08:00       |  |  |
|                        |            |                |             |  |  |
|                        | i.         |                | € ₽         |  |  |
|                        | J          |                | 5           |  |  |
| WARMWAS                | SERBEREI   | T. (WW)        |             |  |  |
| DISIN-<br>FEKT         | SCHN<br>WW | TANK<br>HEIZER | WW<br>PUMPE |  |  |
| AKT. STATUS AUS        |            |                |             |  |  |
| BEDIENTAG FR           |            |                |             |  |  |
| ANFANG                 |            |                | 23:00       |  |  |
|                        |            |                |             |  |  |
| EING.                  |            |                |             |  |  |

Abbildung 174: Desinfektionsfunktion einstellen

Wenn die Desinfektionsfunktion aktiv ist, wird die folgende Seite angezeigt. Im Desinfektionsbetrieb arbeitet das Gerät nicht zum Heizkreislauf bzw. Kühlkreislauf hin.

| 01-01-2021 🗄 | 9:00 | ☆13°         |
|--------------|------|--------------|
| ≝            | ON   | ≝_≋ ⊕        |
| 23,5°℃       | -ḋ-  | <b>38</b> °c |
|              |      |              |
|              |      |              |

Abbildung 175: Anzeige bei aktivierter Desinfektionsfunktion

#### Schnelle Brauchwarmwasser-Erzeugung (SCHN WW)

Mit der Funktion kann der Brauchwarmwasser-Modus für die Brauchwarmwasser-Erzeugung erzwungen werden. Die Wärmepumpe wird zusammen mit dem integrierten elektrischen Heizwiderstand eingeschaltet und die Solltemperatur des Brauchwarmwassers erreicht. Die Funktion wird nur einmal pro Aktivierung ausgeführt.

- 1. Die Funktion wählen über MENÜ > WARMWASSER (WW) > SCHNELL-WW.
- 2. Mit der Taste → bestätigen.
- 3. Zum Einschalten bzw. Ausschalten der Funktion die Taste 🖒 drücken.

| WARMWASSERBEREIT. (WW) |            |                |             |  |  |
|------------------------|------------|----------------|-------------|--|--|
| DISIN-<br>FEKT         | SCHN<br>WW | TANK<br>HEIZER | WW<br>PUMPE |  |  |
| AKT. STAT              | US         |                | AN          |  |  |
|                        |            |                |             |  |  |
|                        |            |                |             |  |  |
|                        | <u> </u>   |                |             |  |  |
|                        |            |                |             |  |  |
| WARMWAS                | SSERBERE   | IT. (WW)       |             |  |  |
| DISIN-<br>FEKT         | SCHN<br>WW | TANK<br>HEIZER | WW<br>PUMPE |  |  |
| AKT. STAT              | US         |                | AUS         |  |  |
|                        |            |                |             |  |  |
|                        |            |                |             |  |  |
|                        |            |                |             |  |  |

Abbildung 176: Schnelle Brauchwarmwasser-Erzeugung

#### Integrierter elektrischer Heizwiderstand (TANK HEIZER)

Mit der Funktion kann die Brauchwarmwasser-Erzeugung im Brauchwarmwasser-Speicher über den integrierten elektrischen Heizwiderstand erzwungen werden, wenn die Wärmepumpe für die Heizfunktion oder Kühlfunktion aktiv ist, aber dennoch Brauchwarmwasser benötigt wird.

Mit der Funktion kann das Brauchwarmwasser im Speicher auch dann erhitzt werden, wenn die Wärmepumpe ausgefallen ist.

- 1. Die Funktion wählen über MENÜ > WARMWASSER (WW) > TANK HEIZER.
- 2. Mit der Taste → bestätigen.
- 3. Zum Einschalten bzw. Ausschalten der Funktion die Taste 🖒 drücken.
- 4. Um die Seite zu verlassen die Taste ⊃ drücken.

| WARMWASSERBEREIT. (WW) |            |                |             |  |  |
|------------------------|------------|----------------|-------------|--|--|
| DISIN-<br>FEKT         | SCHN<br>WW | TANK<br>HEIZER | WW<br>PUMPE |  |  |
| AKT. STAT              | US         |                | AN          |  |  |
|                        |            |                |             |  |  |
|                        |            |                |             |  |  |
|                        |            |                |             |  |  |
|                        |            |                | <b>)</b>    |  |  |

| WARMWASSERBEREIT. (WW) |            |                |             |  |  |  |
|------------------------|------------|----------------|-------------|--|--|--|
| DISIN-<br>FEKT         | SCHN<br>WW | TANK<br>HEIZER | WW<br>PUMPE |  |  |  |
| AKT. STAT              | US         |                | AUS         |  |  |  |
|                        |            |                |             |  |  |  |
|                        |            |                |             |  |  |  |
|                        |            |                |             |  |  |  |
| EING                   |            |                | J           |  |  |  |

Abbildung 177: Integrierter elektrischer Heizwiderstand

Falls **AKT. STATUS** auf **AUS** steht, ist die Funktion **TANK HEIZER** deaktiviert. Wenn der Temperaturfühler T5 des Brauchwarmwasser-Speichers defekt ist, kann sich der integrierte elektrische Heizwiderstand nicht einschalten.

Falls die Funktion TANK HEIZER aktiv ist, wird die folgende Seite angezeigt.

| 01-01-2021 | 9:00 | ☆13°                                                                                        |
|------------|------|---------------------------------------------------------------------------------------------|
| ≣          | ON   | ≝≝≋ ⊕                                                                                       |
| 23,5°℃     | -ờ-  | <b>38</b> °℃                                                                                |
|            |      |                                                                                             |
|            |      | ,<br>,<br>,<br>,<br>,<br>,<br>,<br>,<br>,<br>,<br>,<br>,<br>,<br>,<br>,<br>,<br>,<br>,<br>, |

Abbildung 178: Anzeige bei aktiviertem integrierten elektrischen Heizwiderstand

#### Zirkulationspumpe (WW PUMPE)

Falls bauseitig vorhanden, kann mit der Funktion der Zirkulationspumpe das Wasser im Wasserleitungssystem umgewälzt werden.

Voraussetzungen:

- Die Funktion ist unter MENÜ > FÜR TECHNIKER > WW MODUSEINST. aktiviert.
- Die Parameter 1.4 PUMP\_D und 1.19 WWPUMPZEIT LAUF sind aktiviert.
- 1. Die Funktion wählen über MENÜ > WARMWASSER (WW) > WW PUMPE.
- 2. Zur Auswahl → drücken.

| WAF       | 1/2        |            |                |  |             |
|-----------|------------|------------|----------------|--|-------------|
| DIS<br>FE | SIN-<br>KT | SCHN<br>WW | TANK<br>HEIZER |  | WW<br>PUMPE |
| N.        |            | ANFANG     | N.             |  | ANFANG      |
| T1        |            | 00.00      | T4             |  | 00.00       |
| T2        |            | 00.00      | T5 🗌           |  | 00.00       |
| Т3        |            | 00.00      | T6 🗌           |  | 00.00       |
|           |            |            |                |  | €₽          |

Abbildung 179: Funktion Zirkkulationspumpe

| WARM         | 2/2     |            |                |             |
|--------------|---------|------------|----------------|-------------|
| DISIN<br>FEK | √-<br>Г | SCHN<br>WW | TANK<br>HEIZER | WW<br>PUMPE |
| N.           |         | ANFANG     | N.             | ANFANG      |
| <b>T7</b> [  |         | 00.00      | T10 🗌          | 00.00       |
| T8 🗌         |         | 00.00      | T11 🗌          | 00.00       |
| T9 🗌         |         | 00.00      | T12 🗌          | 00.00       |
|              |         |            |                | € •         |

Abbildung 180: Funktion Zirkulationspumpe

- 3. Den Cursor auf die betreffende Zeile in der Spalte **N.** bewegen. Dazu den Cursor mit den Tasten ◀, ▶, ▼, ▲ bewegen.
- 4. Um eine Checkbox anzuhaken oder abzuhaken, die Taste 🖵 drücken.

| WAF       | 1/2         |            |                |  |             |
|-----------|-------------|------------|----------------|--|-------------|
| DI:<br>Fe | SIN-<br>EKT | SCHN<br>WW | TANK<br>HEIZER |  | WW<br>PUMPE |
| N.        |             | ANFANG     | N.             |  | ANFANG      |
| T1        |             | 00.00      | T4             |  | 00.00       |
| T2        |             | 00.00      | T5             |  | 00.00       |
| Т3        |             | 00.00      | T6 🗌           |  | 00.00       |
|           |             |            |                |  | €₽          |

Abbildung 181: Gewählter Zeitraum der Funktion Zirkulationspumpe

Beispiel: Der Parameter für die Zirkulationspumpe ist eingestellt (siehe "10.2.3.1 Einstellungen für den Brauchwarmwasser-Modus" auf Seite 86). Die Betriebszeit ist über Parameter anpassbar.

| Nr. | Uhrzeit |
|-----|---------|
| 1   | 6:00    |
| 2   | 7:00    |
| 3   | 8:00    |
| 4   | 9:00    |

Der Parameter **1.19 WWPUMPZEIT LAUF** ist auf 30 Minuten eingestellt. Die Zirkulationspumpe wird in den folgenden Zeiträumen aktiviert.

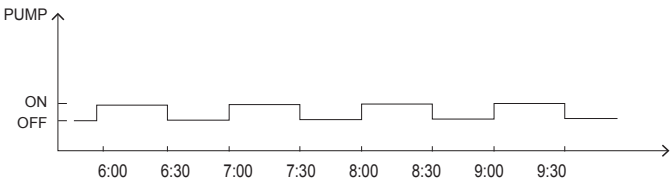

Abbildung 182: Zeiträume der Funktion Zirkulationspumpe

## 11.13 Zeiteinstellung

Für die Zeiteinstellung stehen folgende Funktionen zur Verfügung:

- Timer (TIMER) für die tägliche Programmierung.
- Wochenplan (WÖCHENT. ZEITPLAN) für die Wochenprogrammierung.
- Übersicht (ZEITPLAN TEST) für die Übersicht der eingestellten Zeiten.
- Löschen (ABBRUCH TIMER) zum Löschen der eingestellten Zeiten.

#### Timer (TIMER)

Wenn die Funktion **WÖCHENT. ZEITPLAN** aktiv ist (**EIN**) und die Funktion **TIMER** nicht aktiv ist (**AUS**), hat die aktive Einstellung Vorrang. Wenn die Funktion **TIMER** aktiviert ist, wird auf der Hauptseite das Symbol <sup>()</sup> eingeblendet. 6 Zeiträume können eingestellt werden.

- 1. Die Funktion wählen über MENÜ > ZEITPLAN > TIMER.
- 2. Zur Auswahl 🖵 drücken.
- 3. Den Cursor mit den Tasten ◄, ▶, ▼, ▲ bewegen.
- Um den Anfang, das Ende, die Betriebsart und die Temperatur einzustellen, die Tasten ▼ und ▲ drücken.
- 5. Den Cursor auf die betreffende Zeile in der Spalte **N.** bewegen.
- 6. Um eine Checkbox anzuhaken oder abzuhaken, die Taste 🖵 drücken.
- 7. Um einen Timer zu deaktivieren, den Cursor auf **■** bewegen und die Taste → drücken. Die Checkbox ist deaktiviert.

| ZEIT | FPLAN | _                       |         |            |             |    | 1/2   |
|------|-------|-------------------------|---------|------------|-------------|----|-------|
| TIN  | MER   | WÖ-<br>CHENT<br>ZEITPLA | :<br>.N | ZEIT<br>TE | PLAN<br>EST | AB | BRUCH |
| N.   |       | ANFANG                  | E       | NDE        | MOD         | ). | TEMP. |
| 1    |       | 00.00                   | 0       | 0.00       | WAR         | M  | 0°C   |
| 2    |       | 00.00                   | 0       | 0.00       | WAR         | М  | 0°C   |
| 3    |       | 00.00                   | 0       | 0.00       | WAR         | М  | 0°C   |
|      |       |                         |         |            |             |    | € •   |

| ZEII | ΓPLAN |                         |        |            |             |         | 2/2   |
|------|-------|-------------------------|--------|------------|-------------|---------|-------|
| TI   | MER   | WÖ-<br>CHENT<br>ZEITPLA | :<br>N | ZEIT<br>TE | PLAN<br>EST | AE<br>۲ | BRUCH |
| N.   |       | ANFANG                  | E      | NDE        | MOE         | ).      | TEMP. |
| 4    |       | 00.00                   | 0      | 0.00       | WAR         | M       | 0°C   |
| 5    |       | 00.00                   | 0      | 0.00       | WAR         | M       | 0°C   |
| 6    |       | 00.00                   | 0      | 0.00       | WAR         | M       | 0°C   |
|      |       |                         |        |            |             |         | € ●   |

#### Abbildung 183: Timer

Wenn der Anfang nach dem Ende oder eine Temperatur außerhalb des zulässigen Temperaturbereichs für die gewählten Betriebsart eingestellt ist, wird die folgende Seite angezeigt.

| ZEITPLAN                                              |                           |                  |                  |  |
|-------------------------------------------------------|---------------------------|------------------|------------------|--|
| TIMER                                                 | WÖ-<br>CHENT.<br>ZEITPLAN | ZEITPLAN<br>TEST | ABBRUCH<br>TIMER |  |
| Timer 1 ist nutzlos.<br>Überprüfen Timer-Einstellung. |                           |                  |                  |  |
| BESTÄT.                                               |                           |                  |                  |  |

Abbildung 184: Meldung im Menü Timer

| Nr. | Anfang | Ende  | Betrieb | Temperatur |
|-----|--------|-------|---------|------------|
| T1  | 1:00   | 3:00  | WW      | 50 °C      |
| T2  | 7:00   | 9:00  | WARM    | 28 °C      |
| Т3  | 11:30  | 13:30 | KALT    | 20 °C      |
| T4  | 14:30  | 16:30 | WARM    | 28 °C      |
| Т5  | 15:00  | 19:00 | KALT    | 20 °C      |
| Т6  | 18:00  | 23:30 | WW      | 50 °C      |

Beispiel: 6 Zeiträume werden eingestellt.

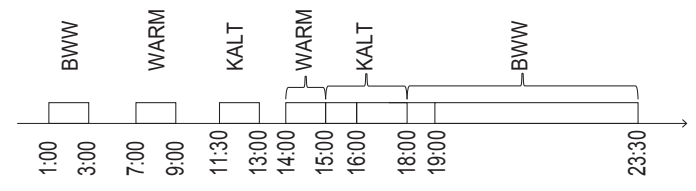

Abbildung 185: Eingestellte Zeiträume

Die Funktionen der Steuerung entsprechend der Programmierung sind in der folgenden Tabelle dargestellt.

| Uhrzeit | Funktion der Steuerung                                          |
|---------|-----------------------------------------------------------------|
| 1:00    | Brauchwarmwasser-Modus EIN                                      |
| 3:00    | Brauchwarmwasser-Modus AUS                                      |
| 7:00    | Heizbetrieb EIN                                                 |
| 9:00    | Heizbetrieb AUS                                                 |
| 11:30   | Kühlbetrieb EIN                                                 |
| 13:00   | Kühlbetrieb AUS                                                 |
| 14:00   | Heizbetrieb EIN                                                 |
| 15:00   | Aktivierung des Kühlbetriebs und Deaktivierung des Heizbetriebs |
| 16:00   | Heizbetrieb AUS                                                 |
| 18:00   | Brauchwarmwasser-Modus EIN                                      |
| 19:00   | Kühlbetrieb AUS                                                 |
| 23:00   | Brauchwarmwasser-Modus AUS                                      |

Falls der Anfang und das Ende im gleichen Zeitraum identisch sind, ist die Funktion **TIMER** nicht aktiv.

### Wochenplan (WÖCHENT. ZEITPLAN)

Wenn der Timer aktiviert und die Programmierung des Wochentimers deaktiviert ist, ist die letzte Einstellung gültig. Wenn die Funktion **WÖCHENT. ZEITPLAN** aktiv ist, erscheint auf der Hauptseite  $\overline{7}$ .

Beachten:

• Wenn der Tag in der Form MON angezeigt wird, ist er gewählt. Wenn er nicht gewählt ist, wird er als MON angezeigt.

- Um die Funktion **WÖCHENT. ZEITPLAN** zu aktivieren, müssen mindestens zwei Tage programmiert sein.
- 1. Die Funktion wählen über MENÜ > ZEITPLAN > WÖCHENT. ZEITPLAN
- 2. Zur Auswahl ← drücken.
- 3. Den Cursor mit der Taste ◄ oder ► bewegen.
- 4. Um einen Wochentag zu wählen oder nicht mehr zu wählen, die Taste 🖵 drücken.

| ZEITP         | LAN |                       |          |    |                |   |            |             |
|---------------|-----|-----------------------|----------|----|----------------|---|------------|-------------|
| TIME          | ĒR  | WÖ-<br>CHEN<br>ZEITPL | T.<br>AN | ZE | ITPLAI<br>FEST | N | ABB<br>TII | RUCH<br>MER |
| MON           | DIE | MIT                   | DC       | DN | FR             | S | SAM        | SON         |
|               |     |                       |          |    |                |   |            |             |
|               |     |                       |          |    |                |   |            |             |
| EING. ABBRUCH |     |                       |          |    | ł              |   |            |             |
| MON AUSWÄHLEN |     |                       |          |    | <b>÷</b> •     |   |            |             |

Abbildung 186: Wochenplan

5. Den Cursor mit der Taste ► bewegen und die Taste → zur Bestätigung drücken.

Wenn die Tage von Montag bis Freitag gewählt sind, sieht die Anzeige wie in der nachstehenden Abbildung aus.

| ZEITP                           | LAN  |          |      |                |           |               |          |
|---------------------------------|------|----------|------|----------------|-----------|---------------|----------|
| TIMER WÖ-<br>CHENT.<br>ZEITPLAN |      | T.<br>AN | ZE   | ITPLAN<br>TEST | N AB<br>T | BRUCH<br>IMER |          |
| MON                             | DIE  | MIT      | DC   | DN             | FR        | SAM           | SON      |
|                                 |      |          | Ľ    |                |           |               |          |
|                                 |      |          |      |                |           |               |          |
|                                 | EIN  | IG.      |      |                | ABE       | BRUC          | H        |
|                                 | FR A | USWÄF    | ILEI | N              |           |               | <b>†</b> |

Abbildung 187: Gewählte Tage im Wochenplan

Die nachstehende Seite wird angezeigt.

- 1. Den Cursor mit den Tasten ◀, ▶, ▼, ▲ bewegen.
- Um die Anfangszeit, die Endzeit, die Betriebsart und die Temperatur einzustellen, die Tasten
   ▼ und ▲ drücken.
- 3. Den Cursor auf die betreffende Zeile in der Spalte **N.** bewegen.
- 4. Um eine Checkbox anzuhaken oder abzuhaken, die Taste 🖵 drücken.
- 5. Um einen Timer zu deaktivieren, den Cursor auf **v** bewegen und die Taste → drücken. Die Checkbox ist deaktiviert.

Das Ende muss nach dem Anfang sein. Ansonsten wird der Hinweis angezeigt, dass die Funktion **WÖCHENT. ZEITPLAN** nicht aktiviert ist.

| ZEII  | PLAN  |                           |   |            |            |       | 1/2   |
|-------|-------|---------------------------|---|------------|------------|-------|-------|
| TIMER |       | WÖ-<br>CHENT.<br>ZEITPLAN |   | PLAN<br>ST | AE         | BRUCH |       |
| N.    |       | ANFANG                    | E | NDE        | MOE        | ).    | TEMP. |
| 1     |       | 00.00                     | 0 | 0.00       | WAR        | М     | 0°C   |
| 2     |       | 00.00                     | 0 | 0.00       | WAR        | М     | 0°C   |
| 3     |       | 00.00                     | 0 | 0.00       | WAR        | М     | 0°C   |
|       |       |                           |   |            |            |       | ۥ     |
| ZEII  | FPLAN |                           |   |            |            |       | 2/2   |
| TIT   | MER   | WÖ-<br>CHENT.<br>ZEITPLAI | N | ZEIT<br>TE | PLAN<br>ST | AE    | BRUCH |
| N.    |       | ANFANG                    | E | NDE        | MOD        | ).    | TEMP. |
| 4     |       | 00.00                     | 0 | 0 00       | W/AR       | м     | 0°C   |

|   | 00.00 | 00.00 |      | 00  |
|---|-------|-------|------|-----|
| 5 | 00.00 | 00.00 | WARM | 0°C |
| 6 | 00.00 | 00.00 | WARM | 0°C |
|   |       |       |      | €₽  |

Abbildung 188: Zeiträume im Wochenplan

### Übersicht (ZEITPLAN TEST)

Mit der Funktion kann der Wochenplan angezeigt werden.

- 1. Die Funktion wählen über MENÜ > ZEITPLAN > ZEITPLANTEST
- 2. Zur Auswahl die Taste 🖵 drücken.

| ZEITPLAN            |                      |                        | 1/2              |  |  |
|---------------------|----------------------|------------------------|------------------|--|--|
| TIMER               | WÖCHENT.<br>ZEITPLAN | ZEIT-<br>PLAN-<br>TEST | ABBRUCH<br>TIMER |  |  |
| WOCHENPLANKONTROLLE |                      |                        |                  |  |  |
|                     |                      |                        |                  |  |  |
|                     |                      |                        |                  |  |  |
|                     |                      |                        |                  |  |  |
| EING                |                      |                        | <b>†</b>         |  |  |

Abbildung 189: Übersicht

3. Um die Programmierung von Montag bis Sonntag anzuzeigen, den Cursor mit der Taste ▲ und ▼ bewegen.

| WOCH | WOCHENPLANKONTROLLE |      |      |       |       |  |
|------|---------------------|------|------|-------|-------|--|
| TAG  | NR.                 | MOD. | SETZ | ANF.  | ENDE  |  |
|      | T1 🗆                | WARM | 0°C  | 00.00 | 00.00 |  |
|      | T2 🗆                | WARM | 0°C  | 00.00 | 00.00 |  |
| MON  | Т3 🗆                | WARM | 0°C  | 00.00 | 00.00 |  |
|      | T4 🗆                | WARM | 0°C  | 00.00 | 00.00 |  |
|      | T5 🗆                | WARM | 0°C  | 00.00 | 00.00 |  |
| ¢    | T6 🗆                | WARM | 0°C  | 00.00 | 00.00 |  |

Abbildung 190: Wochenplan in der Übersicht

### Löschen (ABBRUCH TIMER)

Mit dieser Funktion können der Timer **(TIMER)** und der Wochenplan **(WÖCHENT. ZEITPLAN)** gelöscht werden.

- 1. Die Funktion wählen über **MENÜ > ZEITPLAN > ABBRUCH TIMER.**
- 2. Zur Auswahl die Taste 🖵 drücken.
- 3. Um den Timer und den Wochenplan zu löschen, **JA** wählen und die Taste → drücken. Dazu den Cursor mit den Tasten ◄, ▶, ▼, ▲ bewegen.
- 4. Um das Menü zu verlassen, die Taste ⊃ drücken.

| ZEITPLAN 1/2      |                      |                  |                  |  |  |  |
|-------------------|----------------------|------------------|------------------|--|--|--|
| TIMER             | WÖCHENT.<br>ZEITPLAN | ZEITPLAN<br>TEST | ABBRUCH<br>TIMER |  |  |  |
| DEN TIMER UND DEN |                      |                  |                  |  |  |  |
| WOCHENF           | PLAN ABBRECH         | EN?              |                  |  |  |  |
|                   |                      |                  |                  |  |  |  |
| NEIN JA           |                      |                  |                  |  |  |  |
| EING              |                      |                  | €₽               |  |  |  |

Abbildung 191: Löschen

Beachten:

- Der Timer bzw. der wöchentliche Zeitplan muss neu eingestellt werden, wenn von WASSER-FLUSSTEMP. auf RAUM-TEMP. oder von RAUM-TEMP. auf WASSERFLUSSTEMP. gewechselt wird.
- Die Funktionen TIMER oder WÖCHENT. ZEITPLAN sind deaktiviert, wenn RAUMTHER-MOSTAT aktiv ist.
- Die Funktionen TIMER oder WÖCHENT. ZEITPLAN sind deaktiviert, wenn das Gerät im Energiesparbetrieb läuft. Die Funktionen TIMER oder WÖCHENT. ZEITPLAN können nur laufen, wenn der Energiesparbetrieb (ECO MOD.) deaktiviert ist.
- Die Funktionen **TIMER** und **WÖCHENT. ZEITPLAN** haben die gleiche Priorität, und die zuletzt eingestellte Funktion hat Vorrang.
- Die Funktion **VOREIN TEMP.** wird deaktiviert, wenn die Funktionen **TIMER** und **WÖCHENT. ZEITPLAN** aktiviert werden.
- Die Funktion WETTER TEMPEINST wird nicht durch Einstellen der Funktionen TIMER oder WÖCHENT. ZEITPLAN beeinflusst.
- Wenn die jeweilige Funktion aktiv ist, wird das Symbol des Timers (<sup>()</sup>) bzw. des Wochenplans (<sup>()</sup>/<sub>7</sub>) auf der Hauptseite angezeigt.

| 01-01-2021                | 9:00 | ╚ 介13°       |
|---------------------------|------|--------------|
| <u>≡</u>                  | ON   | r<br>€<br>•≈ |
| <b>∂23</b> ° <sup>c</sup> | -ờ-  | <b>38</b> °c |
|                           |      |              |
|                           |      |              |

Abbildung 192: Anzeige des Symbols Timer

• Wenn die Funktionen **TIMER** und **WÖCHENT. ZEITPLAN** gelöscht sind, wird das Symbol auf der Hauptseite nicht mehr angezeigt.

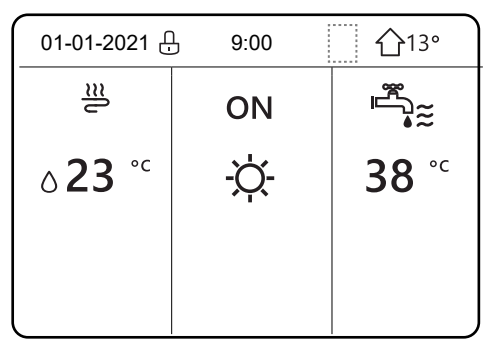

Abbildung 193: Anzeige ohne Symbol Timer

### 11.14 Optionen

Folgende Funktionen stehen zur Verfügung:

- Silent-Modus (LEISE MODUS)
- Urlaubsreise (URLAUB WEG)
- Urlaub zu Hause (URLAUB HOME)
- Elektrische Zusatzheizung bzw. Heizkessel (RESERVE HEIZER)

### Silent-Modus (LEISE MODUS)

Im Silent-Modus läuft das Gerät leiser. Dabei wird jedoch auch die Heizleistung bzw. Kühlleistung der Anlage reduziert. Der Silent-Modus kann in 2 Stufen aktiviert werden. Die Stufe 2 ist leiser als die Stufe 1 und reduziert die Heizleistung bzw. Kühlleistung stärker.

Der Silent-Modus kann in den folgenden Modi verwendet werden:

- kontinuierliche Aktivierung
- Aktivierung mit Timer

Wenn der Silent-Modus aktiviert ist, wird das Symbol 🗳 auf der Hauptseite angezeigt.

- 1. Die Funktion wählen über MENÜ > OPTIONEN > LEISE MODUS
- 2. Zur Auswahl die Taste 🖵 drücken.
- 3. Zum Einschalten bzw. Ausschalten der Funktion die Taste 🖒 drücken.

| OPTIONEN 1/2    |                   |  |  |  |  |  |  |
|-----------------|-------------------|--|--|--|--|--|--|
| LEISE<br>MODUS  | RESERVE<br>HEIZER |  |  |  |  |  |  |
| AKT. STATUS AUS |                   |  |  |  |  |  |  |
| LEISER PE       | LEVEL 1           |  |  |  |  |  |  |
| TIMER1 ST       | 12:00             |  |  |  |  |  |  |
| TIMER1 EN       | 15:00             |  |  |  |  |  |  |
| EING            | Ð                 |  |  |  |  |  |  |

#### Abbildung 194: Silent-Modus

Wenn **AKT. STATUS** auf **AUS** steht, ist **LEISE MODUS** deaktiviert. Wenn **LEISER PEGEL** gewählt und → oder ◄ gedrückt wird, wird die folgende Seite angezeigt.

- 1. Level 1 oder Level 2 mit den Tasten ▲ bzw. ▼ wählen.
- 2. Zur Auswahl die Taste → drücken.
| OPTIONEN       | 1             |                |                   |
|----------------|---------------|----------------|-------------------|
| LEISE<br>MODUS | URLAUB<br>WEG | URLAUB<br>HOME | RESERVE<br>HEIZER |
| AKT. STATUS A  |               |                | AUS               |
| LEISER PEGEL   |               |                | LEVEL 1           |
| TIMER1 START   |               |                | 12:00             |
| TIMER1 ENDE    |               |                | 15:00             |
|                | 6.            |                |                   |

| OPTIONEN       |                           |  |                   |  |  |
|----------------|---------------------------|--|-------------------|--|--|
| LEISE<br>MODUS | URLAUB URLAUB<br>WEG HOME |  | RESERVE<br>HEIZER |  |  |
| AKT. STATUS A  |                           |  | AN                |  |  |
| LEISER PEGEL   |                           |  | LEVEL 2           |  |  |
| TIMER1 START   |                           |  | 12:00             |  |  |
| TIMER1 ENDE    |                           |  | 15:00             |  |  |
| ANPAS          |                           |  | <₽                |  |  |

Abbildung 195: Einstellung der Stufe im Silent-Modus

1. Wenn die Funktion **TIMER** gewählt ist, die Taste → drücken.

2 Zeiträume können programmiert werden.

- 2. Eine Uhrzeit für TIMER1 START einstellen.
- 3. Eine Uhrzeit für TIMER1 ENDE einstellen.
- 4. Den Cursor bewegen, bis er auf AN steht.
- 5. Zur Auswahl die Taste → drücken.

Wenn keiner der beiden Zeitabschnitte ausgewählt wurde, ist der Silent-Modus immer aktiviert. Andernfalls wird er gemäß den programmierten Zeiten aktiviert.

| OPTIONEN       | 1                                     |  | 2/2           |
|----------------|---------------------------------------|--|---------------|
| LEISE<br>MODUS | LEISE URLAUB URLAUB<br>MODUS WEG HOME |  |               |
| TIMER 1        |                                       |  | AN            |
| TIMER1 START   |                                       |  | <b>22</b> :00 |
| TIMER1 ENDE    |                                       |  | 07:00         |
| TIMER 2        |                                       |  | AUS           |
| ANPAS          | 5.                                    |  | E)            |

Abbildung 196: Einstellungen der Zeiträume im Silent-Modus

#### Urlaubsreise (URLAUB WEG)

Durch diese Funktion wird der Frostschutz während der Winterferien außer Haus sichergestellt. Das Gerät kann vor der Rückkehr wieder in Betrieb genommen und gleichzeitig sein Verbrauch reduziert werden, wenn es nicht in Betrieb ist.

Wenn die Funktion **URLAUB WEG** aktiviert ist, wird auf der Hauptseite das Symbol  ${\mathfrak B}$  angezeigt.

- 1. Die Funktion wählen über **MENÜ > OPTIONEN > URLAUB WEG**.
- 2. Zur Auswahl die Taste → drücken.

3. Zum Einschalten bzw. Ausschalten der Funktion die Taste 🖒 drücken.

4. Den Cursor mit den Tasten ◀, ▶, ▼, ▲ bewegen und die Werte einstellen.

Beispiel: Das aktuelle Datum ist der 31.01.2024, und die Abreise in den Urlaub ist für den 02.02.2024 geplant.

Zu beachten ist:

- Die Abreise ist in 2 Tagen und der Urlaub dauert 2 Wochen.
- In dieser Zeit soll der Stromverbrauch reduziert und gleichzeitig verhindert werden, dass die Anlage vereist.

Folgende Einstellungen vornehmen:

| Einstellung               |                | ۷                 | Vert            |
|---------------------------|----------------|-------------------|-----------------|
| Urlaubsreise (URLAUB WEG) |                |                   | IN              |
| Von (VON)                 |                | 2                 | . Februar 2024  |
| Bis (BIS)                 |                | 1                 | 6. Februar 2024 |
| Heizbetrieb (HEIZ         | MODUS)         | E                 | IN              |
| Desinfektion (DES         | INF)           | E                 | IN              |
| OPTIONEN                  |                | 1/2               | )               |
| LEISE URLAUB<br>MODUS WEG | URLAUB<br>HOME | RESERVE<br>HEIZER | -               |
| AKT. STATUS               |                | AN                | -               |
| WW MODUS                  |                | AUS               | _               |
| DESINF.                   |                | AN                | _               |
| HEIZMODUS                 |                | AN                | _               |
| EING.                     |                | •                 | J               |
| OPTIONEN                  |                | 2/2               | )               |
| LEISE URLAUB<br>MODUS WEG | URLAUB<br>HOME | RESERVE<br>HEIZER |                 |
| VON                       | 02-            | 02-2024           | _               |
| BIS                       | 16-02-2024     |                   |                 |
|                           |                |                   | _               |
|                           |                |                   | -               |
| l                         |                | ● 🗗 🖸             | J               |

Abbildung 197: Einstellungen von Zeiträumen bei Urlaubsreisen

Beachten:

- Wenn der Modus **URLAUB WEG** aktiv ist und die Funktion auf **EIN** steht, kann die Funktion **DESINF.** nicht aktiviert werden.
- Wenn der Modus URLAUB WEG aktiv ist, sind die Funktionen TIMER und WÖCHENT. ZEIT-PLAN deaktiviert.
- Wenn AKT. STATUS auf AUS steht, ist die Funktion URLAUB WEG deaktiviert.
- Wenn AKT. STATUS auf EIN steht, ist die Funktion URLAUB WEG deaktiviert.
- Die Kabelfernbedienung kann nicht verwendet werden, wenn die Funktion **URLAUB WEG** aktiv ist.

- Wenn die Funktion **DESINF** aktiviert ist, wird das Gerät um 23:00 Uhr am letzten Tag desinfiziert.
- Wenn der Modus **URLAUB WEG** aktiv ist, werden die zuvor eingestellten Klimakurven deaktiviert. Die Klimakurven werden wieder aktiviert, wenn der eingestellte Zeitraum abgelaufen ist.
- Die Solltemperatur wird in dem Zeitraum nicht berücksichtigt, in dem die Funktion **URLAUB WEG** aktiv ist. Der Wert wird jedoch auf der Hauptseite angezeigt.
- Die Funktion **URLAUB WEG** muss neu eingestellt werden, wenn die Betriebsart des Geräts geändert wird.

# Urlaub zu Hause (URLAUB HOME)

Wenn die Funktion aktiviert ist, können bis zu 6 Programme eingestellt werden. Der normale Zeitplan muss dazu nicht angepasst werden.

Während des Urlaubs zu Hause kann im Modus **URLAUB HOME** das normale Programm ohne Änderungen deaktiviert werden. Wenn die Funktion **URLAUB HOME** aktiviert ist, wird auf der Hauptseite das Symbol  $\mathfrak{D}$  angezeigt.

Dabei gelten die Vorgaben in der folgenden Tabelle.

| Zeitraum                            | Programmierung                                                                                          |
|-------------------------------------|----------------------------------------------------------------------------------------------------|
| Vor und nach dem Urlaub zu<br>Hause | Das normale Programm wird angewendet.                                                                   |
| Während des Urlaubs zu<br>Hause     | Die Einstellungen, die für die Funktion <b>URLAUB HOME</b> konfiguriert wur-<br>den, werden angewendet. |

- 1. Die Funktion wählen über MENÜ > OPTIONEN > URLAUB HOME.
- 2. Zur Auswahl die Taste 🖵 drücken.
- 3. Zur Auswahl die Taste ▼ drücken.
- 4. Zum Einschalten bzw. Ausschalten der Funktion die Taste 🖰 drücken.

Wenn AKT. STATUS auf AUS steht, ist URLAUB HOME deaktiviert.

Wenn AKT. STATUS auf EIN steht, ist URLAUB HOME aktiviert.

- 5. Um ein Datum einzustellen, die Taste ▼ drücken
- 6. Den Cursor mit den Tasten ◀, ▶, ▼, ▲ bewegen und die Werte einstellen.
- 7. Die Taste ← drücken.

| OPTIONEN       | 1             |                | )                 |  |
|----------------|---------------|----------------|-------------------|--|
| LEISE<br>MODUS | URLAUB<br>WEG | URLAUB<br>HOME | RESERVE<br>HEIZER |  |
| AKT. STAT      | US            |                | AUS               |  |
| VON            |               | 02-02-2024     |                   |  |
| BIS            |               | 16-02-2024     |                   |  |
| TIMER          |               |                | EING.             |  |
|                | •             |                |                   |  |

Abbildung 198: Urlaub zu Hause

- 8. Das Feld TIMER wählen.
- 9. Zweimal die Taste ← drücken.
- 10. Um den Cursor zu bewegen, die Tasten ◀, ▶, ▼, ▲ drücken.
- 11. Um die Uhrzeit, die Funktion und die Temperatur einzustellen, die Tasten ▼ bzw. ▲ drücken.

- 12. Den Cursor auf die betreffende Zeile in der Spalte **N.** bewegen.
- 13. Um eine Checkbox zu wählen oder abzuwählen, → drücken.

Wenn die Checkbox gewählt ist, wird **I** angezeigt, und das Programm ist aktiviert. Andernfalls wird □ angezeigt, und das Programm ist deaktiviert.

| OPT      | IONE       | N                  |   |                           |     |         | 1/2              |
|----------|------------|--------------------|---|---------------------------|-----|---------|------------------|
| LE<br>MO | ISE<br>DUS | URLAUB<br>WEG HOME |   | URLAUB URLAUB<br>WEG HOME |     | RE<br>⊢ | ESERVE<br>IEIZER |
| N.       |            | ANFANG             | E | NDE                       | MOE | ).      | TEMP.            |
| 1        |            | 00.00              | 0 | 0.00                      | WAR | М       | 0°C              |
| 2        |            | 00.00              | 0 | 0.00                      | WAR | М       | 0°C              |
| 3        |            | 00.00              | 0 | 0.00                      | WAR | М       | 0°C              |
|          |            |                    |   |                           |     |         | € •              |

| OPT      | IONE       | N             |   |           |             |         | 2/2              |
|----------|------------|---------------|---|-----------|-------------|---------|------------------|
| LE<br>MO | ISE<br>DUS | URLAUE<br>WEG | 3 | URL<br>HC | .AUB<br>DME | RI<br>H | ESERVE<br>HEIZER |
| N.       |            | ANFANG        | E | NDE       | MOD         | ).      | TEMP.            |
| 4        |            | 00.00         | 0 | 0.00      | WAR         | М       | 0°C              |
| 5        |            | 00.00         | 0 | 0.00      | WAR         | М       | 0°C              |
| 6        |            | 00.00         | 0 | 0.00      | WAR         | М       | 0°C              |
|          |            |               |   |           |             |         | €⊅               |

Abbildung 199: Einstellung von Zeiträumen bei Urlaub zu Hause

Wenn eine Anfangszeit nach der Endzeit oder eine Temperatur außerhalb des zulässigen Bereichs für den gewählten Modus eingestellt wird, wird die folgende Seite angezeigt.

| OPTIONEN       | 1                          |                              |                   |
|----------------|----------------------------|------------------------------|-------------------|
| LEISE<br>MODUS | URLAUB<br>WEG              | URLAUB<br>HOME               | RESERVE<br>HEIZER |
| Üb             | Timer 1 is<br>erprüfen Tim | st nutzlos.<br>ner-Einstellu | ng.               |

Abbildung 200: Meldung bei Urlaub zu Hause

Beachten:

• Die Funktion **URLAUB HOME** muss neu eingestellt werden, wenn die Betriebsart des Geräts geändert wird.

## Elektrische Heizung bzw. Heizkessel (RESERVE HEIZER)

Die elektrische Heizung ist als Zubehör oder Konfiguration erhältlich. Durch die Funktion kann ein zusätzliches Heizelement aktiviert werden.

1. Die Funktion wählen über **MENÜ > OPTIONEN > RESERVE HEIZER**.

2. Zur Auswahl die Taste → drücken.

Wenn die elektrische Zusatzheizung (IBH) und der Heizkessel (AHS) durch DIP-Schalter auf der Steuerplatine des Hydraulikmoduls **nicht** aktiviert sind, wird die folgende Seite angezeigt.

| OPTIONEN       | ١             |                |                   |
|----------------|---------------|----------------|-------------------|
| LEISE<br>MODUS | URLAUB<br>WEG | URLAUB<br>HOME | RESERVE<br>HEIZER |
|                |               |                |                   |
|                |               |                |                   |
|                |               |                |                   |

Abbildung 201: Anzeige bei deaktivierter elektrischer Heizung bzw. Heizkessel

Wenn die elektrische Zusatzheizung (IBH) und der zusätzliche Heizkessel (AHS) durch DIP-Schalter auf der Steuerplatine des Hydraulikmoduls **aktiviert** sind, wird die folgende Seite angezeigt.

| OPTIONEN       | ١             |                |                   |
|----------------|---------------|----------------|-------------------|
| LEISE<br>MODUS | URLAUB<br>WEG | URLAUB<br>HOME | RESERVE<br>HEIZER |
| RESERVE        | HEIZER        |                | AN                |
|                |               |                |                   |
|                |               |                |                   |
|                |               |                |                   |
| ் AN/AUS       | i             |                | •                 |

Abbildung 202: Anzeige bei aktivierter elektrischer Heizung bzw. Heizkessel

Beachten:

- Wenn zum Heizen oder Kühlen des Raums der Automatikbetrieb (**AUTO**) eingestellt ist, kann die Funktion **RESERVE HEIZER** nicht aktiviert werden.
- Die Funktion **RESERVE HEIZER** ist nicht aktiv, wenn nur die Funktion zum Heizen des Raums aktiviert ist.

# 11.15 Kindersicherung

Die Funktion Kindersicherung verhindert, dass das Gerät von Kindern unsachgemäß bedient wird. Mit dieser Funktion können die Betriebsart und die Temperaturregelung gesperrt und wieder freigeschaltet werden.

- 1. Die Funktion wählen über **MENÜ > KINDERSICH.**
- 2. Das Passwort eingeben.

| KINDERSICH         |
|--------------------|
| Passwort eingeben: |
|                    |
| 000                |
| EING. 🖨 ANPAS.     |

Abbildung 203: Passworteingabe bei Kindersicherung

- 3. Zur Auswahl die Taste ▲ bzw. ▼ drücken.
- 4. Zum Sperren bzw. Entsperren einer Betriebsart SPER bzw. ENTSPER wählen.

| KINDERSICH            |         |
|-----------------------|---------|
| KÜHL/HEIZTEMP. ANPAS. | ENTSPER |
| KÜHL/HEIZMODUS AN/AUS | ENTSPER |
| WW-TEMP. ANPAS        | ENTSPER |
| WW MODUS AN/AUS       | ENTSPER |
|                       |         |
|                       |         |
| B SPER/ENTSPER        | Ę       |

Abbildung 204: Funktionen in der Kindersicherung

Wenn die Temperatur des Kühl-/Heizbetriebs eingestellt werden soll und die Funktion **KÜHL**/ **HEIZTEMP. ANPAS.** gesperrt ist, wird die folgende Seite angezeigt.

| 01-01-2021 | 9:00                                     | 습13°      |
|------------|------------------------------------------|-----------|
| Kühl/Heizt | empAnpas<br>ist gesperrt.<br>Entsperren? | sfunktion |
| NEIN       |                                          | JA        |
| BESTÄT.    |                                          |           |

Abbildung 205: Anzeige bei Sperre der Temperaturanpassung des Kühl-/Heizbetriebs

Der Kühlbetrieb/Heizbetrieb kann nicht aktiviert oder deaktiviert werden, wenn die Funktion **KÜHL/HEIZMODUS AN/AUS** gesperrt ist. In dem Fall wird die folgende Seite angezeigt.

| 01-01-2021       | 9:00                                   | ☆13°       |
|------------------|----------------------------------------|------------|
| Kühl/Heizmc<br>E | odus AN/AU<br>gesperrt.<br>intsperren? | S-Funktion |
| NEIN             |                                        | JA         |
| ESTÄT.           |                                        |            |

Abbildung 206: Anzeige bei Sperre des Kühl-/Heizbetriebs

Die Brauchwarmwasser-Temperatur kann nicht eingestellt werden, wenn die Funktion **WW-TEMP. ANPAS** gesperrt ist. In dem Fall wird die folgende Seite angezeigt.

| 01-01-2021 | 9:00                                    | <b>①</b> 13° |
|------------|-----------------------------------------|--------------|
| WW-Tem     | p-Anpassfur<br>gesperrt.<br>Entsperren? | iktion ist   |
| NEIN       |                                         | JA           |
| BESTÄT.    |                                         | •            |

Abbildung 207: Anzeige bei Sperre der Brauchwarmwasser-Temperatur

Der Brauchwarmwasser-Modus kann nicht aktiviert oder deaktiviert werden, wenn die Funktion **WW MODUS AN/AUS** gesperrt ist. In dem Fall wird die folgende Seite angezeigt.

| 01-01-2021 | 9:00                                    | 介13°     |
|------------|-----------------------------------------|----------|
| WW Mor     | dus AN/AUS-<br>gesperrt.<br>Entsperren? | Funktion |
| NEIN       |                                         | JA       |
| E BESTÄT.  |                                         | •        |

Abbildung 208: Anzeige bei Sperre des Brauchwarmwasser-Modus

# 11.16 Informationen für den Kundendienst

Im Menü SERVICE-INFOS werden die folgenden Funktionen angezeigt:

- SERVICE ANRUF (Anzeige der Kontaktdaten für Anrufe beim Kundendienst)
- FEHLERCODE (Anzeige der Erklärung der Fehlercodes)
- **PARAMETER** (Anzeige der Betriebsparameter)
- **ANZEIGE** (Einstellung der Anzeige auf der Kabelfernbedienung)
- 1. Die Funktionen wählen über **MENÜ > SERVICE-INFOS**.
- 2. Zur Auswahl die Taste 🖵 drücken.

Der folgende Bildschirm wird angezeigt.

| SERVICE-INFOS           |                |                |              |  |
|-------------------------|----------------|----------------|--------------|--|
| SERVICE<br>ANRUF        | FEHLER<br>CODE | PARAME-<br>TER | ANZEI-<br>GE |  |
| TEL. NR. 000000000000   |                |                |              |  |
| MOBIL NR. 0000000000000 |                |                |              |  |
|                         |                |                |              |  |
|                         |                |                |              |  |
|                         |                |                |              |  |

Abbildung 209: Service-Infos

#### SERVICE ANRUF

Auf der Seite **SERVICE ANRUF** kann die Telefonnummer des Kundendiensts oder eine Mobiltelefonnummer eingegeben werden. Der Service-Partner kann hier seine Telefonnummer eintragen. Siehe Menü "10.2.3 Ersteinstellungen durch Fachpersonal" auf Seite 85.

| SERVICE-INFOS           |                |                |              |  |
|-------------------------|----------------|----------------|--------------|--|
| SERVICE<br>ANRUF        | FEHLER<br>CODE | PARAME-<br>TER | ANZEI-<br>GE |  |
| TEL. NR. 000000000000   |                |                |              |  |
| MOBIL NR. 0000000000000 |                |                |              |  |
|                         |                |                |              |  |
|                         |                |                |              |  |
|                         |                |                |              |  |

Abbildung 210: Telefonnummern eingeben

# FEHLERCODE

Auf der Seite **FEHLERCODE** wird die Bedeutung der Fehlercodes im Falle eines Fehlers oder einer Störung angezeigt. Insgesamt können 8 Fehlercodes gespeichert werden.

| _             |                |                |              |
|---------------|----------------|----------------|--------------|
| SERVICE-INFOS |                |                |              |
| SERVICE       | FEHLER<br>CODE | PARAME-<br>TER | ANZEI-<br>GE |
| E2            | 14:10          | 01 - 01 - 2018 |              |
| E2            | 14:00          | 01 - 01 - 2018 |              |
| E2            | 13:50          | 01             | - 01 - 2018  |
| E2            | 13:20          | 01             | - 01 - 2018  |
|               | i.             |                |              |

Abbildung 211: Fehlercodes

1. Um durch die Liste der protokollierten Fehler zu blättern, die Taste 🖵 drücken.

| SERVICE-INFOS 1/2      |                |                |             |
|------------------------|----------------|----------------|-------------|
| SERVICE                | FEHLER<br>CODE | PARAME-<br>TER | ANZEIGE     |
| E2                     | 14:10          | 01             | - 01 - 2018 |
| E2                     | 14:00          | 01             | - 01 - 2018 |
| E2                     | 13:50          | 01- 01 - 2018  |             |
| E2 13:20 01- 01 - 2018 |                |                | - 01 - 2018 |
|                        | i.             |                | Ð           |

Abbildung 212: Fehlercodes durchblättern

2. Um die Bedeutung eines Fehlercodes zu sehen, die Taste — erneut drücken.

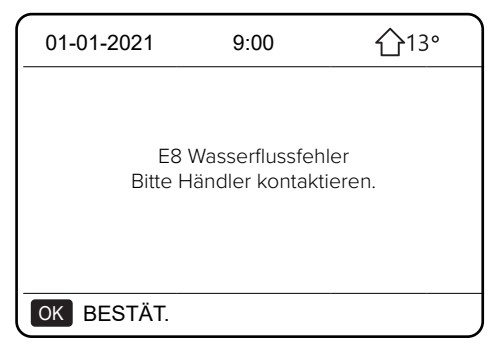

Abbildung 213: Anzeige eines Fehlercodes

#### PARAMETER

Mit der Funktion **PARAMETER** können die wesentlichen Parameter auf zwei Seiten angezeigt werden.

| SERVICE-INFOS 1/2      |                |                |         |
|------------------------|----------------|----------------|---------|
| SERVICE                | FEHLER<br>CODE | PARA-<br>METER | ANZEIGE |
| RAUMEINST. TEMP 26°C   |                |                |         |
| HAUPTEINSTTEMP 55°     |                |                | 55°C    |
| TANKEINST. TEMP 5      |                |                | 55°C    |
| AKTUELLE RAUMTEMP. 24° |                |                | 24°C    |
|                        |                |                |         |

| SERVICE-INFOS 2/:   |                |                |         |
|---------------------|----------------|----------------|---------|
| SERVICE             | FEHLER<br>CODE | PARA-<br>METER | ANZEIGE |
| AKT. HAUPTEMP       |                |                | 26°C    |
| AKT. TANKTEMP.      |                |                | 55°C    |
| SMART GRID-LAUFZEIT |                |                | 0 Hrs   |
|                     |                |                |         |
|                     |                |                |         |

Abbildung 214: Parameter

# ANZEIGE

Mit dieser Funktion wird die Kabelfernbedienung eingestellt.

- 1. Um eine Funktion zu wählen, die Taste 🖵 drücken.
- 2. Um den Cursor zu bewegen, die Tasten ◀, ▶, ▼, ▲ drücken. Um die Werte einzustellen, die Tasten ▼ bzw. ▲ drücken.

| SERVICE-INFOS 1/2 |                      |                |              |
|-------------------|----------------------|----------------|--------------|
| SERVICE           | FEHLER<br>CODE       | PARAME-<br>TER | ANZEI-<br>GE |
| ZEIT              | ZEIT 9:00            |                |              |
| DATUM             | DATUM 01 - 01 - 2021 |                |              |
| SPRACHE DE        |                      |                | DE           |
| H. GR. BEL AN     |                      |                | AN           |
| EING.             |                      |                |              |

| SERVICE-INFOS       |                |                | 2/2          |
|---------------------|----------------|----------------|--------------|
| SERVICE             | FEHLER<br>CODE | PARAME-<br>TER | ANZEI-<br>GE |
| SUMMER              |                |                | AN           |
| BILDS. SPERRZEIT    |                |                | 120 SEC      |
| SMART GRID-LAUFZEIT |                | 2 Hrs          |              |
|                     |                |                |              |
| ් AN/AUS            |                | ¢              |              |

Abbildung 215: Anzeige

# 11.17 Betriebsparameter

Im Menü Betriebsparameter können der Installateur und der Kundendiensttechniker die Betriebsparameter prüfen. Die auf den Seiten dargestellten Werte sind nur Richtwerte.

- 1. Die Funktionen wählen auf der Startseite über **MENÜ > BETRIEBSPARAMETER**.
- 2. Zur Auswahl die Taste 🖵 drücken.

Die Betriebsparameter werden auf den 9 folgenden Seiten angezeigt.

Zum Blättern die Tasten ▼ und ▲ drücken.

Beachten:

- Der Parameter Energieverbrauch wird berechnet, nicht gemessen.
- Wenn ein Parameter für das System nicht verfügbar ist, wird der Wert "--" angezeigt.
- Die Leistung der Wärmepumpe ist ein Richtwert und kann nicht als Maß für die Leistung des Geräts verwendet werden.
- Die Sensorgenauigkeit beträgt ± 1 °C.
- Die Durchflussparameter werden nach den Betriebsparametern der Pumpe berechnet. Die Abweichung ist bei verschiedenen Durchflussraten unterschiedlich. Die maximale Abweichung beträgt 15 %.

| BETRIEBSPARAMETER   | 1/9      |
|---------------------|----------|
| ONLINE-GERÄTENUMMER | 0        |
| BETRIEBSM.          | AUS      |
| SV1 STAT.           | AUS      |
| SV2 STAT.           | AUS      |
| SV3 STAT.           | AUS      |
| PUMP_I              | AUS      |
|                     | <b>F</b> |

| BETRIEBSPARAMETER  | 2/9 |
|--------------------|-----|
| PUMP_0             | AUS |
| PUMP_C             | AUS |
| PUMP_S             | AUS |
| PUMP_D             | AUS |
| ROHR RESERVEHEIZER | AUS |
| TANK-RESERVEHEIZ.  | AUS |
|                    |     |

| BETRIEBSPARAMETER      | 3/9      |
|------------------------|----------|
| GASKESSEL              | AUS      |
| T1 AUSGANGSWASSERTEMP. | °C       |
| WASSERFLUS             | 0,00M3/H |
| WÄRMEPUMPENKAP.        | 0,00kW   |
| ENERGIEVERBRAUCH       | 0 kWh    |
| Ta RAUMTEMP.           | °C       |
|                        | <b>A</b> |

| TW_I PLATTE W-EIN-TEMP   | 0°C  |
|--------------------------|------|
|                          | 00   |
| TW_0 PLATTE W-AUS-TEMP   | 000  |
| T1S2 C2 KLIMAKURVENTEMP. | 0°C  |
| T1S C1 KLIMAKURVENTEMP.  | 0°C  |
| Tw2 KREISL2 WASSERTEMP.  | °C   |
| T5 WASSERTANKTEMP.       | 25°C |
| BETRIEBSPARAMETER        | 4/9  |

|                      | Ð                 |
|----------------------|-------------------|
|                      |                   |
| IN. EINH-SW          | IDU 00-00-2000V00 |
| Tsolar               | 0°C               |
| Tbt2 PUFERT_N. TEMP. |                   |
| Tbt1 PUFFERT_H TEMP. |                   |
| BETRIEBSPARAMETER    |                   |
|                      |                   |

| BETRIEBSPARAMETER   | 6/9      |
|---------------------|----------|
| ODU MODEL           | 0 kW     |
| KOMPRESSORSTROM     | 0 A      |
| KOMP. FREQUENZ      | 0 Hz     |
| KOMP LAUFZEIT       | 0 MIN    |
| KOMP GESAMTLAUFZEIT | 0 STD    |
| EXPANSIONVENTIL     | 0 P      |
|                     | <b>A</b> |

| BETRIEBSPARAMETER      | 7/9       |
|------------------------|-----------|
| LÜFT. GSCH             | 0 R/MIN   |
| IN. G SOLL-FREQUENZ    | 0 Hz      |
| FREQUENZBEGRENZTER TYP | 0         |
| VERSORG. SPAN.         | 0V        |
| DC-GENERATORSPANNUNG   | 0V        |
| DC-GENERATORSTROM      | 0A        |
|                        | <b>\$</b> |

| BETRIEBSPARAMETER      | 8/9       |
|------------------------|-----------|
| TW_0 PLATTE W-AUS-TEMP | 0°C       |
| TW_I PLATTE W-EIN-TEMP | 0°C       |
| T2 PLATTE F-AUS-TEMP   | 25°C      |
| T2B PLATTE F-EIN-TEMP  | °C        |
| Th KOMP. SAUGTEMP.     | 25°C      |
| Tp KOMP. AUSGANGSTEMP  | 25°C      |
|                        | <b>\$</b> |

| BETRIEBSPARAMETER   | 9/9           |
|---------------------|---------------|
| T3 AUSSEN-TAUSCHERT | EMP. 25°C     |
| T4 AUSSEN-LUFTTEMP. | 25°C          |
| TF-MODULTEMP.       | 0°C           |
| P1 KOMPDRUCK        | 0 kPa         |
| AU. EINH-SW         | 00-00-2000V00 |
| HMI-SOFTWARE        | 24-02-2021V67 |
|                     | (†            |

Abbildung 216: Betriebsparameter

# 11.18 Kaskadensystem

Nur ein Gerät als Master des Systems konfigurieren.

In einem Master/Slave-Netzwerk nur ein Gerät als Master konfigurieren. SW9 wie in "Abbildung 77: Anschlussschema des Kaskadensystems SAS115-295RS2" auf Seite 76 konfigurieren. Nur das Master-Gerät kann die Master-Fernbedienung verbinden.

# Backup-Master-Gerät

Ein Gerät kann als Backup-Master konfiguriert werden, wodurch die Unterbrechung einiger Funktionen bei Ausfall des Masters verhindert wird. Um einen Backup-Master zu konfigurieren, den Pin 3 von DIP-Schalter S4 auf ON stellen.

Bei der Inbetriebnahme müssen die Serviceparameter sowohl auf der Kabelfernbedienung des Masters als auch auf der des Backup-Masters unabhängig voneinander konfiguriert werden. Dazu die Kabelfernbedienung des Masters einstellen. Danach werden die Parameter über USB auf das Backup-Gerät kopiert. Das Backup-Master gewährleistet bei einem Ausfall des Masters die gleichen vorinstallierten Funktionen des Systems.

Der Übergang der Regelung vom Master zum Backup-Master erfolgt nur bei wichtigen Systemalarmen. Beim Übergang werden nur die Nutzungsparameter für Status (Ein/Aus), Modus (Heiß/ Kalt) und Sollwert kopiert. Die restlichen Benutzer-Setup-Parameter werden bei Fehlern nicht an das System übertragen. Daher die Einstellungen des Masters regelmäßig auch auf den Backup-Master kopieren, um den Verlust der Einstellungen zu verhindern.

Beim der Benennung des WLAN-Netzwerks keine Sonderzeichen (z. B. Satzzeichen, Leerzeichen usw.) zuweisen. Wenn das Passwort des Routers oder Netzwerks geändert wird, kann es erforderlich sein, die mit der App verknüpften Einheiten zu löschen und erneut zu koppeln. Das Aussehen und die Funktionen der App können nach Updates von der Darstellung in diesem Handbuch abweichen.

# 11.19 Modbus-Register

| Kommunikationsprotokoll |                |  |  |
|-------------------------|----------------|--|--|
| Modbus 485 RTU          | 9600, 8, N , 1 |  |  |
| Baudrate                | 9600           |  |  |
| Datenbits               | 8              |  |  |
| Parität                 | Ν              |  |  |
| Stopbits                | 1              |  |  |
|                         |                |  |  |

# 11.19.1 Befehle

| Adress-<br>register | Bedeutung                                 | Beschreibung                                                                                                    |                                                                                   |
|---------------------|-------------------------------------------|----------------------------------------------------------------------------------------------------|-----------------------------------------------------------------------------------|
|                     |                                           | BIT15                                                                                                    | Reserviert                                                                        |
|                     |                                           | BIT14                                                                                                    | Reserviert                                                                        |
|                     |                                           | BIT13                                                                                                    | Reserviert                                                                        |
|                     |                                           | BIT12                                                                                                    | Reserviert                                                                        |
|                     |                                           | BIT11                                                                                                    | Reserviert                                                                        |
|                     |                                           | BIT10                                                                                                    | Reserviert                                                                        |
| 0 EIN/AUS           |                                           | BIT9                                                                                                    | Reserviert                                                                        |
|                     |                                           | BIT8                                                                                                    | Reserviert                                                                        |
|                     |                                           | BIT7                                                                                                    | Reserviert                                                                        |
|                     | EIN/AUS                                   | BIT6                                                                                                    | Reserviert                                                                        |
|                     |                                           | BIT5                                                                                                    | Reserviert                                                                        |
|                     |                                           | BIT4                                                                                                    | Reserviert                                                                        |
|                     |                                           | BIT3                                                                                                    | 0 = aus (T2S); 1 = ein (T2S) (Steuerung WAS-<br>SERFLUSSTEMP Bereich 2)           |
|                     |                                           | BIT2                                                                                                    | 0 = WW (T5S) aus; 1 = WW (T5S) ein                                                |
|                     |                                           | BIT1                                                                                                    | 0 = aus (T1S); 1 = ein (T1S) (Steuerung WAS-<br>SERFLUSSTEMP Bereich 1)           |
|                     |                                           | BIT0                                                                                                    | 0 = aus (TS) 1 = ein (TS) (Steuerung Thermostat<br>RAUM-TEMP.)                    |
| 1                   | Betriebsart                               | 1: Auto; 2: Kühlbetrieb; 3: Heizbetrieb; anderer Wert: ungültig                                                                                                    |                                                                                   |
| 2                   | Wasservorlauftemperatur<br>T1s einstellen | BIT8-<br>BIT15                                                                                                    | Einstellung der Solltemperatur des Wasservor-<br>laufs T1S entsprechend BEREICH 2 |
|                     |                                           | BIT0-<br>BIT7                                                                                                    | Einstellung der Solltemperatur des Wasservor-<br>laufs T1S entsprechend BEREICH 1 |
| 3                   | Außentemperatur Ts<br>einstellen          | Einstellung der Raumtemperatur, wenn ein gültiger Ta vor-<br>handen ist, 17 °C bis 30 °C Übertragungswert gleich dem Ist-<br>wert * 2; 35 wird übertragen, z. B. 17,5 °C. |                                                                                   |
| 4                   | T5s                                       | Einstellung der Wassertemperatur des Brauchwarmwas-<br>ser-Speichers, 20 °C bis 75 °C<br>Standard = 50 °C                                                                 |                                                                                   |

| Adress-<br>register | Bedeutung                                            | Beschreib                                                                         | ung                                                                                  |
|---------------------|------------------------------------------------------|-----------------------------------------------------------------------------------|--------------------------------------------------------------------------------------|
|                     |                                                      | BIT15                                                                             | Reserviert                                                                           |
|                     |                                                      | BIT14                                                                             | Reserviert                                                                           |
|                     |                                                      | BIT13                                                                             | 1 = BEREICH 2 Klimakurve aktiviert;<br>0 = Bereich 2 Klimakurve deaktiviert          |
|                     |                                                      | BIT12                                                                             | 1 = BEREICH 1 Klimakurve aktiviert;<br>0 = Bereich 1 Klimakurve deaktiviert          |
|                     |                                                      | BIT11                                                                             | Zirkulationspumpe mit Rücklaufwasser mit kons-<br>tanter Temperatur                  |
|                     |                                                      | BIT10                                                                             | Energiesparmodus                                                                     |
|                     |                                                      | BIT9                                                                              | Reserviert                                                                           |
| 5                   | Einstellungen von<br>Funktionen                      | BIT8                                                                              | Urlaub zu Hause (Nur Lesen, kann nicht geän-<br>dert werden)                         |
|                     |                                                      | BIT7                                                                              | 0 = Funktion Leiser Pegel Level1;<br>1 = Funktion Leiser Pegel Level2                |
|                     |                                                      | BIT6                                                                              | Silent-Modus                                                                         |
|                     |                                                      | BIT5                                                                              | Urlaubsreise (Nur Lesen, kann nicht geändert<br>werden)                              |
|                     |                                                      | BIT4                                                                              | Sterilisation (Desinfektion)                                                         |
|                     |                                                      | BIT3                                                                              | Reserviert                                                                           |
|                     |                                                      | BIT2                                                                              | Reserviert                                                                           |
|                     |                                                      | BIT1                                                                              | Reserviert                                                                           |
|                     |                                                      | BIT0                                                                              | Reserviert                                                                           |
| 6                   | Kurvenwahl                                           | BIT8-<br>BIT15                                                                    | Bereich 2 Klimakurve 1-9                                                             |
| 0                   |                                                      | BIT0-<br>BIT7                                                                     | Bereich 1 Klimakurve 1-9                                                             |
| 7                   | Warmwasser<br>erzwungen                              | 0 ungültig<br>1 EIN                                                               | TBH ist der integrierte elektrische Heizwider-<br>stand im Brauchwarmwasser-Speicher |
| 8                   | TBH erzwungen                                        | erzwun-<br>gen                                                                    | IBH ist die elektrische Zusatzheizung als<br>Reserve.                                |
| 9                   | IBH erzwungen                                        | erzwun-<br>gen                                                                    | TBH und IBH können nicht zusammen erzwun-<br>gen werden.                             |
| 10                  | SG Betriebszeit                                      | 0-24 Stunde                                                                       | en                                                                                   |
| 11                  | Einstellung der<br>Wassertemperatur T1S<br>Bereich 1 | Einstellung der Solltemperatur des Wasservorlaufs T1S ent-<br>sprechend BEREICH 1 |                                                                                      |
| 12                  | Einstellung der<br>Wassertemperatur T1S<br>Bereich 2 | Einstellung der Solltemperatur des Wasservorlaufs T1S ent-<br>sprechend BEREICH 2 |                                                                                      |

# 11.19.2 Status

| Adress-<br>register | Bedeutung                | Beschreibung                                                                                                    |
|---------------------|--------------------------|----------------------------------------------------------------------------------------------------|
| 100                 | Betriebsfrequenz         | Betriebsfrequenz des Verdichters in Hz.<br>Messwert = Istwert                                                                                            |
| 101                 | Betriebsart              | Betriebsart des Geräts<br>0: Abschalten<br>2: Kühlbetrieb<br>3: Heizbetrieb                                                                              |
| 102                 | Ventilatordrehzahl       | Ventilatordrehzahl in der Einheit U/min.<br>Messwert = Istwert Drehzahl                                                                                  |
| 103                 | PMV                      | Öffnung elektronisches Expansionsventil Außengerät, Einheit<br>P. Messwert = Istwert (zeigt nur 8 Vielfache. Es werden nur<br>Vielfache von 8 angezeigt) |
| 104                 | Wasserrücklauftemperatur | Twin Einheit: °C; Messwert = Istwert                                                                                                    |
| 105                 | Wasservorlauftemperatur  | Twout, Einheit: °C; Messwert = Istwert                                                                                                    |
| 106                 | Temperatur T3            | Verflüssigertemperatur in °C.<br>Messwert = Istwert                                                                                                    |
| 107                 | Temperatur T4            | Außentemperatur, Einheit: °C.<br>Messwert = Istwert                                                                                                    |
| 108                 | Heißgastemperatur        | Auslasstemperatur des Verdichters Tp, Einheit °C.<br>Messwert = Istwert                                                                                  |
| 109                 | Sauggastemperatur        | Ansaugtemperatur des Verdichters Th, Einheit: °C.<br>Messwert = Istwert                                                                                  |
| 110                 | T1                       | Wasservorlauftemperatur, Einheit: °C.<br>Messwert = Istwert                                                                                              |
| 111                 | T1B                      | Wasservorlauftemperatur (nach zusätzlicher Wärmequelle),<br>Einheit: °C.<br>Messwert = Istwert                                                           |
| 112                 | Т2                       | Temperatur des flüssigen Kältemittels, Einheit: °C.<br>Messwert = Istwert                                                                                |
| 113                 | Т2В                      | Temperatur des gasförmigen Kältemittels, Einheit: °C. Mess-<br>wert = Istwert                                                                            |
| 114                 | Та                       | Außentemperatur, Einheit: °C Messwert = Istwert                                                                                                    |
| 115                 | Т5                       | Wassertemperatur im Brauchwarmwasser-Speicher                                                                                                    |
| 116                 | Druckwert 1              | Hochdruckwert Außengerät, Einheit: kPa.<br>Messwert = Istwert                                                                                            |
| 117                 | Druckwert 2              | Hochdruckwert Außengerät, Einheit: kPa.<br>Messwert = Istwert (reserviert)                                                                               |
| 118                 | Strom Außengerät         | Stromstärke Außengerät, Einheit: A.<br>Messwert = Istwert                                                                                                |
| 119                 | Spannung Außengerät      | Spannungswert Außengerät, Einheit: V.<br>Messwert = Istwert (reserviert)                                                                                 |

| Adress-<br>register | Bedeutung                    | Beschreibung                                                              |                                                                    |
|---------------------|------------------------------|---------------------------------------------------------------------------|--------------------------------------------------------------------|
| 120                 | Tbt1                         | Tbt1, Einheit: °C.<br>Messwert = Istwert                                  |                                                                    |
| 121                 | Tbt2                         | Tbt2, Einheit: °C.<br>Messwert = Istwert                                  |                                                                    |
| 122                 | Betriebszeit des Verdichters | Betriebszeit des Verdichters, Einheit: Stunde.<br>Messwert = Istwert      |                                                                    |
| 123                 | Gerät                        | Das Register 200 steht für die Leistungsgröße 4 bis 30 kW (Heizleistung). |                                                                    |
| 124                 | Fehlercode                   |                                                                           |                                                                    |
| 125                 | Fehlercode 2                 | Spezifisch                                                                | er Fehlercode, siehe "13.2 Fehlercodes" auf Seite                  |
| 126                 | Fehlercode 2                 | 184.                                                                      |                                                                    |
| 127                 | Fehlercode 3                 |                                                                           |                                                                    |
|                     |                              | BIT15                                                                     | Installationsparameter abfragen,<br>1: abfragen, 0: nicht abfragen |
|                     |                              | BIT14                                                                     | Softwareversion laden,<br>1: abfragen, 0: nicht abfragen           |
|                     |                              | BIT13                                                                     | SN laden<br>1: abfragen, 0: nicht abfragen                         |
|                     |                              | BIT12                                                                     | Reserviert                                                         |
|                     |                              | BIT11                                                                     | EVU 1: Strom (aus Photovoltaik)<br>0: je nach SG-Signal            |
|                     |                              | BIT10                                                                     | SG 1: normaler Strompreis, 0: hoher Strompreis                     |
| 128                 | Status-Bit 1                 | BIT9                                                                      | Frostschutz Wasser im<br>Brauchwarmwasser-Speicher                 |
|                     |                              | BIT8                                                                      | Eingang des Solarsignals                                           |
|                     |                              | BIT7                                                                      | Raumthermostat im Kühlbetrieb                                      |
|                     |                              | BIT6                                                                      | Raumthermostat im Heizbetrieb                                      |
|                     |                              | BIT5                                                                      | Testbetrieb Außengerät                                             |
|                     |                              | BIT4                                                                      | EIN/AUS Remote (1:d8)                                              |
|                     |                              | BIT3                                                                      | Ölrücklauf                                                         |
|                     |                              | BIT2                                                                      | Frostschutz                                                        |
|                     |                              | BIT1                                                                      | Abtauung                                                           |
|                     |                              | BIT0                                                                      | Zirkulationspumpe                                                  |

| Adress-<br>register | Bedeutung                             | Beschreibung                                               |                                                          |  |
|---------------------|---------------------------------------|------------------------------------------------------------|----------------------------------------------------------|--|
|                     |                                       | BIT15                                                      | Abtauung                                                 |  |
|                     |                                       | BIT14                                                      | Externe Wärmequelle                                      |  |
|                     |                                       | BIT13                                                      | Verdichter eingeschaltet                                 |  |
|                     |                                       | BIT12                                                      | ALARM                                                    |  |
|                     |                                       | BIT11                                                      | Umwälzpumpe des Solarkreislaufs P_s                      |  |
|                     |                                       | BIT10                                                      | HEIZEN4                                                  |  |
|                     |                                       | BIT9                                                       | SV3                                                      |  |
|                     |                                       | BIT8                                                       | Umwälzpumpe von Bereich 2 P_c                            |  |
| 129                 | Befüllung Ausgang                     | BIT7                                                       | Zirkulationspumpe P_d                                    |  |
|                     |                                       | BIT6                                                       | Umwälzpumpe des Sekundärkreislaufs P_o oder<br>Bereich 1 |  |
|                     |                                       | BIT5                                                       | SV2                                                      |  |
|                     |                                       | BIT4                                                       | SV1                                                      |  |
|                     |                                       | BIT3                                                       | interne Umwälzpumpe des Primärkreislaufs (P_i)           |  |
|                     |                                       | BIT2                                                       | Integrierter elektrischer Heizwiderstand (TBH)           |  |
|                     |                                       | BIT1                                                       | IBH2                                                     |  |
|                     |                                       | BIT0                                                       | IBH1                                                     |  |
| 130                 | Softwareversion Innengerät            | 0 - 99 Zei                                                 | gt die Softwareversion des Innengeräts an                |  |
| 131                 | Softwareversion<br>Kabelfernbedienung | 0 - 99 Zeigt die Softwareversion der Kabelfernbedienung an |                                                          |  |
| 132                 | Sollfrequenz des Geräts               | Sollfreque                                                 | enz des Verdichters in Hz. Messwert = Istwert            |  |
| 133                 | DC-Bus-Strom                          | Einheit: A                                                 | mpere                                                    |  |
| 134                 | DC-Bus-Spannung                       | Rückgabe                                                   | ewert = Istwert / 10 (Einheit: Volt)                     |  |
| 135                 | Temperaturmodul TF                    | Einheit (°                                                 | C) - externes Feedback zum Gerät                         |  |
| 136                 | Kurve 1T1S                            | Messwert                                                   | = Istwert                                                |  |
| 137                 | Kurve 2T1S                            | Messwert                                                   | = Istwert                                                |  |
| 138                 | Wasserdurchfluss                      | Messwert                                                   | : = Istwert*100 [Einheit: m³/Stunde]                     |  |
| 139                 | Frequenzbegrenzung<br>Außengerät      | Wert Diag                                                  | gramm - Rückmeldung Außengerät 174                       |  |
| 140                 | Innengeräteleistung                   | Messwert                                                   | : = Istwert* 100 [Einheit: kW]                           |  |
| 141                 | Tsolar                                |                                                            |                                                          |  |
| 142                 | Anzahl der kaskadierten<br>Geräte     | BIT1-BIT <sup>2</sup><br>BIT0 Res                          | 15 Online/Offline-Status von 1 bis 15 Geräten<br>erviert |  |
| 143                 | Hoher Stromverbrauch                  | Energieur                                                  | rtrauch                                                  |  |
| 144                 | Niedriger Stromverbrauch              | Energieve                                                  |                                                          |  |
| 145                 | Hohe Heizleistung                     | Heizleistung der Anlage                                    |                                                          |  |
| 146                 | Niedrige Heizleistung                 |                                                            |                                                          |  |

| Adress-<br>register | Bedeutung                                | Beschreibung                          |
|---------------------|------------------------------------------|---------------------------------------|
| 147                 | Versorgungsausgang Heiz-<br>kessel (AHS) | Messwert = Ist-Wert * 10 (Einheit: V) |

## 11.19.3 Status der kaskadierten Geräte

| Adress-<br>register | Bedeutung                      | Beschreib                                                        | ung                                                              |  |  |
|---------------------|--------------------------------|------------------------------------------------------------------|------------------------------------------------------------------|--|--|
| 1000                | Betriebsart                    | Betriebsart, 2: Kühlbetrieb, 3: Heizbetrieb; 0: AUS              |                                                                  |  |  |
| 1001                | Verdichterdrehzahl             | Verdichter                                                       | Verdichter rps, Einheit: Hz, (Messwert = Istwert)                |  |  |
| 1002                | Twin                           | Twin, Einheit: °C Wasserrücklauftemperatur; (Messwert = Istwert) |                                                                  |  |  |
| 1003                | Twout                          | Twout, Einl<br>Istwert)                                          | Twout, Einheit: °C Wasservorlauftemperatur; (Messwert = Istwert) |  |  |
| 1004                | Tsolar                         | Tsolar, Einl                                                     | heit: °C Solartemperatur; (Messwert = Istwert)                   |  |  |
| 1005                | Fehlercode des<br>Slave-Geräts | Spezifischer Fehlercode, siehe "13.2 Fehlercodes" auf Seite 184. |                                                                  |  |  |
| 1006                | P6 Fehler                      | Reserviert                                                       |                                                                  |  |  |
|                     | Innengerät Status 1            | BIT3~7                                                           | Reserviert                                                       |  |  |
| 1007                |                                | BIT2                                                             | Ölrücklauf                                                       |  |  |
| 1007                |                                | BIT1                                                             | Frostschutz                                                      |  |  |
|                     |                                | BIT0                                                             | Abtauung                                                         |  |  |
|                     | Innengerät Status 2            |                                                                  | Reserviert                                                       |  |  |
|                     |                                |                                                                  | Reserviert                                                       |  |  |
|                     |                                |                                                                  | Reserviert                                                       |  |  |
|                     |                                |                                                                  | Reserviert                                                       |  |  |
| 1008                |                                | BIT4                                                             | T1 Wasservorlauftemperatur, 1: aktiviert, 0:<br>deaktiviert      |  |  |
|                     |                                | BIT3                                                             | IBH elektrische Zusatzheizung,<br>1: aktiviert, 0: deaktiviert   |  |  |
|                     |                                | BIT2                                                             | Brauchwarmwasser                                                 |  |  |
|                     |                                | BIT1                                                             | Heizbetrieb                                                      |  |  |
|                     |                                | BIT0                                                             | Kühlbetrieb                                                      |  |  |

| Adress-<br>register | Bedeutung              | Beschreibung                                                                                    |                                                                                                 |
|---------------------|------------------------|-------------------------------------------------------------------------------------------------|-------------------------------------------------------------------------------------------------|
|                     |                        | BIT7                                                                                            | HEIZEN 4 Verdichterheizung 1: Ein, 0: Aus                                                       |
|                     |                        |                                                                                                 | Reserviert                                                                                      |
|                     |                        | BIT5                                                                                            | Abtauung 1: Ein, 0: Aus                                                                         |
| 1000                | Innongorät Loot        | BIT4                                                                                            | RUN 1: Ein, 0: Aus                                                                              |
| 1009                | innengerat Last        | BIT3                                                                                            | PUMP_I 1: Ein, 0: Aus                                                                           |
|                     |                        |                                                                                                 | Reserviert                                                                                      |
|                     |                        | BIT1                                                                                            | IBH2 = 1: Ein, 0: Aus                                                                           |
|                     |                        | BIT0                                                                                            | IBH1 = 1: Ein, 0: Aus                                                                           |
|                     |                        |                                                                                                 | Reserviert                                                                                      |
|                     |                        |                                                                                                 | Reserviert                                                                                      |
|                     |                        |                                                                                                 | Reserviert                                                                                      |
| 1010                | Lastausgang            |                                                                                                 | Reserviert                                                                                      |
| 1010                | reserviert             |                                                                                                 | Reserviert                                                                                      |
|                     |                        |                                                                                                 | Reserviert                                                                                      |
|                     |                        |                                                                                                 | Reserviert                                                                                      |
|                     |                        |                                                                                                 | Reserviert                                                                                      |
| 1011                | T1                     | Wasservorlauftemperatur, Einheit: °C, (Messwert = Istwert),<br>ungültig: 0x7F                   |                                                                                                 |
| 1012                | T1B                    | Wasservol<br>quelle, Ein                                                                        | rlauftemperatur (nach der zusätzlichen Wärme-<br>heit: °C, (Messwert = Istwert), ungültig: 0x7F |
| 1013                | T2                     | Temperatur des flüssigen Kältemittels, Einheit: °C, (Messwert = Istwert), ungültig: 0x7F        |                                                                                                 |
| 1014                | Т2В                    | Temperatur des gasförmigen Kältemittels, Einheit: °C, (Mess-<br>wert = Istwert), ungültig: 0x7F |                                                                                                 |
| 1015                | Т5                     | Temperatu<br>wert = Istw                                                                        | ır Brauchwarmwasser-Speicher, Einheit: °C, (Mess-<br>vert), ungültig: 0x7F                      |
| 1016                | Та                     | Raumtemı<br>ungültig: 0                                                                         | peratur, Einheit: °C, (Messwert = Istwert),<br>x7F                                              |
| 1017                | Tbt1                   | Temperatu<br>wert), ung                                                                         | ır Trägheitsspeicher, Einheit: °C, (Messwert = Ist-<br>ültig: 0x7F                              |
| 1018                | Tbt2                   | Temperatu<br>ungültig: 0                                                                        | ur Zusatzspeicher, Einheit: °C, (Messwert = Istwert),<br>x7F                                    |
| 1019                | Wasserdurchfluss       | (Messwert                                                                                       | t = Istwert) * 100, Einheit: m³/h                                                               |
| 1020                | Gerätetyp              | 10-18 steh                                                                                      | nt für 10-18 kW                                                                                 |
| 1021                | Sollfrequenz Gerät     |                                                                                                 |                                                                                                 |
| 1022                | Softwareversion        | 1-99 steht                                                                                      | für die Softwareversion des Innengeräts                                                         |
| 1023                | Hohes Leistungsmaß     |                                                                                                 |                                                                                                 |
| 1024                | Niedriges Leistungsmaß |                                                                                                 |                                                                                                 |

| Adress-<br>register | Bedeutung           | Beschreibung                                                                                                    |
|---------------------|---------------------|----------------------------------------------------------------------------------------------------|
| 1025                | Innengeräteleistung | (Messwert = Istwert) * 100, Einheit: kW                                                                                                    |
| 1026                | Ventilator U/min.   | Ventilatordrehzahl, (Messwert = Istwert)                                                                                                   |
| 1027                | PMV                 | Öffnungsgrad des Expansionsventils des Außengeräts, Ein-<br>heit: Impulse (Messwert = Istwert)<br>Es werden nur Vielfache von 8 angezeigt. |
| 1028                | Т3                  | Kondensatortemperatur in °C, Messwert = Istwert                                                                                            |
| 1029                | Τ4                  | Außentemperatur, Einheit: °C                                                                                                    |
| 1030                | Тр                  | Heißgastemperatur Tp, Einheit: °C                                                                                                    |
| 1031                | Th                  | Sauggastemperatur, Einheit: °C                                                                                                    |
| 1032                | TF                  | Einheit (°C) Ungültiger Wert Feedback Außengerät 0x7F                                                                                      |
| 1033                | Druck 1             | Hochdruckwert Außengerät, Einheit: kPa (Messwert = Istwert)                                                                                |
| 1034                | Druck 2             | Niederdruckwert Außengerät, Einheit: kPa. (Messwert = Ist-<br>wert) (reserviert)                                                           |
| 1035                | DC-Bus Strom        | Einheit: Ampere                                                                                                    |
| 1036                | DC-Bus Spannung     | (Messwert = Istwert) (Einheit: V)                                                                                                    |
| 1037                | Strom Außengerät    | Betriebsstromversorgung, Einheit A, (Messwert = Istwert)                                                                                   |
| 1038                | Spannung Außengerät | Spannung Einheit: V (Messwert = Istwert)                                                                                                   |

# 11.19.4 Alarme

Bei Fehlfunktionen sind die Alarme durch das Symbol für den ausgelösten Alarm auf der Anzeige der Kabelfernbedienung zu sehen.

Zum Anzeigen der Alarme das Menü **Service-Infos** wählen (siehe "11.16 Informationen für den Kundendienst" auf Seite 151).

Um einen Alarm zurückzusetzen, die Ursache des Alarms prüfen, beseitigen und den ausgelösten Alarm zurücksetzen.

Wiederholtes Zurücksetzen von Alarmen kann zu irreparablen Schäden sowie Betriebsstörungen der Anlage führen. Bei Unklarheiten den Kundendienst kontaktieren.

| Fehler-<br>code | Beschreibung                                                                         | Modbus-Code |
|-----------------|--------------------------------------------------------------------------------------|-------------|
| E0              | Unterbrechung des Wasserdurchflusses (3-malige Unterbrechung des Wasserdurchflusses) | 1           |
| E1              | Phasenfehler Leitung-Leitung Nullphase (3-phasige Modelle haben diesen Fehlercode)   | 33          |
| E2              | Kommunikationsfehler zwischen Kabelfernbedienung und Hydraulikmodul                  | 2           |
| E3              | Ausfall Wasservorlauf-Temperaturfühler T1                                            | 4           |
| E4              | Störung Temperaturfühler für den Brauchwarmwasser-Speicher T5                        | 5           |
| E5              | Störung Wärmetauscher-Temperaturfühler luftseitig T3 Gerät                           | 39          |
| E6              | Störung Außentemperaturfühler T4 Gerät                                               | 40          |

| code                                                                                                    | Modbus-Code |
|----------------------------------------------------------------------------------------------------|-------------|
| E7 Störung Temperaturfühler Tbt1 Trägheitsspeicher                                                                                                    | 6           |
| E8 Störung Wasserdurchfluss (wird dreimal angezeigt und kann nach Minuten zurückgesetzt werden)                                                                                                    | 9           |
| E9 Störung Temperaturfühler Th                                                                                                    | 41          |
| EA Störung Temperaturfühler Tp Gerät                                                                                                    | 42          |
| Eb Störung Temperaturfühler Tsolar                                                                                                    | 7           |
| EC Störung Temperaturfühler Tbt 8                                                                                                    | 8           |
| Ed Störung Wasserrücklauf-Temperaturfühler Twin am Plattenwärmetauscher                                                                                                    | 10          |
| EE Störung EEPROM Hydraulikmodul                                                                                                    | 11          |
| P0 Niederdruckschutz 8                                                                                                    | 50          |
| P1 Schutzvorrichtung Schalter für die Regelung der Heißgastemperatur/<br>Hochdruck                                                                                                    | 52          |
| P3 Überlastschutz des Verdichters                                                                                                    | 53          |
| P4 Überhitzungsschutz Ablufttemperatur Tp                                                                                                    | 54          |
| P5 Schutz Twin-Twout, Twout-Twin oder Wasservorlauftemperatur zu hoch                                                                                                    | 25          |
| P6 Modulschutz (IPDU und IR341)                                                                                                    | 55          |
| Pb Frostschutz (kein Schutz, die Alarmleuchte blinkt nicht), die Kabelfernbedie-<br>nung zeigt nicht Pb, sondern das Frostschutzsymbol an                                                                                                    | 25          |
| Pd Überhitzungsschutz Wärmetauscher-Temperaturfühler T3 luftseitig Gerät                                                                                                    | 57          |
| PP Anormale Temperaturdifferenz zwischen Wasserrücklauf und Wasservorlauf                                                                                                    | 31          |
| H0 Kommunikationsfehler zwischen Innengerät und Gerät (kontinuierlicher Kom-<br>munikationsfehler für 10 Sekunden)                                                                                                    | 3           |
| H0 Kommunikationsfehler zwischen Gerät und Innengerät (keine Kommunikation für 10 Sekunden)                                                                                                    | 38          |
| H1 Kommunikationsfehler Gerät und IR341 (Gerät und Invertermodul)                                                                                                    | 39          |
| H2 Störung Kältemittel-Temperaturfühler, Gasseite T2                                                                                                    | 12          |
| H3 Störung Kältemittel-Temperaturfühler, Flüssigkeitsseite T2B                                                                                                    | 13          |
| H4 Nach 3 L-Meldungen (L0/L1) in 1 Stunde erscheint H4, das nicht zurückge-<br>setzt werden kann. Nach H4 können die letzten 3 Meldungen von L geprüft<br>werden (nicht nur L0, L1). Beispiel: L0-L4-L8-L9-L0-L1-Meldung in 1 Stunde,<br>H4-Störungsmeldung. Die zu prüfenden Störungen sind L9, L0, L1. | 44          |
| H5 Störung Temperaturfühler Ta                                                                                                    | 15          |
| H6 Störung des DC-Ventilators                                                                                                    | 45          |
| H7 Anomale Versorgungsspannung                                                                                                    | 46          |
| H8 Störung Hochdrucksensor 4                                                                                                    | 47          |
| H9 Störung Temperaturfühler Tw2 Wasservorlauftemperatur für den gemischten 2<br>Bereich                                                                                                    | 20          |
| HA Störung Temperaturfühler Ausgang Plattenwärmetauscher                                                                                                    | 14          |

| Fehler-<br>code | Beschreibung                                                                                                    | Modbus-Code |
|-----------------|----------------------------------------------------------------------------------------------------|-------------|
| Hb              | Drei aufeinanderfolgende Störungen Schutzvorrichtung PP und Temperatur-<br>fühler Twout < 7°C, Neustart bei Stromausfall                                                  | 21          |
| Hd              | Kommunikationsfehler zwischen Slave und Master (Fehler tritt auf, wenn mehrere Geräte parallel geschaltet sind)                                                           | 24          |
| HE              | Kommunikationsfehler zwischen Steuerplatine des Hydraulikmoduls und Kabelfernbedienung                                                                                    | 23          |
| HF              | EEPROM-Fehler Gerät                                                                                                    | 43          |
| HH              | Störung H6 10 aufeinanderfolgende Male innerhalb von 120 Minuten (Reset nach Abschalten)                                                                                  | 48          |
| HP              | Unterdruckschutz im Kühlbetrieb (innerhalb von 1 Stunde, wenn der Unter-<br>druck dreimal hintereinander unter 0,6 MPa liegt, kann automatisch zurückge-<br>setzt werden) | 49          |
| C7              | Überhitzungsschutz Kühlkörper                                                                                                    | 65          |
| bH              | Störung PED auf der Platine                                                                                                    | 143         |
| F1              | Schutzvorrichtung Niederspannung DC-Bus                                                                                                    | 142         |
| L0              | Fehler Verdichtermodul CC                                                                                                    | 112         |
| L1              | Schutzvorrichtung Niederspannung DC-Bus                                                                                                    | 116         |
| L2              | Hochspannungsschutz DC-Bus                                                                                                    | 134         |
| L4              | Fehler MC/Synchronisation/geschlossener Stromkreis                                                                                                    | 135         |
| L5              | Schutz bei Drehzahl Null                                                                                                    | 136         |
| L7              | Schutz gegen Phasenfolgefehler                                                                                                    | 138         |
| L8              | Schutz für den Fall, dass die vorausgehende und nachfolgende Geschwindig-<br>keitsänderung >15 Hz beträgt                                                                 | 139         |
| L9              | Schutz für den Fall, dass die Differenz zwischen der Soll-Geschwindigkeit und der Betriebsgeschwindigkeit >15 Hz beträgt                                                  | 141         |
| C0              | Mehrere Geräte als Master konfiguriert im M/S-Netzwerk.                                                                                                    | 58          |

#### 11.19.5 Passwortgeschützte Geräteparameter

Das Gerät wird mit Standardeinstellungen geliefert, die für den Großteil der Installationen geeignet sind. Das System kann durch Einstellungen angepasst werden. Im Folgenden ist eine Liste aller Parameter des Geräts mit verfügbaren Einstellungen aufgeführt. Je nach Konfiguration des Geräts sind einige Parameter sichtbar oder ausgeblendet.

Der Zugriff auf die Parameter oder Änderungen sind nur qualifiziertem Service-Personal gestattet, das die gesamte Verantwortung übernimmt. Bei Unklarheiten an den Kundendienst wenden. Bei nicht erlaubten oder nicht durch den Hersteller genehmigten Änderungen wird jede Verantwortung für Fehlfunktionen bzw. Schäden am Gerät bzw. der Anlage und an Personen abgelehnt.

| Adress-<br>register | Bedeutung                                                 | Beschreibung                                                                                          |
|---------------------|-----------------------------------------------------------|----------------------------------------------------------------------------------------------------|
| 200                 | Gerätetyp                                                 | reserviert, Werksdaten                                                                                |
| 201                 | T1S Obere Solltemperatur-<br>grenze im Kühlbetrieb        | Die unteren 8 Bits stehen für Bereich 1 und die oberen 8 Bits für Bereich 2.                          |
| 202                 | T1S Untere Solltemperatur-<br>grenze im Kühlbetrieb       | Die unteren 8 Bits stehen für Bereich 1 und die oberen 8 Bits für Bereich 2.                          |
| 203                 | T1S Obere Solltemperatur-<br>grenze im Heizbetrieb        | Die unteren 8 Bits stehen für Bereich 1 und die oberen 8 Bits für Bereich 2.                          |
| 204                 | T1S Untere Solltemperatur-<br>grenze im Heizbetrieb       | Die unteren 8 Bits stehen für Bereich 1 und die oberen 8 Bits für Bereich 2.                          |
| 205                 | TS legt die obere Tempera-<br>turgrenze fest              | Messwert = Ist*2 Istwert *2                                                                           |
| 206                 | TS legt die untere Tempera-<br>turgrenze fest             | Messwert = Ist*2 Istwert *2                                                                           |
| 207                 | Oberer Grenzwert der<br>Brauchwarmwasser-Tempe-<br>ratur  |                                                                                                    |
| 208                 | Unterer Grenzwert der<br>Brauchwarmwasser-Tempe-<br>ratur |                                                                                                    |
| 209                 | Betriebszeit der<br>Zirkulationspumpe                     | Zirkulationspumpe, Standardbetriebszeit 5 min, Regelungsin-<br>tervall 5 - 120 min, in 1 minSchritten |

| Adress-<br>register | Bedeutung              | Beschreib | ung                                                                          |
|---------------------|------------------------|-----------|------------------------------------------------------------------------------|
|                     | Parametereinstellung 1 | BIT15     | Aktivierung/Deaktivierung Brauchwarmwasser                                   |
|                     |                        | BIT14     | Integrierter elektrischer Heizwiderstand TBH (nur lesen)                     |
|                     |                        | BIT13     | Desinfektionsfunktion                                                        |
|                     |                        | BIT12     | Zirkulationspumpe; 1 = aktiviert, 0 = deaktiviert                            |
|                     |                        | BIT11     | Reserviert                                                                   |
|                     |                        | BIT10     | Zirkulationspumpe unterstützt die Desinfektion von Rohrleitungen             |
|                     |                        | BIT9      | Aktivierung Kühlbetrieb                                                      |
| 210                 |                        | BIT8      | T1S Regelung der hohen/niedrigen Kühltempera-<br>tur (nur Lesen) Bereich 1   |
|                     |                        | BIT7      | Aktivierung Heizbetrieb                                                      |
|                     |                        | BIT6      | T1S Regelung der hohen/niedrigen Heiztempera-<br>tur (nur Lesen) Bereich 1   |
|                     |                        | BIT5      | Unterstützung der geräuscharmen Pumpenfunk-<br>tion PUMP_I, 1: Unterstützung |
|                     |                        | BIT4      | Unterstützung des Raumtemperaturfühlers Ta                                   |
|                     |                        | BIT3      | Raumthermostat                                                               |
|                     |                        | BIT2      | Raumthermostat - Einstellung des Modus                                       |
|                     |                        | BIT1      | Raumthermosta zwei Bereiche, 1 = aktiviert;<br>0 = deaktiviert               |
|                     |                        | BIT0      | 0: Priorität Raumkühlung und Raumheizung;<br>1: Priorität Brauchwarmwasser   |
|                     |                        |           |                                                                              |

| Adress-<br>register | Bedeutung              | Beschreibung                                                                       |                                                                                                    |
|---------------------|------------------------|------------------------------------------------------------------------------------|----------------------------------------------------------------------------------------------------|
|                     |                        | BIT15                                                                              | Brauchwarmwasser (Freigabe für doppeltes<br>Brauchwarmwasser) 1: Ja; 0: Nein                           |
|                     |                        | BIT14                                                                              | Potenzialfreier Kontakt M1M2 AHS-Steuerung<br>(Heizkessel) 1: Ja; 0: Nein                              |
|                     |                        | BIT13                                                                              | RT_Ta_PCNEn (Aktivieren des<br>Raumthermostats)                                                        |
|                     |                        | BIT12                                                                              | Aktivierung Temperaturfühler Tbt2 1: Ja; 0: Nein                                                       |
|                     |                        | BIT11                                                                              | Auswahl der Leitungslängen 1: > 10 m; 0: <10 m                                                         |
|                     |                        | BIT10                                                                              | Anschluss für Solarenergie 1: CN18; 0: CN11                                                            |
|                     |                        | BIT9                                                                               | Solarmodul<br>1: Ja; 0: Nein                                                                           |
|                     |                        | BIT8                                                                               | Definition des Eingangsanschlusses:<br>0: Remote-Schalter<br>1: Brauchwarmwasser-Heizwiderstand        |
| 210                 | Parametereinstellung 2 | BIT7                                                                               | Smart Grid:<br>0: Nein<br>1: Ja                                                                        |
|                     |                        | BIT6                                                                               | Aktivierung Temperaturfühler T1B<br>0: Nein<br>1: Ja                                                   |
|                     |                        | BIT5                                                                               | T1S Einstellung der oberen/unten Kühltemperatur Bereich 2                                              |
|                     |                        | BIT4                                                                               | T1S Einstellung der oberen/unteren Heiztempera-<br>tur Bereich 2                                       |
|                     |                        | BIT3                                                                               | Einstellung 2 Bereiche aktiviert                                                                       |
|                     |                        | BIT2                                                                               | Position Temperaturfühler Ta, 1: Innengerät; 0:<br>Kabelfernbedienung                                  |
|                     |                        | BIT1                                                                               | Tbt Aktivierung Temperaturfühler Tbt, 1: Ja; 0:<br>Nein                                                |
|                     |                        | BIT0                                                                               | Elektrische Zusatzheizung (IBH) / Heizkessel<br>(AHS) Einbauposition, 1: Speicher;<br>0: Rohrleitungen |
| 212                 | dT5_On                 | Werkseins                                                                          | tellung: 10 °C, einstellbarer Bereich: 1 bis 30 °C                                                     |
| 213                 | dT1S5                  | Werkseinstellung: 10 °C, einstellbarer Bereich: 5 bis 40 °C, in Schritten von 1 °C |                                                                                                    |
| 214                 | T_Interval_DHW         | Werkseinstellung: 5 min, einstellbarer Bereich: 5 min, in Schritten von 1 min      |                                                                                                    |
| 215                 | T4DHWmax               | Werkseins<br>in Schritter                                                          | tellung: 43 °C, einstellbarer Bereich: 35 bis 43 °C,<br>n von 1 °C                                     |
| 216                 | T4DHWmin               | Werkseins<br>in Schritter                                                          | tellung: -10 °C, einstellbarer Bereich: -25 bis 30 °C n von 1 °C                                       |

| Adress-<br>register | Bedeutung     | Beschreibung                                                                                                    |
|---------------------|---------------|----------------------------------------------------------------------------------------------------|
| 217                 | t_TBH_delay   | Werkseinstellung: 30 min, einstellbarer Bereich: 0 bis 240<br>min, in Schritten von 5 min                                                                |
| 218                 | dT5S_TBH_off  | Werkseinstellung: 5 °C, einstellbarer Bereich: 0 bis 10 °C, in Schritten von 1 °C                                                                        |
| 219                 | T4_TBH_on     | Werkseinstellung: 5 °C, einstellbarer Bereich: -5 bis 50 °C, in Schritten von 1°C                                                                        |
| 220                 | T5s_DI        | Einstellung der Temperatur des Brauchwarmwasser-Spei-<br>chers für die Desinfektion. Werkseinstellung: 65 °C; einstell-<br>barer Bereich: 60 bis 70 °C   |
| 222                 | t_DI_hightemp | Hochtemperatur-Desinfektionszeit.Werkseinstellung: 15 min;<br>einstellbarer Bereich: 5-60 min                                                            |
| 223                 | t_Interval_C  | Intervall für den Verdichterstart im Kühlbetrieb. Werkseinstel-<br>lung: 5 min., in Schritten von 5 min.                                                 |
| 224                 | dT1SC         | Werkseinstellung: 5 °C, einstellbarer Bereich: 2 bis 10 °C, in Schritten von 1 °C                                                                        |
| 225                 | dTSC          | Werkseinstellung: 2 °C, einstellbarer Bereich: 1 bis 10 °C, in Schritten von 1 °C                                                                        |
| 226                 | T4cmax        | Werkseinstellung: 52 °C, einstellbarer Bereich: 35 bis 52 °C, in Schritten von 1 °C                                                                      |
| 227                 | T4cmin        | Werkseinstellung: -5 °C, einstellbarer Bereich: -5 bis 25 °C, in Schritten von 1 °C                                                                      |
| 228                 | t_interval_H  | Intervall für den Verdichterstart im Heizbetrieb. Werkseinstel-<br>lung: 5 min., in Schritten von 5 min                                                  |
| 229                 | dT1SH         | Werkseinstellung: 5 °C, einstellbarer Bereich: 2 bis 20 °C                                                                                               |
| 230                 | dTSH          | Werkseinstellung: 2 °C, einstellbarer Bereich: 1 bis 10 °C, in Schritten von 1 °C                                                                        |
| 231                 | T4hmax        | Werkseinstellung: 25 °C, einstellbarer Bereich: 20 bis 35 °C, in Schritten von 1 °C                                                                      |
| 232                 | T4hmin        | Werkseinstellung: -1,5 °C, einstellbarer Bereich: -25 bis<br>30 °C, in Schritten von 1 °C                                                                |
| 233                 | T4_IBH_on     | Außentemperatur zum Starten der elektrischen Zusatzhei-<br>zung IBH. Werkseinstellung: -5 °C, einstellbarer Bereich: -15<br>bis 10 °C                    |
| 234                 | dT1_IBH_on    | Einschalttemperatur-Hysterese der elektrischen Zusatzhei-<br>zung des Innengeräts (IBH), Werkeinstellung 5 °, einstellba-<br>rer Bereich: 2 bis 10 °C,   |
| 235                 | t_IBH_delay   | Betriebszeit des Verdichters vor dem Einschalten der elektri-<br>schen Zusatzheizung. Werkseinstellung: 30 min, einstellbarer<br>Bereich: 15 bis 120 min |
| 236                 | t_IBH12_delay | Reserviert                                                                                                    |

| Adress-<br>register | Bedeutung         | Beschreibung                                                                                                    |
|---------------------|-------------------|----------------------------------------------------------------------------------------------------|
| 237                 | TT4_AHS_on        | Raumtemperatur zum Einschalten des zusätzlichen Heizkes-<br>sels (AHS), einstellbarer Bereich -15 bis 30 °C<br>Werkseinstellung: 10 °C.                               |
| 238                 | dT1_AHS_on        | Temperaturdifferenz zum Einschalten des zusätzlichen Heiz-<br>kessels (AHS).<br>Werkseinstellung: 5, einstellbarer Bereich: 2 bis 20 °C                               |
| 239                 | dT1_AHS_off       | Reserviert                                                                                                    |
| 240                 | t_AHS_delay       | Betriebszeit des Verdichters vor dem Einschalten der zusätz-<br>lichen Wärmequelle. Werkseinstellung: 30 min, einstellbarer<br>Bereich: 5 bis 120 min.                |
| 241                 | t_DHWHP_max       | Maximale Betriebszeit der Zirkulationspumpe.<br>Werkseinstellung: 90 min., einstellbarer Bereich 10 bis 600<br>min, Einstellung des Werts in Minuten                  |
| 242                 | t_DHWHP_ restrict | Maximale Betriebszeit der Wärmepumpe im Heiz-/<br>Kühlbetrieb<br>Werkseinstellung: 30 min, einstellbarer Bereich: 10 bis 600<br>min, Einstellung des Werts in Minuten |
| 243                 | T4autocmin        | Werkseinstellung: 25 °C, einstellbarer Bereich: 20 bis 29 °C, in Schritten von 1 °C                                                                                   |
| 244                 | T4autohmax        | Werkseinstellung: 17 °C, einstellbarer Bereich: 10 bis 17 °C, in Schritten von 1 °C                                                                                   |
| 245                 | T1S_H.A_H         | T1-Wert im Heizbetrieb während des Urlaubs voreingestellt: 25 °C, einstellbarer Bereich: 20 bis 25 °C                                                                 |
| 246                 | T5S_H.A_DHW       | T5-Wert im Brauchwarmwasser-Modus während des Urlaubs voreingestellt: 25 °C, einstellbarer Bereich: 20 bis 25 °C                                                      |
| 247                 | Startprozentsatz  | Werkseinstellung: 10, einstellbarer Bereich: 10 bis 100, in Zehnerschritten                                                                                           |
| 248                 | Anpassungszeit    | Werkseinstellung: 5, einstellbarer Bereich 1 bis 60                                                                                                    |
| 249                 | dTbt2             | Werkseinstellung: 15, einstellbarer Bereich 0 bis 50                                                                                                    |
| 250                 | IBH1 Leistung     | Werkseinstellung: 0, einstellbarer Bereich 0 bis 200, Einheit<br>100 W                                                                                                |
| 251                 | IBH2 Leistung     | Werkseinstellung: 0, einstellbarer Bereich 0 bis 200, Einheit<br>100 W                                                                                                |
| 252                 | TBH Leistung      | Werkseinstellung: 0, einstellbarer Bereich 0 bis 200, Einheit<br>100 W                                                                                                |
| 253                 | Komfort-Parameter | Reserviert, Abfrage dieses Registers für die Meldung von Adressfehlern                                                                                                |
| 254                 | Komfort-Parameter | Reserviert, Abfrage dieses Registers für die Meldung von<br>Adressfehlern                                                                                             |
| 255                 | t_DRYUP           | Heiztage, Standard 8 Tage, einstellbarer Bereich: 4 bis 15<br>Tage                                                                                                    |
|                     |                   |                                                                                                    |

| Adress-<br>register | Bedeutung           | Beschreibung                                                                                                    |
|---------------------|---------------------|----------------------------------------------------------------------------------------------------|
| 256                 | t_HIGHPEAK          | Tage der Bodentrocknung. Werkseinstellung 5 Tage, einstell-<br>barer Bereich: 3 bis 7 Tage                                              |
| 257                 | t_DRYD              | Kühltage, Werkseinstellung 5 Tage, einstellbarer Bereich: 4 bis 15 Tage                                                                 |
| 258                 | T_DRYPEAK           | Max. Temperatur der Bodentrocknung, Werkseinstellung 45 °C, einstellbarer Bereich: 30 bis 55 °C                                         |
| 259                 | t_firstFH           | Zeitraum der ersten Anwendung der Fußbodenheizung.<br>Werkseinstellung: 72 Stunden, einstellbarer Bereich: 48 bis<br>96 Stunden         |
| 260                 | T1S (Ersterwärmung) | Wasservorlauftemperatur für das Vorheizen der Flächenhei-<br>zelemente. Werkseinstellung: 25 °C, einstellbarer Bereich:<br>25 bis 35 °C |
| 261                 | T1SetC1             | Parameter Temperaturkurve im Kühlbetrieb 9, Werkseinstel-<br>lung 10 °C, einstellbarer Bereich: 5 bis 25 °C                             |
| 262                 | T1SetC2             | Parameter Temperaturkurve im Kühlbetrieb 9, Werkseinstel-<br>lung 16 °C, einstellbarer Bereich: 5 bis 25 °C                             |
| 263                 | T4C1                | Parameter Temperaturkurve im Kühlbetrieb 9, Werkseinstel-<br>lung: 35 °C, einstellbarer Bereich: (-5) bis 46 °C                         |
| 264                 | T4C2                | Parameter Temperaturkurve im Kühlbetrieb 9, Werkseinstel-<br>lung: 25 °C, einstellbarer Bereich: (-5) bis 46 °C                         |
| 265                 | T1SetH1             | Parameter Temperaturkurve im Heizbetrieb 9, Werkseinstel-<br>lung: 35 °C, einstellbarer Bereich: 25 bis 60 °C                           |
| 266                 | T1SetH1             | Parameter Temperaturkurve im Heizbetrieb, Werkseinstel-<br>lung: 28 °C, einstellbarer Bereich: 25 bis 60 °C                             |
| 267                 | T4H1                | Parameter Temperaturkurve im Heizbetrieb, Werkseinstel-<br>lung: -5 °C, einstellbarer Bereich: (-25) bis 35 °C                          |
| 268                 | T4H2                | Parameter Temperaturkurve im Heizbetrieb, Werkseinstel-<br>lung: 7 °C, einstellbarer Bereich: (-25) bis 35 °C                           |
| 269                 |                     | Aktuelle Begrenzungsregelung, Werkseinstellung: 0, 0 = keine Einstellung, 1 bis 8 = einstellbarer Bereich 1 bis 8                       |
| 270                 | HB: t_T4_FRESH_C    | Einstellbarer Bereich: 0,5 bis 6 Stunden, Wert übermitteln =<br>Istwert * 2                                                             |
|                     | LB: t_T4_FRESH_H    | Einstellbarer Bereich: 0,5 bis 6 Stunden, Wert übermitteln = Istwert * 2                                                                |
| 271                 | T_PUMPEI_ DELAY     | Einstellbarer Bereich: 2 bis 20, Wert übermitteln = Istwert * 2                                                                         |
|                     | EMISSION TYPE       | Bit12-15 = Bereich 2 Typ des Kühlanschlusses                                                                                            |
| 272                 |                     | Bit8-11 = Bereich 1 Typ des Kühlanschlusses                                                                                             |
| 212                 |                     | Bit4-7 = Bereich 2 Typ des Heizanschlusses                                                                                              |
|                     |                     | Bit0-3 = Bereich 1 Typ des Heizanschlusses                                                                                              |

# 12 Wartung

# 12.1 Servicearbeiten vorbereiten

# **A**GEFAHR

Bei Berührung spannungsführender Teile besteht unmittelbare Lebensgefahr durch Stromschlag

- Alle elektrotechnischen Arbeiten ausschließlich von autorisierten Elektrofachkräften durchführen lassen (siehe "2.4 Qualifikationsanforderungen des Personals" auf Seite 18).
- Vor Beginn der elektrotechnischen Arbeiten die Gesamtanlage spannungsfrei schalten und für die Dauer der Bearbeitung gegen Wiedereinschalten sichern.

Vor Arbeiten an einer Anlage, die brennbares Kältemittel enthält, sind Sicherheitsprüfungen erforderlich, um eine möglichst geringe Zündgefahr sicherzustellen. Für Reparaturen an Kälteanlagen folgende Sicherheitsmaßnahmen einhalten, um Arbeiten an der Anlage auszuführen.

### Arbeitsablauf

Bei allen Arbeiten eine fest definierte Vorgehensweise einhalten, um die Gefahr, dass entflammbare Gase oder Dämpfe freigesetzt werden, möglichst gering zu halten.

# **Allgemeiner Arbeitsbereich**

Alle Wartungskräfte und sonstigen Personen, die im umliegenden Bereich arbeiten, über die Art der Arbeiten informieren, die durchgeführt werden. Arbeiten in beengten Bereichen vermeiden. Sicherstellen, dass der Bereich um den Arbeitsbereich abgesperrt ist. Prüfen, ob im gesamten Bereich die Voraussetzungen für eine sichere Kontrolle des brennbaren Materials bestehen.

### Messung des Kältemittelgehalts in der Umgebung

Der Bereich muss während und nach dem Eingriff mit einem Lecksuchgerät auf ausgetretenes Kältemittel geprüft werden, damit das Fachpersonal weiß, ob sich die Atmosphäre evtl. entzünden kann. Sicherstellen, dass das Lecksuchgerät für die Verwendung mit brennbaren Kältemitteln geeignet ist. Prüfen, dass keine Funken entstehen und das Lecksuchgerät angemessen abgedichtet oder eigensicher ist, damit es bei der Wartungstätigkeit unverzüglich für die Prüfung auf Undichtigkeiten verwendet werden kann. Das Kältemittel R32 ist schwerer als Luft.

### Vorhandensein eines Feuerlöschers

Wenn an Kälteanlagen oder zugehörigen Komponenten Arbeiten durchzuführen sind, die hohe Temperaturen erfordern, muss ein geeigneter Feuerlöscher griffbereit sein. In der Nähe des Einfüllbereichs einen Pulver- oder CO<sub>2</sub>-Feuerlöscher bereithalten.

### Keine Zündquellen in der Nähe

Wenn bei Arbeiten an einer Kälteanlage Rohrleitungen freigelegt werden, die ein brennbares Kältemittel enthalten oder enthalten haben, keine Zündquellen verwenden, da sie eine Brandoder Explosionsgefahr darstellen. Alle Zündquellen, einschließlich Zigarettenrauch, müssen in ausreichendem Abstand von der Stelle gehalten werden, an der die Installations-, Reparatur-, Demontage- und Entsorgungsarbeiten durchgeführt werden, da bei diesen Arbeiten das brennbare Kältemittel in die Umgebung entweichen kann. Vor Beginn der Arbeiten ist der Bereich um das Gerät herum auf Zündquellen und Brandgefahren prüfen. Sicherstellen, dass Rauchverbotsschilder angebracht werden.

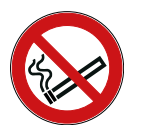

# Gute Belüftung von Bereichen

Bevor Eingriffe an der Kälteanlage oder Arbeiten mit Wärmeentwicklung durchgeführt werden, sicherstellen, dass sich der Bereich im Freien befindet oder angemessen belüftet ist. Während der Arbeiten für einen konstanten Luftaustausch sorgen. Die Belüftung muss das eventuell austretende Kältemittel sicher verteilen und möglichst nach außen in die Atmosphäre ableiten.

# Prüfen der Kälteanlage

Wenn elektrische Komponenten ausgetauscht werden, sicherstellen, dass die Ersatzteile für den Verwendungszweck geeignet sind und die richtigen Kenndaten aufweisen. Gewährleisten, dass immer die Instandhaltungs- und Wartungsvorschriften des Herstellers eingehalten werden. Im Zweifelsfall die technische Abteilung des Herstellers kontaktieren. Folgende Punkte sind für Anlagen mit brennbaren Kältemitteln erforderlich:

- Sicherstellen, dass das Füllvolumen für das Volumen des Raums und den Verwendungszweck geeignet ist, in dem die Bauteile mit dem Kältemittel installiert werden. Die Installationsanforderungen in DIN EN 378 beachten.
- Sicherstellen, dass die Lüftungsgeräte und -öffnungen sich öffnen lassen und frei von Hindernissen sind.
- Wenn ein indirekter Kältekreislauf verwendet wird, prüfen, ob sich Kältemittel in den Sekundärkreisläufen befindet. Gewährleisten, dass die Kennzeichen an den Geräten sichtbar und leserlich bleiben.
- Sicherstellen, dass Kennzeichen und Hinweise, die unleserlich geworden sind, ausgetauscht werden.
- Die Rohre bzw. Schläuche und anderen Komponenten des Kältekreislaufs an Stellen installiert und verlegen, die einen Kontakt mit für sie potenziell ätzenden Substanzen unwahrscheinlich machen. Es sei denn, diese Komponenten sind aus Materialien hergestellt, die gegen Korrosion unempfindlich sind oder entsprechend gegen Korrosion geschützt sind.

### Prüfen der Elektrik

Vor der Reparatur und Instandhaltung elektrischer Komponenten entsprechende Sicherheitsprüfungen und eine Inspektion der Komponenten durchführen. Falls ein Defekt vorhanden ist, der die Sicherheit gefährden kann, sicherstellen, dass die Stromversorgung nicht eingeschaltet werden kann, bis dieser Defekt behoben wurde. Falls der Defekt nicht sofort behoben werden kann, sondern der Betrieb fortgesetzt werden muss, eine angemessene provisorische Lösung finden.

Dieser Umstand muss dem Eigentümer der Anlage mitgeteilt werden, damit alle Beteiligten entsprechend informiert werden können.

Sicherheitstechnische Prüfung vor den Servicearbeiten:

- Pr
  üfen, ob die Kondensatoren spannungsfrei sind. Gew
  ährleisten, dass diese Pr
  üfung unter Einhaltung von Sicherheitsbedingungen durchgef
  ührt wird, um die M
  öglichkeit einer Funkenbildung auszuschlie
  ßen.
- Prüfen, ob Komponenten oder Drähte während des Ladens, des Zurücksetzens oder des Entlüftens der Anlage evtl. Spannung führen.
- Prüfen, ob die Erdungsleitungen evtl. unterbrochen sind.
- Sicherstellen, dass das Gerät nicht mit Strom versorgt wird, und die Stromversorgung gegebenenfalls trennen, bevor die nächsten Schritte ausgeführt werden.

# Reparatur von abgedichteten Komponenten

Sicherstellen, dass bei der Reparatur von abgedichteten Komponenten alle Stromabnehmer vom Gerät getrennt werden, bevor dichte Abdeckungen usw. abgenommen werden. Falls während der Reparatur eine Stromversorgung unbedingt erforderlich ist, sicherstellen, dass an der kritischsten Stelle ein unterbrechungsfrei messendes Lecksuchgerät verfügbar ist, um Gefahren zu vermeiden.

Die erforderliche Gehäuseschutzklasse kann z. B. beeinträchtigt werden durch:

- beschädigte Kabel,
- zu viele Anschlüsse,
- Klemmen, die nicht den Originalangaben entsprechen,
- beschädigte Dichtungen,
- falsche Montage von Stopfbuchsen.

Um zu gewährleisten, dass das Gehäuse bei den Arbeiten an den elektrischen Komponenten nicht so verändert wird, dass die erforderliche Gehäuseschutzklasse beeinträchtigt wird, folgende Arbeiten ausführen:

- Prüfen, ob das Gerät sicher montiert wurde.
- Prüfen, ob die Dichtungen oder die Dichtungsmaterialien intakt sind und das Eindringen von brennbaren Gasen wirksam verhindern. Sicherstellen, dass die Ersatzteile mit den Angaben des Herstellers übereinstimmen. Beachten, dass die Verwendung von Dichtungsmasse auf Silikonbasis die Effektivität von bestimmten Typen von Lecksuchgeräten mindern kann.

### Eigensichere Komponenten reparieren

Gewährleisten, dass permanente induktive oder kapazitive Lasten an den Stromkreis angelegt werden, wenn sichergestellt ist, dass diese Lasten nicht die für das Gerät zulässige Spannung und Stromstärke übersteigen. Arbeiten ausschließlich an eigensicheren Komponenten ausführen, wenn diese Spannung führen und eine brennbare Atmosphäre vorhanden ist. Sicherstellen, dass das Prüfgerät auf den korrekten Messbereich eingestellt ist. Komponenten nur durch Teile ersetzen, die der Hersteller vorgibt. Andere Ersatzteile können dazu führen, dass sich das in die Umgebung entwichene Kältemittel entzündet.

### Verkabelung

Prüfen, ob die Drähte eventuell Verschleiß, Korrosion, zu hohem Druck, Vibration, scharfen Kanten oder sonstigen negativen Umgebungseinflüssen ausgesetzt sind. Bei dieser Kontrolle ebenfalls die Auswirkungen der Alterung und einer kontinuierlichen Schwingungsübertragung durch Verdichter, Ventilatoren und anderen Quellen berücksichtigen.

### Entflammbares Kältemittel erkennen

Sicherstellen, dass keine möglichen Zündquellen für die Lecksuche und Detektion von Kältemittellecks verwendet werden. Keine Halogen-Prüflampe und keine Lecksuchgeräte mit offener Flamme verwenden.

### Lecksuchmethoden

Folgende Methoden zum Erkennen von undichten Stellen sind für Anlagen geeignet, die brennbare Kältemittel enthalten:

Elektrische Lecksuchgeräte können verwendet werden, um brennbare Kältemittel zu messen. Sicherstellen, dass die Ansprechempfindlichkeit dieser Lecksuchgeräte angemessen ist oder sie neu kalibriert werden. Gewährleisten, dass Lecksuchgeräte in einer kältemittelfreien Umgebung kalibriert werden. Sicherstellen, dass der Detektor keine potenzielle Zündquelle darstellt und für das Kältemittel geeignet ist. Die Lecksuchgeräte auf einen Prozentwert der unteren Zündgrenze des Kältemittels einstellen und für das betreffende Kältemittel kalibrieren. Prüfen, ob die richtige Gaskonzentration (maximal 25 %) gemessen wird. Lecksuchflüssigkeiten sind für die meisten Kältemittel geeignet. Chlorhaltige Reiniger vermeiden, da Chlor mit dem Kältemittel reagieren und Kupferrohre korrodieren kann.

Falls eine undichte Stelle besteht, alle offenen Flammen entfernen beziehungsweise löschen. Wenn eine Kältemittelleckage gefunden wird, die nur durch Hartlöten repariert werden kann, das gesamte Kältemittel aus der Anlage absaugen oder durch Absperrventile in einem Abschnitt der Anlage in großer Entfernung zum Leck einschließen. Vor und während des Hartlötens die Anlage mit sauerstofffreiem Stickstoff (OFN) spülen.

### Entleeren und Evakuieren

Bei Reparaturen oder sonstigen Arbeiten am Kältekreislauf die herkömmlichen bewährten Verfahren anwenden, um sicherzustellen, dass das Kältemittel sich nicht entzündet.

Folgenden Ablauf einhalten:

- 1. Das Kältemittel ausleiten.
- 2. Den Kältekreislauf mit Inertgas spülen.
- 3. Evakuieren.
- 4. Den Kältekreislauf erneut mit Inertgas spülen.
- 5. Den Kältekreislauf durch Schneiden oder Hartlöten öffnen.
- 6. Das Kältemittel eventuell in geeigneten Gasflaschen auffangen.
- 7. Die Kälteanlage mit sauerstofffreiem Stickstoff spülen, damit das Gerät sicher ist.

Diese Arbeitsschritte gegebenenfalls mehrmals wiederholen. Keine Druckluft oder Sauerstoff verwenden.

Bei der Spülung sauerstofffreien Stickstoff in den Vakuumkreislauf in der Anlage leiten. Den Kältekreislauf bis zum Erreichen des Betriebsdrucks füllen, in die Umgebung entlüften und den Unterdruck erneut erzeugen. Diesen Vorgang wiederholen, bis das Kältemittel vollständig aus dem System abgeleitet ist.

Wenn die letzte Ladung des sauerstofffreien Stickstoffs eingeleitet ist, die Anlage bis zum Erreichen des Normaldrucks entlüften vor dem Hartlöten an Kältemittelleitungen.

Prüfen, ob der Ausgang der Vakuumpumpe gegen das Eindringen von Zündquellen verschlossen und eine gute Lüftung gewährleistet ist.

### Vorgaben für das Befüllen

Zusätzlich zu den üblichen Vorgaben für das Befüllen folgende Anweisungen befolgen:

- Sicherstellen, dass bei Gebrauch der Füllausrüstung keine Kontamination mit anderen Kältemitteln erfolgt.
- Gewährleisten, dass die Flaschen aufrecht stehen.
- Vor dem Befüllen der Anlage mit Kältemittel prüfen, ob die Anlage geerdet ist.
- Die Anlage nach dem Befüllen mit einem entsprechenden Aufkleber versehen, falls dieser nicht schon vorhanden ist.
- Sicherstellen, dass die Anlage nicht übermäßig oder unzureichend befüllt ist.
- Vor der Wiederbefüllung der Anlage mit sauerstofffreiem Stickstoff eine Druckprüfung durchführen. Nach der Befüllung vor der erneuten Inbetriebnahme die Dichtheit der Anlage prüfen. Vor dem Verlassen des Installationsorts eine abschließende Dichtheitsprüfung durchführen.

# Außerbetriebnahme

Vor den hiermit verbundenen Arbeiten ausführlich mit dem Gerät und dessen technischen Details vertraut machen. Das gesamte Kältemittel sicher absaugen. Bevor mit den weiteren Schritten fortgefahren wird, eine Öl- und eine Kältemittelprobe entnehmen.

Das Kältemittel vor der erneuten Verwendung untersuchen. Vor der Außerbetriebnahme prüfen, ob die Anlage mit Strom versorgt ist.

Außerdem bei der Außerbetriebnahme beachten:

- Sich mit dem Gerät und seiner Funktionsweise vertraut machen.
- Sicherstellen, dass das Gerät spannungsfrei ist.
- Vor der Außerbetriebnahme folgende Punkte prüfen:
  - Bei Bedarf stehen mechanische Gerätschaften zum Heben der Kältemittelflaschen zur Verfügung.
  - Die erforderliche persönliche Schutzausrüstung ist verfügbar und wird vorschriftsgemäß verwendet.
  - Der Absaugvorgang wird permanent von einer sachkundigen Person überwacht.
  - Die Absaugausrüstung und die Flaschen entsprechen den einschlägigen Vorschriften.
- Das Kältemittel möglichst im Pump-down-Betrieb aus dem Gerät entfernen.
- Wenn kein Unterdruck erzeugt werden kann, einen Verteiler anschließen und das Kältemittel aus den verschiedenen Anlagenabschnitten entfernen.
- Vor dem Absaugen die Kältemittelflasche wiegen.
- Das Absauggerät einschalten und entsprechend den Herstelleranweisungen vorgehen.
- Die Flaschen nicht überfüllen (maximal als 80 % des Flüssigkeitsvolumens).
- Den maximalen Betriebsdruck der Flasche auch kurzzeitig nicht überschreiten.
- Nach dem korrekten Abfüllen der Flasche sicherstellen, dass alle Absperrventile der Ausrüstung geschlossen sind. Die Flaschen und die Ausrüstung sofort vom Einsatzort entfernen.
- Sicherstellen, dass das abgesaugte Kältemittel erst in eine andere Kälteanlage eingefüllt wird, nachdem es gereinigt und untersucht wurde.

### Kennzeichnung

Sicherstellen, dass ein Schild auf dem Gerät darauf hinweist, dass das Gerät außer Betrieb genommen und das Kältemittel abgesaugt ist. Prüfen, dass Datum und Unterschrift auf dem Schild sind. Gewährleisten, dass an dem Gerät Schilder angebracht sind, die darauf hinweisen, dass ein brennbares Kältemittel enthalten ist.

### Umgang mit Kältemittel

- Darauf achten, dass Sicherheitsbedingungen erfüllt werden, wenn das Kältemittel aufgrund von Wartungsarbeiten oder wegen einer Außerbetriebnahme aus der Anlage abgesaugt wird.
- Für die Umfüllung von Kältemittel ausschließlich Flaschen verwenden, die dafür geeignet sind. Prüfen, ob eine ausreichende Anzahl an Flaschen zur Verfügung steht, um die gesamte Kältemittelmenge abzufüllen. Sicherstellen, dass alle Flaschen für das rückgewonnene Kältemittel bestimmt und entsprechend als spezielle Flaschen für die Kältemittelabsaugung gekennzeichnet sind. Gewährleisten, dass die Flaschen mit einem Sicherheitsventil und einem Absperrventil ausgestattet sind, die beide einwandfrei funktionieren.
- Gewährleisten, dass die Flaschen für das zurückgewonnene Kältemittel ein Vakuum enthalten und vor dem Füllen möglichst abgekühlt sind.
- Sicherstellen, dass sich die Gerätschaften für die Rückgewinnung in einem guten Zustand befinden, und dass die Bedienungsanleitung griffbereit ist. Prüfen, ob die Gerätschaften für

die Rückgewinnung von brennbaren Kältemitteln geeignet sind. Gewährleisten, dass ein Satz funktionstüchtiger, geeichter Waagen vorhanden ist.

- Das in den richtigen Flaschen aufgefangene Kältemittel mit den Rückgabeunterlagen an den Lieferanten der Flaschen zurückgeben. Sicherstellen, dass unterschiedliche Kältemittel in den Rückgewinnungsbehältern und insbesondere in den Flaschen nicht miteinander vermischt werden.
- Wenn der Verdichter oder die Öle der Verdichter ausgebaut oder gewechselt bzw. abgelassen werden, das Öl bis zu einem ausreichenden Stand absaugen, damit möglichst kein brennbares Kältemittel im Schmiermittel zurückbleibt. Das Öl absaugen vor der Rückgabe des Verdichters an den Hersteller. Um diesen Vorgang zu beschleunigen, nur die elektrische Heizung am Verdichtergehäuse verwenden. Zum Entleeren des Öls aus der Anlage ein sicheres Verfahren anwenden.

# 12.2 Servicearbeiten ausführen

Um einen zuverlässigen Betrieb des Gerätes zu gewährleisten, müssen regelmäßige Kontrollen und Prüfungen an dem Gerät und den elektrischen Anschlüssen durchgeführt werden.

Diese Servicearbeiten müssen von einer Fachkraft vor Ort ausgeführt werden.

# **A**GEFAHR

### Bei Berührung spannungsführender Teile besteht unmittelbare Lebensgefahr durch Stromschlag

- Alle elektrotechnischen Arbeiten ausschließlich von autorisierten Elektrofachkräften durchführen lassen (siehe "2.4 Qualifikationsanforderungen des Personals" auf Seite 18).
- Vor Beginn der elektrotechnischen Arbeiten die Gesamtanlage spannungsfrei schalten und für die Dauer der Bearbeitung gegen Wiedereinschalten sichern.

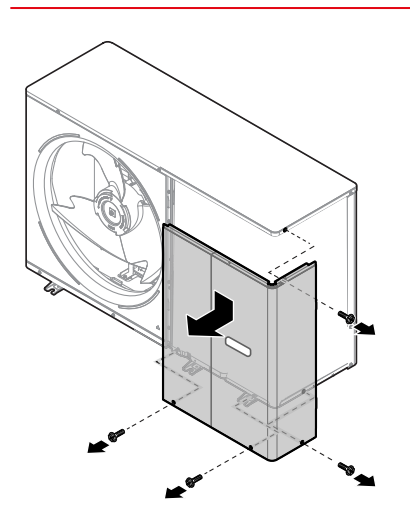

Abbildung 217: Paneele am Gerät entfernen

Um Zugriff auf die inneren Bauteile des Geräts zu haben, die abnehmbaren Paneele wie folgt entfernen:

- 1. Die 4 Schrauben an den abnehmbaren Paneelen lösen und entfernen.
- 2. Die Paneele entfernen (siehe Schrauben auf der Abbildung oben).

| Kontrolle                                                                                      | Beschreibung                                                                                                    | Häufigkeit                                   |
|------------------------------------------------------------------------------------------------|----------------------------------------------------------------------------------------------------|----------------------------------------------|
| Wasserdruck                                                                                    | Prüfen, ob der Wasserdruck über 1 bar liegt. Falls erforderlich,<br>Wasser hinzufügen, bis 1,5 bis 1,8 bar erreicht sind.                                                                                                    |                                              |
| Wasserfilter                                                                                   | Den Wasserfilter prüfen und reinigen.                                                                                                    |                                              |
| Sicherheits-<br>ventil                                                                         | <ul> <li>Prüfen, ob das Sicherheitsventil einwandfrei funktioniert. Hierzu den schwarzen Drehgriff oben am Ventil gegen den Uhrzeigersinn drehen:</li> <li>Wenn kein Einrasten zu hören ist, an den Händler vor Ort wenden.</li> <li>Wenn weiterhin Wasser aus dem Gerät austritt, die Absperrventile am Wasservorlauf und Wasserrücklauf schließen und den Händler vor Ort kontaktieren.</li> </ul>                                                                                                    |                                              |
| Schlauch des<br>Sicherheits-<br>ventils                                                        | Überprüfen, ob der Schlauch des Sicherheitsventils so verläuft, dass<br>er das Wasser ableiten kann.                                                                                                    |                                              |
| Isolierte Abde-<br>ckung der<br>elektrischen<br>Zusatzheizung                                  | Prüfen, ob die gedämmte Abdeckung der integrierten elektrischen<br>Zusatzheizung dicht an ihrem Gehäuse abschließt.                                                                                                    |                                              |
| Sicherheits-<br>ventil des<br>Brauchwarm-<br>wasser-Spei-<br>chers                             | Nur bei Anlagen mit einem Brauchwarmwasser-Speicher:<br>Prüfen, ob das Sicherheitsventil am Brauchwarmwasser-Speicher<br>einwandfrei funktioniert.                                                                                                    | mindestens                                   |
| Integrierter<br>elektrischer<br>Heizwider-<br>stand des<br>Brauchwarm-<br>wasserspei-<br>chers | Nur bei Anlagen mit einem Brauchwarmwasser-Speicher:<br>Unbedingt den Kalk vom integrierten elektrischen Heizwiderstand ent-<br>fernen, um dessen Nutzdauer zu verlängern. Das gilt vor allem in<br>Bereichen mit hartem Wasser. Zu diesem Zweck den Brauchwarm-<br>wasser-Speicher leeren, den integrierten elektrischen Heizwiderstand<br>entnehmen und für 24 Stunden in einen Eimer (oder einen anderen<br>Behälter) mit Kalklöser legen.                                                                                                    | einmal jährlich<br>(durch eine<br>Fachkraft) |
| Schaltkasten<br>des Gerätes                                                                    | Den Schaltkasten einer Sichtprüfung unterziehen und dabei nach<br>eventuellen offensichtlichen Defekten, zum Beispiel lockeren oder<br>defekten Anschlüssen, suchen.<br>Mit einem Ohmmeter überprüfen, ob die Schütze einwandfrei<br>funktionieren.<br>Alle Kontakte der Schütze müssen offen sein.                                                                                                    |                                              |
| Verwendung<br>von Glykol                                                                       | <ul> <li>Siehe "7.4.1 Frostschutzmittel" auf Seite 52.</li> <li>Die Glykolkonzentration und den pH-Wert der Anlage mindestens einmal pro Jahr erfassen.</li> <li>Ein pH-Wert unter 8,0 weist darauf hin, dass ein großer Teil der Inhibitoren verbraucht ist und nachgefüllt werden muss.</li> <li>Ein pH-Wert unter 7,0 weist darauf hin, dass das Glykol oxidiert. In diesem Fall die Anlage entleeren und sorgfältig spülen, um schwere Schäden zu verhindern. Die Glykollösung unter Einhaltung der Gesetzgebung und der vor Ort geltenden Vorschriften entsorgen.</li> </ul> |                                              |
| Strömungs-<br>wächter                                                                          | Siehe "7.4.3 Strömungswächter" auf Seite 55.                                                                                                    |                                              |

# 13 Fehlerdiagnose

In diesem Bereich sind wichtige Informationen für die Diagnose und Behebung einiger Störungen aufgeführt, die am Gerät auftreten könnten, enthalten.

Die Fehlerdiagnose und die entsprechenden Korrekturmaßnahmen dürfen ausschließlich von dem Fachpersonal vor Ort durchgeführt werden.

# Allgemeiner Leitfaden

Bevor die Fehlersuche gestartet wird, das Gerät einer Sichtprüfung unterziehen und nach offensichtlichen Defekten, zum Beispiel lockeren Verbindungen oder defekten elektrischen Anschlüssen, suchen.

# **A**GEFAHR

# Bei Berührung spannungsführender Teile besteht unmittelbare Lebensgefahr durch Stromschlag

- Alle elektrotechnischen Arbeiten ausschließlich von autorisierten Elektrofachkräften durchführen lassen (siehe "2.4 Qualifikationsanforderungen des Personals" auf Seite 18).
- Vor Beginn der elektrotechnischen Arbeiten die Gesamtanlage spannungsfrei schalten und für die Dauer der Bearbeitung gegen Wiedereinschalten sichern.

# Beachten:

- Wenn eine Sicherheitsvorrichtung ausgelöst wurde, das Gerät abschalten und herausfinden, weshalb die Sicherheitsvorrichtung ausgelöst wurde, bevor sie zurückgesetzt wird.
- Sicherstellen, dass Sicherheitsvorrichtungen weder überbrückt noch auf andere Werte als die Werkseinstellungen eingestellt werden.
- Wenn die Ursache der Störung nicht festgestellt werden kann, an den Händler in der Region wenden.
- Das Sicherheitsventil auswechseln, wenn es nicht ordnungsgemäß funktioniert.
- Immer den am Sicherheitsventil angeschlossenen Schlauch anschließen, um zu verhindern, dass Wasser aus dem Gerät tropft, während auf den Ersatz gewartet wird.

### Hinweis

Bei Problemen im Zusammenhang mit den optionalen Bausätzen des Geräts siehe die spezifischen Installations- und Bedienungsanleitungen der Bausätze.
| Problem                                                                                                    | Ursache                                                                                                    | Lösung                                                                                                    |
|----------------------------------------------------------------------------------------------------|----------------------------------------------------------------------------------------------------|----------------------------------------------------------------------------------------------------|
| Das Gerät ist ein-<br>geschaltet, heizt<br>oder kühlt jedoch<br>nicht wie<br>vorgesehen.                                                                  | Die Solltemperatur<br>ist nicht korrekt.                                                                          | <ul> <li>Die Solltemperatur mit der Kabelfernbedienung prüfen:</li> <li>T4HMAX, T4HMIN im Heizbetrieb.</li> <li>T4CMAX, T4CMIN im Kühlbetrieb.</li> <li>T4DHWMAX, T4DHWMIN im<br/>Brauchwarmwasser-Modus.</li> </ul>                                                                                                    |
|                                                                                                    | Der<br>Wasserdurchfluss<br>reicht nicht aus.                                                                      | <ul> <li>Prüfen, ob die Absperrventile des Wasserkreislaufs komplett geöffnet sind.</li> <li>Prüfen, ob der Wasserfilter sauber ist.</li> <li>Prüfen, ob Luft in der Anlage ist (ggf. die Anlage entlüften).</li> <li>Am Manometer kontrollieren, ob der Wasserdruck ausreicht. Sicherstellen, dass der Wasserdruck &gt; 1 bar ist (kaltes Wasser).</li> <li>Prüfen, ob das Ausdehnungsgefäß intakt ist.</li> <li>Sicherstellen, dass der Widerstand des Wasserkreislaufs für die Pumpe nicht zu hoch ist.</li> </ul>                                                                                                    |
|                                                                                                    | Die Wassermenge<br>der Anlage ist nicht<br>ausreichend.                                                           | Prüfen, ob die Wassermenge in der Anlage größer als der<br>erforderliche Mindestwert ist. Angaben zum Mindestwasser-<br>volumen im Technischen Handbuch Planung SAS R32<br>beachten.<br>Prüfen der Wassermenge und der Vorfüllung des<br>Ausdehnungsgefäßes.                                                                                                    |
|                                                                                                    | Gerät in<br>Alarmzustand                                                                                          | Den Fehlercode prüfen und das Problem dem technischen<br>Kundendienst vor Ort melden. Siehe "13.2 Fehlercodes" auf<br>Seite 184.                                                                                                    |
| Das Gerät ist ein-<br>geschaltet, der Ver-<br>dichter läuft jedoch<br>nicht an (zum Hei-<br>zen der Räume<br>oder Erhitzen des<br>Brauchwarmwas-<br>sers) | Das Gerät muss<br>außerhalb<br>seines<br>Betriebsbereichs<br>anlaufen (die<br>Wassertemperatur<br>ist zu niedrig) | <ul> <li>Bei einer niedrigen Wassertemperatur nutzt das System zuerst die elektrische Zusatzheizung, um die geforderte Mindesttemperatur (12 °C) zu erreichen.</li> <li>Prüfen, ob die Stromversorgung der elektrischen Zusatzheizung korrekt ist.</li> <li>Prüfen, ob die Sicherung der elektrischen Zusatzheizung intakt ist.</li> <li>Prüfen, ob evtl. der Überhitzungsschutz der elektrischen Zusatzheizung ausgelöst wurde.</li> <li>Prüfen, ob die Schütze der elektrischen Zusatzheizung intakt sind.</li> <li>Eine elektrische Zusatzheizung verwenden, wenn davon ausgegangen wird, dass es unter diesen Bedingungen häufig zu Kaltstarts kommen kann bei langen Stillständen der Anlage im Winter.</li> </ul> |

## 13.1 Übersicht der Fehlermeldungen

| Problem                                                                                                    | Ursache                                                                                                  | Lösung                                                                                                    |
|----------------------------------------------------------------------------------------------------|----------------------------------------------------------------------------------------------------|----------------------------------------------------------------------------------------------------|
|                                                                                                    | In der Anlage befin-<br>det sich Luft.                                                                   | Entlüften.                                                                                                    |
| Die Pumpe ist laut<br>(Kavitation).                                                                                                    | Der Wasserdruck<br>am Pumpeneinlass<br>ist zu niedrig.                                                   | <ul> <li>Am Manometer prüfen, ob der Wasserdruck ausreicht.<br/>Der Wasserdruck muss höher als 1 bar sein (kaltes<br/>Wasser).</li> <li>Prüfen, ob das Manometer ordnungsgemäß funktioniert.</li> <li>Prüfen, ob das Ausdehnungsgefäß intakt ist.</li> <li>Prüfen, ob die Vorfüllung des Ausdehnungsgefäßes kor-<br/>rekt eingestellt ist. Angaben zum Anlagendruck und zur<br/>Regelung des Ausdehnungsgefäßes im Technischen<br/>Handbuch Planung SAS R32 beachten. Prüfen der Was-<br/>sermenge und der Vorfüllung des Ausdehnungsgefäßes.</li> </ul> |
|                                                                                                    | Das Ausdehnungs-<br>gefäß ist defekt.                                                                    | Das Ausdehnungsgefäß auswechseln.                                                                                                    |
| Das Sicherheits-<br>ventil zur Begren-<br>zung des<br>Wasserdrucks öff-<br>net sich.                                                                                                    | Der Druck zum Fül-<br>len der Anlage mit<br>Wasser liegt über<br>0,30 MPa.                               | <ul> <li>Prüfen, ob der Druck des Wassers zum Füllen der Anlage<br/>ca. 0,15 bis 0,18 MPa beträgt. Angaben zum Anlagen-<br/>druck und zur Regelung des Ausdehnungsgefäßes im<br/>Technischen Handbuch Planung SAS R32 beachten.</li> <li>Wassermenge und Vorfüllung des Ausdehnungsgefäßes<br/>prüfen.</li> <li>Wenn der Druck höher ist, den Kreislauf teilweise entlee-<br/>ren, bis er wieder im optimalen Bereich ist.</li> </ul>                                                                                                    |
| Am Sicherheitsven-<br>til zur Begrenzung<br>des Wassers tritt<br>Wasser aus.                                                                                                    | Der Auslass des<br>Sicherheitsventils<br>des Wassers ist<br>verstopft.                                   | <ul> <li>Prüfen, ob das Sicherheitsventil einwandfrei funktioniert.</li> <li>Dazu den roten Drehgriff oben am Ventil gegen den Uhrzeigersinn drehen:</li> <li>Wenn kein Einrasten zu hören ist, an den Händler vor Ort wenden.</li> <li>Wenn weiterhin Wasser aus dem Gerät austritt, die Absperrventile am Wasservorlauf und Wasserrücklauf schließen und den Händler vor Ort kontaktieren.</li> </ul>                                                                                                    |
| Die Wärmepumpe<br>schaltet sich im<br>Brauchwarmwas-<br>ser-Modus aus,<br>aber der Sollwert<br>wird nicht erreicht.<br>Die Raumheizung<br>fordert Wärme an,<br>das Gerät bleibt<br>aber im<br>Brauchwarmwas-<br>ser-Modus. | Der Wärmetau-<br>scher (Heiz-<br>schlange) im<br>Brauchwarmwas-<br>ser-Speicher ist<br>nicht groß genug. | <ul> <li>dT1S5 auf 20 und t_DHWHP_RESTRICT auf den Mindestwert einstellen.</li> <li>dT1SH auf 2 einstellen.</li> <li>TBH (integrierter elektrischer Heizwiderstand) freischalten. TBH muss durch das Gerät gesteuert werden.</li> <li>Wenn AHS (Heizkessel) verfügbar ist, über den DIP-Schalter auch für Brauchwarmwasser-Modus aktivieren.</li> <li>Wenn TBH und die AHS nicht verfügbar sind, versuchen, die Position des Temperaturfühlers T5 zu ändern.</li> </ul>                                                                                  |
|                                                                                                    | TBH oder zusätzli-<br>che Wärmequelle<br>nicht verfügbar.                                                | Die Wärmepumpe ist weiterhin im Brauchwarmwasser-Mo-<br>dus, bis t_DHWHP_MAX oder der Sollwert erreicht ist.<br>Einen integrierten elektrischen Heizwiderstand (TBH) oder<br>einen Heizkessel (AHS) für den Brauchwarmwasser-Modus<br>hinzufügen. TBH und AHS müssen von dem Gerät gesteu-<br>ert werden.                                                                                                    |

| Problem                                                                                      | Ursache                                                                                                    | Lösung                                                                                                    |
|----------------------------------------------------------------------------------------------|----------------------------------------------------------------------------------------------------|----------------------------------------------------------------------------------------------------|
| Die Leistung der<br>Raumheizung<br>reicht bei niedrigen<br>Außentemperatu-<br>ren nicht aus. | Die elektrische<br>Zusatzheizung<br>schaltet sich nicht<br>ein.                                                                                                    | <ul> <li>Prüfen, ob die Option für eine zusätzliche Wärmequelle aktiviert ist, siehe "10.2.3.7 Einstellungen für eine zusätzliche Heizquelle" auf Seite 100 und "8.4 Smart Grid und Photovoltaik" auf Seite 75.</li> <li>Sicherstellen, dass der Überhitzungsschutz der zusätzlichen Wärmequelle nicht ausgelöst wurde.</li> <li>Prüfen, ob der integrierte elektrische Heizwiderstand TBH aktiv ist. Die elektrische Zusatzheizung und der TBH können nicht gleichzeitig heizen.</li> <li>Sicherungen bzw. Sicherheitsthermostate bei externer Zusatzheizung prüfen und ggf. nach Feststellung der Eingriffsgründe ersetzen.</li> </ul> |
|                                                                                              | Es wird ein über-<br>mäßig großer Teil<br>der Leistung der<br>Wärmepumpe zum<br>Erhitzen des<br>Brauchwarmwas-<br>sers genutzt<br>(nur bei Anlagen<br>mit einem<br>Brauchwarmwas-<br>ser-Speicher). | <ul> <li>Prüfen, ob die Parameter t_DHWHP_MAX und t_<br/>DHWHP_RESTRICT richtig konfiguriert sind.</li> <li>Prüfen, ob die Funktion DHW PRIORITY auf der Kabel-<br/>fernbedienung gesperrt ist.</li> <li>Den Parameter T4_TBH_ON auf der Kabelfernbedienung<br/>im Menü FÜR TECHNIKER freischalten, um den integ-<br/>rierten elektrischen Heizwiderstand zum Erhitzen des<br/>Brauchwarmwassers zu aktivieren.</li> </ul>                                                                                                    |
| Aug dom Uginho                                                                               | Das Volumen des<br>Brauchwarmwas-<br>ser-Speichers<br>ist zu klein und der<br>Wassertemperatur-<br>fühler ist<br>nicht hoch genug<br>installiert.                                                   | <ul> <li>dT1S5 auf 20 und t_DHWHP_RESTRICT auf den Mindestwert einstellen.</li> <li>dT1SH auf 2 einstellen.</li> <li>TBH (integrierter elektrischer Heizwiderstand) freischalten. TBH muss durch das Gerät gesteuert werden.</li> <li>Wenn AHS (Heizkessel) verfügbar ist, zuerst den Heizkessel einschalten. Wenn der Bedarf für die eingeschaltete Wärmepumpe gedeckt ist, schaltet sich die Wärmepumpe ein.</li> <li>Wenn TBH und AHS nicht verfügbar sind, versuchen, die Position des Temperaturfühlers T5 zu ändern.</li> </ul>                                                                                                    |
| trieb kann nicht<br>direkt in den<br>Brauchwarmwas-<br>ser-Modus gewech-<br>selt werden.     | Der Wärmetau-<br>scher ist zum<br>Heizen der Räume<br>nicht groß genug.                                                                                                    | <ul> <li>t_DHWHP_MAX auf den Mindestwert einstellen. Ein<br/>Wert von 60 min wird empfohlen.</li> <li>Wenn die Zirkulationspumpe außerhalb des Gerätes<br/>nicht von dem Gerät gesteuert wird, versuchen, sie an<br/>das Gerät anzuschließen.</li> <li>Ein 3-Wege-Ventil an den Eingang des Gebläsekonvek-<br/>tors anschließen, um einen ausreichenden Wasserdurch-<br/>fluss zu gewährleisten.</li> </ul>                                                                                                    |
|                                                                                              | Die Heizlast im<br>Raum ist gering.                                                                                                    | Ein Heizbetrieb ist nicht erforderlich. Ein Fehler liegt nicht vor.                                                                                                    |
|                                                                                              | Die Desinfektions-<br>funktion ist<br>freigeschaltet,<br>jedoch ohne<br>TBH.                                                                                                    | <ul> <li>Die Desinfektionsfunktion deaktivieren.</li> <li>Ein TBH oder eine zusätzliche Wärmequelle für den<br/>Brauchwarmwasser-Modus hinzufügen.</li> </ul>                                                                                                    |

| Problem                                                                                                    | Ursache                                                                                                    | Lösung                                                                                                    |
|----------------------------------------------------------------------------------------------------|----------------------------------------------------------------------------------------------------|----------------------------------------------------------------------------------------------------|
| Aus dem Heizbe-<br>trieb kann nicht<br>direkt in den<br>Brauchwarmwas-<br>ser-Modus gewech-<br>selt werden. | Manuelle Aktivie-<br>rung der<br>Funktion für<br>schnelle<br>Brauchwarmwas-<br>ser-Erzeugung.<br>Nachdem das<br>Brauchwarmwasser<br>den Anforderungen<br>entspricht, schaltet<br>die Wärmepumpe<br>nicht in den<br>Klimabetrieb um. | <ul> <li>Manuelle Aktivierung der Funktion f ür die schnelle Erzeu-<br/>gung von Brauchwarmwasser (SCHNELL-WW).</li> </ul>                                                                                                   |
|                                                                                                    | Die<br>Umgebungstempe-<br>ratur<br>ist niedrig, AHS<br>wird nicht<br>aktiviert.                                                                                                    | <ul> <li>T4DHWMIN einstellen, empfohlener Wert ≥ -5°C.</li> <li>T4_TBH_ON einstellen, empfohlener Wert ≥ 5°C.</li> </ul>                                                                                                    |
|                                                                                                    | Priorität<br>Brauchwarmwasser                                                                                                    | • Wenn bei AHS oder IBH das Gerät nicht in Betrieb ist,<br>muss AHS oder IBH im Brauchwarmwasser-Modus arbei-<br>ten, bis die Wassertemperatur die Solltemperatur erreicht<br>hat, bevor in den Heizbetrieb geschaltet wird. |

## 13.2 Fehlercodes

| Fehler-<br>code | Ursache                                                                                         | Lösung                                                                                                    |
|-----------------|-------------------------------------------------------------------------------------------------|----------------------------------------------------------------------------------------------------|
| со              | mehrere Geräte<br>als Master<br>konfiguriert<br>im Master-Slave-<br>Netzwerk                    | Nur ein Gerät als Master konfigurieren.                                                                                                    |
| E0              | Fehler<br>Strömungswäch-<br>ter.<br>E8 wird dreimal<br>angezeigt. E8<br>zusätzlich<br>beachten. | <ul> <li>Der Stromkreis ist offen oder es liegt ein Kurzschluss vor. Die Kabel<br/>wieder korrekt anschließen.</li> <li>Der Wasserdurchfluss reicht nicht aus.</li> <li>Der Strömungswächter ist defekt. Der Schalter öffnet oder schließt<br/>kontinuierlich. Den Strömungswächter ersetzen.</li> <li>Die Druckverluste der Anlage sind zu hoch für die Förderhöhe der Zir-<br/>kulationspumpe. Das System überholen.</li> </ul> |
| E1              | Fehler beim<br>Anschließen der<br>Phasen (nur bei<br>3-phasigen<br>Geräten).                    | <ul> <li>Prüfen, ob die Stromkabel fest angeschlossen sind, um einen Phasenausfall zu vermeiden.</li> <li>Die Anschlussreihenfolge der Stromkabel prüfen. Zwei der drei Kabel miteinander vertauschen.</li> </ul>                                                                                                    |

| Fehler-<br>code | Ursache                                                                                                    | Lösung                                                                                                    |
|-----------------|----------------------------------------------------------------------------------------------------|----------------------------------------------------------------------------------------------------|
| E2              | Kommunikations-<br>fehler zwischen<br>der<br>Kabelfernbedie-<br>nung und der<br>Steuerplatine des<br>Hydraulikmoduls. | <ul> <li>Die Kabelfernbedienung und das Gerät sind nicht miteinander verbunden. Die Kabel anschließen.</li> <li>Die Datenübertragungskabel sind nicht in der richtigen Reihenfolge angeschlossen. Die Kabel in der richtigen Reihenfolge anschließen.</li> <li>Ein starkes Magnetfeld oder elektrische Störungen können vorliegen, zum Beispiel aufgrund von Aufzügen, großen Transformatoren usw. Einen geeigneten Schutz für das Gerät vorsehen, oder es an einem anderen Ort aufstellen.</li> <li>Auf mögliche Störungen durch Stromkabel entlang des Steuerkabelverlaufs prüfen.</li> </ul> |
| E3              | Fehler des<br>Temperaturfühlers<br>T1 am Austritt des<br>Wärmetauschers<br>der zusätzlichen<br>Wärmequelle            | <ul> <li>Der Anschlussstecker des Temperaturfühlers T1 ist locker. Wieder fest<br/>anschließen.</li> <li>Der Anschlussstecker des Temperaturfühlers T1 ist feucht oder Was-<br/>ser ist darin eingedrungen. Das Wasser entfernen und den Anschluss-<br/>stecker trocknen. Ein wasserdichtes Klebeband anbringen.</li> <li>Fehler des Temperaturfühlers T1. Diesen durch einen neuen<br/>ersetzen.</li> </ul>                                                                                                    |
| E4              | Fehler des<br>Brauchwarm-<br>wasser-Tempera-<br>turfühlers (T5)                                                       | <ul> <li>Der Anschlussstecker des Temperaturfühlers T5 ist locker. Wieder fest<br/>anschließen.</li> <li>Der Anschlussstecker des Temperaturfühlers T5 ist feucht oder Was-<br/>ser ist darin eingedrungen. Das Wasser entfernen und den Anschluss-<br/>stecker trocknen. Ein wasserdichtes Klebeband anbringen.</li> <li>Fehler des Temperaturfühlers T5. Diesen durch einen neuen<br/>ersetzen.</li> </ul>                                                                                                    |
| E5              | Fehler des<br>Kältemittel-<br>Temperaturfühlers<br>(T3) am<br>Austritt des<br>Rippenregisters<br>im Kühlbetrieb       | <ul> <li>Der Anschlussstecker des Temperaturfühlers T3 ist locker. Wieder fest<br/>anschließen.</li> <li>Der Anschlussstecker des Temperaturfühlers T3 ist feucht oder Was-<br/>ser ist darin eingedrungen. Das Wasser entfernen und den Anschluss-<br/>stecker trocknen. Ein wasserdichtes Klebeband anbringen.</li> <li>Fehler des Temperaturfühlers T3. Diesen durch einen neuen<br/>ersetzen.</li> </ul>                                                                                                    |
| E6              | Fehler des<br>Außentempera-<br>turfühlers T4                                                                          | <ul> <li>Der Anschlussstecker des Temperaturfühlers T4 ist locker. Wieder fest<br/>anschließen.</li> <li>Der Anschlussstecker des Temperaturfühlers T4 ist feucht oder Was-<br/>ser ist darin eingedrungen. Das Wasser entfernen und den Anschluss-<br/>stecker trocknen. Ein wasserdichtes Klebeband anbringen.</li> <li>Fehler des Temperaturfühlers T4. Diesen durch einen neuen<br/>ersetzen.</li> </ul>                                                                                                    |
| E7              | Sensorfehler Tbt1                                                                                                    | <ul> <li>Der Anschlussstecker des Temperaturfühlers Tbt1 ist locker. Wieder<br/>fest anschließen.</li> <li>Der Anschlussstecker des Temperaturfühlers Tbt1 ist feucht oder<br/>Wasser ist darin eingedrungen. Das Wasser entfernen und den<br/>Anschlussstecker trocknen. Ein wasserdichtes Klebeband anbringen.</li> <li>Fehler des Temperaturfühlers Tbt1. Diesen auswechseln.</li> </ul>                                                                                                    |

| Fehler-<br>code | Ursache                                                                        | Lösung                                                                                                    |
|-----------------|--------------------------------------------------------------------------------|----------------------------------------------------------------------------------------------------|
| E8              | Falscher<br>Wasserdurchsatz                                                    | <ul> <li>Prüfen, ob die Absperrventile des Wasserkreislaufs vollständig geöffnet sind.</li> <li>Prüfen, ob der Wasserfilter sauber ist.</li> <li>Siehe "10.1 System mit Wasser füllen" auf Seite 83.</li> <li>Prüfen, ob Luft in der Anlage ist. Ggf. die Anlage entlüften.</li> <li>Am Manometer prüfen, ob der Wasserdruck ausreicht. Der Wasserdruck muss höher als 1 bar sein.</li> <li>Prüfen, ob die Drehzahl der Pumpe auf den Höchstwert eingestellt ist.</li> <li>Prüfen, ob das Ausdehnungsgefäß intakt ist.</li> <li>Sicherstellen, dass der Widerstand des Wasserkreislaufs für die Pumpe nicht zu hoch ist.</li> <li>Wenn dieser Fehler während des Abtauens im Heizbetrieb oder bei der Wassererwärmung auftritt, prüfen, ob die Stromversorgung der elektrischen Zusatzheizung richtig angeschlossen ist oder die Sicherung durchgebrannt sind.</li> </ul> |
| E9              | Fehler des Saug-<br>gas-Temperatur-<br>fühlers Th                              | <ul> <li>Der Anschlussstecker des Temperaturfühlers Th ist locker. Wieder fest<br/>anschließen.</li> <li>Der Anschlussstecker des Temperaturfühlers Th ist feucht oder Was-<br/>ser ist darin eingedrungen. Das Wasser entfernen und den Anschluss-<br/>stecker trocknen. Ein wasserdichtes Klebeband anbringen.</li> <li>Fehler des Temperaturfühlers Th. Diesen auswechseln.</li> </ul>                                                                                                    |
| EA              | Fehler des Heiß-<br>gas-Temperatur-<br>fühlers Tp                              | <ul> <li>Der Anschlussstecker des Temperaturfühlers Tp ist locker. Wieder fest<br/>anschließen.</li> <li>Der Anschlussstecker des Temperaturfühlers Tp ist feucht oder Was-<br/>ser ist darin eingedrungen. Das Wasser entfernen und den Anschluss-<br/>stecker trocknen. Ein wasserdichtes Klebeband anbringen.</li> <li>Fehler des Temperaturfühlers Tp. Diesen auswechseln.</li> </ul>                                                                                                    |
| Eb              | Fehler des<br>Solarmodulfühlers<br>(Tsolar)                                    | <ul> <li>Der Anschlussstecker des Temperaturfühlers Tsolar ist locker. Wieder<br/>fest anschließen.</li> <li>Der Anschlussstecker des Temperaturfühlers Tsolar ist feucht oder<br/>Wasser ist darin eingedrungen. Das Wasser entfernen und den<br/>Anschlussstecker trocknen. Ein wasserdichtes Klebeband anbringen.</li> <li>Fehler des Temperaturfühlers Tsolar. Diesen auswechseln.</li> </ul>                                                                                                    |
| Ed              | Fehler des<br>Temperaturfühlers<br>am Wasserrück-<br>lauf Twin                 | <ul> <li>Der Anschlussstecker des Temperaturfühlers Twin ist locker. Wieder<br/>fest anschließen.</li> <li>Der Anschlussstecker des Temperaturfühlers Twin ist feucht oder<br/>Wasser ist darin eingedrungen. Das Wasser entfernen und den<br/>Anschlussstecker trocknen. Ein wasserdichtes Klebeband anbringen.</li> <li>Fehler des Temperaturfühlers Twin. Diesen auswechseln.</li> </ul>                                                                                                    |
| EE              | Ausfall des<br>EEPROMs, der<br>Haupt-Steuerpla-<br>tine des<br>Hydraulikmoduls | <ul> <li>EEPROM-Parameterfehler, die EEPROM-Daten erneut schreiben.</li> <li>Die EEPROM-Chips sind defekt. Ein neues EEPROM einsetzen.</li> <li>Die Steuerplatine des Hydraulikmoduls ist defekt. Die Steuerplatine auswechseln.</li> </ul>                                                                                                    |

| Fehler-<br>code | Ursache                                                                                                    | Lösung                                                                                                    |
|-----------------|----------------------------------------------------------------------------------------------------|----------------------------------------------------------------------------------------------------|
| bH              | Fehler PED auf<br>der Platine                                                                                                    | <ul> <li>Stromversorgung trennen und nach 5 Minuten wieder herstellen und prüfen.</li> <li>Platine ersetzen, wieder einschalten und prüfen.</li> <li>Inverter-Platine ersetzen.</li> </ul>                                                                                                    |
| HO              | Kommunikations-<br>fehler zwischen<br>der<br>Steuerplatine des<br>Geräts und der<br>Steuerplatine des<br>Hydraulikmoduls              | <ul> <li>Das Kabel zwischen der Steuerplatine des Geräts und der Steuerplatine des Hydraulikmoduls hat sich gelöst. Das Kabel anschließen.</li> <li>Die Datenübertragungskabel sind nicht in der richtigen Reihenfolge angeschlossen. Die Kabel in der richtigen Reihenfolge anschließen.</li> <li>Wenn ein starkes Magnetfeld oder elektrische Störungen vorliegen (z. B. Aufzüge, große Transformatoren usw.), eine Abschirmung vorsehen, um das Gerät zu schützen, oder es an einer anderen Stelle aufstellen.</li> </ul>                        |
| H1              | Kommunikations-<br>fehler zwischen<br>der Inverter-Pla-<br>tine und der Steu-<br>erplatine des<br>Geräts                              | <ul> <li>Prüfen, ob sowohl die Steuerplatine als auch die Inverter-Platine mit<br/>Strom versorgt werden. Prüfen, ob die Kontrollleuchte der Steuerpla-<br/>tine leuchtet oder ausgeschaltet ist. Wenn sie nicht leuchtet, die<br/>Stromkabel anschließen.</li> <li>Wenn die Kontrollleuchte leuchtet, die Stromversorgung zwischen der<br/>Platine und der Inverter-Platine prüfen. Wenn das Kabel locker oder<br/>gebrochen ist, es neu anschließen bzw. auswechseln.</li> <li>Die Steuerplatine und die Inverter-Platine auswechseln.</li> </ul> |
| H2              | Fehler des<br>Temperaturfühlers<br>T2 am Eingang<br>des Plattenwär-<br>metauschers auf<br>der Kältemittel-<br>seite im<br>Kühlbetrieb | <ul> <li>Der Anschlussstecker des Temperaturfühlers T2 ist locker. Wieder fest<br/>anschließen.</li> <li>Der Anschlussstecker des Temperaturfühlers T2 ist feucht oder Was-<br/>ser ist darin eingedrungen. Das Wasser entfernen und den Anschluss-<br/>stecker trocknen. Ein wasserdichtes Klebeband anbringen.</li> <li>Fehler des Temperaturfühlers T2. Durch einen neuen ersetzen.</li> </ul>                                                                                                    |
| НЗ              | Fehler des<br>Temperaturfühlers<br>T2B am Ausgang<br>des<br>Wärmetauschers<br>auf der Kältemit-<br>telseite im<br>Kühlbetrieb         | <ul> <li>Der Anschlussstecker des Temperaturfühlers T2B ist locker. Wieder<br/>fest anschließen.</li> <li>Der Anschlussstecker des Temperaturfühlers T2B ist feucht oder Was-<br/>ser ist darin eingedrungen. Das Wasser entfernen und den Anschluss-<br/>stecker trocknen. Ein wasserdichtes Klebeband anbringen.</li> <li>Fehler des Temperaturfühlers T2B. Durch einen neuen ersetzen.</li> </ul>                                                                                                    |
| H4              | Drei Aktivierun-<br>gen des Modul-<br>schutzes P6                                                                                     | Siehe Fehlercode P6.                                                                                                    |
| H5              | Fehler des<br>Raumtemperatur-<br>fühlers Ta                                                                                           | <ul> <li>Den Temperaturfühler Ta an der Kabelfernbedienung einstellen.</li> <li>Wenn der Temperaturfühler Ta defekt ist, den Temperaturfühler oder<br/>die Kabelfernbedienung auswechseln.</li> </ul>                                                                                                    |
| H6              | Fehler am<br>DC-Ventilator                                                                                                    | <ul> <li>Der Ventilator ist starkem Wind ausgesetzt, sodass der Ventilator in<br/>die entgegengesetzte Richtung läuft. Die Laufrichtung des Gerätes<br/>ändern oder einen Windschutz einrichten, der es vor starkem Wind<br/>schützt.</li> <li>Der Ventilatormotor ist defekt. Den Ventilatormotor auswechseln.</li> </ul>                                                                                                    |

| Fehler-<br>code | Ursache                                                                                         | Lösung                                                                                                    |
|-----------------|-------------------------------------------------------------------------------------------------|----------------------------------------------------------------------------------------------------|
| H7              | Ausfall der Span-<br>nung in der<br>Hauptschaltung                                              | <ul> <li>Prüfen, ob die Stromversorgungswerte im vorgesehenen Bereich<br/>liegen.</li> <li>Das Gerät wurde mehrmals in kurzem Abstand ein- und ausgeschal-<br/>tet. Das Gerät für mindestens 3 Minuten ausgeschaltet lassen und es<br/>danach erneut einschalten.</li> <li>Fehlerhafte Schaltung auf der Steuerplatine. Die Steuerplatine<br/>auswechseln.</li> </ul>                                          |
| H8              | Fehler des<br>Drucksensors                                                                      | <ul> <li>Der Anschlussstecker des Drucksensors ist locker. Wieder fest<br/>anschließen.</li> <li>Der Drucksensor ist ausgefallen. Auswechseln.</li> </ul>                                                                                                    |
| H9              | Fehler des Tem-<br>peraturfühlers<br>Tw2                                                        | <ul> <li>Der Anschlussstecker des Temperaturfühlers Tw2 ist locker. Wieder<br/>fest anschließen.</li> <li>Der Anschlussstecker des Temperaturfühlers Tw2 ist feucht oder es<br/>Wasser ist darin eingedrungen. Das Wasser entfernen und den<br/>Anschlussstecker trocknen. Ein wasserdichtes Klebeband anbringen.</li> <li>Fehler des Temperaturfühlers Tw2. Diesen durch einen neuen<br/>ersetzen.</li> </ul> |
| НА              | Fehler des<br>Temperaturfühlers<br>am Wasservorlauf<br>des Plattenwär-<br>metauschers<br>Twout. | <ul> <li>Der Anschlussstecker des Temperaturfühler Twout ist locker. Wieder<br/>fest anschließen.</li> <li>Der Anschlussstecker des Temperaturfühlers Twout ist feucht oder es<br/>Wasser ist darin eingedrungen. Das Wasser entfernen und den<br/>Anschlussstecker trocknen. Ein wasserdichtes Klebeband anbringen.</li> <li>Der Temperaturfühler Twout ist ausgefallen. Auswechseln.</li> </ul>              |
| Hb              | Der PP-Schutz<br>löst 3-mal aus<br>und Twout < 7 °C                                             | Siehe Fehlercode PP unten.                                                                                                    |
| Hd              | Kommunikations-<br>fehler zwischen<br>Master und Slave.                                         | <ul> <li>Prüfen, ob eine falsche Adresse eingestellt ist und ggf. korrigieren.</li> <li>Prüfen, ob die Verkabelung falsch ist und ggf. korrigieren.</li> <li>Sicherung der Platine prüfen.</li> <li>Verkabelung H1-H2 prüfen.</li> </ul>                                                                                                    |
| HE              | Kommunikations-<br>fehler zwischen<br>Steuerplatine und<br>Thermostat                           | Die Umgebungstemperatur ist sehr hoch (höher als 30 °C), aber das<br>Gerät läuft noch immer im Heizbetrieb.<br>Den Heizbetrieb deaktivieren, wenn die Umgebungstemperatur<br>30 °C übersteigt.                                                                                                    |
| HF              | Fehler des<br>EEPROM-<br>Invertermoduls                                                         | <ul> <li>Der Parameter des EEPROM ist falsch eingestellt. Die Daten des<br/>EEPROM erneut eingeben.</li> <li>Der Chip des EEPROM ist defekt. Diesen auswechseln.</li> <li>Das Hauptmodul ist ausgefallen. Dieses auswechseln.</li> </ul>                                                                                                    |
| нн              | H6 wird 10 mal in<br>2 Stunden<br>angezeigt                                                     | Siehe Fehlercode H6.                                                                                                    |
| HL              | Ausfall des<br>PFC-Moduls                                                                       | An den Händler wenden.                                                                                                    |

| Fehler-<br>code | Ursache                                                                                            | Lösung                                                                                                    |
|-----------------|----------------------------------------------------------------------------------------------------|----------------------------------------------------------------------------------------------------|
| HP              | Nieder-<br>druck-Schutz (Pe<br>< 0,6) wurde<br>innerhalb von<br>einer Stunde 3<br>Mal<br>ausgelöst | Siehe Fehlercode P0.                                                                                                    |
| P0              | Niederdruck-<br>schutz                                                                             | <ul> <li>Kein Kältemittel in der Anlage. Kältemittel einfüllen, bis die geforderte<br/>Menge erreicht ist.</li> <li>Im Heizbetrieb oder Brauchwarmwasser-Modus ist der äußere Wär-<br/>metauscher schmutzig oder verstopft. Den Wärmetauscher reinigen.</li> <li>Geringer Wasserdurchsatz im Kühlbetrieb.</li> <li>Das elektronische Expansionsventil ist blockiert oder der Anschluss-<br/>stecker der Wicklung ist locker. Auf das Ventilgehäuse klopfen und<br/>den Anschlussstecker mehrmals herausziehen und wieder einste-<br/>cken, um zu kontrollieren, ob das Ventil ordnungsgemäß funktioniert.<br/>Die Wicklung in der richtigen Position installieren.</li> </ul>                                                                                                    |
| P1              | Hochdruckschutz                                                                                    | <ul> <li>Heizbetrieb, Brauchwarmwasser-Modus:</li> <li>Der Wasserdurchsatz ist niedrig, die Wassertemperatur hoch. Prüfen, ob Luft in der Anlage ist. Die Luft ablassen.</li> <li>Der Wasserdruck liegt unter 0,1 MPa. Wasser nachfüllen, um den Druck auf 0,15 bis 0,18 MPa zu erhöhen.</li> <li>Die Kältemittelmenge erhöhen. Kältemittel nachfüllen, bis die geforderte Menge erreicht ist.</li> <li>Das elektronische Expansionsventil ist blockiert oder der Anschlussstecker der Wicklung ist locker. Auf das Ventilgehäuse klopfen und den Anschlussstecker mehrmals herausziehen und wieder einstecken, um zu kontrollieren, ob das Ventil ordnungsgemäß funktioniert. Die Wicklung in der richtigen Position installieren.</li> <li>Brauchwarmwasser-Modus:</li> <li>Der Speicher des Wärmetauschers hat zu wenig Fläche. Den Parameter dT1S5 auf 20 °C erhöhen. Beachten, dass der maximale Sollwert, den das Gerät erreichen kann, sinkt.</li> <li>Kühlbetrieb:</li> <li>Der Deckel des äußeren Wärmetauschers ist aufgesetzt. Den Deckel abnehmen.</li> <li>Der äußere Wärmetauscher ist verschmutzt oder seine Oberfläche verkrustet. Den Wärmetauscher reinigen und die Verkrustungen entfernen.</li> <li>Sicherstellen, dass die Anforderungen an Aufstellorte und die richtige Belüftung eingehalten werden. Die Belüftung während des Betriebs auf Anomalien überprüfen.</li> </ul> |
| P3              | Überlastschutz<br>des<br>Verdichters                                                               | Siehe Fehlercode P1.<br>Die Versorgungsspannung des Gerätes ist niedrig. Die Versorgungs-<br>spannung auf den geforderten Wert erhöhen.                                                                                                    |

| Fehler-<br>code | Ursache                                                                                                    | Lösung                                                                                                    |
|-----------------|----------------------------------------------------------------------------------------------------|----------------------------------------------------------------------------------------------------|
| P4              | Schutz vor<br>überhöhter<br>Heißgastempera-<br>tur                                                                                            | <ul> <li>Siehe Fehlercode P1.</li> <li>Die Kältemittelmenge in der Anlage ist nicht ausreichend. Die geforderte Menge an Kältemittel einfüllen.</li> <li>Der Temperaturfühler Twout ist locker. Wieder fest anschließen.</li> <li>Der Temperaturfühler T1 ist locker. Wieder fest anschließen.</li> <li>Der Temperaturfühler T5 ist locker. Wieder fest anschließen.</li> </ul>                                                                                                    |
| P5              | Schutz vor zu<br>großem<br>Temperaturunter-<br>schied zwischen<br>Wasserrücklauf<br>und Wasservor-<br>lauf beim<br>Plattenwärmetau-<br>scher. | <ul> <li>Prüfen, ob die Absperrventile des Wasserkreislaufs komplett geöffnet sind.</li> <li>Prüfen, ob der Wasserfilter sauber ist.</li> <li>Siehe "10.1 System mit Wasser füllen" auf Seite 83.</li> <li>Prüfen, ob Luft in der Anlage ist (ggf. die Anlage entlüften).</li> <li>Am Manometer prüfen, ob der Wasserdruck ausreicht. Der Wasserdruck muss höher als 1 bar sein (kaltes Wasser).</li> <li>Prüfen, ob die Drehzahl der Pumpe auf den Höchstwert eingestellt ist.</li> <li>Prüfen, ob das Ausdehnungsgefäß intakt ist.</li> <li>Sicherstellen, dass der Widerstand des Wasserkreislaufs für die Pumpe nicht zu hoch ist.</li> </ul>                                                                                                    |
| P6              | Modulschutz                                                                                                    | <ul> <li>Die Versorgungsspannung des Geräts ist niedrig. Die Versorgungsspannung auf den geforderten Wert erhöhen.</li> <li>Der Platz zwischen den Geräten ist zu eng für den Wärmeaustausch. Den Abstand zwischen den Geräten vergrößern.</li> <li>Der Wärmetauscher ist verschmutzt oder seine Oberfläche verkrustet. Den Wärmetauscher reinigen und die Verkrustungen entfernen.</li> <li>Der Ventilator läuft nicht. Der Ventilatormotor ist defekt. Den Ventilator oder den Motor auswechseln.</li> <li>Die Kältemittelmenge erhöhen. Kältemittel nachfüllen, bis die erforderliche Menge erreicht ist.</li> <li>Der Wasserdurchsatz ist gering. In der Anlage befindet sich Luft, oder die Förderhöhe der Pumpe reicht nicht aus. Die Luft ablassen und die Pumpe zurücksetzen.</li> <li>Der Wasservorlauf-Temperaturfühler ist locker oder defekt. Den Temperaturfühler wieder anschließen oder auswechseln.</li> <li>Im Brauchwarmwasser-Speicher werden Heizschlangen als Wärmetauscher verwendet, die für die angeforderte Leistung nicht ausreichend sind.</li> <li>Kabel oder Schrauben am Modul sind locker. Die Kabel und Schrauben wieder befestigen.</li> <li>Das wärmeleitende Klebeband ist trocken oder es hat sich gelöst. Wärmeleitendes Klebeband auswechseln.</li> <li>Die Steuerplatine ist fehlerhaft. Auswechseln.</li> <li>Falls die Steuerung funktioniert, ist der Verdichter defekt.</li> </ul> |
| P9              | Schutzvorrichtung<br>des Ventilators                                                                                                    | An den Händler wenden.                                                                                                    |

| Fehler-<br>code | Ursache                                                                                                   | Lösung                                                                                                    |
|-----------------|----------------------------------------------------------------------------------------------------|----------------------------------------------------------------------------------------------------|
| Pd              | Schutz vor hoher<br>Austrittstempera-<br>tur des Kältemit-<br>tels am<br>Rippenregister im<br>Kühlbetrieb | <ul> <li>Die Abdeckung des Wärmetauschers ist angebracht.</li> <li>Der Wärmetauscher ist verschmutzt oder seine Oberfläche verkrustet.</li> <li>Der Platz um das Gerät reicht für den Wärmeaustausch nicht aus.</li> <li>Die Installation prüfen.</li> <li>Der Ventilatormotor ist defekt.</li> </ul>                                                                                                    |
| Pb              | Frostschutz                                                                                               | Das Gerät nimmt automatisch den normalen Betrieb wieder auf.                                                                                                    |
| PP              | Die Wasserrück-<br>lauftemperatur ist<br>im Heizbetrieb<br>höher als die<br>Wasservor-<br>lauftemperatur  | <ul> <li>Der Anschlussstecker des Temperaturfühlers für den Wasserrücklauf/<br/>Wasservorlauf ist locker.</li> <li>Der Wasserrücklauf-Temperaturfühler (Twin) oder der Wasservor-<br/>lauf-Temperaturfühler (Twout) ist defekt.</li> <li>Das 4-Wege-Ventil ist blockiert. Das Gerät erneut anlaufen lassen, um<br/>die Richtung des Ventils zu ändern.</li> <li>Das 4-Wege-Ventil ist defekt.</li> </ul>                                                                                                    |
| F1              | DC-Generator-<br>spannung zu<br>niedrig.                                                                  | <ul> <li>Die Stromversorgung prüfen.</li> <li>Wenn die Stromversorgung gewährleistet ist, prüfen, ob die LED funktioniert. Die Spannung zwischen Schutzleiter und Neutralleiter prüfen. Wenn die Spannung 380 V beträgt, ist die Steuerplatine die Fehlerursache. Wenn die Leuchte ausgeschaltet ist, die Stromversorgung abklemmen, den IGBT (Bipolartransistor mit isolierter Gate-Elektrode) und die Dioden prüfen. Bei einer fehlerhaften Spannung ist die Inverter-Platine beschädigt. Die Inverter-Platine in dem Fall auswechseln.</li> <li>Wenn der IGBT (Bipolartransistor mit isolierter Gate-Elektrode) funktionsfähig ist, liegt an der Inverter-Platine kein Fehler vor. In dem Fall ist die Gleichrichterbrücke fehlerhaft. Diese kontrollieren. Wie beim IGBT vorgehen, die Stromversorgung unterbrechen und prüfen, ob die Dioden beschädigt sind.</li> <li>Falls F1 angezeigt wird, sobald der Verdichter anläuft, ist die Steuerplatine wahrscheinlich die Fehlerusache. Falls F1 auslöst, sobald der Ventilator anläuft, kann die Inverter-Platine die Ursache sein.</li> </ul> |

| Fehler-<br>code | Ursache                                                                                       | Lösung                                                                                                    |
|-----------------|-----------------------------------------------------------------------------------------------|----------------------------------------------------------------------------------------------------|
| LO              | Fehler<br>Invertermodul<br>Verdichter                                                         | Prüfen in der folgenden Reihenfolge:<br>• Betriebsdruck des Verdichters.<br>• Wicklungswiderstände des Verdichters.<br>• Reihenfolge U V W zwischen Inverter-Platine und Verdichter.<br>• Reihenfolge L1 L2 L3 zwischen Inverter-Platine und Filterplatine.<br>• Inverter-Platine. |
| L1              | Niederspan-<br>nungsschutz am<br>Bus des<br>Invertermoduls                                    |                                                                                                    |
| L2              | Hochspannungs-<br>schutz am Bus<br>des<br>Invertermoduls                                      |                                                                                                    |
| L4              | Nieder- oder<br>Hochspannungs-<br>schutz DC-Bus<br>oder Überstrom-<br>schutz Software         |                                                                                                    |
| L5              | Schutz bei Dreh-<br>zahl 0                                                                    |                                                                                                    |
| L7              | Phasenfolgefehler                                                                             |                                                                                                    |
| L8              | Frequenzschwan-<br>kungen des Ver-<br>dichters größer<br>als 15 Hz in 1<br>Sekunde            |                                                                                                    |
| L9              | Differenz<br>zwischen<br>Ist- und Soll-Fre-<br>quenz des Ver-<br>dichters größer<br>als 15 Hz |                                                                                                    |

## 14 Entsorgung

Elektronische Geräte entsprechend der Richtlinie über Elektro- und Elektronik-Altgeräte über die örtlichen Sammelstellen für Elektronik-Altgeräte entsorgen.

Entsprechend der EU-Richtlinie 2006/66/EG Artikel 20 Anhang II:

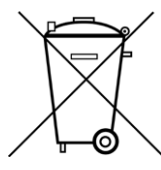

Batterien, am Ende ihrer Lebensdauer, getrennt vom allgemeinen Haushaltsmüll entsorgen. Wenn ein Chemikaliensymbol unter dem links gezeigten Symbol aufgedruckt ist, weist dieses darauf hin, dass die Batterien Schwermetalle in bestimmter Konzentration enthalten. Diese werden wie folgt angegeben: Hg: Quecksilber (0,0005%), Cd: Kadmium (0,002%), Pb: Blei (0,004%). Die Batterien sachgemäß bei einer Batteriesammelstelle oder im entsprechend markierten Sondermüll entsorgen.

Mehr Informationen erhalten Sie unter www.s-klima.de

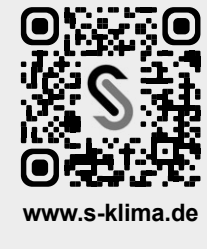

Stulz GmbH / Geschäftsbereich S-Klima Holsteiner Chaussee 283 / 22457 Hamburg www.s-klima.de